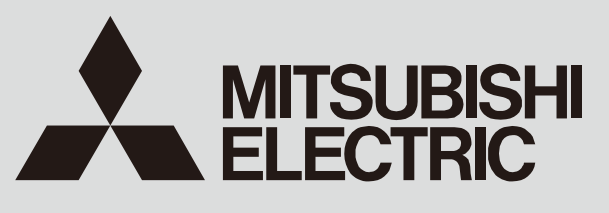

SPLIT-TYPE, HEAT PUMP AIR CONDITIONERS

## August 2015 No.OCH526 REVISED EDITION-D

# SERVICE MANUAL

## R410A

| [Model Name]<br>PUHZ-SHW80VHA | [Service Ref.]<br>PUHZ-SHW80VHA |
|-------------------------------|---------------------------------|
|                               | PUHZ-SHW80VHAR3.UK              |
| PUHZ-SHW112VHA                | PUHZ-SHW112VHA                  |
|                               | PUHZ-SHW112VHAR3.UK             |
| PUHZ-SHW112YHA                | PUHZ-SHW112YHA                  |
|                               | PUHZ-SHW112YHAR2.UK             |
|                               | PUHZ-SHW112YHAR4.UK             |
| PUHZ-SHW140YHA                | PUHZ-SHW140YHA                  |
|                               | PUHZ-SHW140YHAR2.UK             |
|                               | PUHZ-SHW140YHAR4.UK             |
| Salt proof model              |                                 |
| PUHZ-SHW80VHA-BS              | PUHZ-SHW80VHAR2-BS.UK           |
|                               | PUHZ-SHW80VHAR4-BS.UK           |
| PUHZ-SHW112VHA-BS             | PUHZ-SHW112VHAR2-BS.UK          |
|                               | PUHZ-SHW112VHAR4-BS.UK          |
| PUHZ-SHW112YHA-BS             | PUHZ-SHW112YHAR2-BS.UK          |
|                               | PUHZ-SHW112YHAR4-BS.UK          |
| PUHZ-SHW140YHA-BS             | PUHZ-SHW140YHAR2-BS.UK          |
|                               | PUHZ-SHW140YHAR4-BS.UK          |
|                               |                                 |

PUHZ-SHW80VHAR2.UK PUHZ-SHW80VHAR4.UK PUHZ-SHW112VHAR2.UK PUHZ-SHW112VHAR4.UK PUHZ-SHW112YHAR1 PUHZ-SHW112YHAR3.UK

PUHZ-SHW140YHAR1 PUHZ-SHW140YHAR3.UK

PUHZ-SHW80VHAR3-BS.UK PUHZ-SHW112VHAR3-BS.UK PUHZ-SHW112YHAR3-BS.UK PUHZ-SHW140YHAR3-BS.UK

| Revision:<br>• Added<br>PUHZ-SHW80VHAR4.UK,<br>PUHZ-SHW80VHAR4-BS.UK,<br>PUHZ-SHW112VHAR4.UK,<br>PUHZ-SHW112VHAR4.BS.UK<br>PUHZ-SHW112YHAR4-BS.UK<br>PUHZ-SHW140YHAR4.UK,<br>and<br>PUHZ-SHW140YHAR4-BS.UK<br>in REVISED EDITION-D.<br>• Some descriptions have<br>been modified. |
|----------------------------------------------------------------------------------------------------|
| Please void OCH526                                                                                                    |

 Please void OCH526 REVISED EDITION-C.

#### Note:

 This manual describes service data of the outdoor units only.

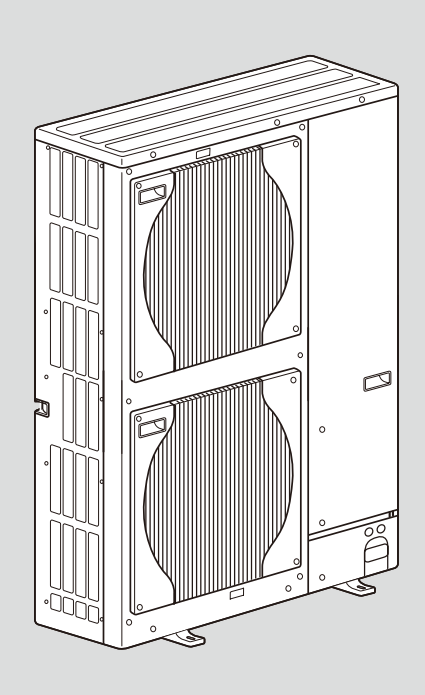

## CONTENTS

| CONTENTO                                                          |
|-------------------------------------------------------------------|
| 1. TECHNICAL CHANGES 2                                            |
| 2. REFERENCE MANUAL···································            |
| 3. SAFETY PRECAUTION5                                             |
| 4. SPECIFICATIONS9                                                |
| 5. DATA                                                           |
| 6. OUTLINES AND DIMENSIONS                                        |
| 7. WIRING DIAGRAM······15                                         |
| 8. WIRING SPECIFICATIONS 22                                       |
| 9. REFRIGERANT SYSTEM DIAGRAM ······· 23                          |
| 10. TROUBLESHOOTING                                               |
| 11. FUNCTION SETTING ······94                                     |
| 12. MONITORING THE OPERATION DATA BY THE REMOTE CONTROLLER ·· 106 |
| 13. EASY MAINTENANCE FUNCTION 117                                 |
| 14. DISASSEMBLY PROCEDURE                                         |

PARTS CATALOG (OCB526)

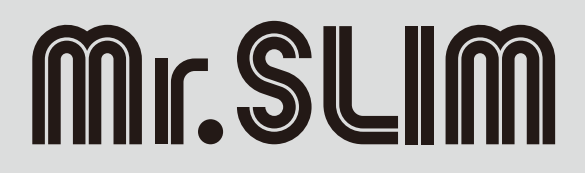

Service ref. have been changed as follows.

1

| PUHZ-SHW80VHAR3(-BS).UK<br>PUHZ-SHW112VHAR3(-BS).UK<br>PUHZ-SHW112YHAR3(-BS).UK<br>PUHZ-SHW140YHAR3(-BS).UK<br>• A compliance with ErP directive Lot1 f<br>• All circuit boards (C.B./P.B./N.F./CON | <ul> <li>PUHZ-SHW80VHAR4(-BS).UK</li> <li>PUHZ-SHW112VHAR4(-BS).UK</li> <li>PUHZ-SHW112YHAR4(-BS).UK</li> <li>PUHZ-SHW140YHAR4(-BS).UK</li> <li>have been authorized.</li> <li>V.B) have been changed (including a change of production site).</li> </ul> |
|----------------------------------------------------------------------------------------------------|----------------------------------------------------------------------------------------------------|
| PUHZ-SHW80VHAR2(-BS).UK<br>PUHZ-SHW112VHAR2(-BS).UK<br>PUHZ-SHW112YHAR2(-BS).UK<br>PUHZ-SHW140YHAR2(-BS).UK<br>• Added a new function "Energy Monito                                                | <ul> <li>PUHZ-SHW80VHAR3(-BS).UK</li> <li>PUHZ-SHW112VHAR3(-BS).UK</li> <li>PUHZ-SHW112YHAR3(-BS).UK</li> <li>PUHZ-SHW140YHAR3(-BS).UK</li> <li>r" which allows remote controller to display power consumption a</li> </ul>                               |
| PUHZ-SHW80VHA → F<br>PUHZ-SHW112VHA → F<br>PUHZ-SHW112YHAR1 → F<br>PUHZ-SHW140YHAR1 → F<br>• Controller circuit board (C.B.) has bee                                                                | PUHZ-SHW80VHAR2(-BS).UK<br>PUHZ-SHW112VHAR2(-BS).UK<br>PUHZ-SHW112YHAR2(-BS).UK<br>PUHZ-SHW140YHAR2(-BS).UK<br>en changed.                                                                                                    |

and heat output.

| PUHZ-SHW112YHA | $\rightarrow$ | PUHZ-SHW112YHAR1                                                                                                    |
|----------------|---------------|----------------------------------------------------------------------------------------------------|
| PUHZ-SHW140YHA | $\rightarrow$ | PUHZ-SHW140YHAR1                                                                                                    |
|                | <b>X</b> 1 1  | a factor a construction of the second second s |

• Power circuit board (P.B.) has been changed.

2

## **REFERENCE MANUAL**

# INDOOR UNIT SERVICE MANUAL 2-1. FOR AIR TO WATER SYSTEM

| Model name                                                                                                    | Service ref.                                                                                                    | Service manual No. |  |
|----------------------------------------------------------------------------------------------------|----------------------------------------------------------------------------------------------------|--------------------|--|
| EHST20C-VM6HB<br>EHST20C-YM9HB<br>EHST20C-TM9HB<br>EHST20C-VM2B<br>EHST20C-VM6B<br>EHST20C-YM9B<br>EHST20C-VM6EB<br>EHST20C-YM9EB<br>EHST20C-VM6SB                            | EHST20C-VM6HB.UK<br>EHST20C-YM9HB.UK<br>EHST20C-TM9HB.UK<br>EHST20C-VM2B.UK<br>EHST20C-VM6B.UK<br>EHST20C-YM9B.UK<br>EHST20C-VM6EB.UK<br>EHST20C-YM9EB.UK<br>EHST20C-VM6SB.UK                                                                              | OCH531/OCB531      |  |
| EHSC-VM2B<br>EHSC-VM6B<br>EHSC-YM9B<br>EHSC-TM9B<br>EHSC-VM6EB<br>EHSC-YM9EB<br>ERSC-VM2B                                                                                     | EHSC-VM2B.UK<br>EHSC-VM6B.UK<br>EHSC-YM9B.UK<br>EHSC-TM9B.UK<br>EHSC-VM6EB.UK<br>EHSC-YM9EB.UK<br>ERSC-VM2B.UK                                                                                                    | OCH532/OCB532      |  |
| EHST20C-VM2C<br>EHST20C-VM6C<br>EHST20C-YM9C<br>EHST20C-TM9C<br>EHST20C-VM2EC<br>EHST20C-VM6EC<br>EHST20C-YM9EC<br>EHST20C-MHCW<br>EHST20C-MEC<br>ERST20C-VM2C<br>ERST20C-MEC | EHST20C-VM2C(R1).UK<br>EHST20C-VM6C(R1).UK<br>EHST20C-YM9C(R1).UK<br>EHST20C-TM9C(R1).UK<br>EHST20C-VM2EC(R1).UK<br>EHST20C-VM6EC(R1).UK<br>EHST20C-YM9EC(R1).UK<br>EHST20C-MHCW(R1).UK<br>EHST20C-MEC(R1).UK<br>ERST20C-VM2C(R1).UK<br>ERST20C-MEC(R1).UK | OCH570             |  |
| EHSC-MEC<br>EHSC-VM2C<br>EHSC-VM2EC<br>EHSC-VM6C<br>EHSC-VM6EC<br>EHSC-YM9C<br>EHSC-YM9EC<br>EHSC-TM9C<br>ERSC-MEC<br>ERSC-MEC<br>ERSC-VM2C                                   | EHSC-MEC(R1).UK<br>EHSC-VM2C(R1).UK<br>EHSC-VM2EC(R1).UK<br>EHSC-VM6EC(R1).UK<br>EHSC-VM6EC(R1).UK<br>EHSC-YM9EC(R1).UK<br>EHSC-YM9EC(R1).UK<br>EHSC-TM9C(R1).UK<br>ERSC-MEC(R1).UK<br>ERSC-MEC(R1).UK                                                     | OCH571             |  |

## 2-2. FOR AIR TO AIR SYSTEM

| Model name                     | Service Ref.                         | Service manual No.               |
|--------------------------------|--------------------------------------|----------------------------------|
| PLA-RP71/125BA2                | PLA-RP71/125BA2.UK                   | OCH412/OCB412                    |
| PLA-RP100BA3                   | PLA-RP100BA3                         | OCH459/OCB459                    |
| PLA-ZRP35/50/60/71/125BA       | PLA-ZRP35/50/60/71/125BA             | OCH535/OCB535                    |
| PLA-ZRP100BA                   | PLA-ZRP100BA                         | OCH529/OCB529                    |
| PKA-RP100KAL                   | PKA-RP100KAL.TH                      | OCH452/OCB452                    |
| PKA-RP60/100FAL PKA-RP50FAL2   | PKA-RP60/100FAL PKA-RP50FAL2         | OC331                            |
| PKA-RP50HAL                    | PKA-RP50HAL                          | OCH453/OCB453                    |
| PEAD-RP50/60/71/100/125/JA(L)  | PEAD-RP50/60/71/100/125/JA(L)(R1).UK | HWE08130<br>BWE09220<br>BWE09240 |
| PEAD-RP50/60/71/100/125/JA(L)Q | PEAD-RP50/60/71/100/125/JA(L)Q.UK    | BWE10160                         |

## 3-1. ALWAYS OBSERVE FOR SAFETY

Before obtaining access to terminal, all supply circuits must be disconnected.

#### Preparation before the repair service.

· Prepare the proper tools.

3

- Prepare the proper protectors.
- Provide adequate ventilation.
- After stopping the operation of the air conditioner, turn off the power-supply breaker.
- · Discharge the condenser before the work involving the electric parts.

#### Precautions during the repair service.

- Do not perform the work involving the electric parts with wet hands.
- Do not pour water into the electric parts.
- Do not touch the refrigerant.
- Do not touch the hot or cold areas in the refrigerating cycle.
- When the repair or the inspection of the circuit needs to be done without turning off the power, exercise great caution not to touch the live parts.

## 3-2. CAUTIONS RELATED TO NEW REFRIGERANT

Cautions for units utilizing refrigerant R410A

#### Use new refrigerant pipes.

In case of using the existing pipes for R22, be careful with the following:

Be sure to perform replacement operation before test run.
Change flare nut to the one provided with this product.
Use a newly flared pipe.

· Avoid using thin pipes.

#### Make sure that the inside and outside of refrigerant piping is clean and it has no contaminants such as sulfur, oxides, dirt, shaving particles, etc, which are hazard to refrigerant cycle.

In addition, use pipes with specified thickness.

Contamination inside refrigerant piping can cause deterioration of refrigerant oil, etc.

Store the piping indoors, and both ends of the piping sealed until just before brazing. (Leave elbow joints, etc. in their packaging.)

If dirt, dust or moisture enters into refrigerant cycle, that can cause deterioration of refrigerant oil or malfunction of compressor.

The refrigerant oil applied to flare and flange connections must be ester oil, ether oil or alkylbenzene oil in a small amount.

If large amount of mineral oil enters, that can cause deterioration of refrigerant oil, etc.

Charge refrigerant from liquid phase of gas cylinder.

If the refrigerant is charged from gas phase, composition change may occur in refrigerant and the efficiency will be lowered.

#### Do not use refrigerant other than R410A.

If other refrigerant (R22, etc.) is used, chlorine in refrigerant can cause deterioration of refrigerant oil, etc.

## Use a vacuum pump with a reverse flow check valve.

Vacuum pump oil may flow back into refrigerant cycle and that can cause deterioration of refrigerant oil, etc.

## Use the following tools specifically designed for use with R410A refrigerant.

The following tools are necessary to use R410A refrigerant.

| Tools for R410A   |                        |  |  |
|-------------------|------------------------|--|--|
| Gauge manifold    | Flare tool             |  |  |
| Charge hose       | Size adjustment gauge  |  |  |
| Gas leak detector | Vacuum pump adaptor    |  |  |
| Torque wrench     | Electronic refrigerant |  |  |
|                   | charging scale         |  |  |

#### Handle tools with care.

If dirt, dust or moisture enters into refrigerant cycle, that can cause deterioration of refrigerant oil or malfunction of compressor.

#### Do not use a charging cylinder.

If a charging cylinder is used, the composition of refrigerant will change and the efficiency will be lowered.

Ventilate the room if refrigerant leaks during operation. If refrigerant comes into contact with a flame, poisonous gases will be released.

#### Use the specified refrigerant only.

Never use any refrigerant other than that specified. Doing so may cause a burst, an explosion, or fire when the unit is being used, serviced, or disposed of. Correct refrigerant is specified in the manuals and on the spec labels provided with our products. We will not be held responsible for mechanical failure, system malfunction, unit breakdown or accidents caused by failure to follow the instructions.

## [1] Cautions for service

- (1) Perform service after recovering the refrigerant left in unit completely.
- (2) Do not release refrigerant in the air.
- (3) After completing service, charge the cycle with specified amount of refrigerant.
- (4) When performing service, install a filter drier simultaneously.
- Be sure to use a filter drier for new refrigerant.

## [2] Additional refrigerant charge

When charging directly from cylinder

- $\cdot$  Check that cylinder for R410A on the market is a syphon type.
- · Charging should be performed with the cylinder of syphon stood vertically. (Refrigerant is charged from liquid phase.)

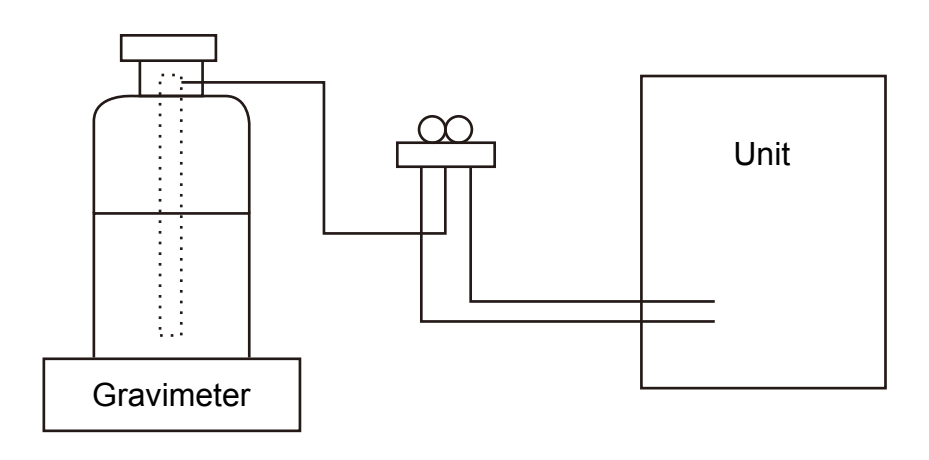

## [3] Service tools

Use the below service tools as exclusive tools for R410A refrigerant.

| No. | Tool name                      | Specifications                                         |  |  |
|-----|--------------------------------|--------------------------------------------------------|--|--|
|     |                                | · Only for R410A                                       |  |  |
| 1   | Gauge manifold                 | · Use the existing fitting specifications. (UNF1/2)    |  |  |
|     |                                | · Use high-tension side pressure of 5.3 MPa·G or over. |  |  |
|     | Charge hose                    | · Only for R410A                                       |  |  |
|     |                                | · Use pressure performance of 5.09 MPa·G or over.      |  |  |
| 3   | Electronic scale               | —                                                      |  |  |
| 4   | Gas leak detector              | · Use the detector for R134a, R407C or R410A.          |  |  |
| 5   | Adaptor for reverse flow check | · Attach on vacuum pump.                               |  |  |
| 6   | Refrigerant charge base        | _                                                      |  |  |
|     | Defringerent erdinder          | · Only for R410A · Top of cylinder (Pink)              |  |  |
|     |                                | · Cylinder with syphon                                 |  |  |
| 8   | Refrigerant recovery equipment |                                                        |  |  |

## [4] Refrigerant leakage detection function

This air conditioner can detect refrigerant leakage which may happen during a long period of use. In order to enable the leakage detection, settings are required to let the unit memorize the initial conditions (initial learning). Refer to "13-4. INITIAL SETTINGS FOR REFRIGERANT LEAKAGE DETECTION FUNCTION".

### **3-3. PRECAUTIONS WHEN REUSING EXISTING R22 REFRIGERANT PIPES** (1) Flowchart

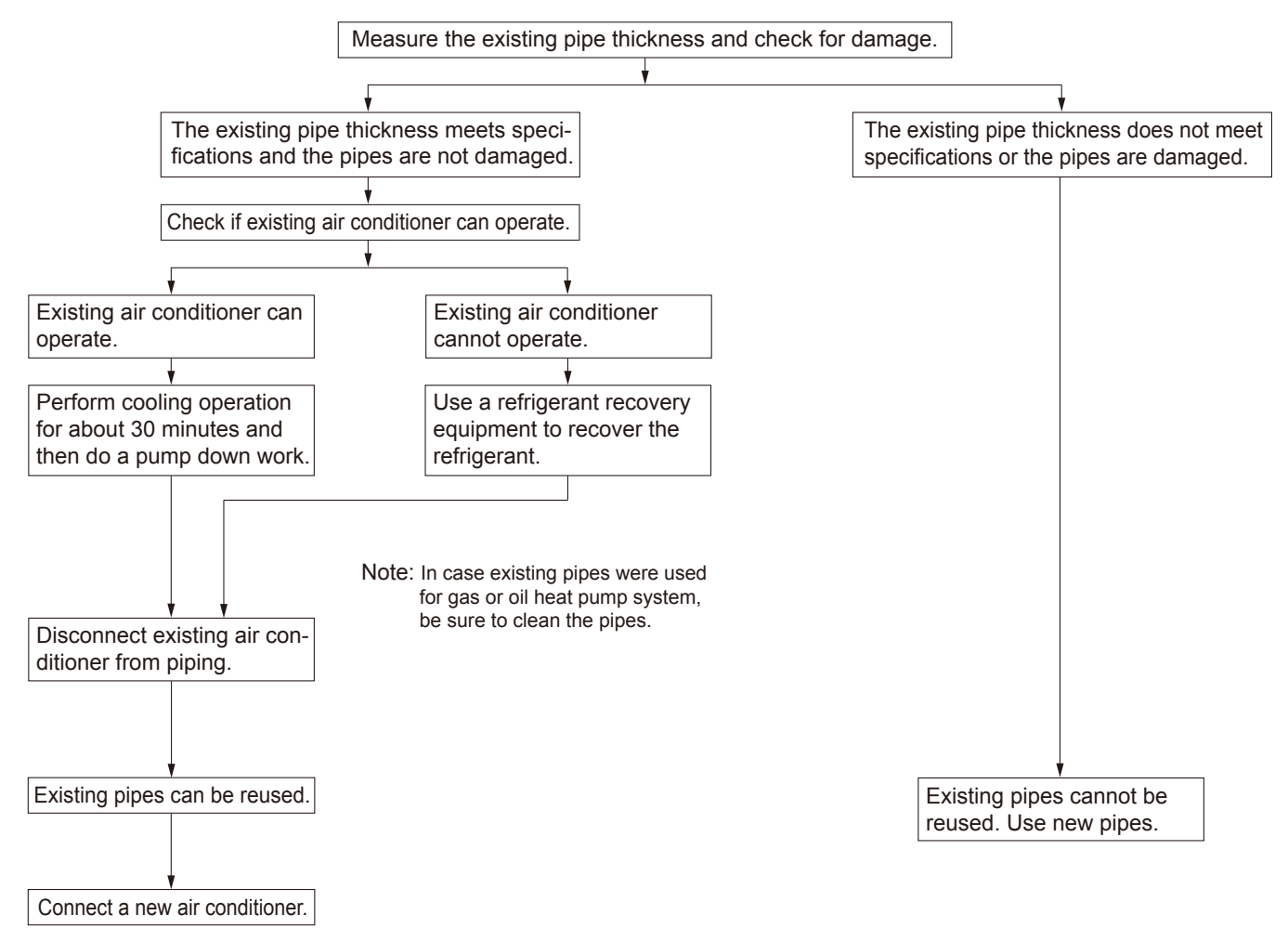

•The air conditioner automatically performs cooling operation through replace filter for about 2 hours.

| Connecting a new air conditioner                                                                                                    | SHW·HA       |
|----------------------------------------------------------------------------------------------------|--------------|
| ① Flaring work should be done so that flare meets the dimension for R410A.<br>Use flare nut provided with indoor and outdoor unit.                                                                                                    | $\checkmark$ |
| <ul> <li>② When using gas piping of Ø19.05mm for SHW112, 140.</li> <li>Make sure that DIP SW8-1 on outdoor unit controller board is set to ON. This is to keep the pressure on pipes within permissible range.</li> <li>Use different diameter joint or adjust the piping size by brazing.</li> </ul>                                 | $\checkmark$ |
| <ul> <li>③ When using pipes larger than specified size for SHW80.</li> <li>Make sure that DIP SW8-1 on outdoor unit controller board is set to ON. This is to prevent oil flow ratio from lowering due to the decrease in flowing refrigerant.</li> <li>Use different diameter joint or adjust the piping size by brazing.</li> </ul> | $\checkmark$ |
| <ul> <li>When existing pipes are specified size.<br/>The pipes can be reused.</li> <li>Use different diameter joint or adjust the piping size by brazing.</li> </ul>                                                                                                    | ~            |

#### (2) Cautions for refrigerant piping work

New refrigerant R410A is adopted for replacement inverter series. Although the refrigerant piping work for R410A is same as for R22, exclusive tools are necessary so as not to mix with different kind of refrigerant. Furthermore as the working pressure of R410A is 1.6 times higher than that of R22, their sizes of flared sections and flare nuts are different.

#### ① Thickness of pipes

Because the working pressure of R410A is higher compared to R22, be sure to use refrigerant piping with thickness shown below. (Never use pipes of 0.7 mm or below.)

Diagram below: Piping diameter and thickness

| Nominal          | Outside       | Thickne | ss (mm) |
|------------------|---------------|---------|---------|
| dimensions(inch) | diameter (mm) | R410A   | R22     |
| 1/4              | 6.35          | 0.8     | 0.8     |
| 3/8              | 9.52          | 0.8     | 0.8     |
| 1/2              | 12.70         | 0.8     | 0.8     |
| 5/8              | 15.88         | 1.0     | 1.0     |
| 3/4              | 19.05         | —       | 1.0     |

#### 2 Dimensions of flare cutting and flare nut

The component molecules in HFC refrigerant are smaller compared to conventional refrigerants. In addition to that, R410A is a refrigerant, which has higher risk of leakage because its working pressure is higher than that of other refrigerants. Therefore, to enhance airtightness and strength, flare cutting dimension of copper pipe for R410A has been specified separately from the dimensions for other refrigerants as shown below. The dimension B of flare nut for R410A also has partly been changed to increase strength as shown below. Set copper pipe correctly referring to copper pipe flaring dimensions for R410A below. For 1/2 and 5/8 inch pipes, the dimension B changes. Use torque wrench corresponding to each dimension.

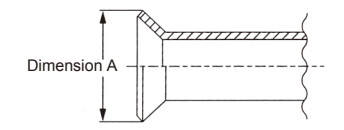

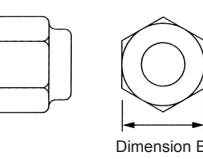

| Flare cutting dimensions |               |           | Flare nut dimensions                     |                |               |        |              |              |
|--------------------------|---------------|-----------|------------------------------------------|----------------|---------------|--------|--------------|--------------|
| Nominal                  | Outside       | Dimension | A ( <sup>+0</sup> <sub>-0.4</sub> ) (mm) | Nominal        | Outside       | Dimen  | ision B (mm) |              |
| dimensions(in)           | diameter (mm) | R410A     | R22                                      | dimensions(in) | diameter (mm) | R410A  | R22          |              |
| 1/4                      | 6.35          | 9.1       | 9.0                                      | 1/4            | 6.35          | 17.0   | 17.0         |              |
| 3/8                      | 9.52          | 13.2      | 13.0                                     | 3/8            | 9.52          | 22.0   | 22.0         | * 36 0mm for |
| 1/2                      | 12.70         | 16.6      | 16.2                                     | 1/2            | 12.70         | 26.0   | 24.0         | indoor unit  |
| 5/8                      | 15.88         | 19.7      | 19.4                                     | 5/8            | 15.88         | 29.0 * | 27.0         | of RP100,    |
| 3/4                      | 19.05         |           | 23.3                                     | 3/4            | 19.05         | -      | 36.0         | 125 and 140  |

③ Tools for R410A (The following table shows whether conventional tools can be used or not.)

| Tools and materials              | Use                                                                                           | R410A tools                                                                                      | Can R22 tools be used?                                       | Can R407C tools be used?                                     |
|----------------------------------|-----------------------------------------------------------------------------------------------|--------------------------------------------------------------------------------------------------|--------------------------------------------------------------|--------------------------------------------------------------|
| Gauge manifold                   | Air purge, refrigerant charge                                                                 | Tool exclusive for R410A                                                                         | ×                                                            | ×                                                            |
| Charge hose                      | and operation check                                                                           | Tool exclusive for R410A                                                                         | ×                                                            | ×                                                            |
| Gas leak detector                | Gas leak check                                                                                | Tool for HFC refrigerant                                                                         | ×                                                            | 0                                                            |
| Refrigerant recovery equipment   | Refrigerant recovery                                                                          | Tool exclusive for R410A                                                                         | ×                                                            | ×                                                            |
| Refrigerant cylinder             | Refrigerant charge                                                                            | Tool exclusive for R410A                                                                         | ×                                                            | ×                                                            |
| Applied oil                      | Apply to flared section                                                                       | Ester oil, ether oil and alky-<br>lbenzene oil (minimum amount)                                  | ×                                                            | Ester oil, ether oil: O<br>Alkylbenzene oil: minimum amount  |
| Safety charger                   | Prevent compressor malfunction<br>when charging refrigerant by<br>spraying liquid refrigerant | Tool exclusive for R410A                                                                         | ×                                                            | ×                                                            |
| Charge valve                     | Prevent gas from blowing out when detaching charge hose                                       | Tool exclusive for R410A                                                                         | ×                                                            | ×                                                            |
| Vacuum pump                      | Vacuum drying and air<br>purge                                                                | Tools for other refrigerants can<br>be used if equipped with adap-<br>ter for reverse flow check | △ (Usable if equipped<br>with adapter for rever-<br>se flow) | △ (Usable if equipped<br>with adapter for rever-<br>se flow) |
| Flare tool                       | Flaring work of piping                                                                        | Tools for other refrigerants<br>can be used by adjusting<br>flaring dimension                    | △ (Usable by adjusting flaring dimension)                    | △ (Usable by adjusting flaring dimension)                    |
| Bender                           | Bend the pipes                                                                                | Tools for other refrigerants can be used                                                         | 0                                                            | 0                                                            |
| Pipe cutter                      | Cut the pipes                                                                                 | Tools for other refrigerants can be used                                                         | 0                                                            | 0                                                            |
| Welder and nitrogen gas cylinder | Weld the pipes                                                                                | Tools for other refrigerants can be used                                                         | 0                                                            | 0                                                            |
| Refrigerant charging scale       | Charge refrigerant                                                                            | Tools for other refrigerants can be used                                                         | 0                                                            | 0                                                            |
| Vacuum gauge or thermis-         | Check the degree of vacuum. (Vacuum                                                           | Tools for other refrigerants                                                                     | 0                                                            | 0                                                            |
| tor vacuum gauge and             | valve prevents back flow of oil and refri-                                                    | can be used                                                                                      |                                                              |                                                              |
| vacuum valve                     | gerant to thermistor vacuum gauge)                                                            |                                                                                                  |                                                              |                                                              |
| Charging cylinder                | Refrigerant charge                                                                            | Tool exclusive for R410A                                                                         | ×                                                            | _                                                            |

 $\times$ : Prepare a new tool. (Use the new tool as the tool exclusive for R410A.)

 $\triangle$  : Tools for other refrigerants can be used under certain conditions.

 $\bigcirc$ : Tools for other refrigerants can be used.

## SPECIFICATIONS

| Se | rvice Ref.         |                       |            |              | PUHZ-SHW80VHA                    | PUHZ-SHW112VHA                      |  |  |  |  |
|----|--------------------|-----------------------|------------|--------------|----------------------------------|-------------------------------------|--|--|--|--|
|    | Power su           | pply (phase, cycle, v | voltage)   |              | Single 50 Hz, 230 V              |                                     |  |  |  |  |
|    |                    | Max. current          |            | A            | 29.5                             | 35                                  |  |  |  |  |
|    | External f         | inish                 |            |              | Munsell 3Y 7.8/1.1               |                                     |  |  |  |  |
|    | Refrigera          | nt control            |            |              | Linear Expa                      | ansion Valve                        |  |  |  |  |
|    | Compres            | sor                   |            |              | Herr                             | netic                               |  |  |  |  |
|    |                    | Model                 |            |              | ANB33                            | FJMMT                               |  |  |  |  |
|    |                    | Motor output          |            | kW           | 2                                | .5                                  |  |  |  |  |
|    |                    | Starter type          |            |              | Inve                             | erter                               |  |  |  |  |
|    |                    | Protection devices    |            |              | HP switch<br>Discharge thermo, C | , LP switch<br>comp. surface thermo |  |  |  |  |
| 닅  | Crankcas           | e heater              |            | W            | -                                | _                                   |  |  |  |  |
| 5  | Heat excl          | nanger                |            |              | Plate                            | fin coil                            |  |  |  |  |
| R  | Fan                | Fan(drive) × No.      |            |              | Propeller fan × 2                |                                     |  |  |  |  |
| ŏ  |                    | Fan motor output      |            | kW           | 0.074+0.074                      |                                     |  |  |  |  |
| 日  |                    | Airflow               |            | m³/min (CFM) | 100 (3                           | 3,530)                              |  |  |  |  |
| 12 | Defrost m          | ethod                 |            |              | Revers                           | e cycle                             |  |  |  |  |
|    | Noise level Coolir |                       |            | dB           | 50                               | 51                                  |  |  |  |  |
|    |                    |                       | Heating    | dB           | 51                               | 52                                  |  |  |  |  |
|    | Dimensio           | ns                    | W          | mm (in)      | 950 (37-3/8)                     |                                     |  |  |  |  |
|    |                    |                       | D          | mm (in)      | 330+30 (13+1-3/16)               |                                     |  |  |  |  |
|    |                    |                       | H          | mm (in)      | 1,350 (                          | 53-1/8)                             |  |  |  |  |
|    | Weight             |                       |            | kg (lb)      | 120                              | (265)                               |  |  |  |  |
|    | Refrigera          | nt                    |            |              | R4                               | 10A                                 |  |  |  |  |
|    |                    | Charge                |            | kg (lb)      | 5.5 (                            | 12.1)                               |  |  |  |  |
|    |                    | Oil (Model)           |            | L            | 1.40 (F                          | FV50S)                              |  |  |  |  |
| NG | Pipe size          | O.D.                  | Liquid     | mm (in)      | 9.52                             | (3/8)                               |  |  |  |  |
| E  |                    |                       | Gas        | mm (in)      | 15.88                            | 15.88 (5/8)                         |  |  |  |  |
| ÅT | Connectio          | on method             | Indoor sid | le           | Fla                              | Flared                              |  |  |  |  |
| E  |                    |                       | Outdoor s  | side         | Flared                           |                                     |  |  |  |  |
|    | Between            | the indoor &          | Height dif | ference      | Maximum 30 m                     |                                     |  |  |  |  |
| R  | outdoor u          | nit                   | Piping ler | ngth         | 2 to                             | 75 m                                |  |  |  |  |

| Se       | rvice Ref. |                            |            |                           | PUHZ-SHW112YHA<br>PUHZ-SHW140YHA   | PUHZ-SHW112YHAR1<br>PUHZ-SHW140YHAR1 |  |  |  |  |
|----------|------------|----------------------------|------------|---------------------------|------------------------------------|--------------------------------------|--|--|--|--|
|          | Power su   | pply (phase, cycle, v      | voltage)   |                           | 3phase, 50 H                       | 3phase, 50 Hz, 400 V                 |  |  |  |  |
|          |            | Max. current               |            | A                         | 13                                 |                                      |  |  |  |  |
|          | External f | inish                      |            |                           | Munsell 3Y                         | 7.8/1.1                              |  |  |  |  |
|          | Refrigera  | nt control                 |            |                           | Linear Expans                      | sion Valve                           |  |  |  |  |
|          | Compres    | sor                        |            |                           | Herme                              | etic                                 |  |  |  |  |
|          |            | Model                      |            |                           | ANB33F.                            | JLMT                                 |  |  |  |  |
|          |            | Motor output               |            | kW                        | 2.5                                |                                      |  |  |  |  |
|          |            | Starter type               |            |                           | Invert                             | er                                   |  |  |  |  |
|          |            | Protection devices         |            |                           | HP switch,<br>Discharge thermo, Co | LP switch<br>omp. surface thermo     |  |  |  |  |
| 1        | Crankcas   | e heater                   |            | W                         | _                                  |                                      |  |  |  |  |
| 5        | Heat excl  | nanger                     |            |                           | Plate fin coil                     |                                      |  |  |  |  |
| R        | Fan        | Fan(drive) × No.           |            |                           | Propeller f                        | an × 2                               |  |  |  |  |
| ŏ        |            | Fan motor output           |            | kW                        | 0.074+0                            | .074                                 |  |  |  |  |
|          |            | Airflow                    |            | m <sup>3</sup> /min (CFM) | 100 (3,5                           | 530)                                 |  |  |  |  |
| 0        | Defrost m  | ethod                      |            |                           | Reverse cycle                      |                                      |  |  |  |  |
|          | Noise lev  | el                         | Cooling    | dB                        | 51                                 |                                      |  |  |  |  |
|          |            |                            | Heating    | dB                        | 52                                 | 52                                   |  |  |  |  |
|          | Dimensio   | ns                         | W          | mm (in)                   | 950 (37-                           | -3/8)                                |  |  |  |  |
|          |            |                            | D          | mm (in)                   | 330+30 (13+1-3/16)                 |                                      |  |  |  |  |
|          |            |                            | Н          | mm (in)                   | 1,350 (53                          | 3-1/8)                               |  |  |  |  |
|          | Weight     |                            |            | kg (lb)                   | 134 (29                            | 95)                                  |  |  |  |  |
|          | Refrigera  | nt                         |            |                           | R410                               | A                                    |  |  |  |  |
|          |            | Charge                     |            | kg (lbs)                  | 5.5 (12                            | 2.1)                                 |  |  |  |  |
|          |            | Oil (Model)                |            | L                         | 1.40 (FV                           | 50S)                                 |  |  |  |  |
| NG       | Pipe size  | O.D.                       | Liquid     | mm (in)                   | 9.52 (3                            | 8/8)                                 |  |  |  |  |
| 립        |            |                            | Gas        | mm (in)                   | 15.88 (                            | 5/8)                                 |  |  |  |  |
| AT N     | Connectio  | on method                  | Indoor sid | le                        | Flare                              | d                                    |  |  |  |  |
| L H      |            |                            | Outdoor s  | side                      | Flared                             |                                      |  |  |  |  |
| RIG<br>1 | Between    | the indoor &               | Height dif | ference                   | Maximum 30 m                       |                                      |  |  |  |  |
| REI      | outdoor u  | outdoor unit Piping length |            | ngth                      | 2 to 75 m                          |                                      |  |  |  |  |

4

| Sei    | rvice Ref.        |                                    |             |              | PUHZ-SHW80VHAR2(-BS).UK<br>PUHZ-SHW80VHAR3(-BS).UK<br>PUHZ-SHW80VHAR4(-BS).UK | PUHZ-SHW112VHAR2(-BS).UK<br>PUHZ-SHW112VHAR3(-BS).UK<br>PUHZ-SHW112VHAR4(-BS).UK |  |  |
|--------|-------------------|------------------------------------|-------------|--------------|-------------------------------------------------------------------------------|----------------------------------------------------------------------------------|--|--|
|        | Power su          | pply (phase, cycle,                | voltage)    | •            | Single 50                                                                     | Hz, 230 V                                                                        |  |  |
|        | External f        | Max. current                       |             | A            | 29.5<br>Munsell 2                                                             | 35                                                                               |  |  |
|        | Refrigera         | nt control                         |             |              | Linear Expa                                                                   | ansion Valve                                                                     |  |  |
|        | Compress          | sor                                |             |              | Herr                                                                          | netic                                                                            |  |  |
|        |                   | Model                              |             |              | ANB33                                                                         | BFJRMT                                                                           |  |  |
|        |                   | Motor output                       |             | kW           | 2                                                                             |                                                                                  |  |  |
|        |                   | Protection devices                 | 2           |              |                                                                               |                                                                                  |  |  |
|        |                   | T TOLCOLION GENECO                 | <b>b</b>    |              | HP switch                                                                     | , LP switch                                                                      |  |  |
|        |                   |                                    |             |              | Discharge thermo, c                                                           |                                                                                  |  |  |
| z      | Crankcas          | e heater                           |             | W            | -                                                                             |                                                                                  |  |  |
| R      | Heat excl         | nanger<br>Eap(drivo) × No          |             |              | Plate                                                                         | fin coll                                                                         |  |  |
| 8      | Fall              | Fan motor output                   |             | kW           | 0.074                                                                         | +0.074                                                                           |  |  |
| Ē      |                   | Airflow                            |             | m³/min (CFM) | 100 (                                                                         | 3,530)                                                                           |  |  |
| O      | Defrost m         | nethod                             |             |              | Revers                                                                        | se cycle                                                                         |  |  |
|        | Noise lev         | el                                 | Cooling     | dB           | 50                                                                            | 51                                                                               |  |  |
|        | Dimensio          | ns                                 | W           | mm (in)      | 950 (3                                                                        | <u> </u>                                                                         |  |  |
|        | Dimonolo          |                                    | D           | mm (in)      | 330+30 (1                                                                     | 13+1-3/16)                                                                       |  |  |
|        |                   |                                    | Н           | mm (in)      | 1,350 (                                                                       | (53-1/8)                                                                         |  |  |
|        | Weight            |                                    |             | kg (lb)      | 120                                                                           | (265)                                                                            |  |  |
|        | Refrigera         | nt                                 |             |              | R4                                                                            | 10A                                                                              |  |  |
|        |                   | Charge                             |             | kg (lb)      | 5.5 (                                                                         | 12.1)                                                                            |  |  |
|        |                   | Oil (Model)                        |             | L            | 1.40 (F                                                                       | VC68D)                                                                           |  |  |
| SNG    | Pipe size         | O.D.                               | Liquid      | mm (in)      | 9.52                                                                          | (3/8)                                                                            |  |  |
| TPIF   | Connectio         | an mathad                          | Gas         | mm (in)      | 15.88                                                                         | 3 (5/8)                                                                          |  |  |
| RAN    | Connectio         | on method                          | Outdoor sid | ide          | Fla<br>Fla                                                                    |                                                                                  |  |  |
| RIGE   | Between           | the indoor &                       | Height dif  | ference      | Maximu                                                                        | im 30 m                                                                          |  |  |
| REF    | outdoor u         | nit                                | Piping ler  | igth         | 2 to                                                                          | 75 m                                                                             |  |  |
|        | 1                 |                                    |             |              | PUHZ-SHW112<br>PUHZ-SHW140<br>PUHZ-SHW140<br>PUHZ-SHW140                      | YHAR4(-BS).UK<br>YHAR2(-BS).UK<br>YHAR3(-BS).UK<br>YHAR4(-BS).UK                 |  |  |
|        | Power su          | pply (phase, cycle,                | voltage)    | •            | 3phase, 5                                                                     | 0 Hz, 400 V                                                                      |  |  |
|        | External f        | Max. current                       |             | A            | Munsell                                                                       | 13<br>3Y 7 8/1 1                                                                 |  |  |
|        | Refrigera         | nt control                         |             |              | Linear Exp                                                                    | ansion Valve                                                                     |  |  |
|        | Compress          | sor                                |             |              | Her                                                                           | metic                                                                            |  |  |
|        |                   | Model                              |             | 1            | ANB33                                                                         | BFJQMT                                                                           |  |  |
|        |                   | Motor output                       |             | kW           | 2                                                                             | 2.5                                                                              |  |  |
|        |                   | Starter type<br>Protection devices |             |              | Inv                                                                           | ener                                                                             |  |  |
|        |                   |                                    |             |              | HP switc<br>Discharge thermo,                                                 | ch, LP switch<br>Comp. surface thermo                                            |  |  |
| Z      | Crankcas          | e heater                           |             | W            |                                                                               |                                                                                  |  |  |
| Å      | Fan               | Fan(drive) × No                    |             |              | Plate                                                                         | er fan x 2                                                                       |  |  |
| 8      | 1 011             | Fan motor output                   |             | kW           | 0 074                                                                         | +0.074                                                                           |  |  |
| Ē      |                   | Airflow                            |             | m³/min (CFM) | 100(                                                                          | 3,530)                                                                           |  |  |
| IN I   | Defrost m         | nethod                             |             |              | Rever                                                                         | se cycle                                                                         |  |  |
|        | Noise lev         | el                                 | Cooling     | dB           |                                                                               | 51                                                                               |  |  |
|        | Dimonoio          | 20                                 | Heating     | dB           | 050/                                                                          | 52<br>27 2/0                                                                     |  |  |
|        | Dimensio          | 115                                |             | mm (in)      | 330+30(                                                                       | 13+1-3/16)                                                                       |  |  |
|        |                   |                                    | H           | mm (in)      | 1.350                                                                         | (53-1/8)                                                                         |  |  |
|        | Weight            |                                    |             | kg (lb)      | 134                                                                           | (295)                                                                            |  |  |
|        | Refrigera         | nt                                 |             |              | R4                                                                            | 10A                                                                              |  |  |
|        |                   | Charge                             |             | kg (lb)      | 5.5(                                                                          | (12.1)                                                                           |  |  |
| 5      | Dine size         |                                    | Liquid      | L<br>mm (in) | 1.40(FVC68D)                                                                  |                                                                                  |  |  |
| NIdic  | i ipe size        | 0.0.                               | Gas         | (ii)         | 9.52(3/8)<br>15.88(5/8)                                                       |                                                                                  |  |  |
| 1 1 1  | Connection method |                                    | Flared      |              |                                                                               |                                                                                  |  |  |
| ÅNT I  | Connectio         |                                    |             |              |                                                                               |                                                                                  |  |  |
| GERANT | Connectio         |                                    | Outdoor s   | side         | Fla                                                                           | ared                                                                             |  |  |

5

## 5-1. REFILLING REFRIGERANT CHARGE (R410A: kg)

| Somilao Bof                                                                                                    |      | Factory |      |          |              |              |       |         |
|----------------------------------------------------------------------------------------------------|------|---------|------|----------|--------------|--------------|-------|---------|
| Service Rei.                                                                                                    | 10 m | 20 m    | 30 m | 40 m     | 50 m         | 60 m         | 75 m  | charged |
| PUHZ-SHW80VHA<br>PUHZ-SHW80VHAR2(-BS).UK<br>PUHZ-SHW80VHAR3(-BS).UK<br>PUHZ-SHW80VHAR4(-BS).UK                                                                                                    | 5.5  | 5.5     | 5.5  | 6.1      | 6.7          | 7.3          | 7.9   | 5.5     |
| PUHZ-SHW112VHA<br>PUHZ-SHW112YHAR1<br>PUHZ-SHW112YHAR1<br>PUHZ-SHW112VHAR2(-BS).UK<br>PUHZ-SHW112VHAR3(-BS).UK<br>PUHZ-SHW112VHAR4(-BS).UK<br>PUHZ-SHW112YHAR3(-BS).UK<br>PUHZ-SHW112YHAR3(-BS).UK | 5.5  | 5.5     | 5.5  | 6.1      | 6.7          | 7.3          | 7.9   | 5.5     |
| PUHZ-SHW140YHA<br>PUHZ-SHW140YHAR1<br>PUHZ-SHW140YHAR2(-BS).UK<br>PUHZ-SHW140YHAR3(-BS).UK<br>PUHZ-SHW140YHAR4(-BS).UK                                                                             | 5.5  | 5.5     | 5.5  | 6.1      | 6.7          | 7.3          | 7.9   | 5.5     |
|                                                                                                    |      |         | ,    | Addition | al charge is | required for | pipes |         |

Additional charge is required for pipes longer than 30 m.

(at 20°℃)

## 5-2. COMPRESSOR TECHNICAL DATA

PUHZ-SHW80VHAR2(-BS).UK PUHZ-SHW80VHAR3(-BS).UK PUHZ-SHW80VHAR3(-BS).UK PUHZ-SHW80VHAR4(-BS).UK PUHZ-SHW112YHAR4(-BS).UK PUHZ-SHW112VHAR2(-BS).UK PUHZ-SHW112VHAR3(-BS).UK PUHZ-SHW112VHAR3(-BS).UK PUHZ-SHW112VHAR4(-BS).UK PUHZ-SHW112VHAR4(-BS).UK PUHZ-SHW112YHA PUHZ-SHW140YHA PUHZ-SHW112YHAR1 PUHZ-SHW80VHA Service Ref. PUHZ-SHW112VHA PUHZ-SHW140YHAR1 **Compressor model** ANB33FJMMT ANB33FJLMT ANB33FJRMT ANB33FJQMT U-V 0.188 0.302 0.188 0.305 Winding U-W 0.188 0.302 0.188 0.305 Resistance **(**Ω) W-V 0.188 0.302 0.188 0.305

### **5-3. NOISE CRITERION CURVES**

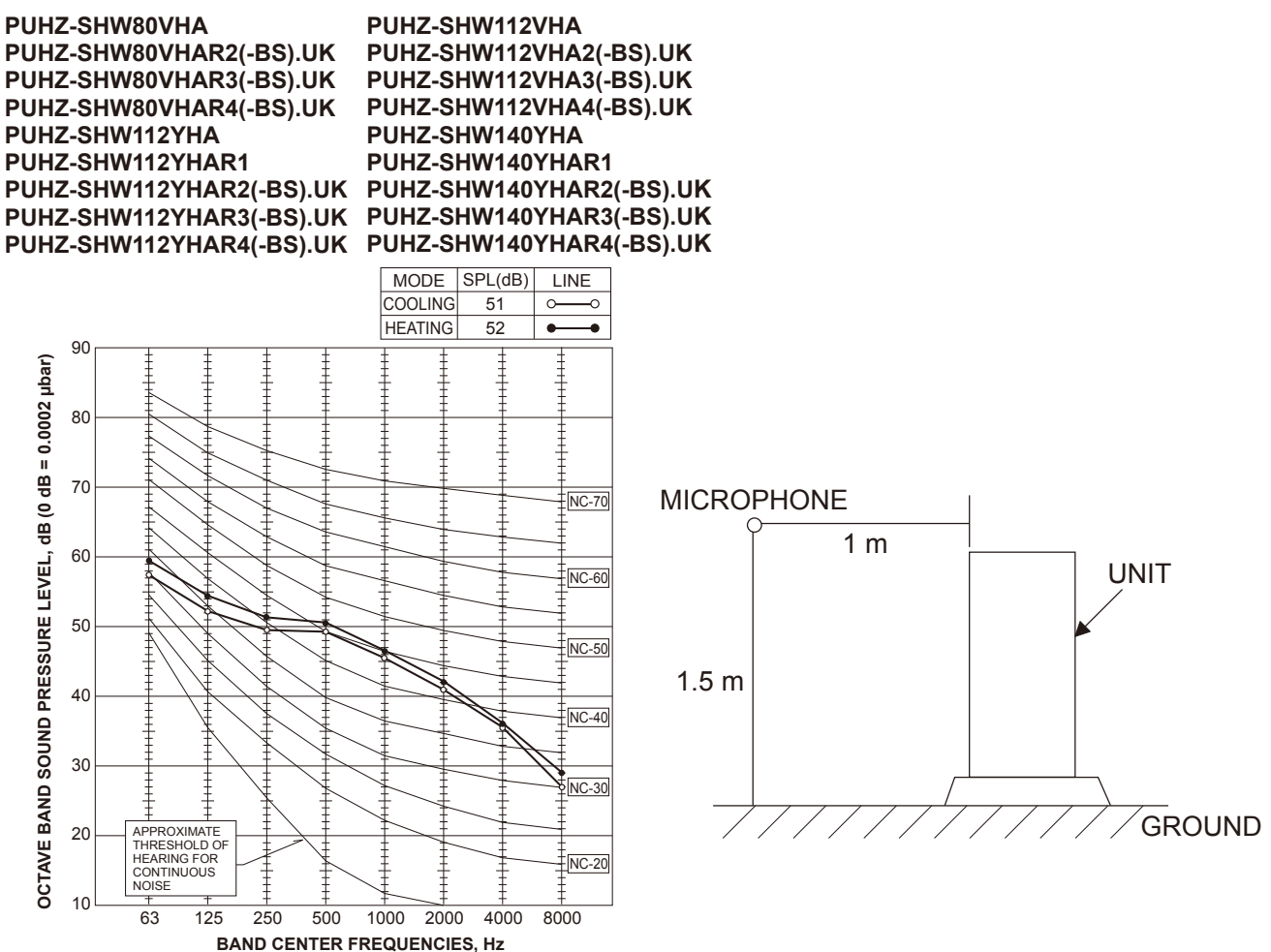

## **OUTLINES AND DIMENSIONS**

6

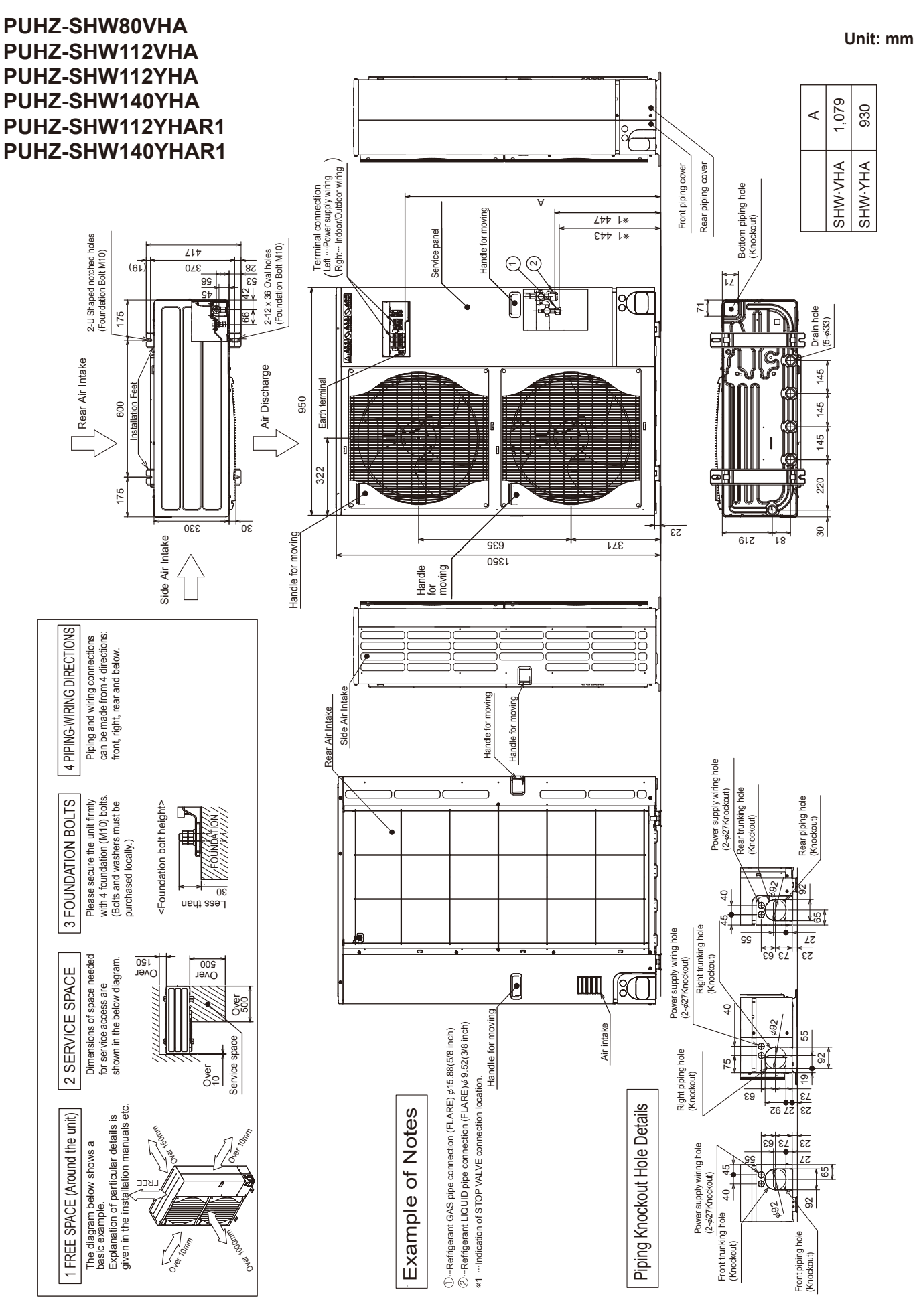

PUHZ-SHW80VHAR2.UK PUHZ-SHW80VHAR2-BS.UK PUHZ-SHW112VHAR2.UK PUHZ-SHW112VHAR2-BS.UK PUHZ-SHW112YHAR2.UK PUHZ-SHW112YHAR2-BS.UK PUHZ-SHW140YHAR2.UK PUHZ-SHW80VHAR3.UK PUHZ-SHW80VHAR3-BS.UK PUHZ-SHW112VHAR3.UK PUHZ-SHW112VHAR3-BS.UK PUHZ-SHW112YHAR3.UK PUHZ-SHW112YHAR3.UK PUHZ-SHW140YHAR3.UK PUHZ-SHW80VHAR4.UK PUHZ-SHW80VHAR4-BS.UK PUHZ-SHW112VHAR4.UK PUHZ-SHW112VHAR4-BS.UK PUHZ-SHW112YHAR4.UK PUHZ-SHW112YHAR4-BS.UK PUHZ-SHW140YHAR4.UK

Unit: mm

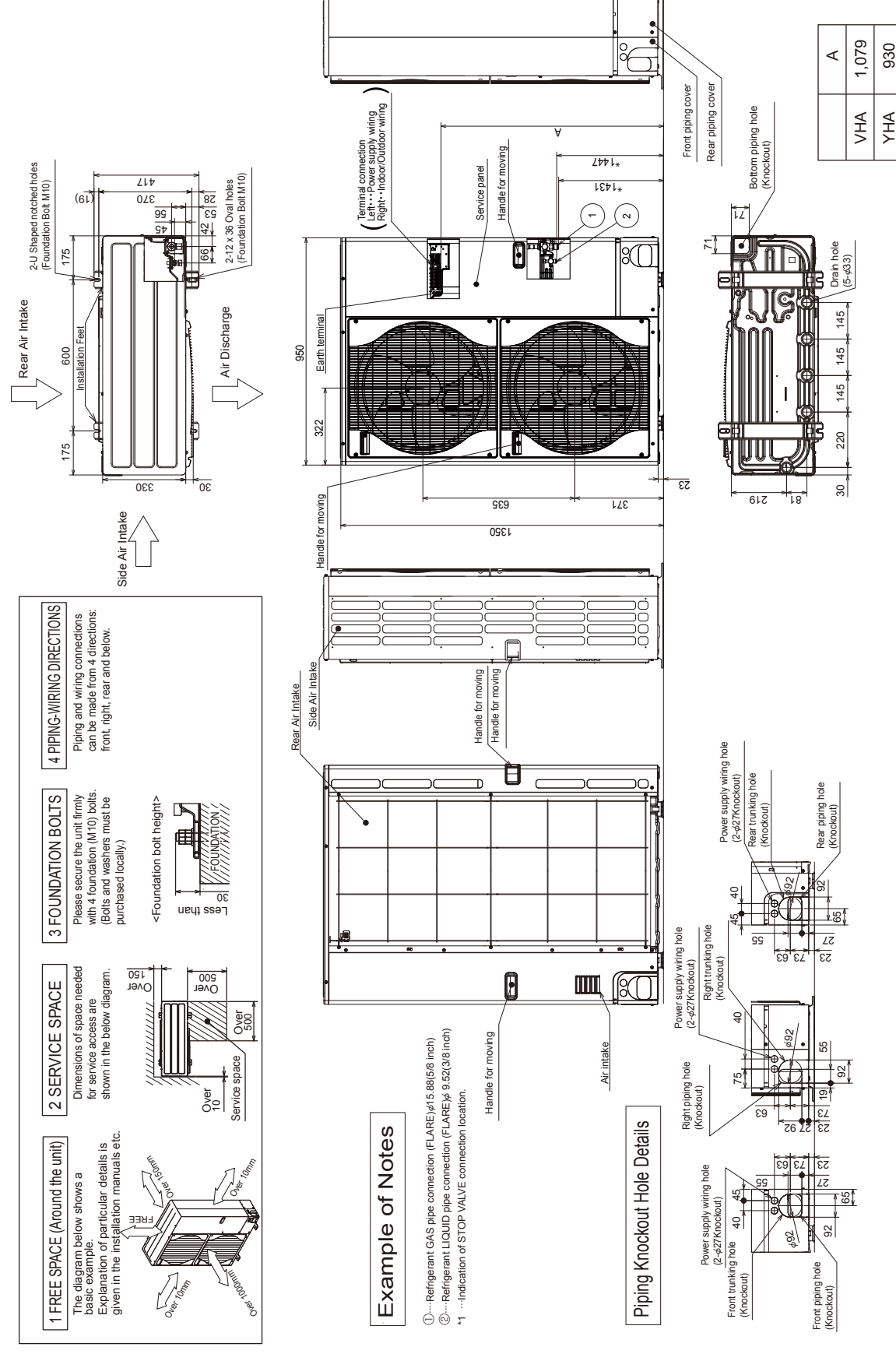

## WIRING DIAGRAM

## PUHZ-SHW80VHA PUHZ-SHW112VHA

| SYMBOL         | NAME                                                           |     | SYMBOL         | NAME                                                                                                    |     | SYMBOL         | NAME                                                       |
|----------------|----------------------------------------------------------------|-----|----------------|----------------------------------------------------------------------------------------------------|-----|----------------|------------------------------------------------------------|
| TB1            | Terminal Block <power indoor="" outdoor="" supply,=""></power> | D   | DCL            | Reactor                                                                                                    |     | SW4            | Switch <test operation=""></test>                          |
| MC             | Motor for Compressor                                           | C   | В              | Main Smoothing Capacitor                                                                                                    | Γ   | SW5            | Switch <function model="" select="" switch,=""></function> |
| MF1, MF2       | Fan Motor                                                      | C   | CY1, CY2       | Capacitor                                                                                                    | Γ   | SW6            | Switch <model select=""></model>                           |
| 21S4           | Solenoid Valve (Four-Way Valve)                                | P   | ? B.           | Power Circuit Board                                                                                                    | Γ   | SW7            | Switch <function switch=""></function>                     |
| 63H            | High Pressure Switch                                           | 1 [ | U, V, W        | Connection Terminal <u v="" w-phase=""></u>                                                                                              | Γ   | SW8            | Switch <function switch=""></function>                     |
| 63L            | Low Pressure Switch                                            | 1 [ | LI             | Connection Terminal <l-phase></l-phase>                                                                                                  | Γ   | SW9            | Switch <function switch=""></function>                     |
| 63HS           | High Pressure Sensor                                           | 1 [ | NI             | Connection Terminal <n-phase></n-phase>                                                                                                  | Γ   | SWP            | Switch <pump down=""></pump>                               |
| TH3            | Thermistor <liquid></liquid>                                   | 1 [ | P2             | Connection Terminal                                                                                                    | Γ   | CN31           | Connector <emergency operation=""></emergency>             |
| TH4            | Thermistor <discharge></discharge>                             | 1 [ | N2             | Connection Terminal                                                                                                    | Γ   | CNDM           | Connector <connection for="" option=""></connection>       |
| TH6            | Thermistor<2-Phase Pipe>                                       | 1 [ | DCL1, DCL2     | Connection Terminal <reactor></reactor>                                                                                                  | Γ   | CN51           | Connector <connection for="" option=""></connection>       |
| TH7            | Thermistor <ambient></ambient>                                 | 1 [ | IGBT           | Power Module                                                                                                    | Γ   | SV1/CH         | Connector <connection for="" option=""></connection>       |
| TH8            | Thermistor (internal) <heat sink=""></heat>                    | 1 [ | EI, E2, E3, E4 | Connection Terminal <ground></ground>                                                                                                    | Γ   | SS             | Connector <connection for="" option=""></connection>       |
| TH32           | Thermistor <suction></suction>                                 | 1 [ | 52C            | 52C Relay                                                                                                    | Γ   | CNM            | Connector <connection for="" option=""></connection>       |
| TH33           | Thermistor <ref. check=""></ref.>                              | C   | с. В.          | Controller Circuit Board                                                                                                    | Γ   | LED1, LED2     | LED <operation indicators="" inspection=""></operation>    |
| TH34           | Thermistor <comp. surface=""></comp.>                          | 1 [ | 0144           | Switch <manual defect="" defrost,="" history,<="" td=""><td>Γ</td><td>F1, F2, F3, F4</td><td>Fuse<t6.3al250v></t6.3al250v></td></manual> | Γ   | F1, F2, F3, F4 | Fuse <t6.3al250v></t6.3al250v>                             |
| LEVA LEVA LEVA | Linear Expansion Value                                         | 1   | SW1            | Booord Booot, Bofrigorant Address                                                                                                    | - 1 | VEA VED VEA    | Polov                                                      |

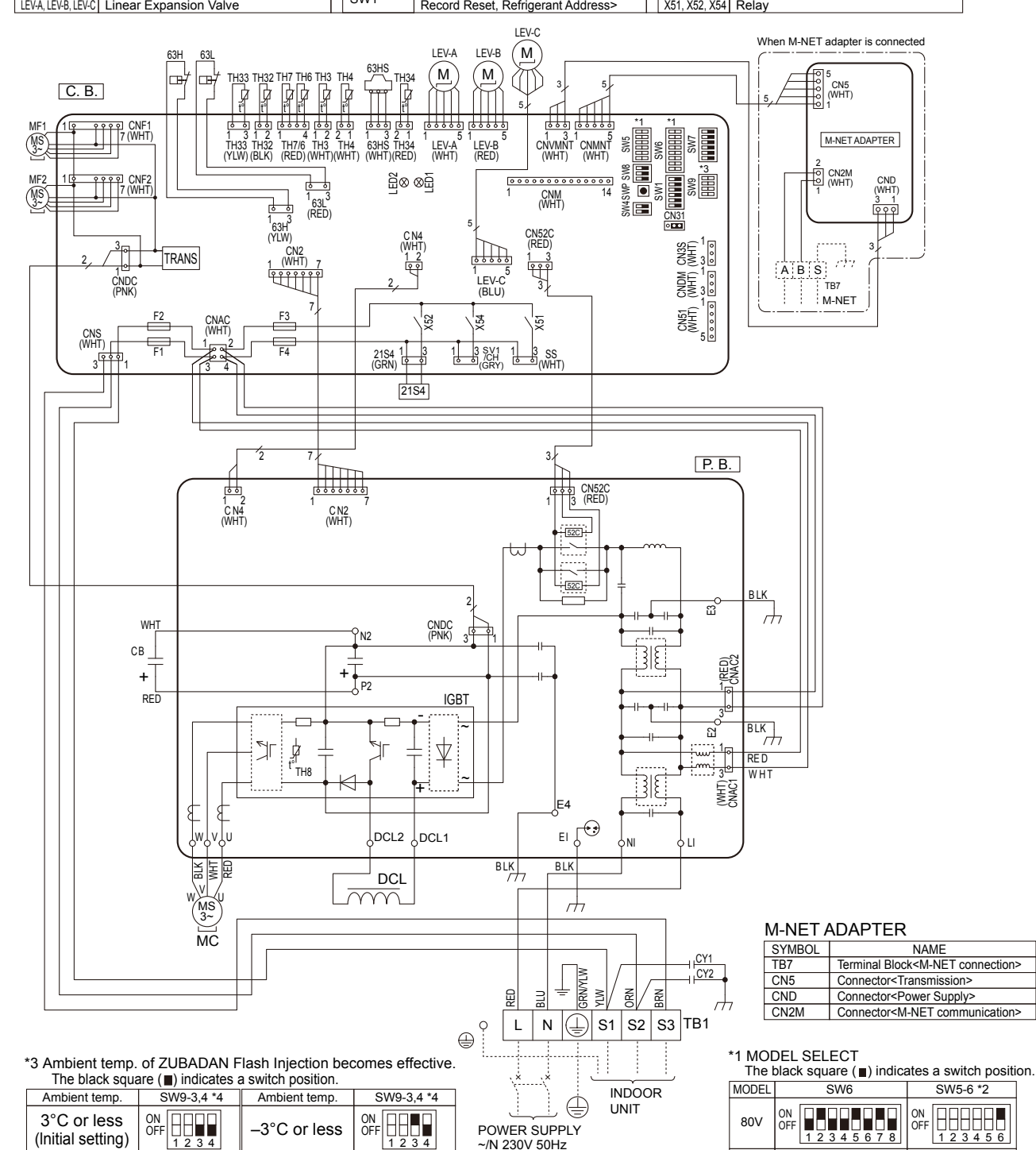

|    |       |    |    | -        |        |
|----|-------|----|----|----------|--------|
| ۴4 | SW9-1 | to | 2: | Function | Switch |

ON OFF 1 2 3 4

0°C or less

OFF 1 2 3 4

–6°C or less

12345678

\*2 SW5 -1 to 5 : Function Switch

112V ON OFF ON OFF 1 2 3 4 5

## PUHZ-SHW112YHA

### PUHZ-SHW140YHA

| SYMBOL                 | NAME                                        |   | SYMBOL            | NAME                                                           |     | SYMBOL         | NAME                                                              |
|------------------------|---------------------------------------------|---|-------------------|----------------------------------------------------------------|-----|----------------|-------------------------------------------------------------------|
| TB1                    | Terminal Block <power supply=""></power>    | C | K                 | Capacitor                                                      | C   | . B.           | Controller Circuit Board                                          |
| TB2                    | Terminal Block <indoor outdoor=""></indoor> | R | S                 | Rush Current Protect Resistor                                  | 1 [ | SW1            | Switch <manual defect="" defrost,="" history,<="" td=""></manual> |
| MC                     | Motor for Compressor                        | P | . В.              | Power Circuit Board                                            |     | 3001           | Record Reset, Refrigerant Address>                                |
| MF1, MF2               | Fan Motor                                   |   | TB-U/V/W          | Connection Terminal <u v="" w-phase=""></u>                    | ] [ | SW4            | Switch <test operation=""></test>                                 |
| 21S4                   | Solenoid Valve (Four-Way Valve)             | 1 | TB-L1/L2/L3       | Connection Terminal <l1 l2="" l3-power="" supply=""></l1>      | 1 [ | SW5            | Switch <function model="" select="" switch,=""></function>        |
| 63H                    | High Pressure Switch                        | 1 | TB-N              | Connection Terminal                                            | 1 [ | SW6            | Switch <model select=""></model>                                  |
| 63L                    | Low Pressure Switch                         |   | X52CA             | 52C Relay                                                      | ] [ | SW7            | Switch <function switch=""></function>                            |
| 63HS                   | High Pressure Sensor                        | N | . F.              | Noise Filter Circuit Board                                     | ] [ | SW8            | Switch <function switch=""></function>                            |
| TH3                    | Thermistor <liquid></liquid>                |   | LI1, LI2. LI3, NI | Connection Terminal <l1 l2="" l3="" n-power="" supply=""></l1> | ] [ | SW9            | Switch <function switch=""></function>                            |
| TH4                    | Thermistor <discharge></discharge>          | 1 | L01, L02, L03, NO | Connection Terminal <l1 l2="" l3="" n-power="" supply=""></l1> | 1 [ | SWP            | Switch <pump down=""></pump>                                      |
| TH6                    | Thermistor<2-Phase Pipe>                    | ] | GD1, GD3          | Connection Terminal <ground></ground>                          | 11  | CN31           | Connector <emergency operation=""></emergency>                    |
| TH7                    | Thermistor <ambient></ambient>              | С | ONV. B.           | Converter Circuit Board                                        | ] [ | CNDM           | Connector <connection for="" option=""></connection>              |
| TH8                    | Thermistor <heat sink=""></heat>            |   | L1-A1/IN          | Connection Terminal <l1-power supply=""></l1-power>            | ] [ | CN51           | Connector <connection for="" option=""></connection>              |
| TH32                   | Thermistor <suction></suction>              |   | L1-A2/OU          | Connection Terminal <l1-power supply=""></l1-power>            | ] [ | SV1/CH         | Connector <connection for="" option=""></connection>              |
| TH33                   | Thermistor <ref. check=""></ref.>           |   | L2-A2/OU          | Connection Terminal <l2-power supply=""></l2-power>            | 1 [ | SS             | Connector <connection for="" option=""></connection>              |
| TH34                   | Thermistor <comp. surface=""></comp.>       | ] | L3-A2/OU          | Connection Terminal <l3-power supply=""></l3-power>            | 1 [ | CNM            | Connector <connection for="" option=""></connection>              |
| LEV-A, LEV-B, LEV-C    | Linear Expansion Valve                      |   | N-IN              | Connection Terminal                                            | ] [ | LED1, LED2     | LED <operation indicators="" inspection=""></operation>           |
| ACL1, ACL2, ACL3, ACL4 | Reactor                                     |   | CK-OU             | Connection Terminal                                            | ] [ | F1, F2, F3, F4 | FUSE <t6.3al250v></t6.3al250v>                                    |
| CY1, CY2               | Capacitor                                   |   |                   |                                                                | Ш   | X51, X52, X54  | Relay                                                             |

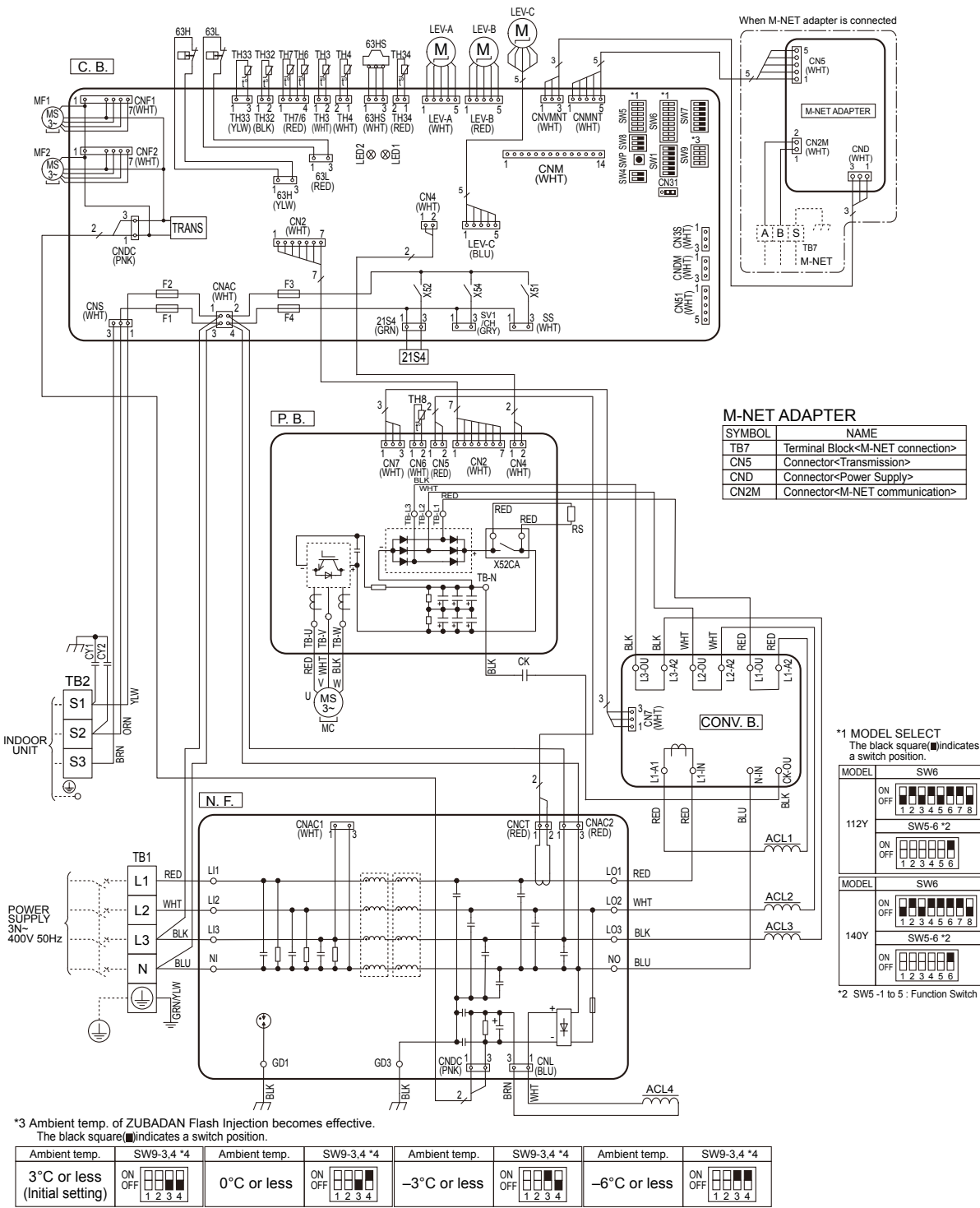

\*4 SW9-1 to 2 : Function Switch

OCH526D

### PUHZ-SHW112YHAR1

#### PUHZ-SHW140YHAR1

LEV-C

| SYMBOL                 | NAME                                        |   | SYMBOL            | NAME                                                           |     | SYMBOL         | NAME                                                       |
|------------------------|---------------------------------------------|---|-------------------|----------------------------------------------------------------|-----|----------------|------------------------------------------------------------|
| TB1                    | Terminal Block < Power Supply>              | C | К                 | Capacitor                                                      |     | . B.           | Controller Circuit Board                                   |
| TB2                    | Terminal Block <indoor outdoor=""></indoor> | R | S                 | Rush Current Protect Resistor                                  | Íľ  | SW/1           | Switch < Manual Defrost, Defect History,                   |
| MC                     | Motor for Compressor                        | P | . В.              | Power Circuit Board <l1 l2="" l3-power="" supply=""></l1>      | í l | 5001           | Record Reset, Refrigerant Address>                         |
| MF1, MF2               | Fan Motor                                   |   | TB-U/V/W          | Connection Terminal <u v="" w-phase=""></u>                    | 1[  | SW4            | Switch <test operation=""></test>                          |
| 21S4                   | Solenoid Valve (Four-Way Valve)             |   | TB-L1/L2/L3       | Connection Terminal                                            | 1[  | SW5            | Switch <function model="" select="" switch,=""></function> |
| 63H                    | High Pressure Switch                        |   | TB-N              | Connection Terminal                                            | 1[  | SW6            | Switch <model select=""></model>                           |
| 63L                    | Low Pressure Switch                         |   | X52CA/B           | 52C Relay                                                      | í [ | SW7            | Switch <function switch=""></function>                     |
| 63HS                   | High Pressure Sensor                        | N | l. F.             | Noise Filter Circuit Board                                     | í [ | SW8            | Switch <function switch=""></function>                     |
| TH3                    | Thermistor <liquid></liquid>                |   | LI1, LI2. LI3, NI | Connection Terminal <l1 l2="" l3="" n-power="" supply=""></l1> | ίſ  | SW9            | Switch <function switch=""></function>                     |
| TH4                    | Thermistor <discharge></discharge>          |   | L01, L02, L03, NO | Connection Terminal <l1 l2="" l3="" n-power="" supply=""></l1> | ίſ  | SWP            | Switch <pump down=""></pump>                               |
| TH6                    | Thermistor <2-Phase Pipe>                   |   | GD1, GD3          | Connection Terminal <ground></ground>                          | ίſ  | CN31           | Connector < Emergency Operation>                           |
| TH7                    | Thermistor <ambient></ambient>              | С | ONV. B.           | Converter Circuit Board                                        | ίſ  | CNDM           | Connector <connection for="" option=""></connection>       |
| TH8                    | Thermistor <heat sink=""></heat>            |   | L1-A1/IN          | Connection Terminal <l1-power supply=""></l1-power>            | ίſ  | CN51           | Connector <connection for="" option=""></connection>       |
| TH32                   | Thermistor <suction></suction>              |   | L1-A2/OU          | Connection Terminal <l1-power supply=""></l1-power>            | ίſ  | SV1/CH         | Connector <connection for="" option=""></connection>       |
| TH33                   | Thermistor <ref. check=""></ref.>           |   | L2-A2/OU          | Connection Terminal <l2-power supply=""></l2-power>            | ίſ  | SS             | Connector <connection for="" option=""></connection>       |
| TH34                   | Thermistor <comp. surface=""></comp.>       |   | L3-A2/OU          | Connection Terminal <l3-power supply=""></l3-power>            | ίſ  | CNM            | Connector <connection for="" option=""></connection>       |
| LEV-A, LEV-B, LEV-C    | Linear Expansion Valve                      |   | N-IN              | Connection Terminal                                            | í [ | LED1, LED2     | LED <operation indicators="" inspection=""></operation>    |
| ACL1, ACL2, ACL3, ACL4 | Reactor                                     |   | CK-OU             | Connection Terminal                                            | ίĒ  | F1, F2, F3, F4 | FUSE <t6.3al250v></t6.3al250v>                             |
| 0)(() 0)(0             | 0 1                                         |   |                   |                                                                | ( E |                |                                                            |

ACL1, ACL2, ACL3, ACL4 Reactor CY1, CY2 Capacitor

tion for Option> tion for Option> pection Indicators F1, F2, F3, F4 FUSE <T6.3AL250V> X51, X52, X54 Relay When M-NET adapter is connected

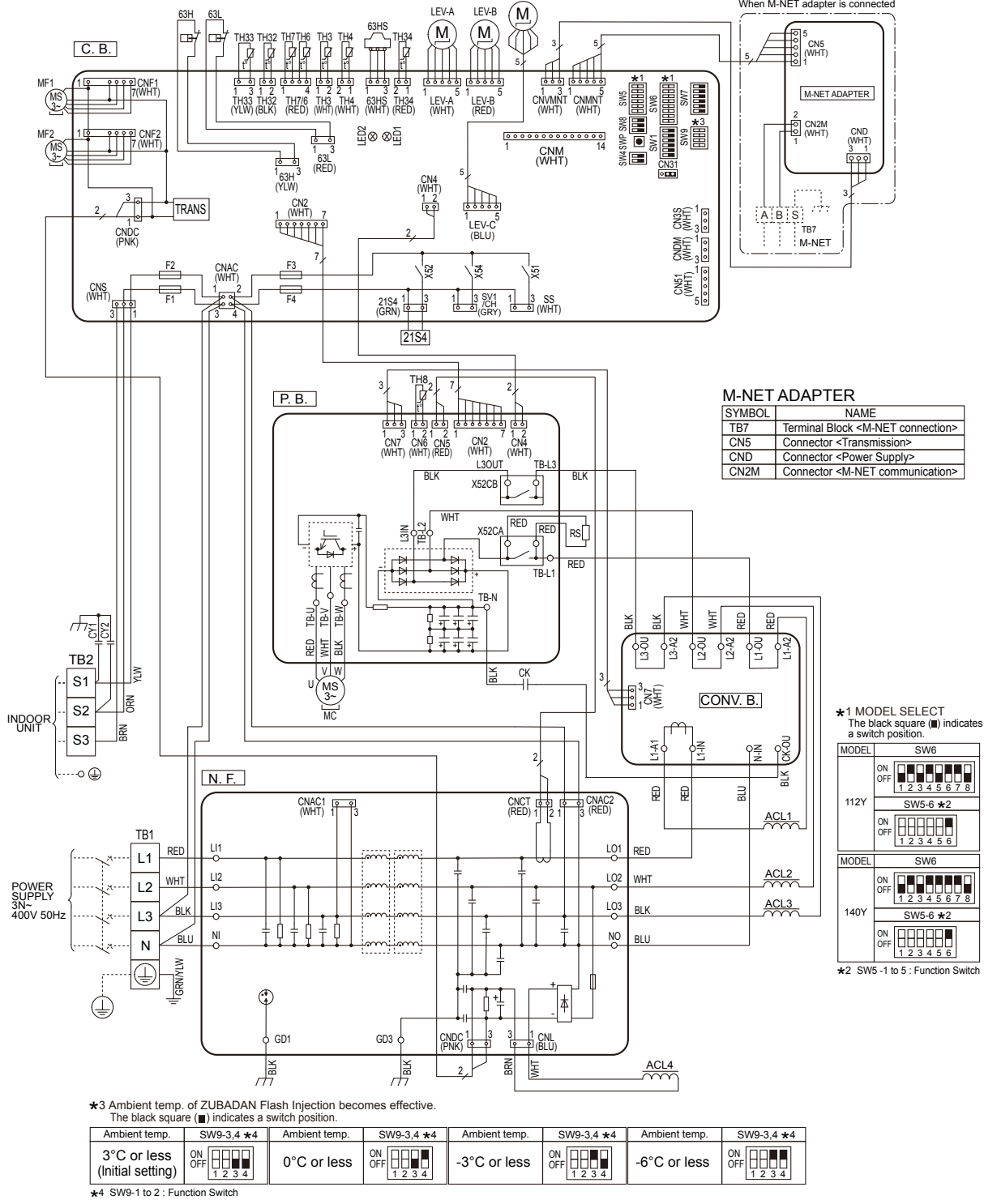

OCH526D

## PUHZ-SHW80VHAR2.UK PUHZ-SHW80VHAR2-BS.UK PUHZ-SHW112VHAR2.UK PUHZ-SHW112VHAR2-BS.UK

## PUHZ-SHW80VHAR3.UK PUHZ-SHW80VHAR3-BS.UK PUHZ-SHW112VHAR3.UK PUHZ-SHW112VHAR3-BS.UK

| SYMBOL              | NAME                                           |   | SYMBOL         | NAME                                        | ; | SYMBOL         | NAME                                                       |
|---------------------|------------------------------------------------|---|----------------|---------------------------------------------|---|----------------|------------------------------------------------------------|
| TB1                 | Terminal Block < Power Supply, Indoor/Outdoor> | E | DCL            | Reactor                                     |   | SW4            | Switch <test operation=""></test>                          |
| MC                  | Motor for Compressor                           | 0 | СВ             | Main Smoothing Capacitor                    | Γ | SW5            | Switch <function model="" select="" switch,=""></function> |
| MF1, MF2            | Fan Motor                                      | 0 | CY1, CY2       | Capacitor                                   |   | SW6            | Switch <model select=""></model>                           |
| 21S4                | Solenoid Valve (Four-Way Valve)                | F | ? В.           | Power Circuit Board                         | Γ | SW7            | Switch <function switch=""></function>                     |
| 63H                 | High Pressure Switch                           |   | U, V, W        | Connection Terminal <u v="" w-phase=""></u> |   | SW8            | Switch <function switch=""></function>                     |
| 63L                 | Low Pressure Switch                            |   | LI             | Connection Terminal <l-phase></l-phase>     | ſ | SW9            | Switch <function switch=""></function>                     |
| 63HS                | High Pressure Sensor                           |   | NI             | Connection Terminal <n-phase></n-phase>     |   | SWP            | Switch <pump down=""></pump>                               |
| TH3                 | Thermistor <liquid></liquid>                   |   | P2             | Connection Terminal                         | Γ | CN31           | Connector < Emergency Operation>                           |
| TH4                 | Thermistor < Discharge >                       |   | N2             | Connection Terminal                         | ſ | CNDM           | Connector <connection for="" option=""></connection>       |
| TH6                 | Thermistor <2-Phase Pipe>                      |   | DCL1, DCL2     | Connection Terminal <reactor></reactor>     |   | CN51           | Connector <connection for="" option=""></connection>       |
| TH7                 | Thermistor <ambient></ambient>                 |   | IGBT           | Power Module                                | ſ | SV1/CH         | Connector <connection for="" option=""></connection>       |
| TH8                 | Thermistor (internal) <heat sink=""></heat>    |   | EI, E2, E3, E4 | Connection Terminal <ground></ground>       |   | SS             | Connector <connection for="" option=""></connection>       |
| TH32                | Thermistor <suction></suction>                 |   | 52C            | 52C Relay                                   | ſ | CNM            | Connector <connection for="" option=""></connection>       |
| TH33                | Thermistor <ref. check=""></ref.>              | 0 | С. В.          | Controller Circuit Board                    |   | LED1, LED2     | LED <operation indicators="" inspection=""></operation>    |
| TH34                | Thermistor <comp. surface=""></comp.>          | 1 | 0)4/4          | Switch < Manual Defrost, Defect History,    | Γ | F1, F2, F3, F4 | Fuse <t6.3al250v></t6.3al250v>                             |
| LEV-A, LEV-B, LEV-C | Linear Expansion Valve                         | 1 | SWI            | Record Reset, Refrigerant Address>          | Γ | X51, X52, X54  | Relay                                                      |

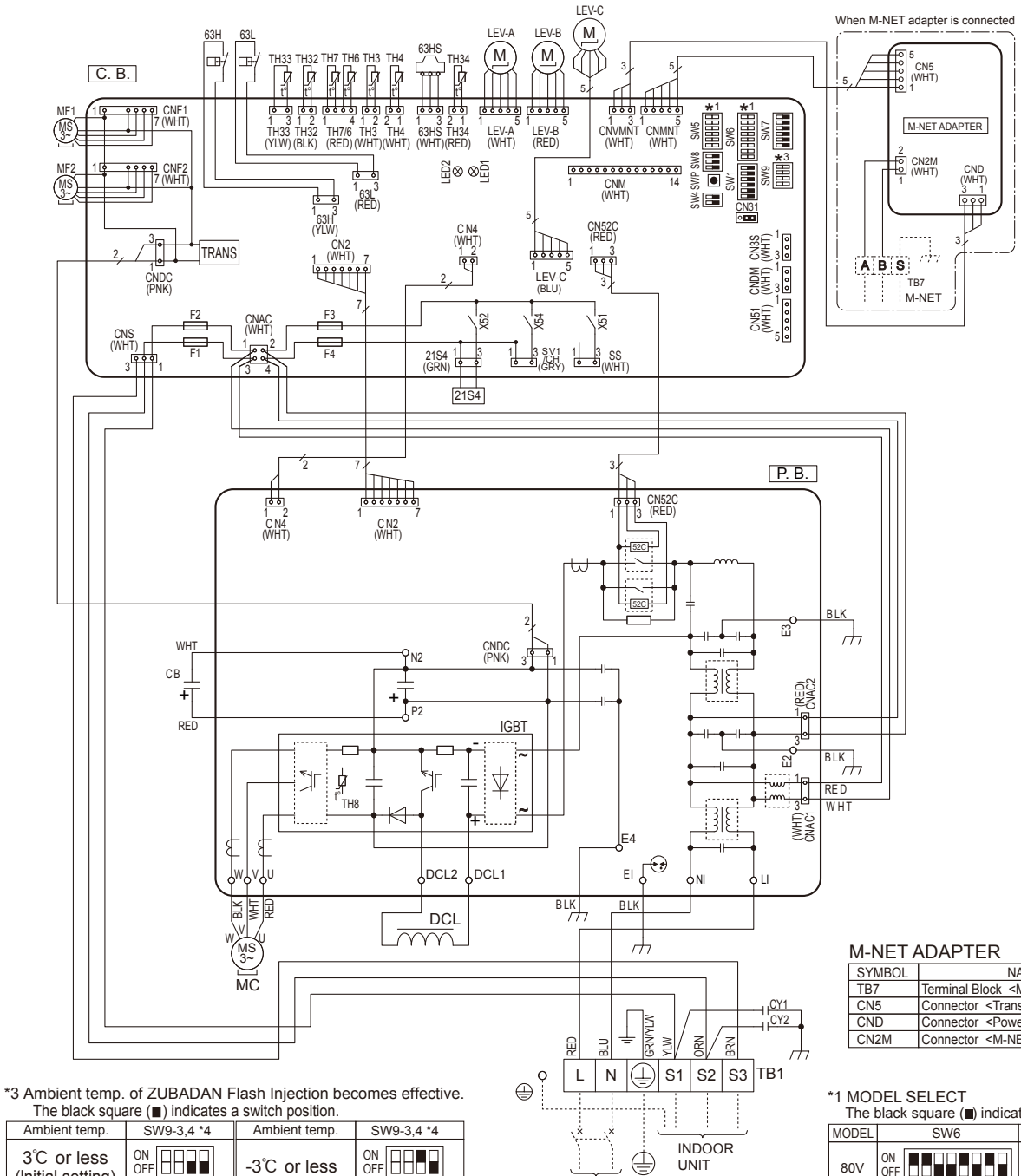

| Ambient temp.                    | SW9-3,4 *4        | Ambient temp. | SW9-3,4 *4        |
|----------------------------------|-------------------|---------------|-------------------|
| 3°C or less<br>(Initial setting) | ON<br>OFF 1 2 3 4 | -3℃ or less   | ON<br>OFF 1 2 3 4 |
| 0°C or less                      | ON<br>OFF 1 2 3 4 | -6℃ or less   | ON<br>OFF 1 2 3 4 |

\*4 SW9-1 to 2 : Function Switch

POWER SUPPLY ~/N 230V 50Hz

| SYMBOL | NAME                                         |
|--------|----------------------------------------------|
| TB7    | Terminal Block <m-net connection=""></m-net> |
| CN5    | Connector <transmission></transmission>      |
| CND    | Connector <power supply=""></power>          |
| CN2M   | Connector <m-net communication=""></m-net>   |
|        |                                              |

| The b | olack square ( ) indica | tes a switch position | on. |
|-------|-------------------------|-----------------------|-----|
| MODEL | SW6                     | SW5-6 *2              |     |

| MODEL | SW6                       | SW5-6*2               |
|-------|---------------------------|-----------------------|
| 80V   | ON<br>OFF 1 2 3 4 5 6 7 8 | ON<br>OFF 1 2 3 4 5 6 |
| 112V  | ON<br>OFF 1 2 3 4 5 6 7 8 | ON<br>OFF 1 2 3 4 5 6 |

\*2 SW5 -1 to 5 : Function Switch

## PUHZ-SHW80VHAR4.UK PUHZ-SHW80VHAR4-BS.UK

## PUHZ-SHW112VHAR4.UK PUHZ-SHW112VHAR4-BS.UK

|          |                                                 | _  |                   |                                                            |   |                |                                                      |
|----------|-------------------------------------------------|----|-------------------|------------------------------------------------------------|---|----------------|------------------------------------------------------|
| SYMBOL   | NAME                                            | ;  | SYMBOL            | NAME                                                       | S | SYMBOL         | NAME                                                 |
| TD1      | Terminal Block                                  | TI | H32               | Thermistor <suction></suction>                             |   | SW7            | Switch <function switch=""></function>               |
| ю        | <power indoor="" outdoor="" supply,=""></power> | Т  | H33               | Thermistor <ref. check=""></ref.>                          |   | SW8            | Switch <function switch=""></function>               |
| MC       | Motor for Compressor                            | Т  | H34               | Thermistor <comp. surface=""></comp.>                      |   | SW9            | Switch <function switch=""></function>               |
| MF1, MF2 | Fan Motor                                       | LE | V-A, LEV-B, LEV-C | Linear Expansion Valve                                     |   | SWP            | Switch <pump down=""></pump>                         |
| 21S4     | Solenoid Valve (4-Way Valve)                    | D  | CL                | Reactor                                                    |   | CN31           | Connector < Emergency Operation>                     |
| 63H      | High Pressure Switch                            | С  | Y1, CY2           | Capacitor                                                  |   | CNDM           | Connector <connection for="" option=""></connection> |
| 63L      | Low Pressure Switch                             | P. | . В.              | Power Circuit Board                                        |   | SV1/CH         | Connector < Connection for Option>                   |
| 63HS     | High Pressure Sensor                            | С  | . В.              | Controller Circuit Board                                   |   | SV3/SS         | Connector < Connection for Option>                   |
| TH3      | Thermistor <liquid></liquid>                    |    | S/N/1             | Switch < Manual Defrost, Defect History                    |   | CNM            | Connector <connection for="" option=""></connection> |
| TH4      | Thermistor < Discharge>                         |    | 3001              | Record Reset, Refrigerant Address>                         |   | F1, F2, F3, F4 | Fuse <t6.3al250v></t6.3al250v>                       |
| TH6      | Thermistor <2-Phase Pipe>                       |    | SW4               | Switch <test operation=""></test>                          |   |                |                                                      |
| TH7      | Thermistor <ambient></ambient>                  |    | SW5               | Switch <function model="" select="" switch,=""></function> |   |                |                                                      |
| TH8      | Thermistor internal <heat sink=""></heat>       |    | SW6               | Switch <model select=""></model>                           |   |                |                                                      |
|          |                                                 |    |                   |                                                            |   |                |                                                      |

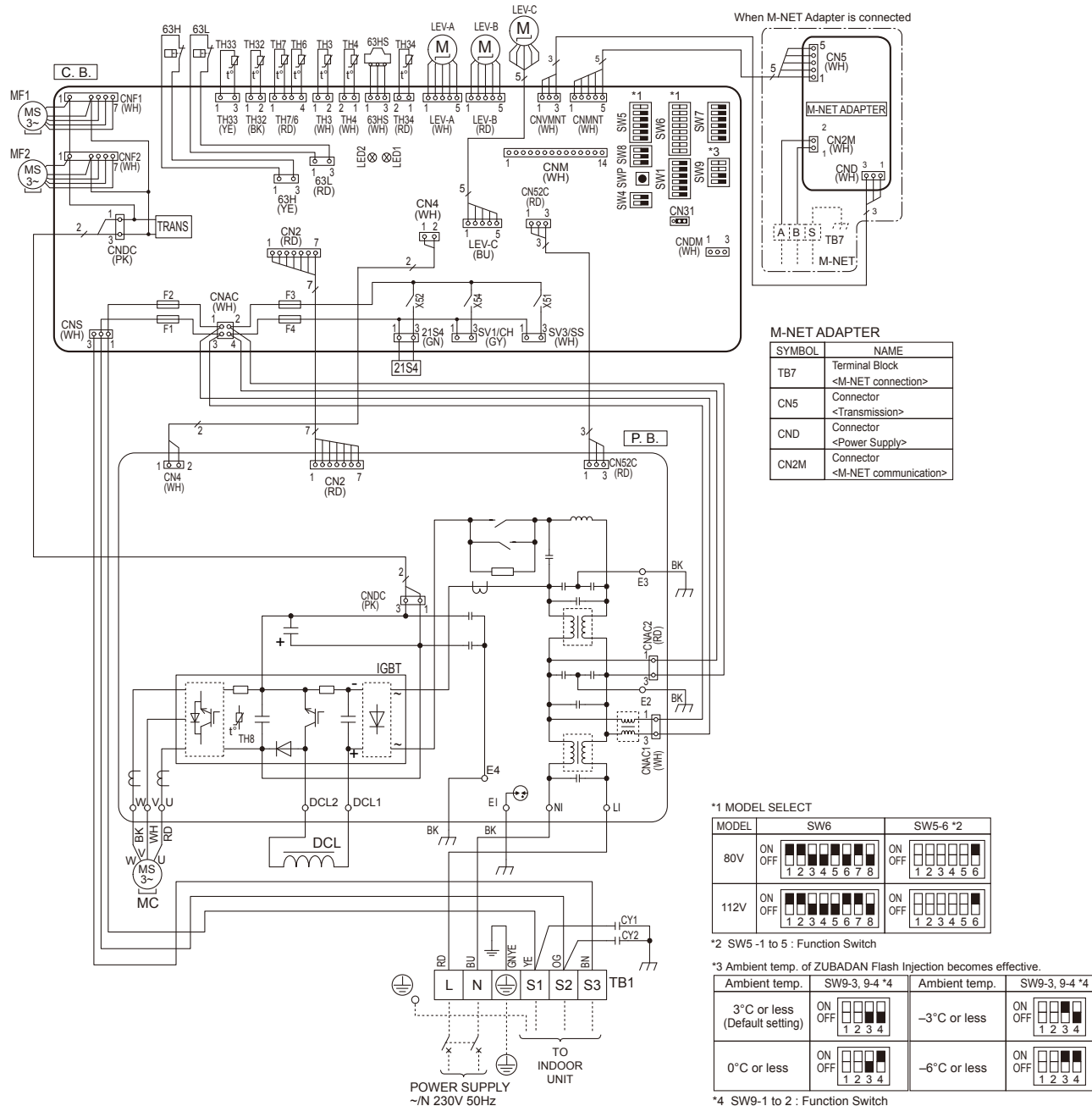

The black square (
) indicates a switch position

ON OFF 1 2 3 4

ON OFF 1 2 3 4

## PUHZ-SHW112YHAR2.UK PUHZ-SHW112YHAR2-BS.UK PUHZ-SHW140YHAR2.UK PUHZ-SHW140YHAR2-BS.UK

## PUHZ-SHW112YHAR3.UK PUHZ-SHW112YHAR3-BS.UK PUHZ-SHW140YHAR3.UK PUHZ-SHW140YHAR3-BS.UK

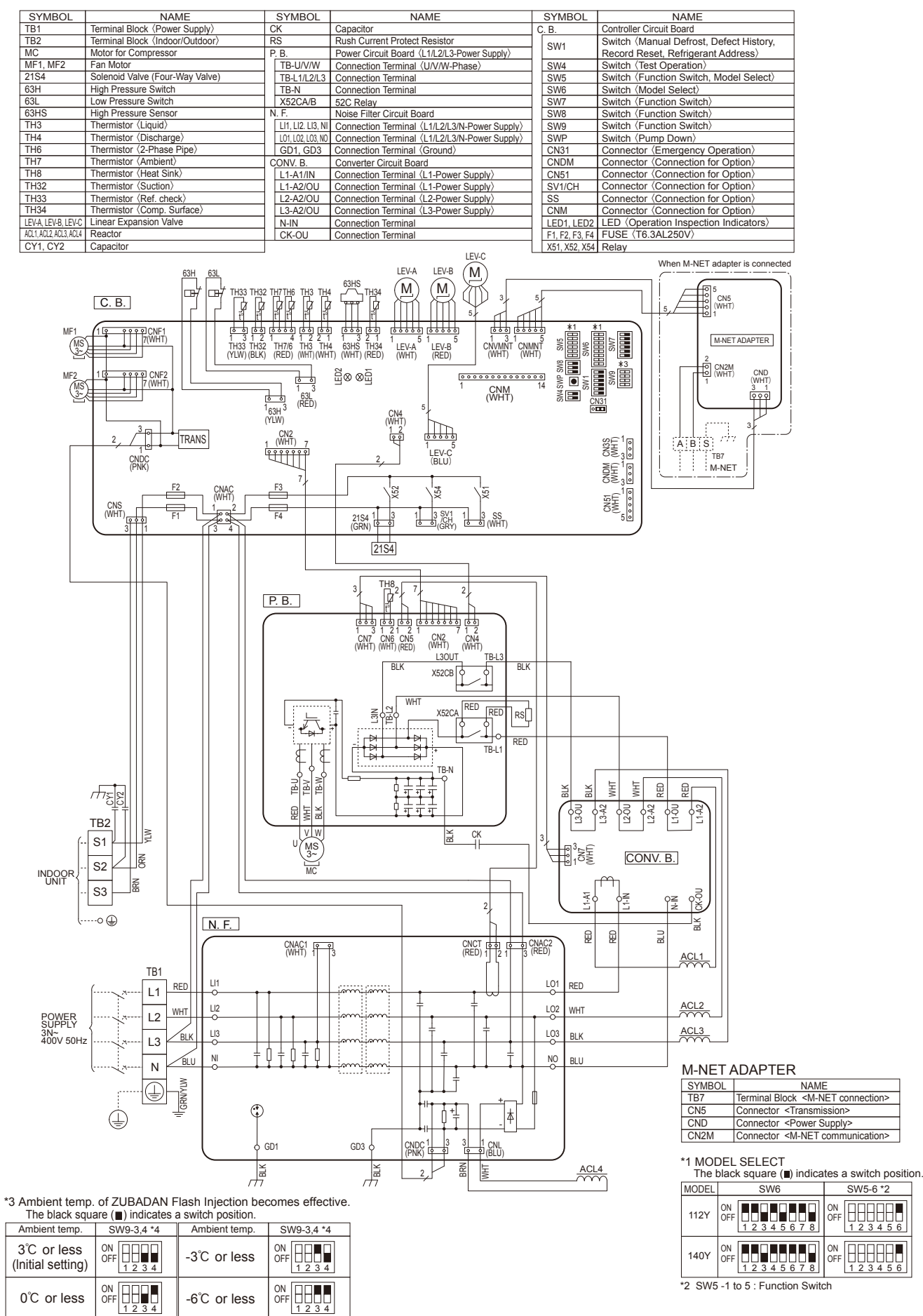

\*4 SW9-1 to 2 : Function Switch

OCH526D

## PUHZ-SHW112YHAR4.UK PUHZ-SHW112YHAR4-BS.UK

## PUHZ-SHW140YHAR4.UK PUHZ-SHW140YHAR4-BS.UK

| SYMBOL   | NAME                                        | SYMBOL |                      | NAME                                    | 5 | SYMBOL         | NAME                                                       |
|----------|---------------------------------------------|--------|----------------------|-----------------------------------------|---|----------------|------------------------------------------------------------|
| TB1      | Terminal Block < Power Supply>              | TI     | H33                  | Thermistor <ref. check=""></ref.>       |   | SW5            | Switch <function model="" select="" switch,=""></function> |
| TB2      | Terminal Block <indoor outdoor=""></indoor> | TI     | H34                  | Thermistor <comp. surface=""></comp.>   | [ | SW6            | Switch < Model Select>                                     |
| MC       | Motor for Compressor                        | LE     | V-A, LEV-B, LEV-C    | Linear Expansion Valve                  | [ | SW7            | Switch <function switch=""></function>                     |
| MF1, MF2 | Fan Motor                                   | ACL    | .1, ACL2, ACL3, ACL4 | Reactor                                 | [ | SW8            | Switch <function switch=""></function>                     |
| 21S4     | Solenoid Valve (4-Way Valve)                | С      | Y1, CY2              | Capacitor                               |   | SW9            | Switch <function switch=""></function>                     |
| 63H      | High Pressure Switch                        | С      | K                    | Capacitor                               |   | SWP            | Switch <pump down=""></pump>                               |
| 63L      | Low Pressure Switch                         | R      | S                    | Rush Current Protect Resistor           |   | CN31           | Connector < Emergency Operation>                           |
| 63HS     | High Pressure Sensor                        | Ρ.     | В.                   | Power Circuit Board                     |   | CNDM           | Connector <connection for="" option=""></connection>       |
| TH3      | Thermistor <liquid></liquid>                | Ν      | . F.                 | Noise Filter Circuit Board              |   | SV1/CH         | Connector <connection for="" option=""></connection>       |
| TH4      | Thermistor < Discharge>                     | С      | ONV. B.              | Converter Circuit Board                 |   | SV3/SS         | Connector < Connection for Option>                         |
| TH6      | Thermistor <2-Phase Pipe>                   | С      | . B.                 | Controller Circuit Board                |   | CNM            | Connector < Connection for Option>                         |
| TH7      | Thermistor <ambient></ambient>              |        | QW/1                 | Switch < Manual Defrost, Defect History |   | F1, F2, F3, F4 | Fuse <t6.3al250v></t6.3al250v>                             |
| TH8      | Thermistor <heat sink=""></heat>            |        | 3001                 | Record Reset, Refrigerant Address>      |   |                |                                                            |
| TH32     | Thermistor <suction></suction>              |        | SW4                  | Switch <test operation=""></test>       |   |                |                                                            |

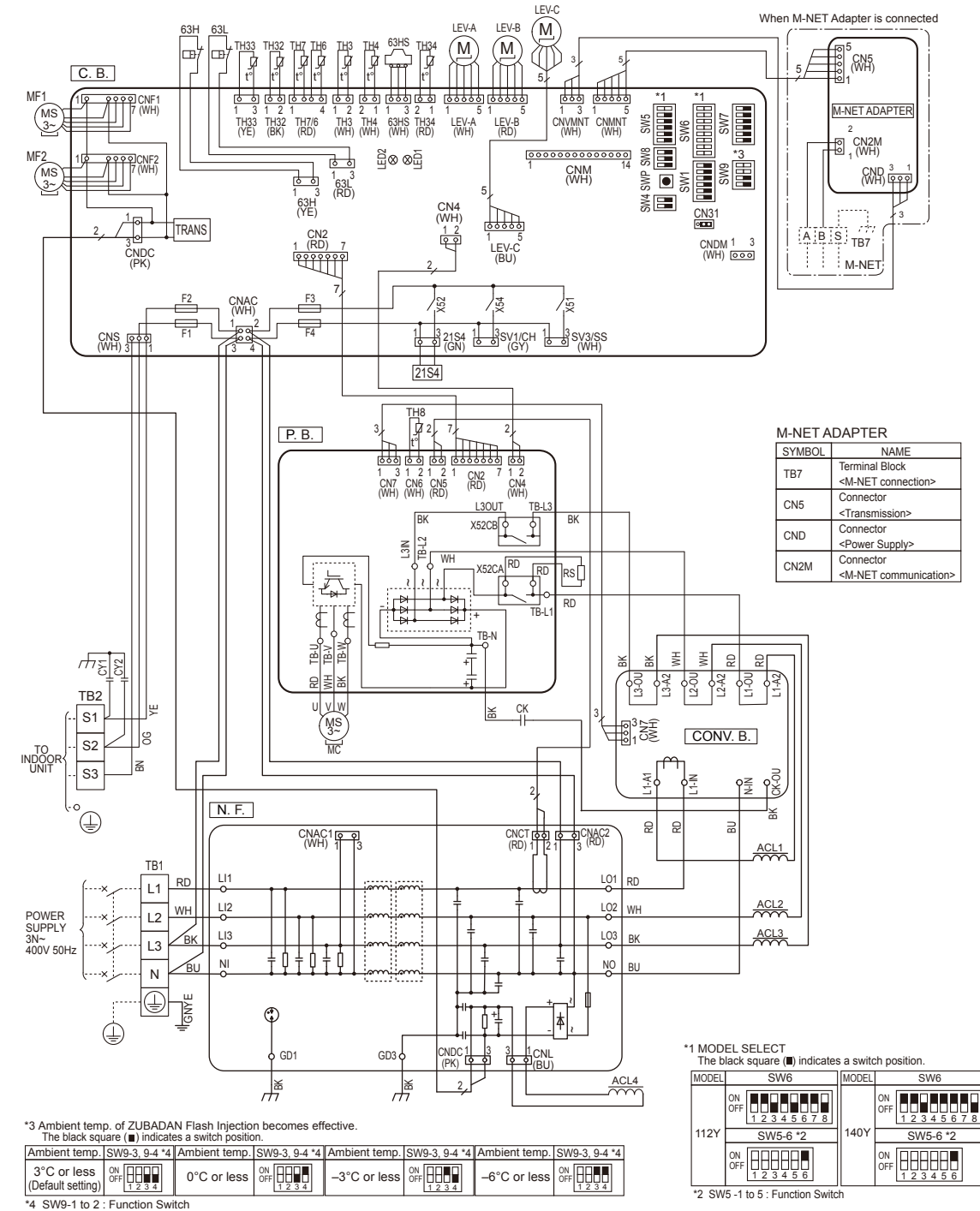

## FIELD ELECTRICAL WIRING (power wiring specifications)

| Outdoor un | it model                                |               | SHW80V              | SHW112V             | SHW112, 140Y        |
|------------|-----------------------------------------|---------------|---------------------|---------------------|---------------------|
|            |                                         | ~/N (single), | ~/N (single),       | 3N~ (3 ph 4-wires), |                     |
|            |                                         |               | 50 Hz, 230 V        | 50 Hz, 230 V        | 50 Hz, 400 V        |
| Outdoor un | it input capacity Main switch (Breaker) | *1            | 32 A                | 40 A                | 16 A                |
| × (        | Outdoor unit power supply               |               | 3 × Min. 4          | 3 × Min. 6          | 5 × Min. 1.5        |
| No.        | Indoor unit-Outdoor unit                | *2            | 3 × 1.5 (Polar)     | 3 × 1.5 (Polar)     | 3 × 1.5 (Polar)     |
| Wir<br>ire | Indoor unit-Outdoor unit earth          | *2            | 1 × Min. 1.5        | 1 × Min. 1.5        | 1 × Min. 1.5        |
| siz <      | Remote controller-Indoor unit           | *3            | 2 × 0.3 (Non-polar) | 2 × 0.3 (Non-polar) | 2 × 0.3 (Non-polar) |
| p          | Outdoor unit L-N (single)               | *4            | 230 V AC            | 230 V AC            | 230 V AC            |
| atir       | Outdoor unit L1-N, L2-N, L3-N (3 phase) | -             | 230 V AO            | 230 V AO            | 230 V AO            |
| ± 1        | Indoor unit-Outdoor unit S1-S2          | *4            | 230 V AC            | 230 V AC            | 230 V AC            |
| ircu       | Indoor unit-Outdoor unit S2-S3          | *4            | 24 V DC             | 24 V DC             | 24 V DC             |
| 0          | Remote controller-Indoor unit           | *4            | 12 V DC             | 12 V DC             | 12 V DC             |

\*1. A breaker with at least 3.0 mm contact separation in each pole shall be provided. Use earth leakage breaker (NV).

Make sure that the current leakage breaker is one compatible with higher harmonics.

Always use a current leakage breaker that is compatible with higher harmonics as this unit is equipped with an inverter.

The use of an inadequate breaker can cause the incorrect operation of inverter.

\*2. (SHW80–140)

8

Maximum 45 m

If 2.5 mm<sup>2</sup> is used, maximum 50 m.

If 2.5 mm<sup>2</sup> is used and S3 is separated, maximum 80 m.

\*3. The 10 m wire is attached in the remote controller accessory.

\*4. The figures are NOT always against the ground.

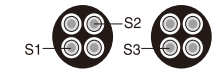

S3 terminal has 24 V DC against S2 terminal. However between S3 and S1, these terminals are NOT electrically insulated by the transformer or other device.

#### Notes: 1. Wiring size must comply with the applicable local and national codes.

- 2. Power supply cables and the cables between Interface unit/Flow temp. controller and outdoor unit shall not be lighter than polychloroprene sheathed flexible cables. (Design 60245 IEC 57)
- 3. Be sure to connect the cables between Interface unit/Flow temp. controller and outdoor unit directly to the units (no intermediate connections are allowed).

Intermediate connections may result in communication errors. If water enters at the intermediate connection point, it may cause insufficient insulation to ground or a poor electrical contact.

(If an intermediate connection is necessary, be sure to take measures to prevent water from entering the cables.)

- 4. Install an earth longer than other cables.
- 5. Do not construct a system with a power supply that is turned ON and OFF frequently.

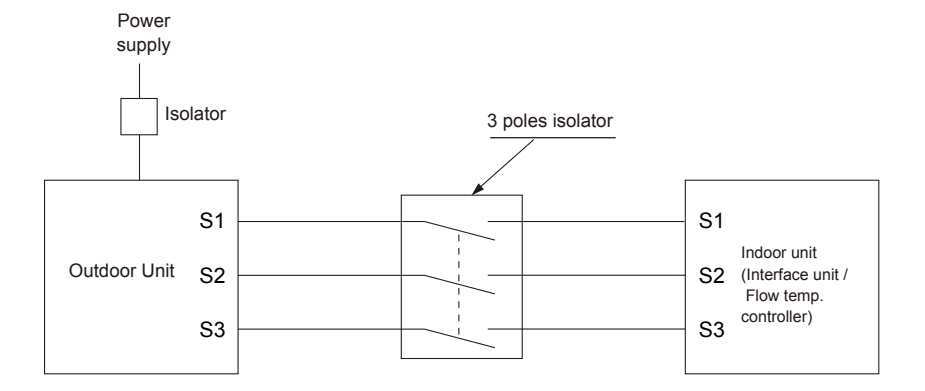

#### ⚠ Warning:

In case of A-control wiring, there is high voltage potential on the S3 terminal caused by electrical circuit design that has no electrical insulation between power line and communication signal line. Therefore, please turn off the main power supply when servicing. And do not touch the S1, S2, S3 terminals when the power is energized. If isolator should be used between indoor unit and outdoor unit, please use 3-pole type.

Never splice the power cable or the indoor-outdoor connection cable, otherwise it may result in smoke emission, a fire or communication failure

## **REFRIGERANT SYSTEM DIAGRAM**

### PUHZ-SHW80VHA

9

#### PUHZ-SHW112VHA

PUHZ-SHW112YHA PUHZ-SHW112YHAR1 PUHZ-SHW140YHA PUHZ-SHW140YHAR1 PUHZ-SHW80VHAR2.UK PUHZ-SHW80VHAR2-BS.UK PUHZ-SHW112VHAR2.UK PUHZ-SHW112VHAR2-BS.UK PUHZ-SHW112YHAR2-BS.UK PUHZ-SHW140YHAR2.UK PUHZ-SHW140YHAR2-BS.UK PUHZ-SHW80VHAR3.UK PUHZ-SHW80VHAR3-BS.UK PUHZ-SHW112VHAR3.UK PUHZ-SHW112VHAR3-BS.UK PUHZ-SHW112YHAR3.UK PUHZ-SHW112YHAR3-BS.UK PUHZ-SHW140YHAR3.UK PUHZ-SHW80VHAR4.UK PUHZ-SHW80VHAR4-BS.UK PUHZ-SHW112VHAR4.UK PUHZ-SHW112VHAR4-BS.UK PUHZ-SHW112YHAR4-BS.UK PUHZ-SHW112YHAR4-BS.UK PUHZ-SHW140YHAR4-BS.UK

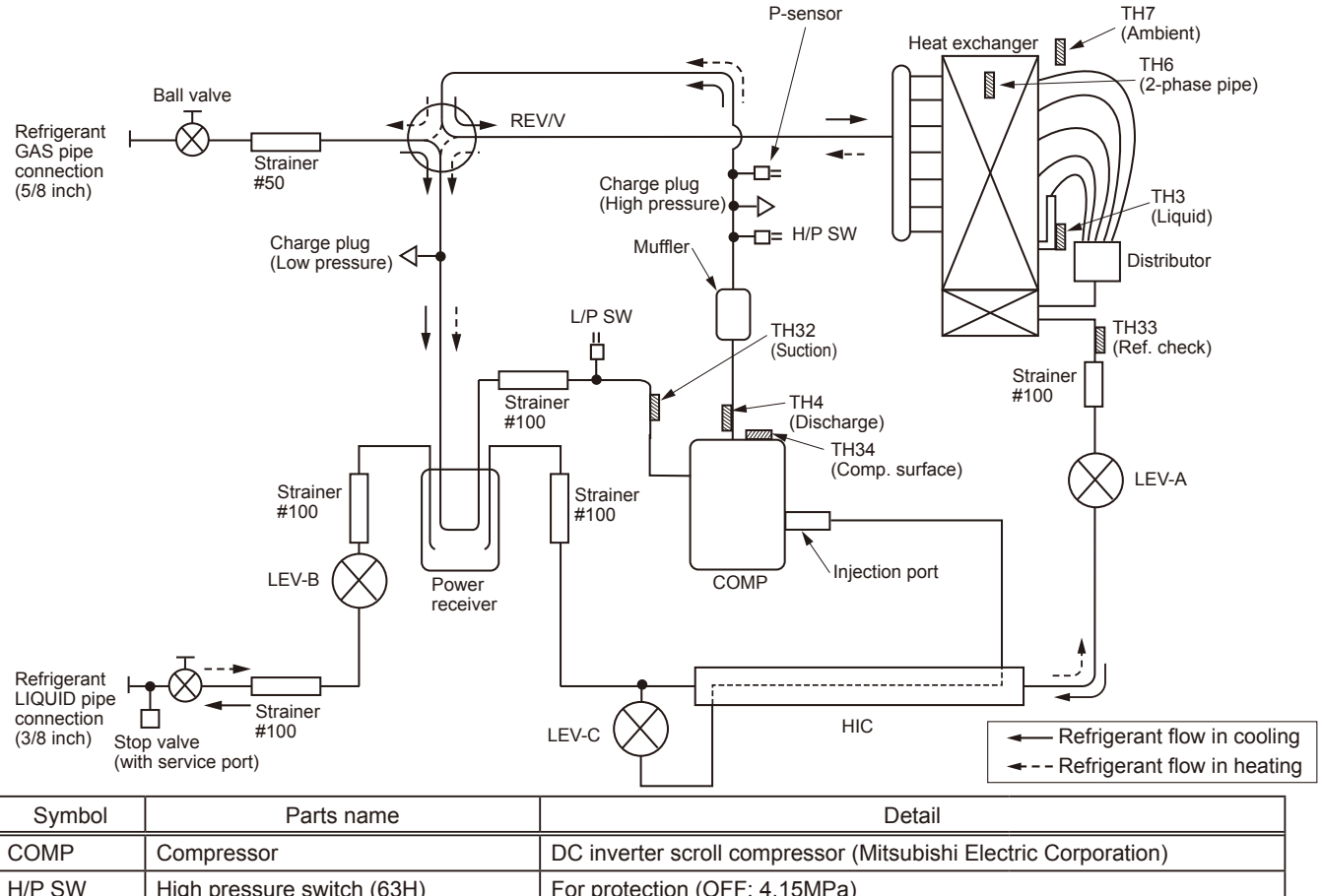

| - )            |                                                       |                                                  |                           |  |
|----------------|-------------------------------------------------------|--------------------------------------------------|---------------------------|--|
| COMP           | Compressor                                            | DC inverter scroll compressor (Mitsubishi Elec   | tric Corporation)         |  |
| H/P SW         | High pressure switch (63H)                            | For protection (OFF: 4.15MPa)                    |                           |  |
| L/P SW         | Low pressure switch (63L)                             | For protection (OFF: -0.03MPa)                   |                           |  |
| REV/V          | Reversing (4-way) valve (21S4)                        | Change the refrigerant circuit (Heating / Coolir | g) and for Defrosting     |  |
| Charge plug    | Charge plug                                           | High pressure/Low pressure/For production te     | st use                    |  |
| P-Sensor       | Pressure sensor (63HS)                                | For calculation of the condensing temperature    | from high pressure        |  |
| LEV-A          | Linear expansion valve -A                             | Heating:Secondary LEV Cooling:Primary LE         | V                         |  |
| LEV-B          | Linear expansion valve -B                             | Heating:Primary LEV Cooling:Secondary            | LEV                       |  |
| LEV-C          | Linear expansion valve -C                             | For HIC (heating only)                           |                           |  |
| TH32           | Suction temperature thermistor                        | For LEV control                                  |                           |  |
| ТНЗЗ           | Refrigerant leakage detection (Ref. check) thermistor | For refrigerant leakage detection                |                           |  |
| TH3            | Liquid temperature thermistor                         | Heating:Evaporating temperature Cooling:Su       | b cool liquid temperature |  |
| TH4            | Discharge temperature thermistor                      | For LEV control and for compressor protection    |                           |  |
| TH6            | 2-phase pipe temperature thermistor                   | Outdoor 2-phase pipe temperature                 |                           |  |
| TH7            | Ambient temperature thermistor                        | For fan control and for compressor frequency of  | control                   |  |
| TH34           | Comp. surface temperature thermistor                  | For protection                                   |                           |  |
| Power Receiver | Power Receiver                                        | For accumulation of refrigerant                  |                           |  |
| HIC            | Heat interchange circuit                              | For high heating capacity                        |                           |  |
| Plate HEX      | Plate Heat Exchanger                                  | MWA2-38PA (MITSUBISHI)                           |                           |  |
| TH1            | Outlet water temperature thermistor                   | For flow temp. controller                        | System avample            |  |
| TH2            | Liquid pipe temperature thermistor                    | stor For flow temp. controller                   |                           |  |

OCH526D

## 9-1. REFRIGERANT COLLECTING (PUMP DOWN)

When relocating or disposing of the indoor/outdoor unit, pump down the system following the procedure below so that no refrigerant is released into the atmosphere.

- ① Turn off the power supply (circuit breaker).
- © Connect the low-pressure valve on the gauge manifold to the charge plug (low-pressure side) on the outdoor unit.
- ③ Close the liquid stop valve completely.
- ④ Supply power (circuit breaker).
  - When power is supplied, make sure that "CENTRALLY CONTROLLED" is not displayed on the remote controller. If "CEN-TRALLY CONTROLLED" is displayed, the refrigerant collecting (pump down) cannot be completed normally.
  - Startup of the indoor-outdoor communication takes about 3 minutes after the power (circuit breaker) is turned on. Start the pump-down operation 3 to 4 minutes after the power (circuit breaker) is turned on.
- ⑤ Perform the refrigerant collecting operation (cooling test run).
  - Push the pump-down SWP switch (push-button type) on the control board of the outdoor unit. The compressor and ventilators (indoor and outdoor units) start operating (refrigerant collecting operation begins). (LED1 and LED2 on the control board of the outdoor unit are lit.)
  - Only push the pump-down SWP switch if the unit is stopped. However, even if the unit is stopped and the pump-down SWP switch is pushed less than 3 minutes after the compressor stops, the refrigerant collecting operation cannot be performed. Wait until the compressor has been stopped for 3 minutes and then push the pump-down SWP switch again.
- ⑤ Fully close the ball valve on the gas pipe side of the outdoor unit when the pressure gauge on the gauge manifold shows 0.05 to 0 MPa [Gauge] (approx. 0.5 to 0 kgf/cm<sup>2</sup>) and quickly stop the air conditioner.
  - Because the unit automatically stops in about 3 minutes when the refrigerant collecting operation is completed (LED1 off, LED2 lit), be sure to quickly close the gas ball valve. However, if LED1 is lit, LED2 is off, and the unit is stopped, open the liquid stop valve completely, close the valve completely after 3 minutes or more have passed, and then repeat step (5). (Open the gas ball valve completely.)
  - If the refrigerant collecting operation has been completed normally (LED1 off, LED2 lit), the unit will remain stopped until the power supply is turned off.
  - Note that when the extension piping is very long with a large refrigerant amount, it may not be possible to perform a pumpdown operation. In this case, use refrigerant recovery equipment to collect all of the refrigerant in the system.
- ⑦ Turn off the power supply (circuit breaker), remove the gauge manifold, and then disconnect the refrigerant pipes.

#### **△** Warning:

When pumping down the refrigerant, stop the compressor before disconnecting the refrigerant pipes.

• If the refrigerant pipes are disconnected while the compressor is operating and the stop valve (ball valve) is open, the pressure in the refrigeration cycle could become extremely high if air is drawn in, causing the pipes to burst, personal injury, etc.

### 9-2. UNIT REPLACEMENT OPERATION

When reusing the existing pipes that carried R22 refrigerant for the SW75/100/120 models, replacement operation must be performed before performing a test run.

- $\ensuremath{\textcircled{}}$  If new pipes are used, these procedures are not necessary.
- ② If existing pipes that carried R22 refrigerant are used for the SW75/100/120 models, these procedures are not necessary. (The replacement operation cannot be performed.)
- ③ During replacement operation, "C5" is displayed on "A-Control Service Tool (PAC-SK52ST)". (This is applied to only SW75/100/120 models.)

## 9-3. START AND FINISH OF TEST RUN

• Operation from the indoor unit

- Execute the test run using the installation manual for the indoor unit.
- Operation from the outdoor unit

By using the DIP switch SW4 on the control board of outdoor unit, test run can be started and finished, and its operation mode (cooling/heating) can be set up.

- ① Set the operation mode (cooling/heating) using SW4-2.
- <sup>(2)</sup> Turn on SW4-1 to start test run with the operation mode set by SW4-2.
- $\ensuremath{\textcircled{}}$  3 Turn off SW4-1 to finish the test run.
- There may be a faint knocking sound around the machine room after power is supplied, but this is no problem with product because the linear expansion pipe is just moving to adjust opening pulse.
- There may be a knocking sound around the machine room for several seconds after compressor starts operating. However, this is not a problem with product because it is generated by the check valve itself due to a small pressure difference in the refrigerant circuit.

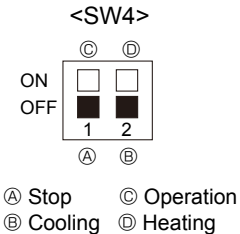

### Note:

The operation mode cannot be changed by SW4-2 during test run. (To change test run mode, stop the unit by SW4-1, change the operation mode and restart the test run by SW4-1.)

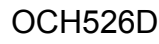

## **10-1. TROUBLESHOOTING**

<Check code displayed by self-diagnosis and actions to be taken for service (summary)>

Present and past check codes are logged, and they can be displayed on the control board of outdoor unit. Actions to be taken for service, which depends on whether or not the trouble is reoccurring in the field, are summarized in the table below. Check the contents below before investigating details.

| Unit conditions at service      | Check code    | Actions to be taken for service (summary)                                                                                                    |
|---------------------------------|---------------|----------------------------------------------------------------------------------------------------|
| The trouble is reoccurring.     | Displayed     | Judge what is wrong and take a corrective action according to "10-4. SELF-DIAGNOSIS ACTION TABLE".                                                                                                    |
|                                 | Not displayed | Conduct troubleshooting and ascertain the cause of the trouble according to "10-5. TROUBLESHOOTING OF PROBLEMS".                                                                                                    |
| The trouble is not reoccurring. | Logged        | <ul> <li>①Consider the temporary defects such as the work of protection devices in the refrigerant circuit including compressor, poor connection of wiring, noise, etc. Re-check the symptom, and check the installation environment, refrigerant amount, weather when the trouble occurred, matters related to wiring, etc.</li> <li>②Reset check code logs and restart the unit after finishing service.</li> <li>③There is no abnormality in electrical component, controller board, remote controller, etc.</li> </ul> |
|                                 | Not logged    | <ul> <li>①Re-check the abnormal symptom.</li> <li>②Conduct troubleshooting and ascertain the cause of the trouble according to "10-5. TROUBLESHOOTING OF PROBLEMS".</li> <li>③Continue to operate unit for the time being if the cause is not ascertained.</li> <li>④There is no abnormality concerning of parts such as electrical component, controller board, remote controller, etc.</li> </ul>                                                                                                    |

## **10-2. CHECK POINT UNDER TEST RUN**

#### 10-2-1. Before test run

#### (1) Before test run

- After installation of indoor and outdoor units, piping work and electric wiring work, re-check that there is no refrigerant leakage, loosened connections and incorrect polarity.
- Measure impedance between the ground and the power supply terminal block (L, N) on the outdoor unit by 500 V Megger and check that it is 1.0 M $\Omega$  or over.
- Do not use 500V Megger to indoor/outdoor connecting wire terminal block (S1, S2, S3) and remote controller terminal block (1, 2). This may cause malfunction.
- Make sure that test run switch (SW4) is set to OFF before turning on power supply.
- Turn on power supply for 12 hours before test run in order to protect compressor.
- · For specific models which requires higher ceiling settings or power failure automatic recovery, make proper changes of settings referring to the description of "Selection of Functions through Remote Controller".

Make sure to read operation manual before test run. (Especially items to secure safety.)

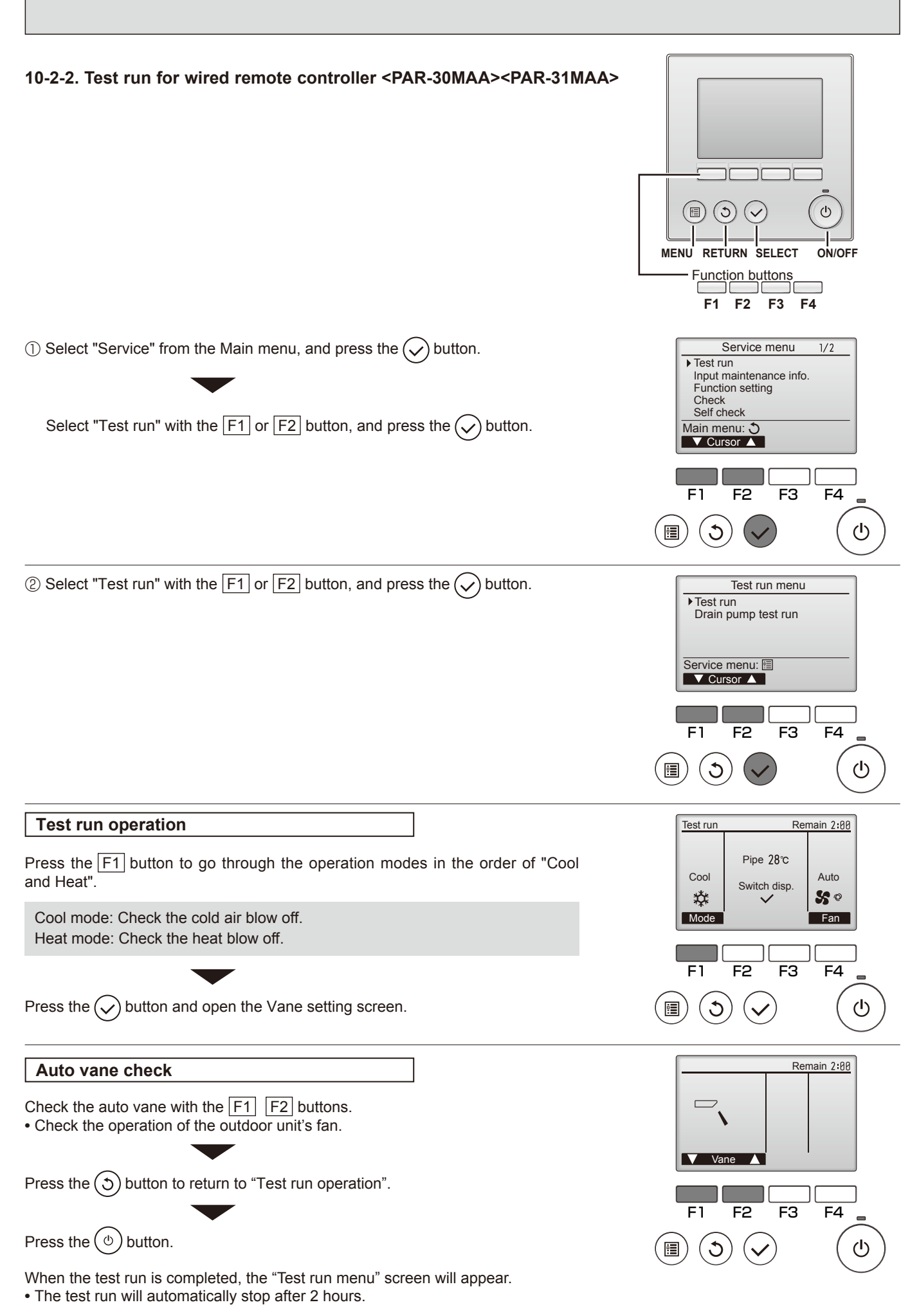

OCH526D

### <Error information>

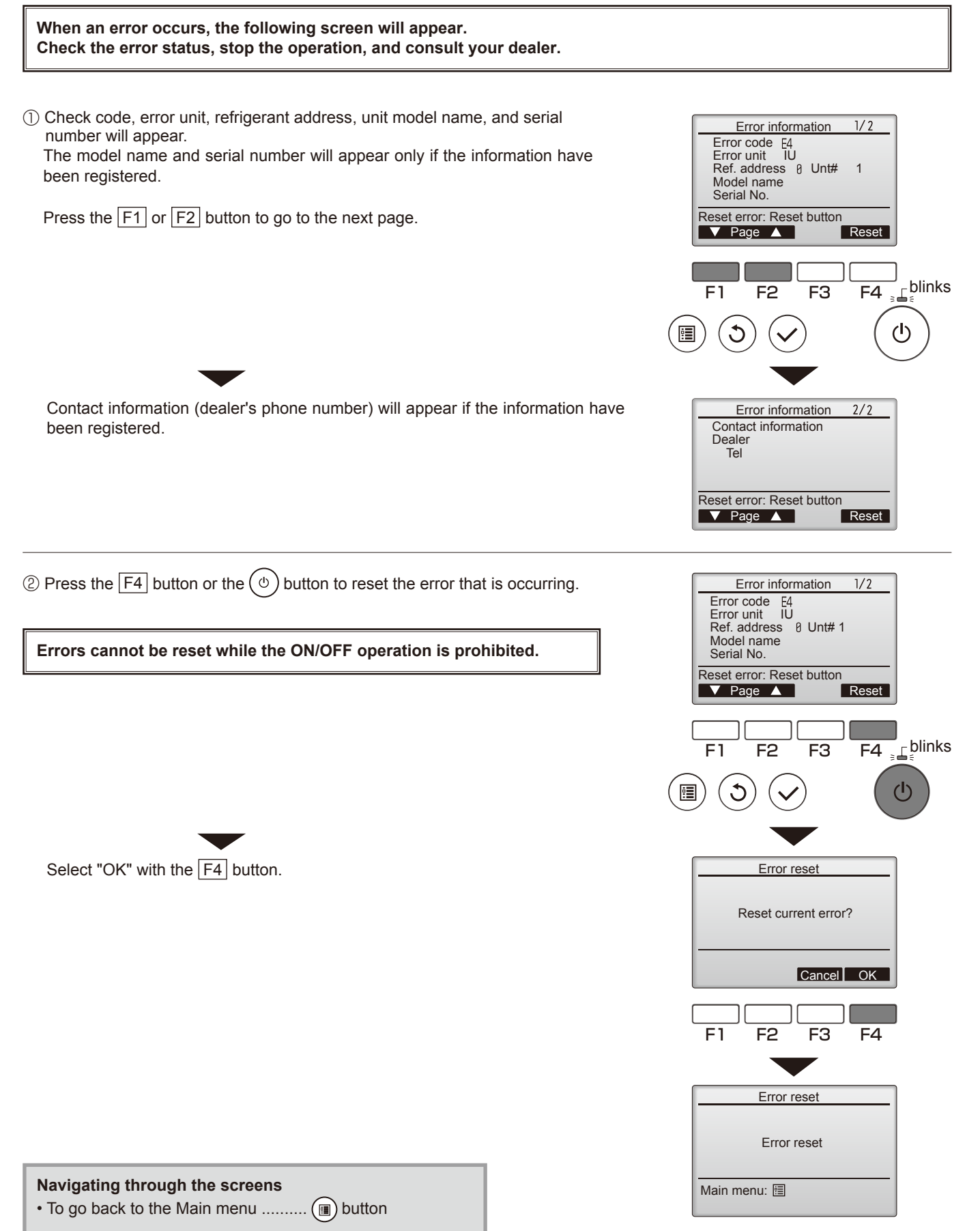

#### <Checking the error information> While no errors are occurring, page 2/2 of the error information can be viewed by 2/3Main Main menu selecting "Error information" from the Main menu. Restriction Energy saving Errors cannot be reset from this screen. Night setback Filter information Error information Main display: 3 ∫\_blinks F1 F2 F3 F4 $(\mathbf{l})$ <Error history> Service menu 1/2 Test run Input maintenance info. ① Select "Service" from the Main menu, and press the ( $\checkmark$ ) button. Function setting Check Self check Main menu: 🔊 ▼ Cursor ▲ Select "Check" with the F1 or F2 button, and press the $(\checkmark)$ button. F1 F2 F3 F4 ധ • C 2 Select "Error history" with the F1 or F2 button, and press the $(\checkmark)$ button. Check menu 1/1 Error history Refrigerant volume check Refrigerant leak check Smooth maintenance Request code Service menu: 🛅 ▼ Cursor ▲ **Error history** Error history 1/4Error Unt# dd/mm/yy ③ Select "Error history" from the Check menu, and press the ( $\checkmark$ ) button to view 12:34 12:34 E0 E0 12/04/08 12/04/08 0-1 0-1 up to 16 error history records. E0 E0 12/04/08 0-1 12:34 12:34 N-1 12/04/08 Four records are shown per page, and the top record on the first page Check menu: 🕽 Delete ▼ Page ▲ indicates the latest error record. F1 F2 F3 F4 • $(\mathbf{l})$ Ć Deleting the error history Error history ④ To delete the error history, press the F4 button (Delete) on the screen that Delete error history? shows error history. A confirmation screen will appear asking if you want to delete the error history. Cancel OK Press the F4 button (OK) to delete the history. Error history "Error history deleted" will appear on the screen. Error history deleted Press the $(\mathfrak{I})$ button to go back to the Check menu screen. Check menu: 3

#### 10-2-3. Test run for wired remote controller <PAR-21MAA>

| "TEST RUN" and the currently selected    | Operating procedures                                                    | While the room temperature display on the remote controller is "PLEASE WAIT", the remote controller is disabled.                                                                                                    |
|------------------------------------------|-------------------------------------------------------------------------|----------------------------------------------------------------------------------------------------|
| Displays the remaining<br>test run time. | 1. Turn on the main power supply.                                       | Wait until "PLEASE WAIT" disappears before using remote controller.<br>"PLEASE WAIT" appears for about 2 minutes after power<br>supply is turned on. *                                                                                                    |
|                                          | 2. Press (TEST) button twice.                                           | The TEST RUN appears on the screen.                                                                                                    |
|                                          | 3. Press ® OPERATION SWITCH) button.                                    | Cooling mode: Check if cool air blows and water is drained.<br>Heating mode: Check if warm air blows. (It takes a little<br>while until warm air blows.)                                                                                                    |
|                                          | 4. Press© AIR DIRECTION button.                                         | Check for correct motion of auto-vanes.                                                                                                    |
|                                          | <ol> <li>Check the outdoor unit fan for<br/>correct running.</li> </ol> | The outdoor unit features automatic capacity control to<br>provide optimum fan speeds. Therefore, the fan keeps<br>running at a low speed to meet the current outside air<br>condition unless it exceeds its available maximum power.<br>Then, in actuality, the fan may stop or run in the reverse<br>direction depending on the outside air, but this does not<br>mean malfunction. |
|                                          | 6. Press the ON/OFF button to rese                                      | t the test run in progress.                                                                                                    |
| Pipe (liquid) temperature                | 7. Register the contact number.                                         |                                                                                                    |

- In case of test run, the OFF timer will be activated, and the test run will automatically stop after 2 hours.
- The room temperature display section shows the pipe temperature of indoor units during the test run.
- · Check that all the indoor units are running properly in case of simultaneous twin operation. Malfunctions may not be displayed regardless of incorrect wiring.

\*After turning on the power supply, the system will go into startup mode, "PLEASE WAIT" will blink on the display section of the room temperature, and lamp (green) of the remote controller will flash.

As to INDOOR BOARD LED, LED1 will be lit up, LED2 will either be lit up in case the address is 0 or turned off in case the address is not 0. LED3 will blink.

- As to OUTDOOR BOARD LED, LED1 (green) and LED2 (red) will be lit up. (After the startup mode of the system finishes, LED2 (red) will be turned off.)

In case OUTDOOR BOARD LED is digital display, \_\_\_\_ and \_\_\_\_ will be displayed alternately every second. • If one of the above operations does not function correctly, the causes written below should be considered. Find causes from the symptoms.

The below symptoms are under test run mode. "startup" in the table means the display status of (\*) written above.

| Symptoms in test                                                             | run mode                                                                                                   | 0                                                                                                    |  |
|------------------------------------------------------------------------------|----------------------------------------------------------------------------------------------------|----------------------------------------------------------------------------------------------------|--|
| Remote Controller Display                                                    | OUTDOOR BOARD LED Display<br>< > indicates digital display.                                                | Cause                                                                                                    |  |
| Remote controller displays "PLEASE WAIT", and cannot be operated.            | After "startup" is displayed, only green lights up. <00>                                                   | <ul> <li>After power is turned on, "PLEASE WAIT" is displayed for 2<br/>minutes during system startup. (Normal)</li> </ul>                                          |  |
| After power is turned on, "PLEASE WAIT"                                      | After "startup" is displayed,<br>green(once) and red(once) blink<br>alternately. <f1></f1>                 | • Incorrect connection of outdoor terminal block (L1, L2, L3 and S1, S2, S3.)                                                                                       |  |
| is displayed for 3 minutes, then check code is displayed.                    | After "startup" is displayed,<br>green(once) and red(twice) blink<br>alternately. <f3, f5,="" f9=""></f3,> | Outdoor unit's protection device connector is open.                                                                                                    |  |
| No display appears even when remote                                          | After "startup" is displayed,<br>green(twice) and red(once) blink<br>alternately. <ea. eb=""></ea.>        | <ul> <li>Incorrect wiring between the indoor and outdoor unit (Polarity is wrong for S1, S2, S3.)</li> <li>Remote controller transmission wire is short.</li> </ul> |  |
| (Operation lamp does not light up.)                                          | After "startup" is displayed, only green lights up. <00>                                                   | <ul> <li>There is no outdoor unit of address 0.<br/>(Address is other than 0.)</li> <li>Remote controller transmission wire is open.</li> </ul>                     |  |
| Display appears but soon disappears even when remote controller is operated. | After "startup" is displayed, only green lights up. <00>                                                   | After canceling function selection, operation is not possible for<br>about 30 seconds. (Normal)                                                                     |  |

Note: Press the remote controller's (CHECK) button twice to perform self-diagnosis. See the table below for the contents of LCD display.

| LCD | Contents of inferior phenomena                           | LCD   | Contents of inferior phenomena                           |
|-----|----------------------------------------------------------|-------|----------------------------------------------------------|
| P1  | Abnormality of room temperature thermistor               | U1–UP | Malfunction outdoor unit                                 |
| P2  | Abnormality of pipe temperature thermistor/Liquid        | F3–F9 | Malfunction outdoor unit                                 |
| P4  | Abnormality of drain sensor/ Float switch connector open | E0-E5 | Remote controller transmitting error                     |
| P5  | Drain overflow protection is operating.                  | E6–EF | Indoor/outdoor unit communication error                  |
| P6  | Freezing/overheating protection is operating.            |       | No error history                                         |
| P8  | Abnormality of pipe temperature                          | FFFF  | No applied unit                                          |
| P9  | Abnormality of pipe temperature thermistor/Cond./Eva     | PA    | Forced compressor stop(due to water leakage abnormality) |
| Fb  | Abnormality of indoor controller board                   | PL    | Abnormality of refrigerant                               |

#### See the table below for details of the LED display (LED 1, 2, 3) on the indoor controller board.

| LED1 (microprocessor power supply)  | Lights when power is supplied.                                                                                                    |
|-------------------------------------|----------------------------------------------------------------------------------------------------|
| LED2 (remote controller)            | Lights when power is supplied for wired remote controller.<br>The indoor unit should be connected to the outdoor unit with address "0" setting. |
| LED3 (indoor/outdoor communication) | Flashes when indoor and outdoor unit are communicating.                                                                                         |

#### 10-2-4. Test run for wireless remote controller

Measure an impedance between the power supply terminal block on the outdoor unit and ground with a 500 V Megger and check that it is equal to or greater than 1.0 M $\Omega$ .

- ① Turn on the main power to the unit.
- ② Press the button twice continuously. (Start this operation from the status of remote controller display) turned off.)

- A <sup>TEST RUN</sup> and current operation mode are displayed.
   ③ Press the □ ( ♥○♥ ♥□ ) button to activate ∞∞L♥ mode, then check whether cool air blows out from the unit.
- ④ Press the ☐ ( ✿◇♣☆⊜ ) button to activate ⊮ar☆ mode, then check whether warm air blows out from the unit.
- **(5)** Press the PAN button and check whether strong air blows out from the unit.
- 6 Press the button and check whether the auto vane operates properly.
- $\ensuremath{\textcircled{O}}$  Press the ON/OFF button to stop the test run.

#### Note:

- · Point the remote controller towards the indoor unit receiver while following steps ② to  $\bigcirc$ .
- It is not possible to run in FAN, DRY or AUTO mode.

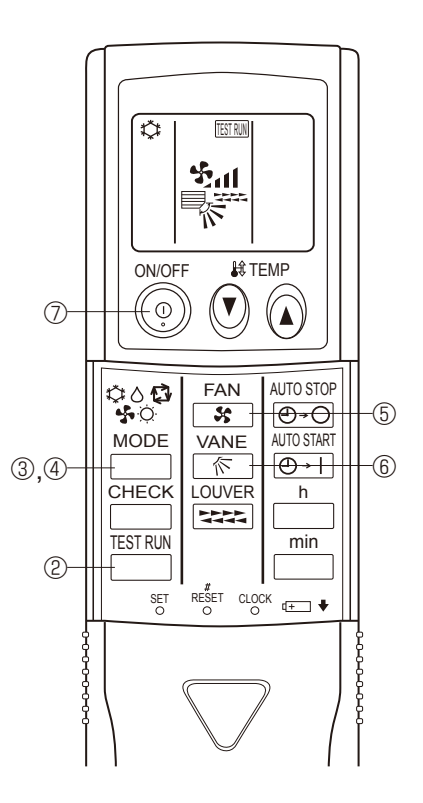

## 10-3. HOW TO PROCEED "SELF-DIAGNOSIS" 10-3-1. Self-diagnosis <PAR-30MAA><PAR-31MAA>

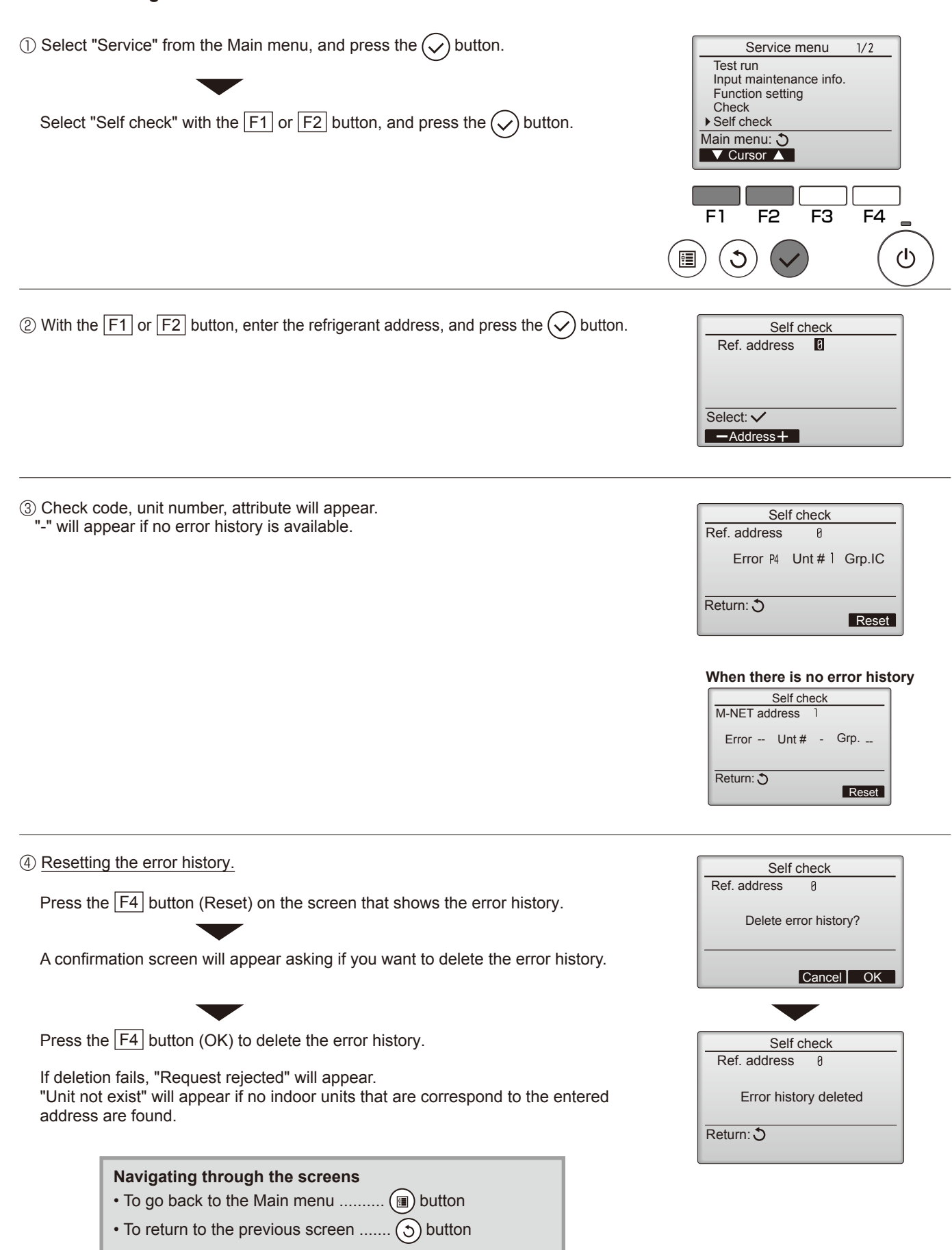

#### 10-3-2. Remote controller check <PAR-30MAA><PAR-31MAA>

If operations cannot be completed with the remote controller, diagnose the remote controller with this function.

| ① Select "Service" from the Main menu, and press the                                                                                                    | Service menu       2/2         Maintenance password       • Remote controller check         Main menu:        ✓         ✓       Cursor ▲         F1       F2       F3       F4         (1)       ✓       (1)       (1) |
|----------------------------------------------------------------------------------------------------|----------------------------------------------------------------------------------------------------|
| <ul> <li>② Select "Remote controller check" from the Service menu, and press the 🔊 button to start the remote controller check and see the check results.</li> <li>To cancel the remote controller check and exit the Remote controller check menu screen, press the 🗐 or the S button.</li> <li>The remote controller will not reboot itself.</li> </ul>                                                                                                    | Remote controller check         Start checking?         Begin: $\checkmark$ F1       F2       F3       F4         (1)       (1)       (1)                                                                              |
| <ul> <li>③ OK: No problems are found with the remote controller. Check other parts for problems.</li> <li>E3, 6832: There is noise on the transmission line, or the indoor unit or another remote controller is faulty. Check the transmission line and the other remote controllers.</li> <li>NG (ALL0, ALL1): Send-receive circuit fault. Remote controller needs replacing.</li> <li>ERC: The number of data errors is the discrepancy between the number of</li> </ul> | Remote controller check results screen          Remote controller check         Start checking?         Begin: ✓                                                                                                    |

If the  $\bigcirc$  button is pressed after the remote controller check results are displayed, remote controller check will end, and the remote controller will automatically reboot itself.

bits in the data transmitted from the remote controller and that of the data that was actually transmitted over the transmission line. If data errors are found, check the transmission line for external noise inter-

Check the remote controller display and see if anything is displayed (including lines). Nothing will appear on the remote controller display if the correct voltage (8.5–12 V DC) is not supplied to the remote controller. If this is the case, check the remote controller wiring and indoor units.

ference.

#### 10-3-3. Self-diagnosis <PAR-21MAA>

If a problem occurs in the air conditioner, the indoor and outdoor units will stop, and the problem is shown in the remote controller display.

- ① [CHECK] and the refrigerant address are displayed on the temperature display, and the check code and unit number are displayed alternately as shown below. (If the outdoor unit is malfunctioning, the unit number will be "00".)
- ② In the case of group control, for which one remote controller controls multiple refrigerant systems, the refrigerant address and check code of the unit that first experienced trouble (i.e., the unit that transmitted the check code) will be displayed.
- ③ To clear the check code, press the ( ① ON/OFF ) button.

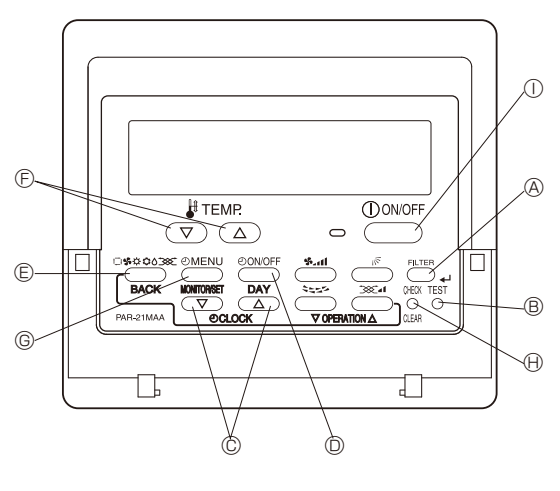

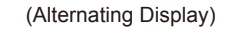

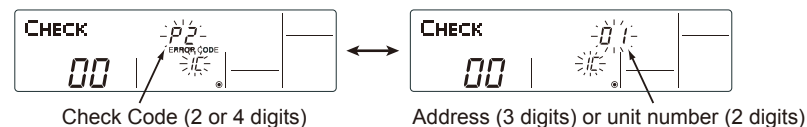

When using remote-/local-controller combined operation, cancel the check code after turning off remote operation. During central control by a MELANS controller, cancel the check code by pressing the ON/OFF button.

#### 10-3-4. Self-diagnosis during maintenance or service <PAR-21MAA>

Since each unit has a function that stores check codes, the latest check code can be recalled even if it is cancelled by the remote controller or power is turned off.

Check the error history for each unit using the remote controller.  $\hfill {\mathbb O}$  Switch to self-diagnosis mode.

Press the CHECK button twice within 3 seconds. The display content

- $\ensuremath{\textcircled{@}}$  Set the unit number or refrigerant address you want to diagnose.
  - ⑦ Press the [TEMP] buttons ((♥) and △)) to select the desired number or address. The number (address) changes between [01] and [50] or [00] and [15].

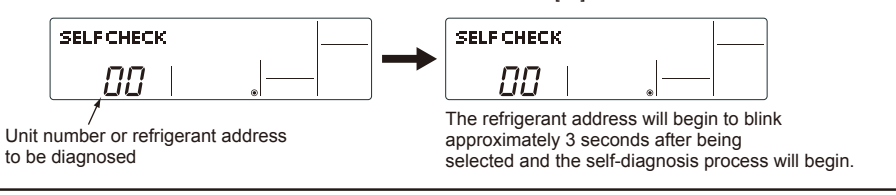

③ Display self-diagnosis results. <When there is error history>

will change as shown below

(For the definition of each check code, refer to the indoor unit's installation manual or service handbook.)

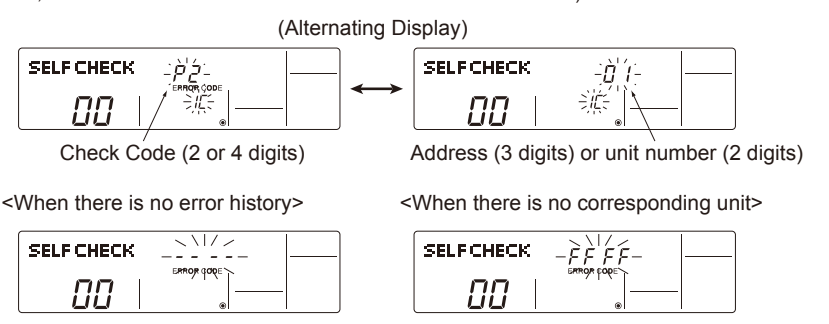

④ Reset the error history.

Display the error history in the diagnosis result display screen (see step ③).

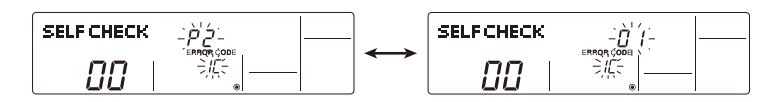

 $\ensuremath{\mathbb{O}}$  Press the ON/OFF button twice within 3 seconds. The self-diagnosis However, if you fail to reset the error history, the error content will be displayed address or refrigerant address will blink. again. SELF CHECK SELF CHECK ПΠ пп (5) Cancel self-diagnosis. Self-diagnosis can be cancelled by the following 2 methods. Self-diagnosis will be cancelled and the screen will return to the previous state in effect before the start of self-diagnosis. 5 Press the ON/OFF button. Self-diagnosis will be cancelled and the indoor unit will stop. 10-3-5. Remote controller check <PAR-21MAA> If the air conditioner cannot be operated from the remote controller, diagnose the remote controller as explained below. ① First, check that the power-on indicator is lit. SELF CHECK If the correct voltage (12 V DC) is not supplied to the remote controller, the indicator will not light. If this occurs, check the remote controller's wiring and the indoor unit. Power on indicator ② Switch to the remote controller self-diagnosis mode. Press the FILTER button to start self-diagnosis. (B) Press the CHECK) button for 5 seconds or more. The display content will change as shown below. SELF CHECK SELF CHECK RE ③ Remote controller self-diagnosis result I [When the remote controller malfunctions] (Error display 1) "NG" blinks. The remote controller's transmitting-receiv-[When the remote controller is functioning correctly] Т ing circuit is defective. SELF CHECK SELF CHECK -ìjk(-RΓ -115 RĽ Check for other possible causes, as there is no problem with the remote The remote controller must be replaced with a new one controller. \_ \_ \_ \_ \_ \_ \_ \_ \_ [Where the remote controller is not defective, but cannot be operated.] (Error display 2) [E3], [6833] or [6832] blinks. Transmission is not (Error display 3) "ERC" and the number of data errors are displayed. possible. → Data error has occurred. SELF CHECK SELF CHECK <u>È</u> <u>-</u> 82 RĽ ERE The number of data errors is the difference between the number of bits sent There might be noise or interference on the transmission path, or the indoor н unit or other remote controllers are defective. Check the transmission path from the remote controller and the number actually transmitted through the and other controllers. transmission path. If such a problem is occurring, the transmitted data is affected by noise, etc. Check the transmission path. When the number of data errors is "02": Transmission data from remote controller Transmission data on transmission path П m In

When the error history is reset, the display will look like the one shown below.

 $<sup>\</sup>textcircled{4}$  To cancel remote controller diagnosis

B Press the CHECK button for 5 seconds or more. Remote controller diagnosis will be cancelled, "PLEASE WAIT" and operation lamp will blink. After approximately 30 seconds, the state in effect before the diagnosis will be restored.

### 10-3-6. Self-diagnosis < Wireless remote controller>

#### <In case of trouble during operation>

When a malfunction occurs to air conditioner, both indoor unit and outdoor unit will stop and operation lamp blinks to inform unusual stop.

#### <Malfunction-diagnosis method at maintenance service>

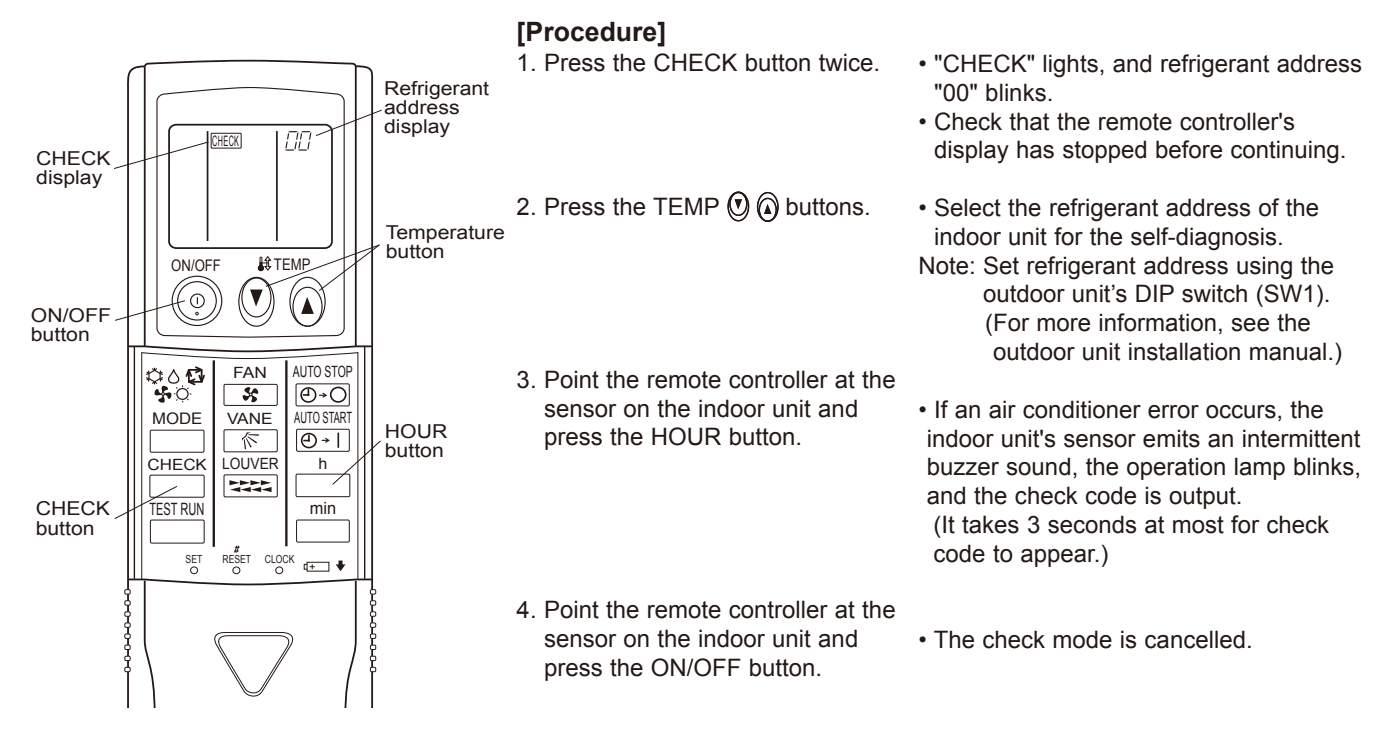

## OCH526D

#### · Refer to the following tables for details on the check codes.

[Output pattern A]

| Beeper sounds Beep               | Веер Веер Веер В                                   | leep                  | Веер Веер                                      |                                             |
|----------------------------------|----------------------------------------------------|-----------------------|------------------------------------------------|---------------------------------------------|
|                                  | 1 <sup>st</sup> 2 <sup>nd</sup> 3 <sup>rd</sup> )) | n <sup>th</sup>       | 1 <sup>st</sup> 2 <sup>nd</sup> · · · Repeated |                                             |
|                                  | →                                                  | ←                     | → ·,····                                       |                                             |
| lamp blink Off                   | On On On                                           | On Off                | On On                                          |                                             |
| Self-check Approx. 2.5 s         | 0.5 s 0.5 s 0.5 s (                                | 0.5 s Approx. 2.5 s   | 0.5 s 0.5 s                                    |                                             |
| starts.                          |                                                    |                       |                                                |                                             |
| (Start signal                    | per of blinks/beeps in pattern indi                | cates the check       | Number of blinks/beeps in                      | pattern indicates                           |
| code                             | in the following table. (i.e., n=5 fc              | or "P5")              | the check code in the follow                   | ving table.                                 |
| [Output nottorn D]               |                                                    |                       |                                                |                                             |
|                                  |                                                    |                       |                                                |                                             |
| Beeper sounds Beep               | Beep B                                             | еер Веер              | Веер                                           | Веер Веер                                   |
|                                  | 1st                                                | 2nd 3rd ))            | n <sup>th</sup>                                |                                             |
|                                  |                                                    | - L° L(F              |                                                |                                             |
| lamp blink Off                   | On On                                              | On On                 | On Off                                         | On On On                                    |
| pattern Self-check Approx. 2.5 s | Approx. 3 s 0.5 s                                  | 0.5s 0.5s             | 0.5 s Approx. 2.5 s                            | Approx. 3 s 0.5 s 0.5 s                     |
| starts.                          |                                                    |                       |                                                |                                             |
| (Start signal                    | Number of blink                                    | s/beens in nattern i  | indicates the check                            | Number of blinks/beens in pattern indicates |
| received)                        | code in the follo                                  | wing table. (i.e., n= | 5 for "U2")                                    | the check code in the following table.      |

### [Output pattern A] Errors detected by indoor unit

| Wireless remote controller | Wired remote controller |                                                          |                 |
|----------------------------|-------------------------|----------------------------------------------------------|-----------------|
| Beeper sounds/OPERATION    |                         | Symptom                                                  | Remarks         |
| INDICATOR lamp blinks      | Check code              | Symptom                                                  |                 |
| (Number of times)          |                         |                                                          |                 |
| 1                          | P1                      | Intake sensor error                                      |                 |
| 2                          | P2                      | Pipe (TH2) sensor error                                  |                 |
|                            | P9                      | Pipe (TH5) sensor error                                  |                 |
| 3                          | E6,E7                   | Indoor/outdoor unit communication error                  |                 |
| 4                          | P4                      | Drain sensor error/Float switch connector open           |                 |
| 5                          | P5                      | Drain pump error                                         | As for indoor   |
|                            | PA                      | Forced compressor stop(due to water leakage abnormality) |                 |
| 6                          | P6                      | Freezing/Overheating protection operation                | unit, refer to  |
| 7                          | EE                      | Communication error between indoor and outdoor units     | indoor unit's   |
| 8                          | P8                      | Pipe temperature error                                   | service manual. |
| 9                          | E4, E5                  | Remote controller signal receiving error                 |                 |
| 10                         | -                       | -                                                        |                 |
| 11                         | -                       | -                                                        |                 |
| 12                         | Fb                      | Indoor unit control system error (memory error, etc.)    |                 |
| 14                         | PL                      | Abnormality of refrigerant circuit                       |                 |
| _                          | E0, E3                  | Remote controller transmission error                     |                 |
| _                          | E1, E2                  | Remote controller control board error                    |                 |

[Output pattern B] Errors detected by unit other than indoor unit (outdoor unit, etc.)

| Wireless remote controller | vvired remote controller |                                                                                                    |                                |
|----------------------------|--------------------------|----------------------------------------------------------------------------------------------------|--------------------------------|
| Beeper sounds/OPERATION    |                          | Sumpton                                                                                                    | Remarks                        |
| INDICATOR lamp blinks      | Check code               | Symptom                                                                                                    |                                |
| (Number of times)          |                          |                                                                                                    |                                |
| 1                          | E9                       | Indoor/outdoor unit communication error<br>(Transmitting error) (Outdoor unit)                                           |                                |
| 2                          | UP                       | Compressor overcurrent interruption                                                                                      |                                |
| 3                          | U3,U4                    | Open/short of outdoor unit thermistors                                                                                   |                                |
| 4                          | UF                       | Compressor overcurrent interruption (When compressor locked)                                                             |                                |
| 5                          | U2                       | Abnormal high discharging temperature/insufficient refrigerant                                                           | For details, check             |
| 6                          | U1,Ud                    | Abnormal high pressure (63H operated)/Overheating<br>protection operation                                                | the LED display of the outdoor |
| 7                          | U5                       | Abnormal temperature of heat sink                                                                                        | controller board.              |
| 8                          | U8                       | Outdoor unit fan protection stop                                                                                         |                                |
| 9                          | U6                       | Compressor overcurrent interruption/Abnormal of power module                                                             |                                |
| 10                         | U7                       | Abnormality of superheat due to low discharge temperature                                                                |                                |
| 11                         | U9,UH                    | Abnormality such as overvoltage or voltage shortage and abnormal synchronous signal to main circuit/Current sensor error |                                |
| 12                         | -                        | -                                                                                                    |                                |
| 13                         | -                        | -                                                                                                    |                                |
| 14                         | Others                   | Other errors (Refer to the technical manual for the outdoor unit.)                                                       |                                |

Notes: 1. If the beeper does not sound again after the initial 2 beeps to confirm the self-check start signal was received and

the OPERATION INDICATOR lamp does not come on, there are no error records.
 If the beeper sounds 3 times continuously "beep, beep, beep (0.4 + 0.4 + 0.4 seconds)" after the initial 2 beeps to confirm the self-check start signal was received, the specified refrigerant address is incorrect.
# 10-4. SELF-DIAGNOSIS ACTION TABLE

<Abnormalities detected when the power is turned on>

Note: Refer to indoor unit section for code P and code E.

| Check code   | Abnormal point and detection method                                                                                                    | Case                                                                                                    | Judgment and action                                                                                                    |
|--------------|----------------------------------------------------------------------------------------------------|----------------------------------------------------------------------------------------------------|----------------------------------------------------------------------------------------------------|
| None         |                                                                                                    | <ul> <li>O No voltage is supplied to terminal block (TB1) of outdoor unit.</li> <li>a) Power supply breaker is turned off.</li> <li>b) Contact failure or disconnection of power supply terminal</li> <li>c) Open phase (L or N phase)</li> <li>2 Electric power is not charged to power supply terminal of outdoor power circuit board.</li> <li>a) Contact failure of power supply terminal b) Open phase on the outdoor power circuit board</li> <li>3 Electric power is not supplied to outdoor controller circuit board.</li> <li>a) Disconnection of connector (CNDC)</li> <li>4 Disconnection of reactor (DCL or ACL)</li> <li>5 Disconnection of outdoor noise filter circuit board</li> <li>6 Defective outdoor power circuit board</li> <li>7 Defective outdoor controller circuit board</li> <li>9 Defective outdoor controller circuit board</li> </ul> | <ul> <li>① Check following items.</li> <li>a) Power supply breaker</li> <li>b) Connection of power supply terminal block (TB1)</li> <li>c) Connection of power supply terminal block (TB1)</li> <li>② Check following items.</li> <li>a) Connection of power supply terminal block (TB1)</li> <li>b) Connection of terminal on outdoor power circuit board</li> <li>Check connection of the connector LI or NI. Refer to "10-9.TEST POINT DIAGRAM".</li> <li>③ Check connection of the connector (CNDC) on the outdoor controller circuit board. Check connection of the connector, CNDC on the outdoor power circuit board. Check connection of the connector, CNDC on the outdoor power circuit board. Check connection of the connector, CNDC on the outdoor power circuit board(V)/the noise filter(Y). Refer to "10-9.TEST POINT DIAGRAM".</li> <li>④ Check connection of reactor. (DCL or ACL) Refer to "10-9.TEST POINT DIAGRAM".</li> <li>⑤ a) Check connection of outdoor noise filter circuit board.</li> <li>b) Replace outdoor power circuit board.</li> <li>ⓒ Replace controller board (When items above are checked but the units cannot be repaired).</li> </ul> |
| F3<br>(5202) | <b>63L connector open</b><br>Abnormal if 63L connector circuit is open for<br>3 minutes continuously after power supply.<br>63L: Low-pressure switch  | <ol> <li>Disconnection or contact failure<br/>of 63L connector on outdoor<br/>controller circuit board</li> <li>Disconnection or contact failure<br/>of 63L</li> <li>63L is working due to<br/>refrigerant leakage or defective<br/>parts.</li> <li>Defective outdoor controller<br/>circuit board</li> </ol>                                                                                                    | <ol> <li>Check connection of 63L connector on<br/>outdoor controller circuit board.<br/>Refer to "10-9.TEST POINT DIAGRAM".</li> <li>Check the 63L side of connecting wire.</li> <li>Check refrigerant pressure.<br/>Charge additional refrigerant.<br/>Check continuity by tester.<br/>Replace the parts if the parts are defective.</li> <li>Replace outdoor controller circuit board.</li> </ol>                                                                                                    |
| F5<br>(5201) | <b>63H connector open</b><br>Abnormal if 63H connector circuit is open for<br>3 minutes continuously after power supply.<br>63H: High-pressure switch | <ol> <li>Disconnection or contact failure<br/>of 63H connector on outdoor<br/>controller circuit board</li> <li>Disconnection or contact failure<br/>of 63H</li> <li>63H is working due to defective<br/>parts.</li> <li>Defective outdoor controller<br/>circuit board</li> </ol>                                                                                                    | <ol> <li>Check connection of 63H connector on<br/>outdoor controller circuit board.<br/>Refer to "10-9.TEST POINT DIAGRAM".</li> <li>Check the 63H side of connecting wire.</li> <li>Check continuity by tester.<br/>Replace the parts if the parts are defective.</li> <li>Replace outdoor controller circuit board.</li> </ol>                                                                                                    |

| Check Code   | Abnormal point and detection method                                                                                                    | Case                                                                                                    | Judgment and action                                                                                                    |
|--------------|----------------------------------------------------------------------------------------------------|----------------------------------------------------------------------------------------------------|----------------------------------------------------------------------------------------------------|
| F9<br>(4119) | <ul> <li>2 connector open</li> <li>Abnormal if both 63H and 63L connector circuits are open for three minutes continuously after power supply.</li> <li>63H: High-pressure switch</li> <li>63L: Low-pressure switch</li> </ul>                                                                                                    | <ol> <li>Disconnection or contact failure<br/>of connector (63H,63L) on<br/>outdoor controller circuit board</li> <li>Disconnection or contact failure<br/>of 63H, 63L</li> <li>63H and 63L are working due<br/>to defective parts.</li> <li>Defective outdoor controller<br/>board</li> </ol>                                                                                                    | <ol> <li>Check connection of connector (63H,63L) on<br/>outdoor controller circuit board.<br/>Refer to "10-9.TEST POINT DIAGRAM".</li> <li>Check the 63H and 63L side of connecting<br/>wire.</li> <li>Check continuity by tester.<br/>Replace the parts if the parts are defective.</li> <li>Replace outdoor controller circuit board.</li> </ol>                                                                                                    |
| EA<br>(6844) | <ul> <li>Indoor/outdoor unit connector<br/>miswiring, excessive number of units (4<br/>units or more)</li> <li>1. Outdoor controller circuit board can<br/>automatically check the number of<br/>connected indoor units. Abnormal if the<br/>number cannot be checked automatically<br/>due to miswiring of indoor/outdoor unit<br/>connecting wire and etc. after power is<br/>turned on for 4 minutes.</li> <li>2. Abnormal if outdoor controller circuit<br/>board recognizes the number of<br/>connected indoor units as "4 units or<br/>more".</li> </ul> | <ol> <li>Contact failure or miswiring of<br/>indoor/outdoor unit connecting<br/>wire</li> <li>Diameter or length of indoor/<br/>outdoor unit connecting wire is<br/>out of specified capacity.</li> <li>4 or more indoor units are<br/>connected to one outdoor unit.</li> <li>Defective transmitting receiving<br/>circuit of outdoor controller<br/>circuit board</li> <li>Defective transmitting receiving<br/>circuit of indoor controller board</li> <li>Defective indoor power board</li> <li>2 or more outdoor units have<br/>refrigerant address "0".<br/>(In case of group control)</li> <li>Noise has entered into power<br/>supply or indoor / outdoor unit<br/>connecting wire.</li> </ol> | <ul> <li>① Check disconnection or looseness or polarity of indoor/outdoor unit connecting wire of indoor and outdoor units.</li> <li>② Check diameter and length of indoor/outdoor unit connecting wire.<br/>Total wiring length: 80 m (including wiring connecting each indoor unit and between indoor and outdoor unit) Also check if the connection order of flat cable is S1, S2, S3.</li> <li>③ Check the number of indoor units that are connected to one outdoor unit. (If EA is detected)</li> <li>④-⑥ Turn the power off once, and on again to check.<br/>Replace outdoor controller circuit board, indoor controller board or indoor power board if abnormality occurs again.</li> </ul> |
| Eb<br>(6845) | Miswiring of indoor/outdoor unit<br>connecting wire (converse wiring or<br>disconnection)<br>Outdoor controller circuit board can<br>automatically set the unit number of indoor<br>units.<br>Abnormal if the indoor unit number cannot<br>be set within 4 minutes after power on<br>because of miswiring (converse wiring<br>or disconnection) of indoor/outdoor unit<br>connecting wire.                                                                                                    | <ol> <li>Contact failure or miswiring of<br/>indoor/outdoor unit connecting<br/>wire</li> <li>Diameter or length of indoor/<br/>outdoor unit connecting wire is<br/>out of specified capacity.</li> <li>Defective transmitting receiving<br/>circuit of outdoor controller circuit<br/>board</li> <li>Defective transmitting receiving<br/>circuit of indoor controller board</li> <li>Defective indoor power board</li> <li>2 or more outdoor units have<br/>refrigerant address "0".<br/>(In case of group control)</li> <li>Noise has entered into power<br/>supply or indoor/outdoor unit<br/>connecting wire.</li> </ol>                                                                          | <ul> <li>Check if refrigerant addresses (SW1-3 to SW1-6 on outdoor controller circuit board) are overlapping in case of group control system.</li> <li>Check transmission path, and remove the cause.</li> <li>Note: The descriptions above, ①–®, are for EA, Eb and EC.</li> </ul>                                                                                                    |
| EC<br>(6846) | Startup time over<br>The unit cannot finish startup process<br>within 4 minutes after power on.                                                                                                    | <ol> <li>Contact failure of indoor/<br/>outdoor unit connecting wire</li> <li>Diameter or length of indoor/<br/>outdoor unit connecting wire is<br/>out of specified capacity.</li> <li>2 or more outdoor units have<br/>refrigerant address "0" .<br/>(In case of group control)</li> <li>Noise has entered into power<br/>supply or indoor/outdoor unit<br/>connecting wire.</li> </ol>                                                                                                    |                                                                                                    |

#### <Abnormalities detected while unit is operating>

| ſ |            |                                             |                                                                                                    |                                                                                                    |
|---|------------|---------------------------------------------|----------------------------------------------------------------------------------------------------|----------------------------------------------------------------------------------------------------|
|   | Check Code | Abnormal point and detection method         | Case                                                                                                    | Judgment and action                                                                                                    |
|   |            | High pressure (High pressure switch         | ① Short cycle of indoor unit                                                                                                    | <ol> <li>6 Check indoor unit and repair defect.</li> </ol>                                                                                                    |
|   |            | 63H operated)                               | © Clogged filter of indoor unit                                                                                                    |                                                                                                    |
|   |            | Abnormal if high pressure switch 63H        | Jecreased almow caused by                                                                                                    |                                                                                                    |
|   |            | operated (4.15 MPa) during compressor       |                                                                                                    |                                                                                                    |
|   |            | operation.                                  | Dirt of indoor feat exchanger     S Locked indoor fan motor                                                                                                    |                                                                                                    |
|   |            | 63H: High pressure switch                   | Malfunction of indoor fan motor                                                                                                    |                                                                                                    |
|   |            | oon. Thigh pressure switch                  | <ul> <li>Defective operation of stop</li> </ul>                                                                                                    | ⑦ Check if stop valve is fully open.                                                                                                    |
|   |            |                                             | valve (Not full open)                                                                                                    | · ····································                                                                                                    |
|   |            |                                             | ⑧ Clogged or broken pipe                                                                                                    | ⑧ Check piping and repair defect.                                                                                                    |
|   |            |                                             | Subset outdoor fan motor     Subset outdoor fan motor     Subset outdoor fan motor     Subset outdoor fan motor     Subset outdoor fan motor     Subset outdoor fan motor     Subset outdoor fan motor     Subset outdoor fan motor     Subset outdoor fan motor     Subset outdoor fan motor     Subset outdoor fan motor     Subset outdoor fan motor     Subset outdoor fan motor     Subset outdoor     Subset outdoor     Subset o | Image: Image: |
|   |            |                                             | Malfunction of outdoor fan                                                                                                    |                                                                                                    |
|   |            |                                             | motor                                                                                                    |                                                                                                    |
|   |            |                                             | ① Short cycle of outdoor unit                                                                                                    |                                                                                                    |
|   |            |                                             | <sup>(2)</sup> Dirt of outdoor heat exchanger                                                                                                    |                                                                                                    |
|   | U1         |                                             | <sup>(3)</sup> Decreased airflow caused by                                                                                                    | <sup>(3)</sup> Check the detected temperature of outside                                                                                                    |
|   | (1302)     |                                             | detective inspection of outside                                                                                                    | CM/2 on A Control Contine Tech Defer                                                                                                    |
|   |            |                                             | (It detects lower temperature                                                                                                    |                                                                                                    |
|   |            |                                             | (it detects lower temperature )                                                                                                    | CONNECTORS AND ILIMPERS                                                                                                    |
|   |            |                                             | Disconnection or contact failure                                                                                                    | CONNECTORS AND JUMPERS .)                                                                                                    |
|   |            |                                             | of connector (63H) on outdoor                                                                                                    | M-@Turn the power off and check E5 is                                                                                                    |
|   |            |                                             | controller board                                                                                                    | displayed when the power is turned again.                                                                                                    |
|   |            |                                             | <sup>(5)</sup> Disconnection or contact failure                                                                                                    | When F5 is displayed, refer to "Judgment                                                                                                    |
|   |            |                                             | of 63H connection                                                                                                    | and action" for F5.                                                                                                    |
|   |            |                                             | 16 Defective outdoor controller                                                                                                    |                                                                                                    |
|   |            |                                             | board                                                                                                    |                                                                                                    |
|   |            |                                             | ⑦ Defective action of linear                                                                                                    | ⑦ Check linear expansion valve.                                                                                                    |
|   |            |                                             | expansion valve                                                                                                    | Refer to "10-6. HOW TO CHECK THE                                                                                                    |
|   |            |                                             | <sup>(18)</sup> Malfunction of fan driving circuit                                                                                                    | PARTS".                                                                                                    |
|   |            |                                             |                                                                                                    | W Replace outdoor controller board.                                                                                                    |
|   |            |                                             |                                                                                                    |                                                                                                    |
|   |            | High discharge temperature                  | ① Overheated compressor                                                                                                    | ① Check intake superheat.                                                                                                    |
|   |            | (1) Abnormal if TH4 exceeds 125°C or        | operation caused by shortage                                                                                                    | Check leakage of refrigerant.                                                                                                    |
|   |            | 110°C continuously for 5 minutes.           | of refrigerant                                                                                                    | Charge additional refrigerant.                                                                                                    |
|   |            | Abnormal if 1H4 exceeds 110 C (115 C        | ② Defective operation of stop                                                                                                    | ② Check if stop valve is fully open.                                                                                                    |
|   |            | for 30 seconds after 90 seconds have        | valve                                                                                                    |                                                                                                    |
|   |            | nassed since the defrosting operation       | ③ Defective thermistor                                                                                                    | (3)(4) Turn the power off and check if U3 is                                                                                                    |
|   |            | started                                     | (4) Defective outdoor controller                                                                                                    | displayed when the power is turned on again.                                                                                                    |
|   |            |                                             | DOALO                                                                                                    | and action" for US                                                                                                    |
|   |            | (2) Abnormal if discharge superheat         | (5) Defective action of linear                                                                                                    | (5) Check linear expansion valve                                                                                                    |
|   |            | (Cooling: TH4-T63HS /                       | expansion valve                                                                                                    | Refer to "10-6 HOW TO CHECK THE                                                                                                    |
|   |            | Heating: TH4-T63нs)                         | © Clogging with foreign objects in                                                                                                    | PARTS".                                                                                                    |
|   | U2         | exceeds 70°C continuously for 10            | refrigerant circuit                                                                                                    | 6 After recovering refrigerant, remove water                                                                                                    |
|   | (1102)     | minutes.                                    | * Clogging occur in the parts                                                                                                    | from entire refrigerant circuit under vacuum                                                                                                    |
|   |            | TILLA, The survivation of Discharger        | which become below freezing                                                                                                    | more than 1 hour.                                                                                                    |
|   |            | 1 H4: 1 nermistor < Discharge>              | point when water enters in                                                                                                    |                                                                                                    |
|   |            | High comp surface temperature               | retrigerant circuit.                                                                                                    |                                                                                                    |
|   |            | Abnormal if TH34 exceeds 125°C (175 °C      | In the case of the unit does not                                                                                                    |                                                                                                    |
|   |            | for R3/R4 models)                           | Detection temp. of thermister                                                                                                    |                                                                                                    |
|   |            | In the case of high comp. surface           | $(TH34) > 95^{\circ}$                                                                                                    |                                                                                                    |
|   |            | temperature error, compressor does          | (1104) = 55 6                                                                                                    |                                                                                                    |
|   |            | not restart unless the thermistor (TH34)    |                                                                                                    |                                                                                                    |
|   |            | becomes less than 95°C.                     |                                                                                                    |                                                                                                    |
|   |            | TH34: Thermistor <comp. surface=""></comp.> |                                                                                                    |                                                                                                    |
|   |            | Open/short circuit of outdoor unit          | ① Disconnection or contact failure                                                                                                    | ① Check connection of connector (TH4, TH34) on                                                                                                    |
|   |            | temperature thermistor (TH4, TH34)          | of connectors (TH4, TH34) on                                                                                                    | the outdoor controller circuit board.                                                                                                    |
|   |            | Abnormal if open (3°C or less) or short     | the outdoor controller circuit                                                                                                    | Check breaking of the lead wire for                                                                                                    |
|   |            | (217°C or more) is detected during          | board                                                                                                    | TH4, TH34. Refer to "10-9.TEST POINT                                                                                                    |
|   | U3         | compressor operation.                       | ② Defective thermistor                                                                                                    | DIAGRAM".                                                                                                    |
|   | (5104)     | (Detection is inoperative for 10 minutes    |                                                                                                    | Check resistance value of 1H4, 1H34 or                                                                                                    |
|   | -          | minutes after and during defrosting )       |                                                                                                    | (Thermistor/TH4, TH34: Refer to "10.6, HOW                                                                                                    |
|   |            | minates after and during dellosting.)       | (3) Defective outdoor controller                                                                                                    | TO CHECK THE PARTS" ) (SW2 on A-Control                                                                                                    |
|   |            | TH4: Thermistor <discharge></discharge>     | circuit board                                                                                                    | Service Tool: Refer to "10-10. FUNCTION OF                                                                                                    |
|   |            | TH34: Thermistor <comp. surface=""></comp.> |                                                                                                    | SWITCHES, CONNECTORS AND JUMPERS".)                                                                                                    |
|   |            |                                             |                                                                                                    | ③ Replace outdoor controller board.                                                                                                    |
| 1 |            |                                             |                                                                                                    |                                                                                                    |

|                                                                                                    |                                                                                                    |                                                                                                    | _                                                                                                    |                                                                                                    |                                                                                                    |                                                                                                    |
|----------------------------------------------------------------------------------------------------|----------------------------------------------------------------------------------------------------|----------------------------------------------------------------------------------------------------|----------------------------------------------------------------------------------------------------|----------------------------------------------------------------------------------------------------|----------------------------------------------------------------------------------------------------|----------------------------------------------------------------------------------------------------|
| Check code                                                                                                    | Abnormal point an                                                                                                    | nd detection method                                                                                                    | Case                                                                                                    |                                                                                                    | Judgment a                                                                                                    | nd action                                                                                                    |
| Open/short of outdoor unit thermistors<br>(TH3, TH32, TH33, TH6, TH7, and TH8)<br>Abnormal if open or short is detected<br>during compressor operation.<br>Open detection of TH3, TH32, TH33 and<br>TH6 is inoperative for 10 seconds to 10<br>minutes after compressor starting and 10<br>minutes after and during defrosting.<br>Note: Check which unit has abnormality in<br>its thermistor by switching the mode<br>of SW2. (PAC-SK52ST)<br>(TH3:5105)<br>(TH6:5107)<br>SWITCHES, CONNECTORS AND<br>JUMPERS".)U4<br>(TH3:5105)(TH3:5105)(TH3:5105)(TH3:5105)(TH3:5105) |                                                                                                    | <ul> <li>Disconnection or contact failure of connectors         <ul> <li>Outdoor controller circuit board:</li> <li>(TH3, TH32, TH33, TH7/6<br/>Outdoor power circuit board:</li> <li>Outdoor power circuit board:</li> <li>CN3</li> </ul> </li> <li>Pefective thermistor</li> <li>Defective outdoor controller circuit board</li> </ul> | <ul> <li>Check connection of connector (TH3, TH32, TH32, TH37/6) on the outdoor controller circuit board.<br/>Check connection of connector (CN3) on the outdoor power circuit board. Check breaking of the lead wire for TH3, TH32, TH33, TH6, TH7, TH8 Refer to "10-9.TEST POINT DIAGRAM".</li> <li>(2) Check resistance value of TH3, TH32, TH33, TH6, TH7, TH8 or check temperature by microprocessor.<br/>(TH3, TH6, TH7, TH8 or check temperature by microprocessor.</li> <li>(TH3, TH6, TH7, TH8: Refer to "10-9.TEST POINT DIAGRAM".) (SW2 on A-Control Service Tool: Refer to "10-10. FUNCTION OF SWITCHES, CONNECTORS AND JUMPERS".)</li> <li>(3) Replace outdoor controller circuit board.<br/>Note: Emergency operation is available in case abnormalities of TH3, TH32, TH33, TH4 and TH7. Refer to "10-8. EMERGEN OPERATION".</li> </ul> |                                                                                                    | nector (TH3, TH32, TH33,<br>ntroller circuit board.<br>nector (CN3) on the out-<br>Check breaking of the<br>TH33, TH6, TH7, TH8.<br>NT DIAGRAM".<br>f TH3, TH32, TH33,<br>emperature by<br>er to "10-9.TEST POINT<br>Control Service Tool:<br>ON OF SWITCHES,<br>MPERS".)<br>r circuit board.<br>on is available in case of<br>H3, TH32, TH33, TH6<br>o "10-8. EMERGENCY |                                                                                                    |
|                                                                                                    |                                                                                                    | Therm                                                                                                    | istors                                                                                                    |                                                                                                    | Open detection                                                                                                    | Short detection                                                                                                    |
|                                                                                                    | Symbol                                                                                                    |                                                                                                    | Name                                                                                                    |                                                                                                    | Open delection                                                                                                    |                                                                                                    |
|                                                                                                    | TH3,TH32,TH33                                                                                                    | Thermistor <l< td=""><td>iquid&gt;, <suction>, <ref. check=""></ref.></suction></td><td></td><td>-40 °C or below</td><td>90 °C or above</td></l<>                                                                                                    | iquid>, <suction>, <ref. check=""></ref.></suction>                                                                                                    |                                                                                                    | -40 °C or below                                                                                                    | 90 °C or above                                                                                                    |
|                                                                                                    |                                                                                                    | I nei                                                                                                    | rmistor <2-phase pipe>                                                                                                    |                                                                                                    | -40 °C or below                                                                                                    | 90 °C or above                                                                                                    |
|                                                                                                    | TH8                                                                                                    | Thermistor                                                                                                    | r <heat sink=""> SHW112_140Y</heat>                                                                                                    |                                                                                                    | -35 °C or below                                                                                                    | 102 °C or above                                                                                                    |
|                                                                                                    | TH8                                                                                                    | Interna                                                                                                    | I thermistor SHW80, 112V                                                                                                    |                                                                                                    | -35 °C or below                                                                                                    | 170 °C or above                                                                                                    |
| U5                                                                                                    | Temperature of heat sinkAbnormal if TH8 detects temperature indicated below.SHW80V95°CSHW112V95°CSHW112Y84°CSHW140Y84°C                                                                                                    |                                                                                                    | <ol> <li>The outdoor fan motor is locked.</li> <li>Failure of outdoor fan motor</li> <li>Air flow path is clogged.</li> <li>Rise of ambient temperature</li> </ol>                                                                                                    | <ol> <li>(1)(2) (1)</li> <li>(3) Ch</li> <li>(4) Ch</li> <li>ter</li> <li>(U)</li> <li>(U)</li> <li>Tu</li> <li>dis</li> </ol> | Check outdoor fan.<br>neck air flow path for<br>neck if there is some<br>nperature rise aroun<br>oper limit of ambient<br>rn off power, and on<br>played within 30 mir                                                                                                    | cooling.<br>thing which causes<br>d outdoor unit.<br>temperature is 46°C.)<br>again to check if U5 is<br>nutes.                                                                         |
| (4230)                                                                                                    | TH8: Internal thermistor (80/112V)<br>TH8: Thermistor <heat sink=""> (112/140Y)</heat>                                                                                                    |                                                                                                    | <ul> <li>⑤ Defective thermistor</li> <li>⑥ Defective input circuit of outdoor power circuit board</li> <li>⑦ Failure of outdoor fan drive circuit</li> </ul>                                                                                                    | If L<br>act<br>5 Ch<br>tur<br>"10<br>(S)<br>FU<br>AN<br>6 Re<br>7 Re                                                           | J4 is displayed inste-<br>tion to be taken for L<br>neck resistance value<br>e by microprocessor<br>D-6. HOW TO CHEC<br>N2 on A-Control Servi<br>INCTION OF SWITC<br>ID JUMPERS".)<br>eplace outdoor powe                                                                                                    | ad of U5, follow the<br>J4.<br>e of TH8 or tempera-<br>t. (TH8: Refer to<br>K THE PARTS".)<br>ce Tool: Refer to "10-10.<br>CHES, CONNECTORS<br>r circuit board.<br>oller circuit board. |
| U6<br>(4250)                                                                                                    | Power module<br>Check abnormality by driving power module<br>in case overcurrent is detected.<br>(UF or UP error condition)                                                                                                    |                                                                                                    | <ol> <li>Outdoor stop valve is closed.</li> <li>Decrease of power supply voltage</li> <li>Looseness, disconnection or converse<br/>of compressor wiring connection</li> <li>Defective compressor</li> <li>Defective outdoor power circuit board</li> </ol>                                                                                                    | <ol> <li>Op</li> <li>Ch</li> <li>Cor</li> <li>"10"</li> <li>Ch</li> <li>TC</li> <li>Re</li> </ol>                              | en stop valve.<br>leck facility of power<br>rect the wiring (U-V-W phas<br>-9.TEST POINT DIAGRAM"<br>leck compressor refe<br>O CHECK THE PART<br>eplace outdoor powe                                                                                                    | supply.<br>e) to compressor. Refer to<br>(Outdoor power circuit board).<br>erring to "10-6. HOW<br>"S".<br>r circuit board.                                                             |
| U7<br>(1520)                                                                                                    | Too low superheat<br>temperature<br>Abnormal if discharg<br>continuously detecte<br>to -15°C for 3 minute<br>expansion valve has<br>after compressor sta<br>minutes.                                                                                                    | due to low discharge<br>le superheat is<br>ed less than or equal<br>es even though linear<br>minimum open pulse<br>irts operating for 10                                                                                                    | <ol> <li>Disconnection or loose<br/>connection of discharge<br/>temperature thermistor (TH4)</li> <li>Defective holder of discharge<br/>temperature thermistor</li> <li>Disconnection or loose connection<br/>of linear expansion valve's coil</li> <li>Disconnection or loose connection<br/>of linear expansion valve's connector</li> <li>Defective linear expansion valve</li> </ol>                                                                                                    | 1)2 (<br>d<br>3) Cr<br>Re<br>C(<br>4) Cr<br>LE<br>5) Cr<br>H(                                                                  | Check the installation<br>ischarge temperatur<br>neck the coil of linear<br>offer to "10-7. HOW T<br>DMPONENTS".<br>neck the connection of<br>V-B on outdoor contri<br>neck linear expansion<br>DW TO CHECK THE                                                                                                    | n conditions of<br>e thermistor (TH4).<br><sup>•</sup> expansion valve.<br>O CHECK THE<br>or contact of LEV-A and<br>roller circuit board.<br>n valve. Refer to "10-6.<br>PARTS".       |
| U8<br>(4400)                                                                                                    | <ul> <li>Outdoor fan motor</li> <li>Abnormal if rotational f</li> <li>is not detected during</li> <li>Fan motor rotational f</li> <li>100 rpm or below of</li> <li>for 15 seconds at</li> <li>air temperature.</li> <li>50 rpm or below of</li> <li>detected continuou</li> </ul> | requency of the fan motor<br>DC fan motor operation.<br>requency is abnormal if;<br>detected continuously<br>20°C or more outside<br>r 1500 rpm or more<br>usly for 1 minute.                                                                                                    | <ol> <li>Failure in the operation of the<br/>DC fan motor</li> <li>Failure in the outdoor circuit<br/>controller board</li> </ol>                                                                                                    | <ol> <li>Ch</li> <li>Ch</li> <li>con</li> <li>Re</li> <li>(W)</li> <li>per</li> </ol>                                          | eck or replace the D<br>eck the voltage of th<br>troller board during o<br>place the outdoor cin<br>hen the failure is still<br>forming the action ()                                                                                                    | C fan motor.<br>e outdoor circuit<br>pperation.<br>rcuit controller board.<br>indicated even after<br>above.)                                                                           |

| Check code   | Abnorm            | al point and detection method                                                                                                    | Case                                                                                                    | Judgment and action                                                                                                    |  |  |
|--------------|-------------------|----------------------------------------------------------------------------------------------------|----------------------------------------------------------------------------------------------------|----------------------------------------------------------------------------------------------------|--|--|
|              | Detailed<br>codes | To find out the details about U9 e<br>To find out the detail history (lates<br>Refer to "10-10. FUNCTION OF \$                                                                                                    | To find out the details about U9 error, turn ON SW2-1, 2-2, 2-3, 2-4, 2-5 and 2-6 when U9 error occurs.<br>To find out the detail history (latest) about U9 error, turn ON SW2-1, 2-2 and 2-6.<br>Refer to "10-10. FUNCTION OF SWITCHES, CONNECTORS AND JUMPERS".                                                                                                    |                                                                                                    |  |  |
|              | 01                | Overvoltage error<br>• Increase in DC bus voltage to<br>SHW80, 112VHA: 400V<br>SHW112, 140YHA: 760V                                                                                                    | <ol> <li>Abnormal increase in power source<br/>voltage</li> <li>Disconnection of compressor wiring</li> <li>Defective outdoor power circuit<br/>board</li> <li>Compressor has a ground fault.</li> </ol>                                                                                                    | <ol> <li>Check the field facility for the power<br/>supply.</li> <li>Correct the wiring (U·V·W phase) to<br/>compressor. Refer to "10-10. FUNCTION<br/>OF SWITCHES, CONNECTORS AND<br/>JUMPERS". (Outdoor power circuit board).</li> <li>Replace outdoor power circuit board.</li> <li>Check compressor for electrical insula-<br/>tion. Replace compressor.</li> </ol>                                                                                                 |  |  |
| U9<br>(4220) | 02                | Undervoltage error<br>• Instantaneous decrease in DC<br>bus voltage to<br>SHW80, 112VHA: 200V<br>SHW112, 140YHA: 350V                                                                                                    | <ol> <li>Decrease in power source voltage,<br/>instantaneous stop</li> <li>Disconnection or loose connection<br/>of CN52C on the outdoor power<br/>circuit board/controller circuit board<br/>(SHW·VHA)</li> <li>Defective converter drive circuit<br/>in outdoor power circuit board<br/>(SHW·VHA)</li> <li>Defective 52C drive circuit in outdoor<br/>power circuit board</li> <li>Defective 52C drive circuit in outdoor<br/>power circuit board</li> <li>Defective outdoor converter circuit<br/>board (SHW·YHA)</li> <li>Disconnection or loose connection<br/>of rush current protect resistor RS<br/>(SHW·YHA)</li> <li>Defective rush current protect<br/>resistor RS (SHW·YHA)</li> <li>Disconnection or loose connection<br/>of main smoothing capacitor CB<br/>(SHW·VHA)</li> <li>Disconnection or loose connection<br/>of CN2 on the outdoor power circuit<br/>board /controller circuit board<br/>(SHW·VHA)</li> <li>Power circuit failure on DC supply<br/>for 18 V DC output on outdoor<br/>controller circuit board (SHW·VHA)</li> </ol> | <ul> <li>① Check the field facility for the power supply.</li> <li>② Check CN52C wiring. (SHW·VHA)</li> <li>③ Replace outdoor power circuit board. (SHW·VHA)</li> <li>④ Replace outdoor power circuit board.</li> <li>⑤ Replace outdoor converter circuit board. (SHW·YHA)</li> <li>⑥ Check RS wiring. (SHW·YHA)</li> <li>⑨ Check CB wiring. (SHW·YHA)</li> <li>⑨ Check CN2 wiring. (SHW·VHA)</li> <li>⑨ Replace outdoor controller circuit board. (SHW·VHA)</li> </ul> |  |  |
|              | 04                | Input current sensor error/<br>L1-phase open error<br>• Decrease in input current<br>through outdoor unit to 0.1A<br>only if operation frequency is<br>more than or equal to 40Hz<br>or compressor current is more<br>than or equal to 6A. | <ul> <li>1 L1-phase open (SHW·YHA)</li> <li>2 Disconnection or loose connection<br/>between TB1 and outdoor noise filter<br/>circuit board (SHW·YHA)</li> <li>3 Disconnection or loose connection<br/>of CN5 on the outdoor power circuit<br/>board/CNCT on the outdoor noise<br/>filter board</li> <li>4 Defective ACCT (AC current trans)<br/>on the outdoor noise filter circuit<br/>board (SHW·YHA)</li> <li>5 Defective input current detection<br/>circuit in outdoor power circuit board</li> <li>6 Defective outdoor controller circuit<br/>board</li> </ul>                                                                                                    | <ol> <li>Check the field facility for the power<br/>supply. (SHW·YHA)</li> <li>Check the wiring between TB1 and<br/>outdoor noise filter circuit board.<br/>(SHW·YHA)</li> <li>Check CN5/CNCT wiring. (SHW·YHA)</li> <li>Replace outdoor noise filter circuit<br/>board. (SHW·YHA)</li> <li>Replace outdoor power circuit board.</li> <li>Replace outdoor controller circuit board.</li> </ol>                                                                          |  |  |
|              | 08                | <ul> <li>Abnormal power synchronous signal</li> <li>No input of power synchronous signal to power circuit board</li> <li>Power synchronous signal of 44 Hz or less, or 65 Hz or more is detected on power circuit board.</li> </ul>        | <ol> <li>Distortion of power source voltage,<br/>noise superimposition.</li> <li>Disconnection or loose connection<br/>of earth wiring</li> <li>Disconnection or loose connection<br/>of CN2 on the outdoor power circuit<br/>board /controller circuit board</li> <li>Defective power synchronous signal<br/>circuit in outdoor controller circuit<br/>board</li> <li>Defective power synchronous signal<br/>circuit in outdoor power circuit board</li> </ol>                                                                                                    | <ol> <li>Check the field facility for the power<br/>supply.</li> <li>Check earth wiring.</li> <li>Check CN2 wiring.</li> <li>Replace outdoor controller circuit board.</li> <li>Replace outdoor power circuit board.</li> </ol>                                                                                                    |  |  |

Continue to the next page

From the previous page.

| Check code   | Abnorma                                                                                                    | al point and detection method                                                                                                    | Case                                                                                                    | Judgment and action                                                                                                    |
|--------------|----------------------------------------------------------------------------------------------------|----------------------------------------------------------------------------------------------------|----------------------------------------------------------------------------------------------------|----------------------------------------------------------------------------------------------------|
|              | Detailed codes                                                                                                    | PFC error (Overvoltage/<br>Undervoltage/Overcurrent)                                                                                                    | Not applicable for SHW80,<br>112VHA and SHW112, 140YHA                                                                                                    | Check for the switch settings for Model Select on the outdoor controller circuit board.                                                                                                    |
| U9<br>(4220) | 10                                                                                                    | <ul> <li>PFC detected any of the following         <ul> <li>a) Increase of DC bus voltage to 420 V.</li> <li>b) Decrease in PFC control voltage to 12 V DC or lower</li> <li>c) Increase in input current to 50A peak</li> <li>(For models equipped with single-phase PFC only)</li> </ul> </li> </ul> | models.                                                                                                    |                                                                                                    |
|              | 20                                                                                                    | <ul> <li>PFC/IGBT error<br/>(Undervoltage)</li> <li>When Compressor is running,<br/>DC bus voltage stays at 310 V or<br/>lower for consecutive 10 seconds<br/>(SHW80, 112VHA only)</li> </ul>                                                                                                    | <ol> <li>Incorrect switch settings on the<br/>outdoor controller circuit board<br/>for model select</li> <li>Defective outdoor power circuit<br/>board</li> <li>Defective outdoor controller<br/>circuit board</li> </ol>                                                                                                    | <ol> <li>Correction of a model select</li> <li>Replace outdoor power circuit board.</li> <li>Replace outdoor controller circuit board.</li> </ol>                                                                                                    |
| Ud<br>(1504) | Overheat protectionAbnormal if TH3, condensing temperatureT63HSdetects 70°C or more during compressor operation.TH3: Thermistor <liquid></liquid>                                                                         |                                                                                                    | <ol> <li>Defective outdoor fan (fan<br/>motor) or short cycle of outdoor<br/>unit during cooling operation</li> <li>Defective TH3, condensing<br/>temperature T63HS</li> <li>Defective outdoor controller board</li> </ol>                                                                                                    | <ol> <li>Check outdoor unit air passage.</li> <li>Turn the power off and on again to check<br/>the check code. If U4 is displayed, follow<br/>the U4 processing direction.</li> </ol>                                                                                                    |
| UE<br>(1302) | Abnormal pressure of 63HS<br>Abnormal if 63HS detects 0.1 MPa or less.<br>Detection is inoperative for 3 minutes after<br>compressor starting and 3 minutes after<br>and during defrosting.<br>63HS: High pressure sensor |                                                                                                    | <ol> <li>Disconnection or contact<br/>failure of connector (63HS) on<br/>the outdoor controller circuit<br/>board</li> <li>Defective pressure sensor</li> <li>Defective outdoor controller<br/>circuit board</li> </ol>                                                                                                    | <ol> <li>Check connection of connector (63HS) on<br/>the outdoor controller circuit board.<br/>Check breaking of the lead wire for 63HS.</li> <li>Check pressure by microprocessor.<br/>(Pressure sensor/ 63HS)<br/>(SW2: Refer to "10-10. FUNCTION<br/>OF SWITCHES, CONNECTORS AND<br/>JUMPERS".)</li> <li>Replace outdoor controller board.</li> </ol>           |
| UF<br>(4100) | Compressor overcurrent interruption<br>(When compressor locked)<br>Abnormal if overcurrent of DC bus or<br>compressor is detected within 30 seconds<br>after compressor starts operating.                                 |                                                                                                    | <ol> <li>Stop valve is closed.</li> <li>Decrease of power supply<br/>voltage</li> <li>Looseness, disconnection or<br/>converse of compressor wiring<br/>connection</li> <li>Defective compressor</li> <li>Defective outdoor power board</li> </ol>                                                                                                    | <ol> <li>Open stop valve.</li> <li>Check facility of power supply.</li> <li>Correct the wiring (U•V•W phase) to<br/>compressor.<br/>Refer to "10-9.TEST POINT DIAGRAM".<br/>(Outdoor power circuit board).</li> <li>Check compressor.<br/>Refer to "10-6. HOW TO CHECK THE<br/>PARTS".</li> <li>Replace outdoor power circuit board.</li> </ol>                    |
| UH<br>(5300) | Current se<br>• Abnorma<br>to 1.0A d<br>error is ig<br>• Abnorma<br>current is<br>or more of<br>seconds                                                                                                    | Prisor error or input current error<br>I if current sensor detects –1.0A<br>uring compressor operation. (This<br>gnored in case of test run mode.)<br>I if 40A (SHW80,112V) of input<br>is detected or 37A (SHW80,112V)<br>of input current is detected for 10<br>continuously.                        | <ol> <li>Disconnection of compressor<br/>wiring</li> <li>Defective circuit of current<br/>sensor on outdoor power circuit<br/>board</li> <li>Decrease of power supply<br/>voltage</li> <li>Leakage or shortage of<br/>refrigerant</li> </ol>                                                                                                    | <ol> <li>Correct the wiring (U·V·W phase) to<br/>compressor. Refer to "10-9.TEST POINT<br/>DIAGRAM" (Outdoor power circuit board).</li> <li>Replace outdoor power circuit board.</li> <li>Check the facility of power supply.</li> <li>Check leakage of refrigerant.</li> </ol>                                                                                    |
| UL<br>(1300) | Low press<br>Abnormal<br>-0.03MPa)<br>63L: Low                                                                                                    | sure (63L operated)<br>if 63L is operated (under<br>o during compressor operation.<br>pressure switch                                                                                                    | <ol> <li>Stop valve of outdoor unit is<br/>closed during operation.</li> <li>Disconnection or loose<br/>connection of connector (63L)<br/>on outdoor controller board</li> <li>Disconnection or loose<br/>connection of 63L</li> <li>Defective outdoor controller<br/>board</li> <li>Leakage or shortage of<br/>refrigerant</li> <li>Malfunction of linear expansion<br/>valve</li> </ol> | <ol> <li>Check stop valve.</li> <li>Check stop valve.</li> <li>Turn the power off and on again to check<br/>if F3 is displayed on restarting.<br/>If F3 is displayed, follow the F3 processing<br/>direction.</li> <li>Correct to proper amount of refrigerant.</li> <li>Check linear expansion valve.<br/>Refer to "10-6. HOW TO CHECK THE<br/>PARTS".</li> </ol> |

| Check code                             | Abnormal point and detection method                                                                                                    | Case                                                                                                    | Judgment and action                                                                                                    |
|----------------------------------------|----------------------------------------------------------------------------------------------------|----------------------------------------------------------------------------------------------------|----------------------------------------------------------------------------------------------------|
|                                        | Compressor overcurrent interruption                                                                                                    | ① Stop valve of outdoor unit is                                                                                                    | ① Open stop valve.                                                                                                    |
| UP<br>(4210)                           | Abnormal if overcurrent DC bus or<br>compressor is detected after compressor<br>starts operating for 30 seconds.                                                                                                    | <ul> <li>closed.</li> <li>Decrease of power supply voltage</li> <li>Looseness, disconnection or converse of compressor wiring connection</li> <li>Defective fan of indoor/outdoor units</li> <li>Short cycle of indoor/outdoor units</li> <li>Defective input circuit of outdoor controller board</li> </ul>                                                                                                    | <ul> <li>② Check facility of power supply.</li> <li>③ Correct the wiring (U·V·W phase) to compressor. Refer to "10-9.TEST POINT DIAGRAM" (Outdoor power circuit board).</li> <li>④ Check indoor/outdoor fan.</li> <li>⑤ Solve short cycle.</li> <li>⑥ Replace outdoor controller circuit board. Note: Before the replacement of the outdoor controller circuit board, disconnect the wiring to compressor from the outdoor power circuit board and check the output yoltage among phases LL V. W. during</li> </ul>                                                                                                    |
|                                        |                                                                                                    | <ul> <li>⑦ Defective compressor</li> <li>⑧ Defective outdoor power circuit board</li> <li>⑨ DIP switch setting difference of outdoor controller circuit board</li> </ul>                                                                                                    | <ul> <li>volating unlong phases, o, v, w, during test run.</li> <li>No defect on board if voltage among phases (U-V, V-W and W-U) is same.</li> <li>Make sure to perform the voltage check with same performing frequency.</li> <li>⑦ Check compressor. Refer to "10-6. HOW TO CHECK THE PARTS".</li> <li>⑧ Replace outdoor power circuit board.</li> <li>⑨ Check the DIP switch setting of outdoor controller circuit board.</li> </ul>                                                                                                    |
| E0<br>or<br>E4<br>(6831<br>or<br>6834) | <ul> <li>Remote controller transmission error (E0)/<br/>signal receiving error (E4)</li> <li>Abnormal if main or sub remote<br/>controller cannot receive normally<br/>any transmission from indoor unit of<br/>refrigerant address "0" for 3 minutes.<br/>(Check code : E0)</li> <li>Abnormal if sub remote controller could<br/>not receive any signal for 2 minutes.<br/>(Check code: E0)</li> <li>Abnormal if indoor controller board<br/>cannot receive normally any data from<br/>remote controller board or from other<br/>indoor controller board for 3 minutes.<br/>(Check code: E4)</li> </ul> | <ul> <li>Contact failure at transmission<br/>wire of remote controller</li> <li>All remote controllers are set<br/>as "sub" remote controller.<br/>In this case, E0 is displayed<br/>on remote controller, and E4<br/>is displayed at LED (LED1,<br/>LED2) on the outdoor controller<br/>circuit board.</li> <li>Miswiring of remote controller</li> <li>Defective transmitting receiving<br/>circuit of remote controller</li> <li>Defective transmitting receiving<br/>circuit of nemote controller</li> </ul> | <ol> <li>Check disconnection or looseness of indoor<br/>unit or transmission wire of remote controller.</li> <li>Set one of the remote controllers "main" if<br/>there is no problem with the action above.</li> <li>Check wiring of remote controller.         <ul> <li>Total wiring length: Max. 500 m<br/>(Do not use cable × 3 or more.)</li> <li>The number of connecting indoor units:<br/>Max. 16 units</li> <li>The number of connecting remote<br/>controller: Max. 2 units</li> </ul> </li> <li>If the cause of trouble is not in above ①–③,</li> <li>Diagnose remote controllers.         <ul> <li>When "RC OK" is displayed,<br/>Remote controllers have no problem.</li> <li>Turn the neuron of cond en again to check</li> </ul> </li> </ol> |
| 6834)                                  | ② Indoor controller board cannot receive<br>any signal from remote controller for 2<br>minutes. (Check code: E4)                                                                                                    | circuit of indoor controller board<br>of refrigerant address "0"<br>(a) Noise has entered into the<br>transmission wire of remote<br>controller.                                                                                                    | <ul> <li>Turn the power off, and on again to check. If abnormality generates again, replace indoor controller board.</li> <li>b) When "RC NG" is displayed, Replace remote controller.</li> <li>c) When "RCE3" or "ERC00-66" is displayed, noise may be causing abnormality. Note: If the unit is not normal after replacing indoor controller board in group control, indoor controller board of address "0" may be abnormal.</li> </ul>                                                                                                    |
| E1<br>or<br>E2<br>(6201<br>or<br>6202) | Remote controller control board<br>① Abnormal if data cannot be normally<br>read from the nonvolatile memory of the<br>remote controller control board.<br>(Check code: E1)<br>② Abnormal if the clock function of remote<br>controller cannot be normally operated.<br>(Check code: E2)                                                                                                    | ① Defective remote controller                                                                                                    | ① Replace remote controller.                                                                                                    |

| Check code                             | Abnormal point and detection method                                                                                                    | Case                                                                                                    | .ludgment and action                                                                                                    |
|----------------------------------------|----------------------------------------------------------------------------------------------------|----------------------------------------------------------------------------------------------------|----------------------------------------------------------------------------------------------------|
|                                        | Remote controller transmission error (E3)/                                                                                                    | Case                                                                                                    |                                                                                                    |
| E3<br>or<br>E5<br>(6832<br>or<br>6833) | <ul> <li>Signal receiving error (E5)</li> <li>Abnormal if remote controller could not find blank of transmission path for 6 seconds and could not transmit. (Check code: E3)</li> <li>Remote controller receives transmitted data at the same time, compares the data, and when detecting it, judges different data to be abnormal 30 continuous times. (Check code: E3)</li> <li>Abnormal if indoor controller board could not find blank of transmission path. (Check code: E5)</li> <li>Indoor controller board receives transmitted data at the same time, compares the data, and when detecting it, judges different data to be abnormal 30 continuous times. (Check code: E5)</li> </ul> | <ol> <li>2 remote controllers are set as<br/>"main."<br/>(In case of 2 remote controllers)</li> <li>Remote controller is connected<br/>with 2 indoor units or more.</li> <li>Repetition of refrigerant<br/>address</li> <li>Defective transmitting receiving<br/>circuit of remote controller</li> <li>Defective transmitting receiving<br/>circuit of indoor controller board</li> <li>Noise has entered into<br/>transmission wire of remote<br/>controller.</li> </ol>                                                                                                    | <ol> <li>Set a remote controller to main, and the other to sub.</li> <li>Remote controller is connected with only one indoor unit.</li> <li>The address changes to a separate setting.</li> <li>         (a) — (b) Diagnose remote controller.         (a) When "RC OK" is displayed, remote controllers have no problem.         Turn the power off, and on again to check. When becoming abnormal again, replace indoor controller board.         (b) When "RC NG" is displayed, replace remote controller.         (c) When "RC E3" or "ERC 00-66" is displayed, noise may be causing abnormality.     </li> </ol> |
| E8<br>(6840)                           | Indoor/outdoor unit communication error<br>(Signal receiving error) (Outdoor unit)<br>Abnormal if outdoor controller circuit board<br>could not receive anything normally for 3<br>minutes.                                                                                                    | <ol> <li>Contact failure of indoor/<br/>outdoor unit connecting wire</li> <li>Defective communication circuit<br/>of outdoor controller circuit board</li> <li>Defective communication circuit<br/>of indoor controller board</li> <li>Noise has entered into indoor/<br/>outdoor unit connecting wire.</li> </ol>                                                                                                    | <ol> <li>Check disconnection or looseness of indoor/<br/>outdoor unit connecting wire of indoor or<br/>outdoor units.</li> <li>(2)-(4) Turn the power off, and on again to<br/>check. Replace indoor controller board<br/>or outdoor controller circuit board if<br/>abnormality is displayed again.</li> </ol>                                                                                                    |
| E9<br>(6841)                           | <ul> <li>Indoor/outdoor unit communication error<br/>(Transmitting error) (Outdoor unit)</li> <li>Abnormal if "0" receiving is detected<br/>30 times continuously though outdoor<br/>controller circuit board has transmitted "1".</li> <li>Abnormal if outdoor controller<br/>circuit board could not find blank of<br/>transmission path for 3 minutes.</li> </ul>                                                                                                    | <ol> <li>Indoor/ outdoor unit connecting<br/>wire has contact failure.</li> <li>Defective communication circuit<br/>of outdoor controller circuit board</li> <li>Noise has entered power supply.</li> <li>Noise has entered indoor/<br/>outdoor unit connecting wire.</li> </ol>                                                                                                    | <ol> <li>Check disconnection or looseness of indoor/<br/>outdoor unit connecting wire.</li> <li>(2)-(4) Turn the power off, and on again to<br/>check. Replace outdoor controller circuit<br/>board if abnormality is displayed again.</li> </ol>                                                                                                    |
| EF<br>(6607<br>or<br>6608)             | Non defined check code<br>This code is displayed when non defined<br>check code is received.                                                                                                    | <ol> <li>Noise has entered transmission<br/>wire of remote controller.</li> <li>Noise has entered indoor/<br/>outdoor unit connecting wire.</li> <li>Outdoor unit is not inverter<br/>models.</li> </ol>                                                                                                    | <ol> <li>Turn the power off, and on again to check.<br/>Replace indoor controller board or outdoor<br/>controller circuit board if abnormality is<br/>displayed again.</li> <li>Replace outdoor unit with inverter type<br/>outdoor unit.</li> </ol>                                                                                                    |
| Ed<br>(0403)                           | <ul> <li>Serial communication error         <ul> <li>Abnormal if serial communication between outdoor controller circuit board and outdoor power circuit board is defective.</li> </ul> </li> <li>             @ Abnormal if communication between outdoor controller circuit board and         </li> </ul>                                                                                                    | <ol> <li>Breaking of wire or contact<br/>failure of connector CN2<br/>between the outdoor controller<br/>circuit board and the outdoor<br/>power circuit board</li> <li>Breaking of wire or contact<br/>failure of connector CN4<br/>between the outdoor controller<br/>circuit board and the outdoor<br/>power circuit board</li> <li>Defective communication circuit<br/>of outdoor power circuit board</li> <li>Defective communication circuit<br/>of outdoor controller circuit board<br/>for outdoor power circuit board</li> <li>Defective communication circuit<br/>of outdoor power circuit board</li> <li>Defective communication circuit<br/>afor outdoor power circuit board</li> <li>Breaking of wire or contact<br/>failure of connector between</li> </ol> | <ol> <li>Check connection of each connector CN2<br/>and CN4 between the outdoor controller<br/>circuit board and the outdoor power circuit<br/>board.</li> <li>Replace outdoor power circuit board.</li> <li>Replace outdoor controller circuit board.</li> <li>Check disconnection, looseness, or breaking<br/>of connection wire between outdoor controller</li> </ol>                                                                                                    |
|                                        | M-NET board is not available.                                                                                                    | <ul> <li>audio or controller circuit board<br/>and M-NET board</li> <li>Contact failure of M-NET board<br/>power supply line</li> <li>Noise has entered into M-NET<br/>transmission wire.</li> </ul>                                                                                                    | <ul> <li>circuit board (CNMNT) and M-NET board (CN5).</li> <li>Check disconnection, looseness, or breaking<br/>of connection wire between outdoor controller<br/>circuit board (CNMNT) and M-NET board (CND).</li> <li>Check M-NET transmission wiring method.</li> </ul>                                                                                                    |

| Check code | Abnormal point and detection method                                                                                                    | Case                                                                                                    | Judgment and action                                                                                                    |
|------------|----------------------------------------------------------------------------------------------------|----------------------------------------------------------------------------------------------------|----------------------------------------------------------------------------------------------------|
|            | <ul> <li>Freezing/overheating protection is working</li> <li>Overheating protection <heating mode=""></heating></li> <li>Abnormal if condensing temperature of</li> <li>63HS detects Tcond. °C or more and</li> <li>compressor operation frequency is less</li> <li>than or equal to 25 Hz. Detection is</li> <li>inoperative during defrosting.</li> <li>63HS: High pressure sensor</li> </ul>                                                                                                    | <ol> <li>Overcharge of refrigerant</li> <li>Defective refrigerant circuit<br/>(clogs)</li> <li>Malfunction of linear expansion valve</li> <li>Reduced water flow         <ul> <li>Clogged filter</li> <li>Leakage of water</li> <li>High temperature</li> <li>Over-load</li> <li>Inlet water is too warm.</li> </ul> </li> </ol>                                                                                                    | <ul> <li>①② Check operating condition of refrigerant circuit.</li> <li>③ Check linear expansion valve.</li> <li>④ ⑤ Check water piping.</li> </ul>                                                                                                    |
| P6         | Tcond<br>stage-f stage-f                                                                                                    | ⑥ Defective water pump<br>Note: ④–⑥ is in the case that<br>the unit is used as Air to<br>water. stage-c ↓                                                                                                    | ⑥ Check water pump. stage-a stage-b stage-s                                                                                                    |
|            | -18 -17 -15 -14<br>stage-a stage-t<br>Tcond 63 62                                                                                                    | -12 -11 -9 -8 -6<br>Ambient te<br>5 stage-c stage-d stage-e stage-f<br>61 60 59 57                                                                                                    | -5 -3 -2 27 28<br>mperature (TH7) [°C]<br>stage-g stage-s<br>51 61                                                                                                    |
| P8         | Pipe temperature<br><cooling mode=""><br/>Detected as abnormal when the pipe<br/>temperature is not in the cooling range<br/>3 minutes after compressor start and<br/>6 minutes after the liquid or condenser/<br/>evaporator pipe is out of cooling range.<br/>Note 1: It takes at least 9 minutes to detect.<br/>Note 2: Abnormality P8 is not detected in<br/>drying mode. Cooling range: Indoor pipe temperature<br/>(TH2 or TH5) – room temperature<br/>(TH2) or TH5) – room temperature<br/>(TH1) ≦ −3 °C TH: Lower temperature between liquid pipe<br/>temperature and condenser/evaporator<br/>temperature <heating mode=""> When 10 seconds have passed after the<br/>compressor starts operation and the hot<br/>adjustment mode has finished, the unit is<br/>detected as abnormal when condenser/<br/>evaporator pipe temperature is not in<br/>heating range within 20 minutes. Note 3: It takes at least 27 minutes to<br/>detect abnormality. Note 4: It excludes the period of defrosting<br/>(Detection restarts when defrosting<br/>mode is over) Heating range : 3°C ≦ (Condenser/<br/>Evaporator temperature(TH5)–<br/>room temperature(TH1))</heating></cooling> | <ol> <li>Slight temperature difference<br/>between indoor room temperature<br/>and pipe <liquid <br="" condenser="" or="">evaporator&gt; temperature<br/>thermistor</liquid></li> <li>Shortage of refrigerant</li> <li>Disconnected holder of<br/>pipe <liquid <br="" condenser="" or="">evaporator&gt; thermistor</liquid></li> <li>Defective refrigerant circuit</li> <li>Converse connection of<br/>extension pipe (on plural units<br/>connection)</li> <li>Converse wiring of indoor/<br/>outdoor unit connecting wire (on<br/>plural units connection)</li> <li>Defective detection of indoor<br/>room temperature and pipe<br/><condenser evaporator=""><br/>temperature thermistor</condenser></li> <li>Stop valve is not opened<br/>completely.</li> </ol> | <ul> <li>①-④ Check pipe <liquid condenser="" evaporator="" or=""> temperature with room temperature display on remote controller and outdoor controller circuit board. Pipe <liquid condenser="" evaporator="" or=""> temperature display is indicated by setting SW2 of outdoor controller circuit board as follows.</liquid></liquid></li> <li>Conduct temperature check with outdoor controller circuit board after connecting 'A-Control Service Tool (PAC-SK52ST)'.</li> <li>Temperature display of indoor liquid pipe findoor 1</li> <li>1 2 3 4 5 6 0N oFF</li> <li>Temperature display of indoor liquid pipe findoor 1</li> <li>Temperature display of indoor liquid pipe Acontrol Service Tool Service Tool Service Tool Service Tool Service Tool Service Tool SW2 setting</li> <li>Control Service Tool SW2 setting</li> <li>Control Service Tool SW2 setting</li> <li>③ Check converse connection of extension pipe or converse wiring of indoor/outdoor unit connecting wire.</li> </ul> |
| PL         | Abnormal refrigerant circuit<br>During Cooling, Dry, or Auto Cooling<br>operation, the following conditions are<br>regarded as failures when detected for 1<br>second.<br>a)The compressor continues to run for 30<br>or more seconds.<br>b)The liquid pipe temperature or the<br>condenser/evaporator temperature is<br>75°C or more.<br>These detected errors will not be<br>cancelled until the power source is<br>reset.                                                                                                    | <ol> <li>Abnormal operation of 4-way valve</li> <li>Disconnection of or leakage in refrigerant pipes</li> <li>Air into refrigerant piping</li> <li>Abnormal operation (no rotation) of indoor fan         <ul> <li>Defective fan motor</li> <li>Defective indoor control board.</li> <li>Defective refrigerant circuit (clogging)</li> </ul> </li> </ol>                                                                                                    | <ul> <li>When this error occurs, be sure to replace the 4-way valve.</li> <li>Check refrigerant pipes for disconnection or leakage.</li> <li>After the recovery of refrigerant, vacuum dry the whole refrigerant circuit.</li> <li>Refer to "10-6. HOW TO CHECK THE PARTS".</li> <li>Check refrigerant circuit for operation.<br/>To avoid entry of moisture or air into refrigerant circuit which could cause abnormal high pressure, purge air in refrigerant circuit or replace refrigerant.</li> </ul>                                                                                                    |

#### <M-NET communication error>

Note: "Indoor unit" in the text indicates M-NET board in outdoor unit.

| Check code   | Abnormal point and detection method                                                                                                    | Case                                                                                                    | Judgment and action                                                                                                    |
|--------------|----------------------------------------------------------------------------------------------------|----------------------------------------------------------------------------------------------------|----------------------------------------------------------------------------------------------------|
| A0<br>(6600) | Address duplicate definition<br>This error is displayed when transmission<br>from the units of same address is detected.<br>Note: The address and attribute displayed<br>at remote controller indicate the<br>controller that detected abnormality.                                                                                                    | <ul> <li>There are 2 or more same<br/>address of controller of outdoor<br/>unit, indoor unit, FRESH<br/>MASTER, or LOSSNAY.</li> <li>Noise has entered into<br/>transmission signal and signal<br/>was transformed.</li> </ul>                                                                                                    | Search the unit with same address as<br>abnormality occurred. If the same address is<br>found, turn off the power supply of outdoor<br>unit and indoor unit and FRESH MASTER or<br>LOSSNAY at the same time for 2 minutes or<br>more after the address is corrected, and turn<br>the power on again.<br>Check transmission waveform or noise on<br>transmission wire.                                                                                                    |
| A2<br>(6602) | Hard ware error of transmission processor<br>Transmission processor intended<br>to transmit "0", but "1" appeared on<br>transmission wire.<br>Note: The address and attribute display<br>at remote controller indicate the<br>controller that detected abnormality.                                                                                                    | <ul> <li>① Error is detected if waveform is transformed when wiring works of transmission wire of outdoor unit, indoor unit, FRESH MASTER or LOSSNAY are done, or polarity is changed with the power on and transmission data collides each other.</li> <li>② Defective transmitting receiving circuit of transmission processor</li> <li>③ Transmission data is changed by the noise on transmission.</li> </ul>                                                                                                    | <ul> <li>If the works of transmission wire is done<br/>with the power on, turn off the power supply<br/>of outdoor unit and indoor unit and FRESH<br/>MASTER or LOSSNAY at the same time for<br/>2 minutes or more, and turn the power on<br/>again.</li> <li>Check transmission waveform or noise on<br/>transmission wire.</li> </ul>                                                                                                    |
| A3<br>(6603) | <ul> <li>BUS BUSY</li> <li>1. Overtime error by signal collision damage<br/>Abnormal if transmitting signal is not<br/>possible for 8-10 minutes continuously<br/>because of collision of transmission.</li> <li>2. Data could not reach transmission wire<br/>for 8–10 minutes continuously because<br/>of noise or, etc.</li> <li>Note: The address and attribute displayed<br/>at remote controller indicate the<br/>controller that detected abnormality.</li> </ul> | <ol> <li>Transmission processor could<br/>not transmit signal because<br/>short cycle voltage of noise<br/>and the like have entered into<br/>transmission wire continuously.</li> <li>Transmission quantity has<br/>increased and transmission of<br/>signal is not possible because<br/>there was wiring mistake of<br/>terminal block for transmission<br/>wire (TB3) and terminal block<br/>for central control (TB7) in<br/>outdoor unit.</li> <li>Transmission are mixed with<br/>others and occupation rate<br/>on transmission wire rose<br/>because of defective repeater<br/>(a function to connector or<br/>disconnect transmission of<br/>control and central control<br/>system) of outdoor unit, then<br/>abnormality is detected.</li> </ol> | <ol> <li>Check if transmission wire of indoor unit,<br/>FRESH MASTER, LOSSNAY, or remote<br/>controller is not connected to terminal block<br/>for central control (TB7) of outdoor unit.</li> <li>Check if transmission wire of indoor unit,<br/>FRESH MASTER or LOSSNAY is not<br/>connected to terminal block for transmission<br/>wire of outdoor unit.</li> <li>Check if terminal block for transmission wire<br/>(TB3) and terminal block for central control<br/>(TB7) is not connected.</li> <li>Check transmission wire.</li> </ol> |
| A6<br>(6606) | Communication error with communication<br>processor<br>Defective communication between unit<br>processor and transmission processor<br>Note: The address and attribute display<br>at remote controller indicate the<br>controller that detected abnormality.                                                                                                    | <ol> <li>Data of transmission processor<br/>or unit processor is not<br/>transmitted normally because<br/>of accidental trouble such as<br/>noise or thunder surge.</li> <li>Address forwarding from unit<br/>processor is not transmitted<br/>normally because of defective<br/>transmission processor<br/>hardware.</li> </ol>                                                                                                    | Turn off the power supply of outdoor unit, indoor<br>unit and FRESH MASTER or LOSSNAY at the<br>same time for 2 minutes or more, and turn the<br>power on again. System returns normally if<br>abnormality was accidental malfunction. If the<br>same abnormality generates again, abnormality-<br>generated controller may be defective.                                                                                                    |

| Check code   | Abnormal point and detection method                                                                                                    | Caso                                                                                                    | ludgment and action                                                                                                    |
|--------------|----------------------------------------------------------------------------------------------------|----------------------------------------------------------------------------------------------------|----------------------------------------------------------------------------------------------------|
|              | Abholmai point and detection method                                                                                                    | Case                                                                                                    | Always the followings when the error                                                                                                    |
| A7<br>(6607) | <ul> <li>NO ACK signal</li> <li>1. Transmitting side controller detects<br/>abnormal if a message was transmitted<br/>but there is no reply (ACK) that a mes-<br/>sage was received. Transmitting side<br/>detects abnormality every 30 seconds, 6<br/>times continuously.</li> <li>Note: The address and attribute displayed<br/>at remote controller indicate the<br/>controller that did not reply (ACK).</li> </ul> | Common factor that has no<br>relation with abnormality source<br>The unit of former address<br>does not exist as address<br>switch has changed while the<br>unit was energized.<br>Extinction of transmission wire<br>voltage and signal is caused<br>by over-range transmission<br>wire.<br>• Maximum distance200 m<br>• Remote controller line (12 m)<br>Bextinction of transmission wire<br>voltage and signal is caused by<br>type-unmatched transmission<br>wire.<br>Type<br>With shield wire-<br>CVVS, CPEVS<br>With normal wire (no shield)-<br>VCTF, VCTFK, CVV<br>CVS, VVR, VVF, VCT<br>Diameter1.25 mm <sup>2</sup> or more<br>Extinction of transmission wire<br>voltage and signal is caused<br>by over-numbered units.<br>Accidental malfunction of<br>abnormality-detected controller<br>(noise, thunder surge)<br>Defective of abnormality-<br>generated controller | <ul> <li>Always try the followings when the error "A7" occurs.</li> <li>① Turn off the power supply of outdoor unit, indoor unit and FRESH MASTER or LOSSNAY at the same time for 2 minutes or more, and turn the power on again. If malfunction was accidental, the unit returns to normal.</li> <li>② Check address switch of abnormality-generated address.</li> <li>③ Check disconnection or looseness of abnormality-generated or abnormality-detected transmission wire (terminal block and connector)</li> <li>④ Check if tolerance range of transmission wire is not exceeded.</li> <li>⑤ Check if type of transmission wire is correct or not.</li> <li>If the cause of trouble is in ①–⑤ above, repair the defect, then turn off the power supply of outdoor unit, indoor unit and FRESH MASTER or LOSSNAY at the same time for 2 minutes or more, and turn the power on again.</li> <li>If the cause of trouble is not in ①–⑤ above in single refrigerant system (1 outdoor unit), controller of displayed address or attribute is defective.</li> <li>If the cause of trouble is not in ①–⑤ above in different refrigerant system (2 or more outdoor units), judge with ⑥.</li> </ul> |
|              | <ol> <li>If displayed address or attribute is<br/>outdoor unit, indoor unit detects<br/>abnormality when indoor unit transmits<br/>signal to outdoor unit and there was no<br/>reply (ACK).</li> </ol>                                                                                                    | <ol> <li>Contact failure of transmission<br/>wire of outdoor unit or indoor<br/>unit</li> <li>Disconnection of transmission<br/>connector (CN2M) of outdoor<br/>unit</li> <li>Defective transmitting receiving<br/>circuit of outdoor unit or indoor<br/>unit</li> </ol>                                                                                                    | (6) If address of abnormality source is the<br>address that should not exist, there is the<br>unit that memorizes nonexistent address<br>information. Delete useless address<br>information with manual setting function of<br>remote controller.<br>Only the system FRESH MASTER or<br>LOSSNAY are connected to, or the system<br>that is equipped with group setting of<br>different refrigerant system.                                                                                                    |
|              | 3. If displayed address or attribute is<br>indoor unit, remote controller detects<br>abnormality when remote controller<br>transmits signal to indoor unit and there<br>was no reply (ACK).                                                                                                    | <ol> <li>During group operation with<br/>indoor unit of multi-refrigerant<br/>system, if remote controller<br/>transmits signal to indoor<br/>unit while outdoor unit power<br/>supply of one refrigerant<br/>system is turned off or within 2<br/>minutes of restart, abnormality<br/>is detected.</li> <li>Contact failure of transmission<br/>wire of remote controller or<br/>indoor unit</li> <li>Disconnection of transmission<br/>connector (CN2M) of indoor<br/>unit</li> <li>Defective transmitting receiving<br/>circuit of indoor unit or remote<br/>controller</li> </ol>                                                                                                    | If the cause of trouble is not any of $\mathbb{O}-\mathbb{G}$<br>above, replace the controller board of<br>displayed address or attribute.<br>If the unit does not return normally, multi<br>controller board of outdoor unit may be<br>defective (repeater circuit).<br>Replace multi-controller board one by one to<br>check if the unit returns normally.                                                                                                    |

| From the pr  | evious page.                                                                                                    | Caso                                                                                                    | ludament and action                             |
|--------------|----------------------------------------------------------------------------------------------------|----------------------------------------------------------------------------------------------------|-------------------------------------------------|
|              | 4. If displayed address or attribute is<br>remote controller, indoor unit detects<br>abnormality when indoor unit transmits<br>signal to remote controller and there<br>was no reply (ACK). | <ol> <li>During group operation with<br/>indoor unit of multi-refrigerant<br/>system, if indoor unit transmit<br/>signal to remote controller<br/>while outdoor unit power<br/>supply of one refrigerant<br/>system is turned off or within 2<br/>minutes of restart, abnormality<br/>is detected.</li> <li>Contact failure of transmission<br/>wire of remote controller or<br/>indoor unit</li> <li>Disconnection of transmission<br/>connector (CN2M) of indoor<br/>unit</li> <li>Defective transmitting receiving<br/>circuit of indoor unit or remote<br/>controller</li> </ol>                                                                                                    | Same as mentioned in "A7" of the previous page. |
| A7<br>(6607) | 5. If displayed address or attribute is<br>FRESH MASTER, indoor unit detects<br>abnormality when indoor unit transmits<br>signal to FRESH MASTER and there<br>was no reply (ACK).           | <ol> <li>During sequential operation<br/>of indoor unit and FRESH<br/>MASTER of other refrigerant<br/>system, if indoor unit transmits<br/>signal to FRESH MASTER<br/>while outdoor unit power<br/>supply of same refrigerant<br/>system with FRESH MASTER<br/>is turned off or within 2<br/>minutes of restart, abnormality<br/>is detected.</li> <li>Contact failure of transmission<br/>wire of indoor unit or FRESH<br/>MASTER</li> <li>Disconnection of transmission<br/>connector (CN2M) of indoor<br/>unit or FRESH MASTER</li> <li>Defective transmitting receiving<br/>circuit of indoor unit or FRESH<br/>MASTER</li> </ol>                                                                                 |                                                 |
| (6607)       | 6. If displayed address or attribute<br>is LOSSNAY, indoor unit detects<br>abnormality when indoor unit transmits<br>signal to LOSSNAY and there was no<br>reply (ACK).                     | <ul> <li>If the power supply of<br/>LOSSNAY is off, indoor unit<br/>detects abnormality when it<br/>transmits signal to LOSSNAY.</li> <li>During sequential operation<br/>of indoor unit and LOSSNAY<br/>of other refrigerant system,<br/>if indoor unit transmits signal<br/>to LOSSNAY while outdoor<br/>unit power supply of same<br/>refrigerant system with<br/>LOSSNAY is turned off or<br/>within 2 minutes of restart,<br/>abnormality is detected.</li> <li>Contact failure of transmission<br/>wire of indoor unit of LOSSNAY</li> <li>Disconnection of transmission<br/>connector (CN2M) of indoor<br/>unit</li> <li>Defective transmitting<br/>receiving circuit of indoor unit<br/>or LOSSNAY</li> </ul> |                                                 |
|              | 7. If displayed address or attribute is nonexistent.                                                                                                    | <ol> <li>The unit of former address<br/>does not exist as address<br/>switch has changed while the<br/>unit was energized.</li> <li>Abnormality is detected<br/>when indoor unit transmits<br/>signal because the address<br/>of FRESH MASTER and<br/>LOSSNAY are changed after<br/>sequential operation of FRESH<br/>MASTER and LOSSNAY by<br/>remote controller.</li> </ol>                                                                                                    |                                                 |

| Check code   | Abnormal point and detection method                                                                                                    | Case                                                                                                    | Judgment and action                                                                                                    |
|--------------|----------------------------------------------------------------------------------------------------|----------------------------------------------------------------------------------------------------|----------------------------------------------------------------------------------------------------|
| A8<br>(6608) | M-NET NO RESPONSE<br>Abnormal if a message was transmitted<br>and there were reply (ACK) that message<br>was received, but response command<br>does not return. Transmitting side detects<br>abnormality every 30 seconds, 6 times<br>continuously.<br>Note: The address and attribute displayed<br>at remote controller indicate the<br>controller that did not reply (ACK). | <ul> <li>Transmitting condition is<br/>repeated fault because of<br/>noise and the like.</li> <li>Extinction of transmission wire<br/>voltage and signal is caused<br/>by over-range transmission<br/>wire.         <ul> <li>Maximum distance200 m</li> <li>Remote controller line (12 m)</li> </ul> </li> <li>Extinction of transmission wire<br/>voltage and signal is caused<br/>by type-unmatched transmis-<br/>sion wire.<br/>Type<br/>With shield wire-<br/>CVVS, CPEVS<br/>With normal wire (no shield)-<br/>VCTF, VCTFK, CVV<br/>CVS, VVR, VVF, VCT</li> <li>Diameter1.25 mm<sup>2</sup> or more</li> <li>Accidental malfunction<br/>of abnormality-generated<br/>controller</li> </ul> | <ul> <li>Check transmission waveform or noise on transmission wire.</li> <li>Turn off the power supply of outdoor unit and indoor unit and FRESH MASTER or LOSSNAY at the same time for 2 minutes or more, and turn the power on again. If malfunction was accidental, the unit returns to normal. If the same abnormality generates again, controller of displayed address and attribute may be defective.</li> </ul> |

# **10-5. TROUBLESHOOTING OF PROBLEMS**

| Phenomena                                                                                                    | Factor                                                                                                    | Countermeasure                                                                                                    |
|----------------------------------------------------------------------------------------------------|----------------------------------------------------------------------------------------------------|----------------------------------------------------------------------------------------------------|
| <ol> <li>Remote controller display does not<br/>work.</li> </ol>                                                                                        | <ul> <li>①12 V DC is not supplied to remote controller.<br/>(Power supply display • is not indicated on LCD.)</li> <li>②12–15 V DC is supplied to remote controller, however, no display is indicated.</li> <li>"PLEASE WAIT" is not displayed.</li> <li>"PLEASE WAIT" is displayed.</li> </ul>                              | <ul> <li>Check LED2 on indoor controller board.</li> <li>(1) When LED2 is lit.<br/>Check the remote controller wiring for<br/>breaking or contact failure.</li> <li>(2) When LED2 is blinking.<br/>Check short circuit of remote<br/>controller wiring.</li> <li>(3) When LED2 is not lit.<br/>Refer to No.3 below.</li> <li>© Check the following.</li> <li>Failure of remote controller if "PLEASE<br/>WAIT" is not displayed</li> <li>Refer to No.2 below if "PLEASE WAIT"<br/>is displayed.</li> </ul>                                                                                                    |
| <ol> <li>"PLEASE WAIT" display is remained<br/>on the remote controller.</li> </ol>                                                                     | <ul> <li>① At longest 2 minutes after the power supply "PLEASE WAIT" is displayed to start up.</li> <li>② Communication error between the remote controller and indoor unit</li> <li>③ Communication error between the indoor and outdoor unit</li> <li>④ Communication error between the indoor and outdoor unit</li> </ul> | <ol> <li>Normal operation</li> <li>Self-diagnosis of remote controller</li> <li>"PLEASE WAIT" is displayed for 6 minutes<br/>at most in case of indoor/outdoor unit<br/>communication error. Check LED3 on<br/>indoor controller board.</li> <li>When LED3 is not blinking.<br/>Check indoor/outdoor connecting wire<br/>for miswiring.<br/>(Converse wiring of S1 and S2, or<br/>break of S3 wiring.)</li> <li>When LED3 is blinking.<br/>Indoor/outdoor connecting wire is<br/>normal.</li> <li>Check LED display on outdoor controller<br/>circuit board. Refer to "10-9.TEST POINT<br/>DIAGRAM".</li> </ol> |
|                                                                                                    |                                                                                                    | Check protection device connector (63L<br>and 63H) for contact failure.<br>Refer to "10-8. EMERGENCY<br>OPERATION".                                                                                                    |
| <ol> <li>When pressing the remote controller<br/>operation switch, the OPERATION<br/>display is appeared but it will be<br/>turned off soon.</li> </ol> | ① After cancelling to select function from the remote<br>controller, the remote controller operation switch will<br>be not accepted for approx. 30 seconds.                                                                                                    | ① Normal operation                                                                                                    |

| Phenomena                                                                                                    | Factor                                                                                                    | Countermeasure                                                                                                    |
|----------------------------------------------------------------------------------------------------|----------------------------------------------------------------------------------------------------|----------------------------------------------------------------------------------------------------|
| 4. Even controlling by the wireless<br>remote controller, no beep is heard<br>and the unit does not start operating.<br>Operation display is indicated on<br>wireless remote controller.                                                                                                    | ① The pair number settings of the wireless remote<br>controller and indoor controller board are<br>mismatched.                                                                                                    | ① Check the pair number settings.                                                                                                    |
| <ol> <li>When operating by the wireless<br/>remote controller, beep sound is<br/>heard, however, unit does not start<br/>operating.</li> </ol>                                                                                                    | <ul> <li>① No operation for 2 minutes at most after the power supply ON.</li> <li>② Local remote controller operation is prohibited.         <ul> <li>Remote controlling adaptor is connected to CN32 on the indoor controller board.</li> <li>Local remote controller operation is prohibited by centralised controller etc. since it is connected to MELANS.</li> </ul> </li> </ul> | Normal operation     Normal operation                                                                                                    |
|                                                                                                    | ③ Factor of No.2.                                                                                                    | ③ Check the phenomena of No.2.                                                                                                    |
| 6. Remote controller display works<br>normally and the unit performs<br>cooling operation, however, the<br>capacity cannot be fully obtained.<br>(The air does not cool well.)                                                                                                    | <ol> <li>Refrigerant shortage</li> <li>Filter clogging</li> <li>Heat exchanger clogging</li> </ol>                                                                                                    | <ul> <li>If refrigerant leaks, discharging<br/>temperature rises and LEV opening<br/>increases.</li> <li>Inspect leakage by checking the<br/>temperature and opening.</li> <li>Check pipe connections for gas leakage.</li> <li>Open suction grille and check the filter.</li> <li>Clean the filter by removing dirt or dust on it.</li> <li>If the filter is clogged, indoor pipe<br/>temperature rises and discharging<br/>pressure increases. Check if heat<br/>exchanger is clogged by inspecting<br/>discharging pressure.</li> <li>Clean the best exchanger</li> </ul> |
|                                                                                                    | ④ Air duct short cycle                                                                                                    | <ul> <li>④ Remove the blockage.</li> </ul>                                                                                                    |
| <ol> <li>Remote controller display works<br/>normally and the unit performs<br/>heating operation, however, the<br/>capacity cannot be fully obtained.</li> </ol>                                                                                                    | <ul> <li>① Linear expansion valve fault<br/>Opening cannot be adjusted well due to linear<br/>expansion valve fault.</li> <li>② Refrigerant shortage</li> </ul>                                                                                                    | <ol> <li>Discharging temperature and indoor heat<br/>exchanger temperature does not rise.<br/>Inspect the failure by checking discharging<br/>pressure.<br/>Replace linear expansion valve.</li> <li>If refrigerant leaks, discharging<br/>temperature rises and LEV opening<br/>increases.<br/>Inspect leakage by checking the</li> </ol>                                                                                                    |
|                                                                                                    | <ul> <li>③ Lack of insulation for refrigerant piping</li> <li>④ Filter clogging</li> <li>⑤ Heat exchanger clogging</li> <li>⑥ Air duct short cycle</li> <li>⑦ Bypass circuit of outdoor unit fault</li> </ul>                                                                                                    | <ul> <li>temperature and opening.<br/>Check pipe connections for gas leakage.</li> <li>Check the insulation.</li> <li>Open suction grille and check the filter.<br/>Clean the filter by removing dirt or dust on it.</li> <li>If the filter is clogged, indoor pipe<br/>temperature rises and discharging<br/>pressure increases. Check if heat<br/>exchanger is clogged by inspecting<br/>discharging pressure.<br/>Clean the heat exchanger.</li> <li>Remove the blockage.</li> <li>Check refrigerant system during operation.</li> </ul>                                  |
| <ul> <li>8. For 3 minutes after temperature adjuster turns off, the compressor will not start operating even if temperature adjuster is turned on.</li> <li>② For 3 minutes after temperature adjuster turns on, the compressor will not stop operating even if temperature adjuster is turned off. (Compressor stops operating immediately when turning off by the remote controller.)</li> </ul> | ①② Normal operation<br>(For protection of compressor)                                                                                                    | ①② Normal operation                                                                                                    |

| Phenomena                                                                                                    | Countermeasure                                                                                                    |
|----------------------------------------------------------------------------------------------------|----------------------------------------------------------------------------------------------------|
| A flowing water sound or occasional hissing sound is heard.                                                                         | <ul> <li>These sounds can be heard when refrigerant and/or water is (are) flowing<br/>in the indoor unit or refrigerant pipe, or when the refrigerant and/or water<br/>is (are) chugging.</li> </ul>                                                                                                    |
| Water does not heat or cool well.                                                                                                   | <ul> <li>Clean the filter of water piping. (Flow is reduced when the filter is dirty or clogged.)</li> <li>Check the temperature adjustment and adjust the set temperature.</li> <li>Make sure that there is plenty of space around the outdoor unit.</li> </ul>                                                                                                    |
| Water or vapour is emitted from the outdoor unit.                                                                                   | <ul> <li>During cooling mode, water may form and drip from the cool pipes and joints.</li> <li>During heating mode, water may form and drip from the heat exchanger of outdoor unit.</li> <li>During defrosting mode, water on the heat exchanger of outdoor unit evaporates and water vapour may be emitted.</li> </ul>                                                                                                    |
| The operation indicator does not appear in the remote control-<br>ler display.                                                      | Turn on the power switch. " Will appear in the remote controller display.                                                                                                    |
| " <sup>"</sup> <sup>"</sup> <sup>"</sup> <sup>"</sup> <sup>"</sup> <sup>"</sup> <sup>"</sup> <sup>"</sup> <sup>"</sup> <sup>"</sup> | During external signal control, " " " appears in the remote controller dis-<br>play and FTC operation cannot be started or stopped using the remote<br>controller.                                                                                                    |
| When restarting the outdoor unit soon after stopping it, it does not operate even though the ON/OFF button is pressed.              | <ul> <li>Wait approximately 3 minutes. (Operation has stopped to protect the out-<br/>door unit.)</li> </ul>                                                                                                    |
| FTC operates without the ON/OFF button being pressed.                                                                               | <ul> <li>Is the on timer set?<br/>Press the ON/OFF button to stop operation.</li> <li>Is the FTC connected to a external signal?<br/>Consult the concerned people who control the FTC.</li> <li>Does "" appear in the remote controller display?<br/>Consult the concerned people who control the FTC.</li> <li>Has the auto recovery feature from power failures been set?<br/>Press the ON/OFF button to stop operation.</li> </ul> |
| FTC stops without the ON/OFF button being pressed.                                                                                  | <ul> <li>Is the off timer set?<br/>Press the ON/OFF button to restart operation.</li> <li>Is the air conditioner connected to a central remote controller?<br/>Consult the concerned people who control the FTC.</li> <li>Does "" appear in the remote controller display?<br/>Consult the concerned people who control the FTC.</li> </ul>                                                                                           |
| Remote controller timer operation cannot be set.                                                                                    | Are timer settings invalid?<br>If the timer can be set, (WEEKLY), SIMPLE, or (AUTO OFF) appears in the<br>remote controller display.                                                                                                    |
| "PLEASE WAIT" appears in the remote controller display.                                                                             | <ul> <li>The initial settings are being performed. Wait approximately 3 minutes.</li> <li>If the remote controller is not only for FTC, change it.</li> </ul>                                                                                                    |
| A check code appears in the remote controller display.                                                                              | <ul> <li>The protection devices have operated to protect the FTC and outdoor unit.</li> <li>Do not attempt to repair this equipment by yourself.<br/>Turn off the power switch immediately and consult your dealer. Be sure to provide the dealer with the model name and information that appeared in the remote controller display.</li> </ul>                                                                                      |

• If the unit cannot be operated properly after test run, refer to the following table to find the cause.

| Symptom                                                                                                    |                               |                                                                                                    | Causa                                                                                                    |  |
|----------------------------------------------------------------------------------------------------|-------------------------------|----------------------------------------------------------------------------------------------------|----------------------------------------------------------------------------------------------------|--|
| Wired remote controller                                                                                             |                               | LED 1, 2 (PCB in outdoor unit)                                                                         | Cause                                                                                                    |  |
| PLEASE WAIT For about 2<br>minutes after<br>power-on                                                                |                               | After LED 1, 2 are lighted, LED 2 is<br>turned off, then only LED 1 is<br>lighted. (Correct operation) | <ul> <li>For about 2 minutes following power-on,op-<br/>eration of the remote controller is not possible<br/>due to system start-up. (Correct operation)</li> </ul>                             |  |
| $PLEASE \; WAIT \; \to Check \; code$                                                                               | Subsequent to about 2 minutes | Only LED 1 is lighted. $\rightarrow$ LED 1, 2 blink.                                                   | <ul> <li>Connector for the outdoor unit's protection<br/>device is not connected.</li> <li>Reverse or open phase wiring for the outdoor<br/>unit's power terminal block (L1, L2, L3)</li> </ul> |  |
| Display messages do not<br>appear even when operation<br>switch is turned ON (operation<br>lamp does not light up). | after power-on                | Only LED 1 is lighted. →<br>LED 1 blinks twice,<br>LED 2 blinks once.                                  | <ul> <li>Incorrect wiring between FTC and outdoor<br/>(incorrect polarity of S1, S2, S3)</li> <li>Remote controller wire short</li> </ul>                                                       |  |

**Note:** Operation is not possible for about 30 seconds after cancellation of function selection. (Correct operation) For description of each LED (LED1, 2, 3) provided on the FTC, refer to the following table.

| LED1 (power for microprocessor)                    | Indicates whether control power is supplied. Make sure that this LED is always lit.                                                                                               |
|----------------------------------------------------|----------------------------------------------------------------------------------------------------|
| LED2 (power for remote controller)                 | Indicates whether power is supplied to the remote controller.<br>This LED lights only in the case of the FTC which is connected to the outdoor unit<br>refrigerant addresses "0". |
| LED3 (communication between FTC and outdoor units) | Indicates state of communication between the FTC and outdoor units.<br>Make sure that this LED is always blinking.                                                                |

# Symptoms: "PLEASE WAIT" is kept being displayed on the remote controller.

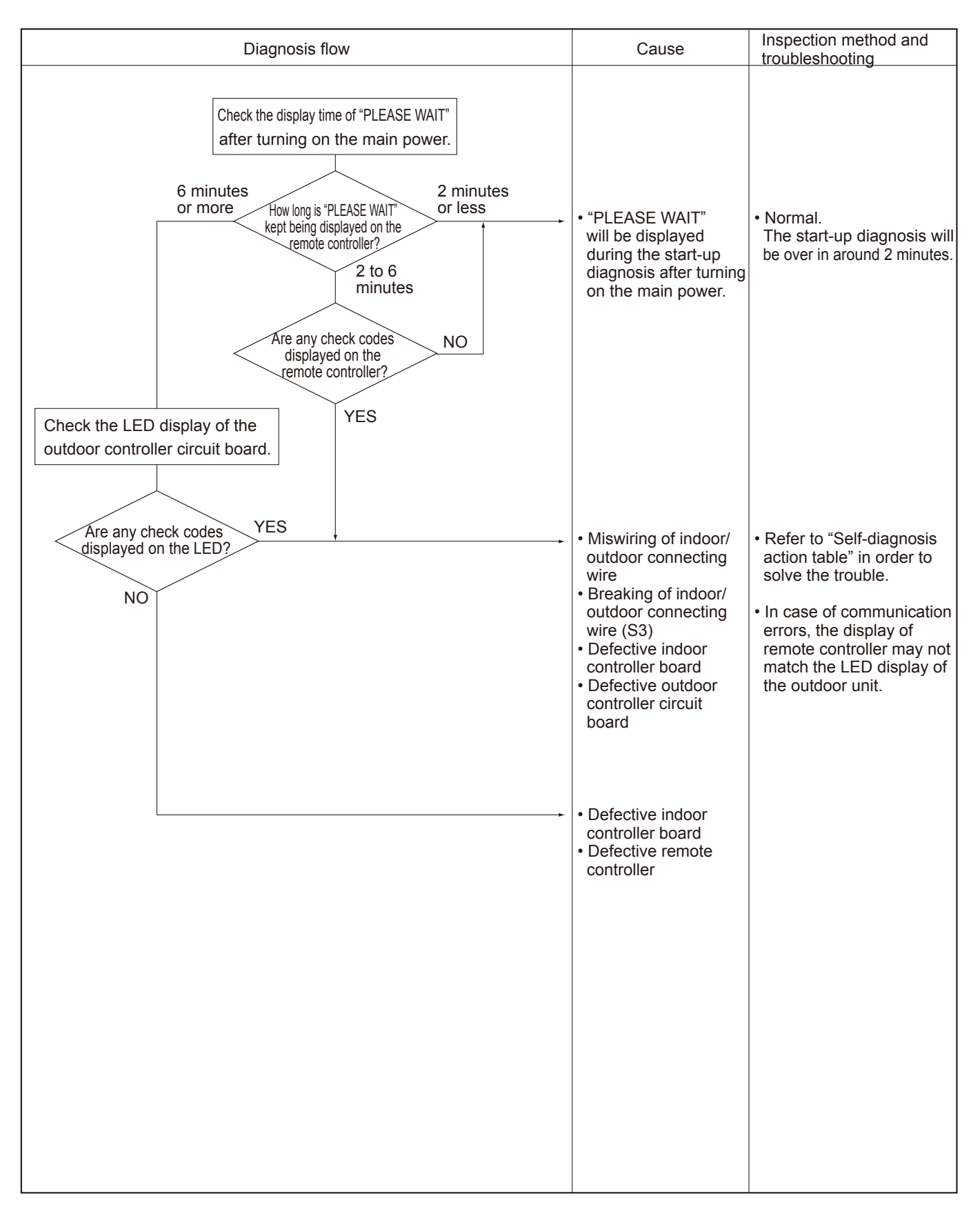

#### Symptoms: Nothing is displayed on the remote controller. (1) LED display of the indoor controller board LED1: () LED2: () LED3: ()

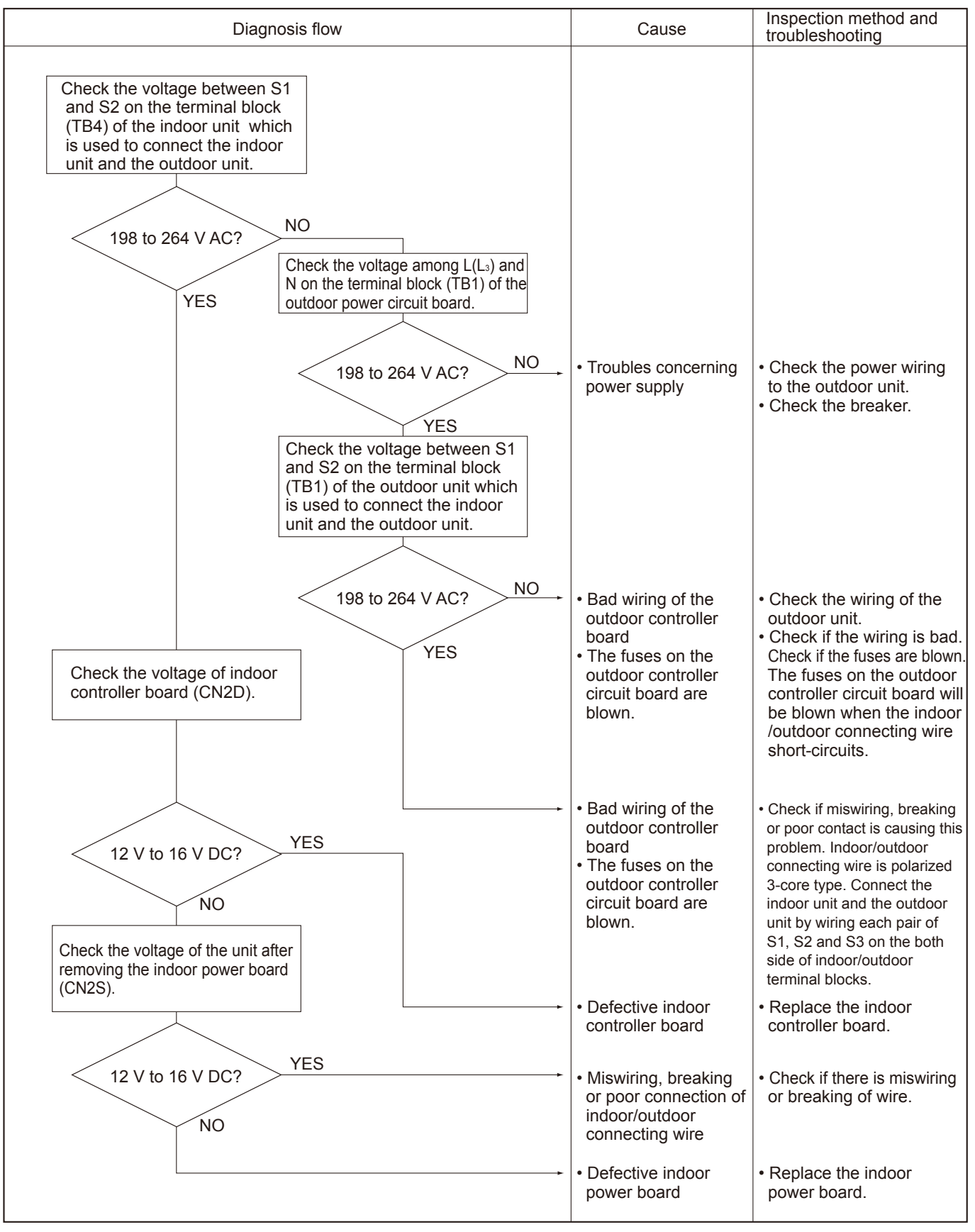

Symptoms: Nothing is displayed on the remote controller. 2

LED display of the indoor controller board LED1 : -LED2 : O LED3 : O or -C

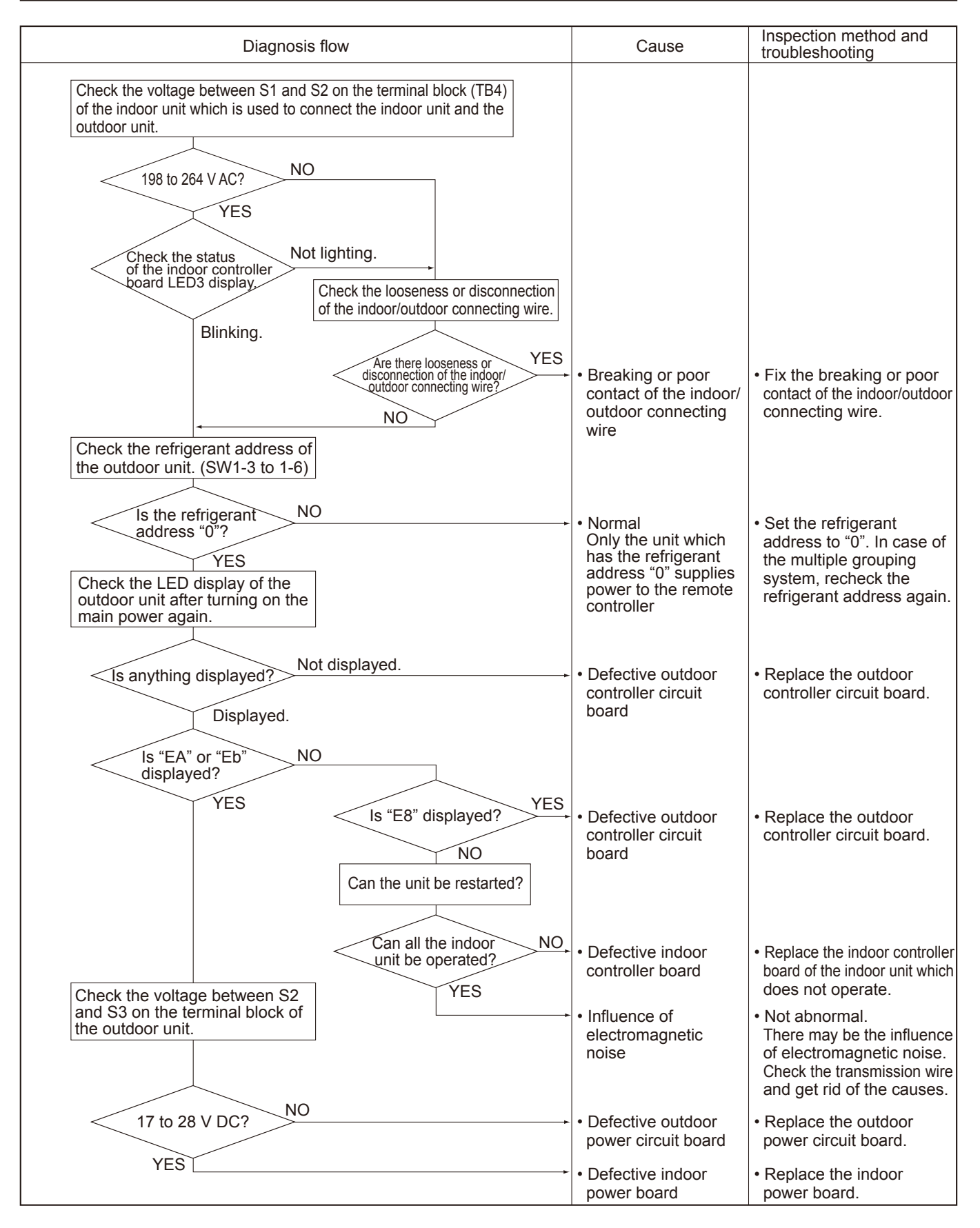

# Symptoms: Nothing is displayed on the remote controller. ③

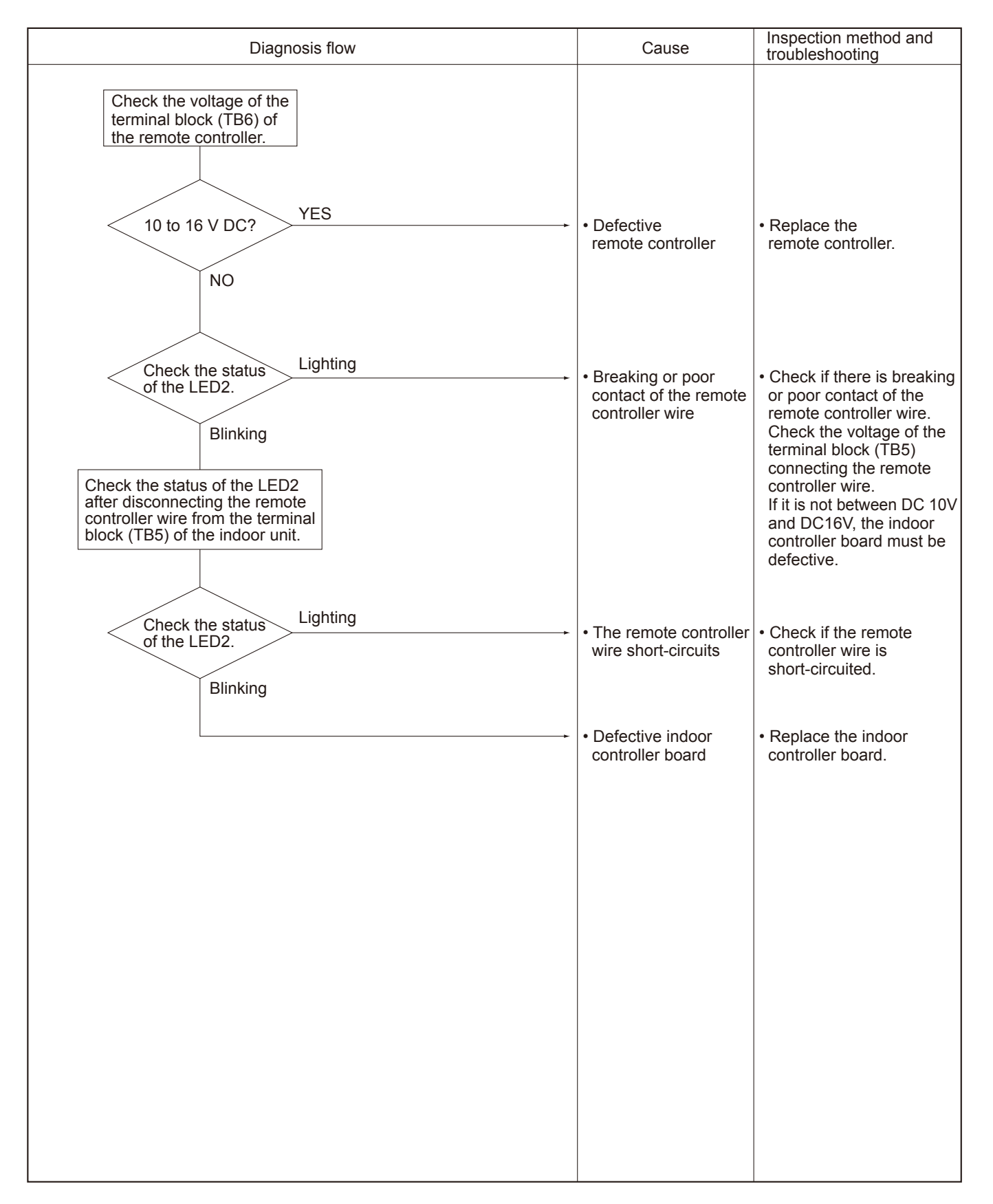

# • Before repair Frequent calling from customers

| Phone Calls From Customers          |                                                                                      | How to Respond                                                                                                    | Note                                                                                                    |
|-------------------------------------|--------------------------------------------------------------------------------------|----------------------------------------------------------------------------------------------------|----------------------------------------------------------------------------------------------------|
| Unit does<br>not operate<br>at all. | <ol> <li>The operating display of remote<br/>controller does not come on.</li> </ol> | <ol> <li>Check if power is supplied to air conditioner.</li> <li>Nothing appears on the display unless power is<br/>supplied.</li> </ol>                                                                                                    |                                                                                                    |
|                                     | ② Unit cannot be restarted for a while after it has stopped.                         | ② Wait around 3 minutes to restart unit.<br>The air conditioner is in a state of being protected<br>by the microcomputer's directive. Once the<br>compressor is stopped, the unit cannot be<br>restarted for 3 minutes. This control is also applied<br>when the unit is turned on and off by remote<br>controller.                                                                                                    |                                                                                                    |
|                                     | ③ Check code appears and blinks<br>on the display of remote<br>controller.           | ③ Check code will be displayed if any protection<br>devices of the air conditioner are actuated.<br>What is check code?                                                                                                    | Refer to "SELF-DIAGNOSIS<br>ACTION TABLE".<br>->Check if servicing is<br>required for the error.             |
| Remote<br>controller                | ① "PLEASE WAIT" is displayed<br>on the screen.                                       | <ol> <li>Wait around 2 minutes.</li> <li>An automatic startup test will be conducted for<br/>2 minutes when power is supplied to the air<br/>conditioner. "PLEASE WAIT" will be kept being<br/>displayed while that time.</li> </ol>                                                                                                    |                                                                                                    |
|                                     | ② "FILTER" is displayed on the screen.                                               | <ul> <li>This indicates that it is time to clean the air filters.<br/>Clean the air filters. Press the FILTER button on<br/>the remote controller twice to clear "FILTER" from<br/>the display.</li> <li>See the operation manual that came with the<br/>product for how to clean the filters.</li> </ul>                                                                                                    | Display time of "FILTER"<br>depends on the model.<br>Long life filter: 2500 hrs.<br>Regular filter: 100 hrs. |
|                                     | ③ "STANDBY" is displayed on the screen.                                              | <ul> <li>This is displayed when the unit starts HEAT operation, when the thermostat puts the compressor in operation mode, or when the outdoor unit ends DEFROST operation and returns to HEAT operation.</li> <li>The display will automatically disappear around 10 minutes later.</li> <li>While "STANDBY" is displayed on the remote controller, the airflow amount will be restricted because the indoor unit's heat exchanger is not fully heated up. In addition to that, the up/down vane will be automatically set to horizontal blow in order to prevent cold air from directly blowing out to human body. The up/down vane will return to the setting specified by the remote controller when "STANDBY" is released.</li> </ul> |                                                                                                    |
|                                     | ④ "DEFROST" is displayed on<br>the screen. (No air comes out of<br>the unit.)        | <ul> <li>The outdoor unit gets frosted when the outside temperature is low and the humidity is high.</li> <li>"DEFROST" indicates the DEFROST operation is being performed to melt this frost. The DEFROST operation ends in around 10 minutes (at most 15 minutes).</li> <li>During the DEFROST operation, the indoor unit's heat exchanger becomes cold, so the fan is stopped. The up/down vane will be automatically set to horizontal blow in order to prevent cold air from directly blowing out to human body. The display will turn into "STANDBY" when DEFROST operation ends.</li> </ul>                                                                                                    |                                                                                                    |

| Phone Calls From Customers                  |                                                                                                    | How to Respond                                                                                                    | Note                                                                                                    |
|---------------------------------------------|----------------------------------------------------------------------------------------------------|----------------------------------------------------------------------------------------------------|----------------------------------------------------------------------------------------------------|
| The room c                                  | annot be cooled or heated sufficiently.                                                                                                    | <ul> <li>① Check the set temperature of remote controller.<br/>The outdoor unit cannot be operated if the set<br/>temperature is not appropriate.<br/>The outdoor unit operates in the following modes.<br/>COOL: When the set temperature is lower<br/>than the room temperature.<br/>HEAT: When the set temperature is higher<br/>than the room temperature.</li> <li>② Check if filters are not dirty and clogged. If filters<br/>are clogged, the airflow amount will be reduced</li> </ul>                                                                                                    |                                                                                                    |
|                                             |                                                                                                    | and the unit capacity will be lowered. See the instruction manual that came with the product for how to clean the filters.                                                                                                    |                                                                                                    |
|                                             |                                                                                                    | <ul> <li>③ Check there is enough space around the air conditioner.</li> <li>If there are any obstacles in the air intake or air outlet of indoor/outdoor units, they block the airflow direction so that the unit capacity will be lowered.</li> </ul>                                                                                                    |                                                                                                    |
| Sound<br>comes out<br>from the air          | <ol> <li>A gas escaping sound is heard<br/>sometimes.</li> </ol>                                                                                                    | <ul> <li>This is not a malfunction.</li> <li>This is the sound which is heard when the flow of<br/>refrigerant in the air conditioner is switched.</li> </ul>                                                                                                    |                                                                                                    |
| conditioner.                                | ② A cracking sound is heard<br>sometimes.                                                                                                    | ② This is not a malfunction.<br>This is the sound which is heard when internal<br>parts of units expand or contract when the<br>temperature changes.                                                                                                    |                                                                                                    |
|                                             | ③ A buzzing sound is heard<br>sometimes.                                                                                                    | ③ This is not a malfunction.<br>This is the sound which is heard when the outdoor<br>unit starts operating.                                                                                                    |                                                                                                    |
|                                             | ④ A ticking sound is heard from<br>the outdoor unit sometimes.                                                                                                    | ④ This is not a malfunction.<br>This is the sound which is heard when the fan of<br>the outdoor unit is controlling the airflow amount<br>in order to keep the optimum operating condition.                                                                                                    |                                                                                                    |
|                                             | ⑤ A sound, similar to water<br>flowing, is heard from the unit.                                                                                                    | ⑤ This is not a malfunction.<br>This is the sound which is heard when the<br>refrigerant is flowing inside the indoor unit.                                                                                                    |                                                                                                    |
| Something<br>is wrong<br>with the<br>blower | <ol> <li>The fan speed does not match<br/>the setting of the remote<br/>controller during DRY<br/>operation.(No air comes out<br/>sometimes during DRY<br/>operation.)</li> </ol> | <ol> <li>This is not a malfunction.<br/>During the DRY operation, the blower's ON/OFF is<br/>controlled by the microprocessor to prevent<br/>overcooling and to ensure efficient dehumidification.<br/>The fan speed cannot be set by the remote<br/>controller during DRY operation.</li> </ol>                                                                                                    |                                                                                                    |
|                                             | ② The fan speed does not match<br>the setting of the remote<br>controller in HEAT operation.                                                                                      | <ul> <li>(2) This is not a malfunction.</li> <li>(1) When the HEAT operation starts, to prevent the unit from blowing cold air, the fan speed is gradually increased from zero to the set speed, in proportion to the temperature rise of the discharged air.</li> <li>(2) When the room temperature reaches the set temperature and the outdoor unit stops, the unit starts the LOW AIR operation.</li> <li>(3) During the HEAT operation, the DEFROST operation is performed to defrost the outdoor unit. During the DEFROST operation, the blower is stopped to prevent cold air coming out of the indoor unit.</li> </ul> | The up/down vane will be<br>automatically set to<br>horizontal blow in these<br>cases listed up on the left<br>(1)~3)). After a while, the<br>up/down vane will be<br>automatically moved<br>according to the setting of<br>the remote controller. |

| Ph                                                                                          | one Calls From Customers                                                                                                    | How to Respond                                                                                                    | Note                                                                                                    |
|---------------------------------------------------------------------------------------------|----------------------------------------------------------------------------------------------------|----------------------------------------------------------------------------------------------------|----------------------------------------------------------------------------------------------------|
| Something<br>is wrong<br>with the<br>blower                                                 | ③ Air blows out for a while after<br>HEAT operation is stopped.                                                                                          | <ul> <li>This is not a malfunction.<br/>The blower is operating just for cooling down the<br/>heated-up air conditioner. This will be done within<br/>1 minute.<br/>This control is conducted only when the HEAT<br/>operation is stopped with the electric heater ON.</li> </ul>                                                                                                    | However, this control is also<br>applied to the models which<br>has no electric heater.                                                            |
| Something<br>is wrong<br>with the<br>airflow<br>direction                                   | <ol> <li>The airflow direction is changed<br/>during COOL operation.</li> </ol>                                                                          | <ul> <li>If the up/down vane is set to downward in COOL operation, it will be automatically set to horizontal blow by the microprocessor in order to prevent water from dropping down.</li> <li>"1 Hr." will be displayed on the remote controller if the up/down vane is set to downward with the fan speed set to be less than "LOW".</li> </ul>                                                                                                    |                                                                                                    |
|                                                                                             | <ul> <li>The airflow direction is changed<br/>during HEAT operation.</li> <li>(The airflow direction cannot be<br/>set by remote controller.)</li> </ul> | <ul> <li>In HEAT operation, the up/down vane is automatically controlled according to the temperature of the indoor unit's heat exchanger. In the following cases written below, the up/down vane will be set to horizontal blow, and the setting cannot be changed by remote controller.</li> <li>1) At the beginning of the HEAT operation</li> <li>2) While the outdoor unit is being stopped by thermostat or when the outdoor unit gets started to operate.</li> <li>3) During DEFROST operation</li> <li>The airflow direction will be back to the setting of remote controller when the above situations are released.</li> </ul> | "STANDBY" will be displayed<br>on the remote controller in<br>case of 1) and 2).<br>"DEFROST" will be<br>displayed on the screen in<br>case of 3). |
|                                                                                             | <ul> <li>③ The airflow direction does not<br/>change.<br/>(Up/down vane, left/right louver)</li> </ul>                                                   | <ol> <li>1) Check if the vane is set to a fixed position.<br/>(Check if the vane motor connector is<br/>removed.)</li> <li>2) Check if the air conditioner has a function for<br/>switching the air direction.</li> <li>3) If the air conditioner does not have that<br/>function, "NOT AVAILABLE" will be displayed<br/>on the remote controller when "AIR<br/>DIRECTION" or "LOUVER" button is pressed.</li> </ol>                                                                                                    |                                                                                                    |
| The air con-<br>any buttons<br>pressed.                                                     | ditioner starts operating even though<br>on the remote controller are not                                                                                | <ol> <li>Check if you set ON/OFF timer.</li> <li>The air conditioner starts operating at the time<br/>designated if ON timer has been set before.</li> </ol>                                                                                                    |                                                                                                    |
|                                                                                             |                                                                                                    | ② Check if any operations are ordered by distant<br>control system or the central remote controller.<br>While "CENTRALLY CONTROLLED INDICATOR"<br>is displayed on the remote controller, the air<br>conditioner is under the control of external directive.                                                                                                    | There might be a case that<br>"CENTRALLY CONTROLLED<br>INDICATOR" will not be<br>displayed.                                                        |
|                                                                                             |                                                                                                    | <ul> <li>③ Check if power is recovered from power failure<br/>(black out).</li> <li>The units will automatically start operating when<br/>power is recovered after power failure (black out)<br/>occurs. This function is called "power failure<br/>automatic recovery".</li> </ul>                                                                                                    |                                                                                                    |
| The air conditioner stops even though any buttons on the remote controller are not pressed. |                                                                                                    | <ol> <li>Check if you set ON/OFF timer.<br/>The air conditioner stops operating at the time<br/>designated if OFF timer has been set before.</li> <li>Check if any operations are ordered by distant<br/>control system or the central remote controller.<br/>While "CENTRALLY CONTROLLED INDICATOR" is<br/>displayed on the remote controller, the air conditioner is<br/>under the control of external directive.</li> </ol>                                                                                                    | There might be a case that<br>"CENTRALLY<br>CONTROLLED INDICATOR"<br>will not be displayed.                                                        |

| Phone Calls From Customers                                                                                                    | How to Respond                                                                                                    | Note |
|----------------------------------------------------------------------------------------------------|----------------------------------------------------------------------------------------------------|------|
| A white mist is expelled from the indoor unit.                                                                                                    | This is not a malfunction.<br>This may occur when the operation gets started in<br>the room of high humidity.                                                                                                    |      |
| Water or moisture is expelled from the outdoor unit.                                                                                                    | <ul> <li>COOL: when pipes or piping joints are cooled, they get sweated and water drips down.</li> <li>HEAT: water drips down from the heat exchanger.</li> <li>Note: Make use of optional parts "Drain Socket" and "Drain pan" if these water needs to be recovered and drained out for once.</li> </ul> |      |
| The display of wireless remote controller gets dim<br>or does not come on.<br>The indoor unit does not receive a signal from<br>remote controller at a long distance. | Batteries are being exhausted. Replace them and press the reset button of remote controller.                                                                                                    |      |

#### **10-6. HOW TO CHECK THE PARTS** PUHZ-SHW80VHA PUHZ-SHW80VHAR2.UK PUHZ-SHW80VHAR3.UK PUHZ-SHW80VHAR4.UK PUHZ-SHW80VHAR2-BS.UK PUHZ-SHW80VHAR3-BS.UK PUHZ-SHW80VHAR4-BS.UK PUHZ-SHW112VHA PUHZ-SHW112VHAR4.UK PUHZ-SHW112VHAR2.UK PUHZ-SHW112VHAR3.UK PUHZ-SHW112VHAR2-BS.UK PUHZ-SHW112VHAR3-BS.UK PUHZ-SHW112VHAR4-BS.UK PUHZ-SHW112YHA PUHZ-SHW112YHAR2.UK PUHZ-SHW112YHAR3.UK PUHZ-SHW112YHAR4.UK PUHZ-SHW112YHAR1 PUHZ-SHW112YHAR2-BS.UK PUHZ-SHW112YHAR3-BS.UK PUHZ-SHW112YHAR4-BS.UK PUHZ-SHW140YHA PUHZ-SHW140YHAR2.UK PUHZ-SHW140YHAR3.UK PUHZ-SHW140YHAR4.UK PUHZ-SHW140YHAR1 PUHZ-SHW140YHAR2-BS.UK PUHZ-SHW140YHAR3-BS.UK PUHZ-SHW140YHAR4-BS.UK

| Parts name                                      | Check points                                                                                                    |                                          |                             |                |             |
|-------------------------------------------------|----------------------------------------------------------------------------------------------------|------------------------------------------|-----------------------------|----------------|-------------|
| Thermistor (TH3)<br><liquid></liquid>           | Disconnect the connector then measure the resistance with a tester. (At the ambient temperature 10 to 30 $^\circ\!C$ ) |                                          |                             |                |             |
| Thermistor (TH4)<br><discharge></discharge>     | Normal Abnormal                                                                                                    |                                          | al                          |                |             |
| Thermistor (TH6)                                | TH4                                                                                                    | TH4 160 to 410 kΩ                        |                             |                |             |
| <2-phase pipe>                                  | TH3                                                                                                    |                                          |                             |                |             |
| Thermistor (TH7)                                | TH6                                                                                                    |                                          |                             |                |             |
| Thermistor (TH8)                                | TH7                                                                                                    | 4.3 to 9.6 kΩ                            | Open or s                   | hort           |             |
| <heat sink=""></heat>                           | TH32                                                                                                    |                                          |                             |                |             |
| (SHVV112/140Y ONIY)                             | TH33                                                                                                    |                                          |                             |                |             |
| <suction></suction>                             | TH34                                                                                                    |                                          |                             |                |             |
| Thermistor (TH33)<br><ref. check=""></ref.>     | TH8                                                                                                    | 39 to 105 kΩ                             |                             |                |             |
| Thermistor (TH34)<br><comp. surface=""></comp.> |                                                                                                    |                                          |                             |                |             |
| Fan motor<br>(MF1,MF2)                          | Refer to the next page.                                                                                                |                                          |                             |                |             |
| Solenoid valve coil<br><4-way valve>            | Measure the resistance between the terminals with a tester. (At the ambient temperature 20 $^\circ C$ )                |                                          |                             |                |             |
| (21S4)                                          |                                                                                                    | Normal Abnormal                          |                             |                |             |
|                                                 | 1435 ± 150 Ω Open or short                                                                                             |                                          |                             | hort           |             |
| Motor for compressor                            | Measure the resistance between the terminals with a tester.<br>(Winding temperature 20 $^{\circ}$ C)                   |                                          |                             |                |             |
|                                                 |                                                                                                    | Normal                                   |                             | A              | bnormal     |
|                                                 | 80/112VH                                                                                                    | A 112/140YHA(R                           | (HΔ(R1) 112/140ΥΗΔR2(R3/R4) |                |             |
| V COO UN                                        | 0.188 Ω                                                                                                    | 0.302 Ω                                  | 0.305                       | Ω Op           | en or short |
|                                                 |                                                                                                    |                                          |                             |                |             |
| Linear expansion valve<br>(LEV-A/LEV-B/LEV-C)   | Disconnect the o (Winding temper                                                                                       | connector then measure<br>rature 20 °C ) | e the resistance w          | rith a tester. |             |
| M B Gray                                        | Normal Abnormal                                                                                                    |                                          |                             | Abnormal       |             |
| Red 3                                           | 3     Gray - Black     Gray - Red     Gray - Yellow     Gray - Orange                                                  |                                          |                             | Onen er skart  |             |
| Black 5                                         | 46 ± 3Ω                                                                                                    |                                          |                             | Open or short  |             |
|                                                 |                                                                                                    |                                          |                             |                |             |

# Check method of DC fan motor (fan motor/outdoor controller circuit board)

- ① Notes
  - $\cdot$  High voltage is applied to the connecter (CNF1, 2) for the fan motor. Pay attention to the service.
  - $\cdot$  Do not pull out the connector (CNF1, 2) for the motor with the power supply on.
  - (It causes trouble of the outdoor controller circuit board and fan motor.)
- ② Self check

Symptom: The outdoor fan cannot rotate.

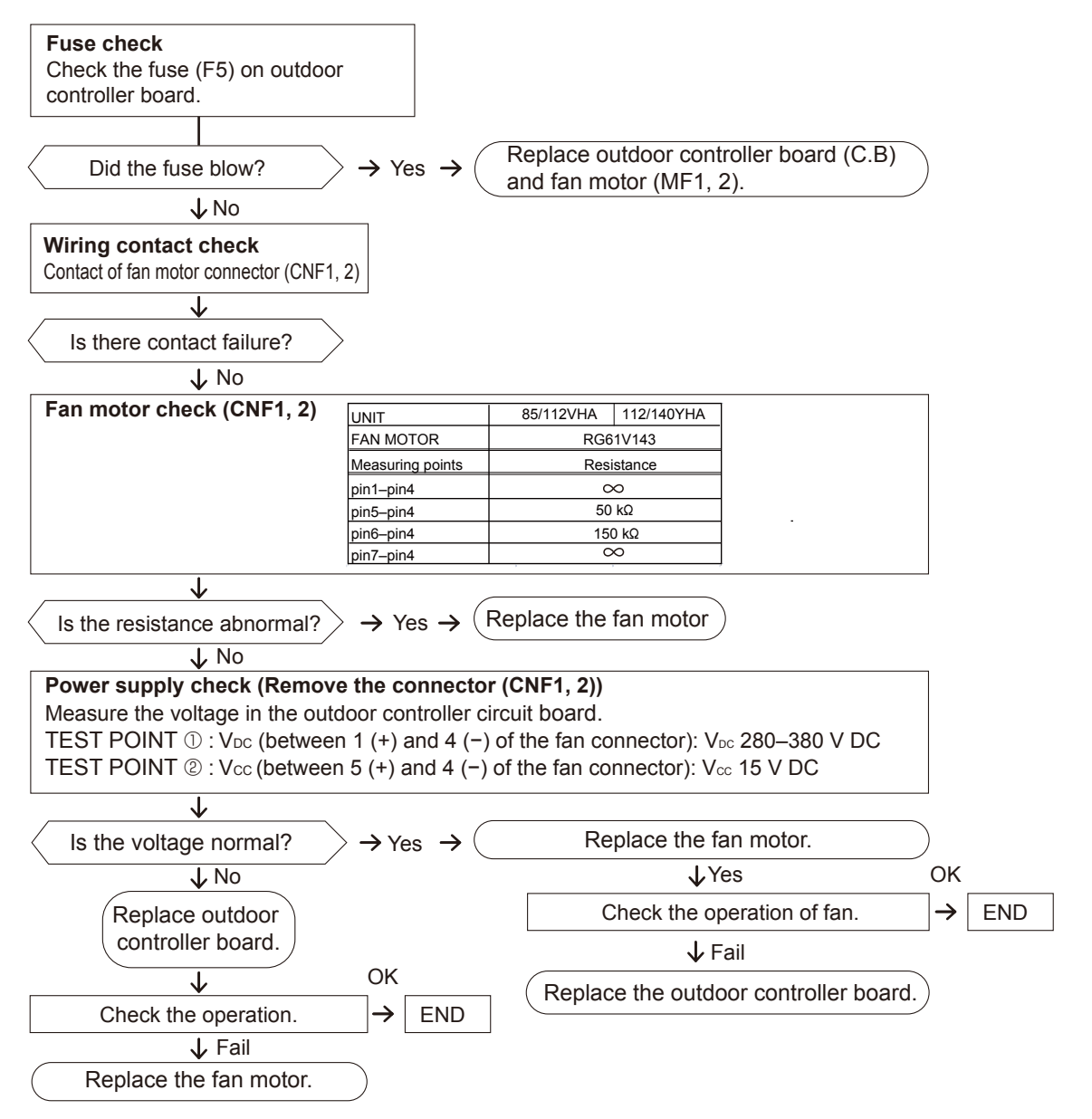

# **10-7. HOW TO CHECK THE COMPONENTS**

### <HIGH PRESSURE SENSOR>

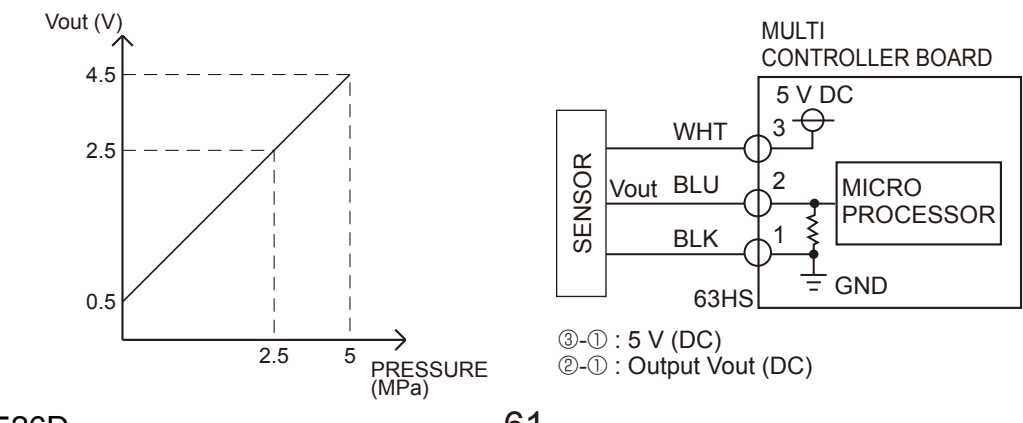

OCH526D

#### <Thermistor feature chart>

#### Low temperature thermistors

• Thermistor <Liquid> (TH3) • Thermistor <2-phase pipe> (TH6) • Thermistor <Ambient> (TH7) • Thermistor <Suction> (TH32) • Thermistor <Ref. check> (TH33) Thermistor R0 = 15 k $\Omega \pm 3$  % B constant = 3480  $\pm 2$  % Rt =15exp{3480( $\frac{1}{273+t} - \frac{1}{273}$ )} 0 °C 15 k $\Omega$  30°C 4.3 k $\Omega$ 

40°C

3.0 kΩ

9.6 kΩ

6.3 kΩ

5.2 kΩ

10 °C

20 °C

25 °C

| Medi                                                                  | Medium temperature thermistor |                  |                     |  |  |
|-----------------------------------------------------------------------|-------------------------------|------------------|---------------------|--|--|
| • Thermistor <heat sink=""> (TH8)<br/>(SHW112/140Y only)</heat>       |                               |                  |                     |  |  |
| Thermistor R50 = 17 k $\Omega \pm 2$ %<br>B constant = 4150 $\pm 3$ % |                               |                  |                     |  |  |
| Rt =17                                                                | exp{4150( 77                  | <u>1</u><br>'3+t | - <u>1</u><br>323)} |  |  |
| ℃°0                                                                   | 180 kΩ                        |                  |                     |  |  |
| 25 ℃                                                                  | 50 kΩ                         |                  |                     |  |  |
| 50 ℃                                                                  | 17 kΩ                         |                  |                     |  |  |
| 70 ℃                                                                  | 8 kΩ                          |                  |                     |  |  |
| 90 ℃                                                                  | 4 kΩ                          |                  |                     |  |  |

#### High temperature thermistor

Thermistor <Discharge> (TH4)

Thermistor <Comp. surface> (TH34)

Thermistor R120 = 7.465 k $\Omega \pm 2 \%$ B constant = 4057  $\pm 2 \%$ 

Rt =7.465exp{4057(
$$\frac{1}{273+t} - \frac{1}{393}$$
)}

| 20 ℃ | 250 kΩ | 70 ℃   | 34 kΩ   |
|------|--------|--------|---------|
| 30 ℃ | 160 kΩ | ℃ 08   | 24 kΩ   |
| 40 ℃ | 104 kΩ | 90 ℃   | 17.5 kΩ |
| 50 ℃ | 70 kΩ  | 100 °C | 13.0 kΩ |
| ℃ 00 | 48 kΩ  | 110 ℃  | 9.8 kΩ  |
|      |        |        |         |

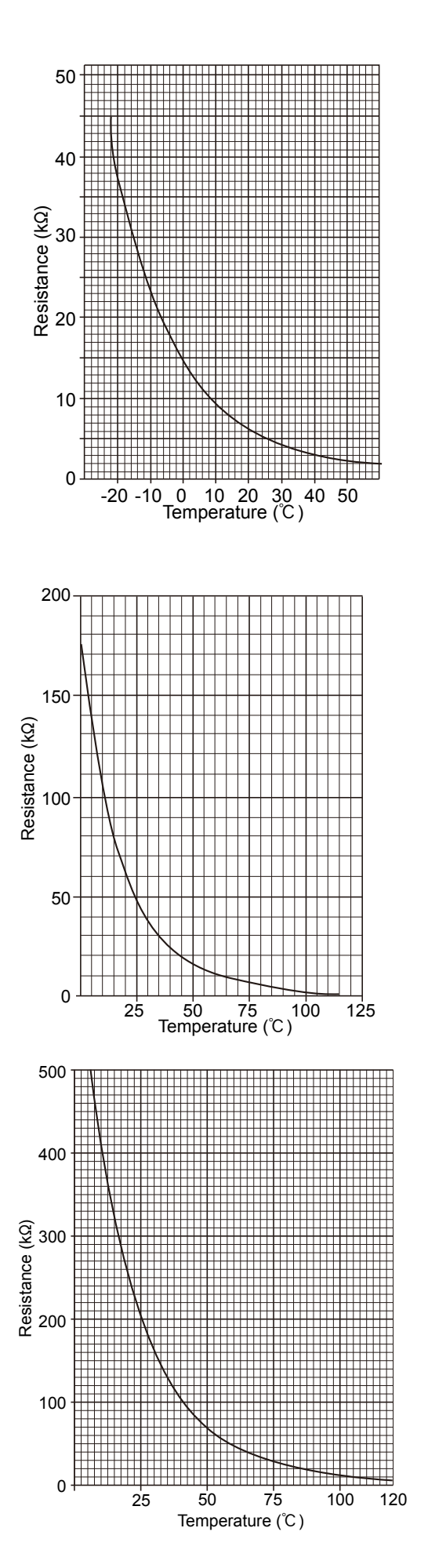

#### Linear expansion valve

#### (1) Operation summary of the linear expansion valve

• Linear expansion valve opens/closes through stepping motor after receiving the pulse signal from the outdoor controller board.

• Valve position can be changed in proportion to the number of pulse signal.

<Connection between the outdoor controller board and the linear expansion valve>

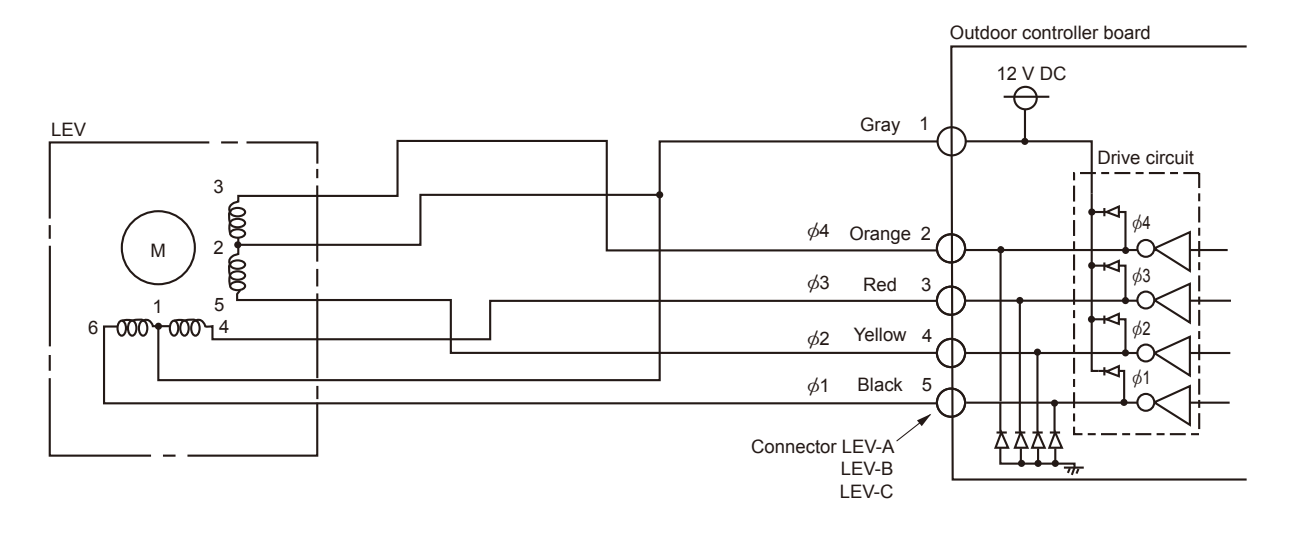

#### <Output pulse signal and the valve operation>

| Output     | Output |     |     |     |     |     |     |     |
|------------|--------|-----|-----|-----|-----|-----|-----|-----|
| (Phase)    | 1      | 2   | 3   | 4   | 5   | 6   | 7   | 8   |
| ø1         | ON     | ON  | OFF | OFF | OFF | OFF | OFF | ON  |
| ø2         | OFF    | ON  | ON  | ON  | OFF | OFF | OFF | OFF |
| ø3         | OFF    | OFF | OFF | ON  | ON  | ON  | OFF | OFF |
| <i>ø</i> 4 | OFF    | OFF | OFF | OFF | OFF | ON  | ON  | ON  |

#### (2) Linear expansion valve operation

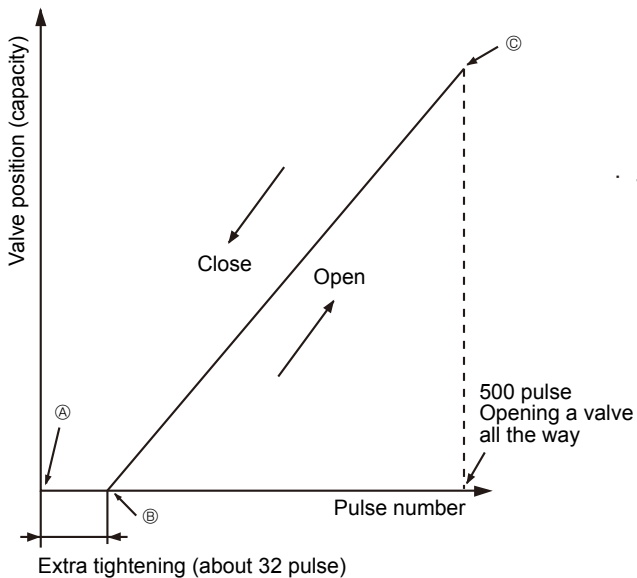

Opening a valve :  $8 \rightarrow 7 \rightarrow 6 \rightarrow 5 \rightarrow 4 \rightarrow 3 \rightarrow 2 \rightarrow 1 \rightarrow 8$ Closing a valve :  $1 \rightarrow 2 \rightarrow 3 \rightarrow 4 \rightarrow 5 \rightarrow 6 \rightarrow 7 \rightarrow 8 \rightarrow 1$ The output pulse shifts in above order.

- · When linear expansion valve operation stops, all output phases become OFF.
- When the power is turned on, 700 pulse closing valve signal will be sent till it goes to @ point in order to define the valve position. (The pulse signal is being sent for about 20 seconds.)

When the valve moves smoothly, there is no sound or vibration occurring from the linear expansion valve : however, when the pulse number moves from (a) to (a) or when the valve is locked, sound can be heard.

No sound is heard when the pulse number moves from  $\circledast$  to  $\circledast$  in case coil is burnt out or motor is locked by open-phase.

Sound can be detected by placing the ear against the screw driver handle while putting the screw driver to the linear expansion valve.

#### (3) How to attach and detach the coil of linear expansion valve

<Composition>

Linear expansion valve is separable into the main body and the coil as shown in the diagram below.

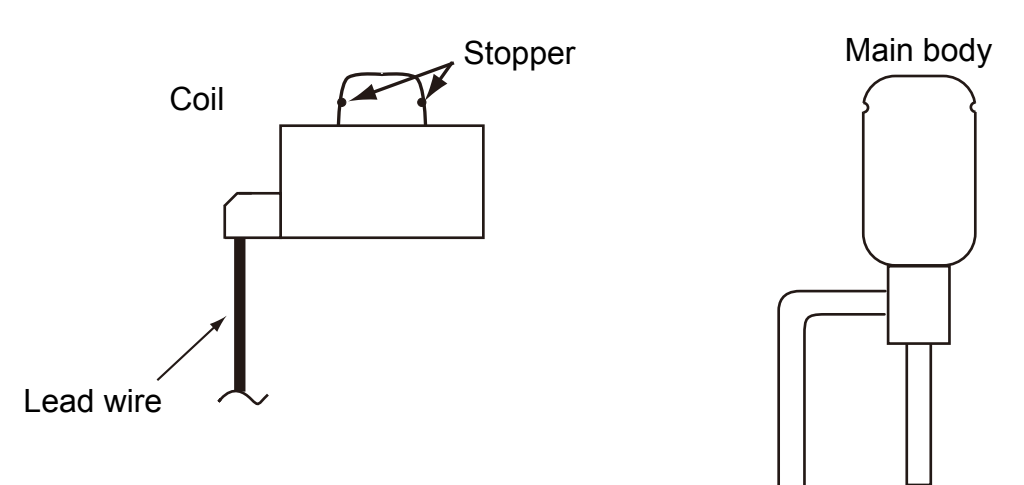

#### <How to detach the coil>

Hold the lower part of the main body (shown as A) firmly so that the main body does not move and detach the coil by pulling it upward.

Be sure to detach the coil holding main body firmly. Otherwise pipes can bend due to stress.

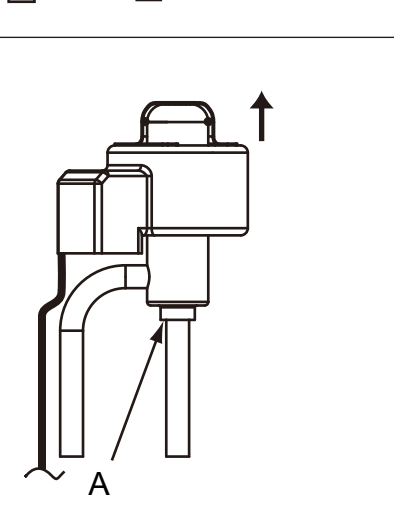

#### <How to attach the coil>

Hold the lower part of the main body (shown as A) firmly so that the main body does not move and attach the coil by inserting it downward into the main body. Then securely attach the coil stopper to main body. (At this time, be careful that stress is not added to lead wire and main body is not wound by lead wire.) If the stopper is not firmly attached to main body, coil may be detached from the main body and that can cause defective operation of linear expansion valve.

To prevent piping stress, be sure to attach the coil holding the main body of linear expansion valve firmly. Otherwise pipe may break.

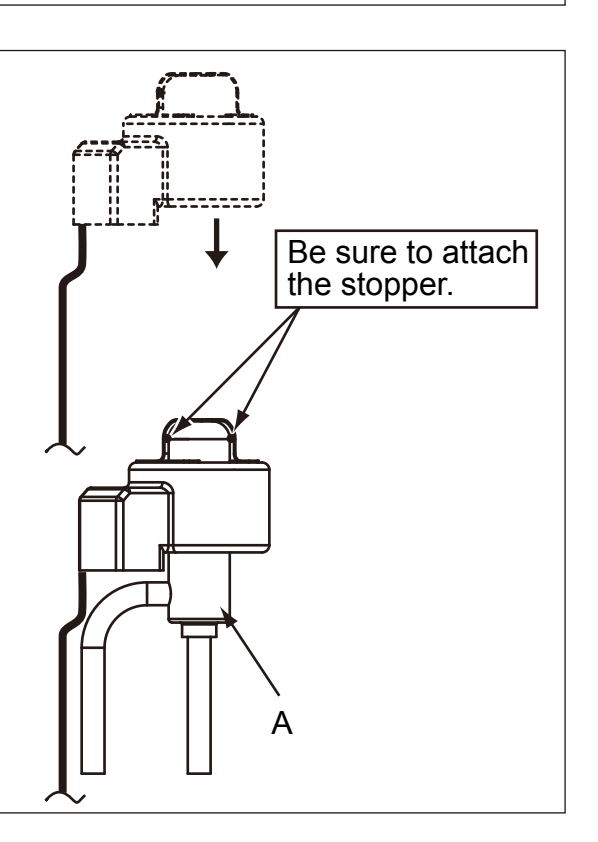

# **10-8. EMERGENCY OPERATION (FOR AIR-CONDITIONERS)**

(1) When any check codes shown below is displayed on outdoor unit, or microcomputer for wired remote controller or indoor unit has a failure while no other problems are found, emergency operation will be available by setting the emergency operation switch (SWE) ON and short-circuiting the connector (CN31) on outdoor controller board.

When following abnormalities occur, emergency operation will be available.

| Check code | Inspected content                                                                                 |  |
|------------|---------------------------------------------------------------------------------------------------|--|
| U4         | Open/short of pipe thermistors (TH3/TH6/TH7/TH32/TH33/TH8)                                        |  |
| UE         | Open of pressure sensor (Тезня)                                                                   |  |
| E8         | Indoor/outdoor unit communication error •Signal receiving error (Outdoor unit)                    |  |
| E9         | Indoor/outdoor unit communication error •Transmitting error (Indoor unit)                         |  |
| E0–E7      | Communication error other than outdoor unit                                                       |  |
| Ed         | Communication error between outdoor controller board and M-NET board (Serial communication error) |  |

#### (2) Check the following items and cautions for emergency operation

- ① Make sure that there is no abnormality in outdoor unit other than the above abnormalities. (Emergency operation will not be available when check code other than the above are indicated.)
- ② For emergency operation, it is necessary to set the emergency operation switch (SWE) on indoor controller board. Refer to the electrical wiring diagram of indoor unit for how to set the indoor unit.
- ③ During emergency operation, the air-conditioner will continuously be operated by supplying power and stopping it: It cannot be turned on or off by remote control, and temperature control is not possible.
- ④ Do not perform emergency heating operation for an extended period of time: If the outdoor unit starts defrosting during this period, cold air will blow out from the indoor unit.
- ⑤ Do not perform emergency cooling operation for more than 10 hours: Neglecting this could result in freezing the heat exchanger in indoor unit.

#### (3) Emergency operation procedure

- ① Turn the main power supply off.
- ② Turn on the emergency operation switch (SWE) on indoor controller board.
- ③ Set the shorting pins of emergency operation connector (CN31) on outdoor controller board to ON.
- ④ Use SW4-2 on outdoor controller board to set the operation mode (cooling or heating). (SW4-1 is not used.)

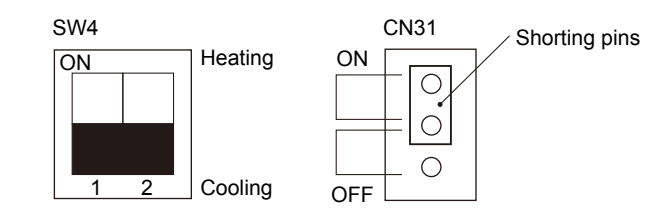

⑤ Turning the main power supply on will start the emergency operation.

#### (4) Releasing emergency operation

- ① Turn the main power supply off.
- ② Set the emergency operation switch (SWE) on indoor controller board to OFF.
- ③ Set the shorting pins of emergency operation connector (CN31) on outdoor controller board to OFF.
- ④ Set SW4-2 on outdoor controller board as shown in the right.

Note: If shorting pins are not set on emergency operation connector (CN31), the setting remains OFF.

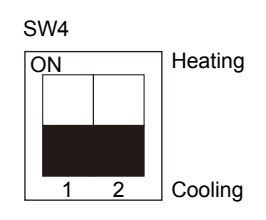

#### (5) Operation data during emergency operation

During emergency operation, no communication is performed with the indoor unit, so the data items needed for operation are set to the following values:

| Operation data                                                        | Operatio | on mode | Remarks |
|-----------------------------------------------------------------------|----------|---------|---------|
|                                                                       | COOL     | HEAT    |         |
| Intake temperature (TH1)                                              | 27°C     | 20.5°C  |         |
| Indoor pipe temperature (TH2)                                         | 5°C      | 45°C    | _       |
| Indoor 2-phase pipe temperature (TH5)                                 | 5°C      | 50°C    |         |
| Set temperature                                                       | 25°C     | 22°C    |         |
| Pressure saturation temperature (Тезнs)                               | 50°C     | 50°C    | (*1)    |
| Liquid temperature (TH3)                                              | 45°C     | 5°C     | (*1)    |
| Discharge pipe temperature (TH4)                                      | 30°C     | 30°C    | (*1)    |
| 2-phase pipe temperature (TH6)                                        | 50°C     | 5°C     | (*1)    |
| Ambient temperature (TH7)                                             | 35°C     | 7°C     | (*1)    |
| Temperature difference code (intake temperature-set temperature) (Tj) | 5        | 5       | _       |
| Discharge superheat (SHd)                                             | 30℃      | 30°C    | (*2)    |
| Sub-cool (SC)                                                         | 5°C      | 5°C     | (*2)    |

\*1: If the thermistor temperature data is normal (not open/short), that data is loaded into the control as valid data. When the unit enters emergency operation and TH values are mismatched, set the thermistors to open/short. And the unit runs emergency operation with the values listed above.

\*2: If one thermistor is set to open/short, the values for each will be different from the list above.

[Example] When liquid pipe temperature thermistor (TH3) has an open or short circuit.

| Thermistor | COOL                                    | HEAT                                    |  |  |
|------------|-----------------------------------------|-----------------------------------------|--|--|
| TH3        | 45°C                                    | 5℃                                      |  |  |
| THE        | Та                                      | Tb                                      |  |  |
| 1110       | Regard normal figu                      | Regard normal figure as effective data. |  |  |
| TUA        | Тс                                      | Td                                      |  |  |
| 1 114      | Regard normal figure as effective data. |                                         |  |  |
| TH5        | 5°C                                     | 50℃                                     |  |  |
| TH2        | 5°C                                     | 45℃                                     |  |  |
| Терце      | Те                                      | Tf                                      |  |  |
|            | Regard normal figure as effective data. |                                         |  |  |

Discharge superheat (SHd) Cooling = TH4-T63HS = TC-Te Heating = TH4-T63HS = Td-Tf

Degree of subcooling (SC) Cooling =  $T_{63HS}$ -TH3 = Te-45 Heating =  $T_{63HS}$ -TH2 = Tf-45

#### 10-9. TEST POINT DIAGRAM Outdoor controller circuit board PUHZ-SHW80VHA P

#### PUHZ-SHW112VHA

# PUHZ-SHW112YHA PUHZ-SHW112YHAR1 PUHZ-SHW140YHA PUHZ-SHW140YHAR1

PUHZ-SHW80VHAR2.UK PUHZ-SHW80VHAR2-BS.UK PUHZ-SHW112VHAR2.UK PUHZ-SHW112VHAR2-BS.UK PUHZ-SHW112YHAR2.UK PUHZ-SHW112YHAR2-BS.UK PUHZ-SHW140YHAR2-BS.UK PUHZ-SHW80VHAR3.UK PUHZ-SHW80VHAR3-BS.UK PUHZ-SHW112VHAR3.UK PUHZ-SHW112VHAR3-BS.UK PUHZ-SHW112YHAR3.UK PUHZ-SHW112YHAR3-BS.UK PUHZ-SHW140YHAR3.UK

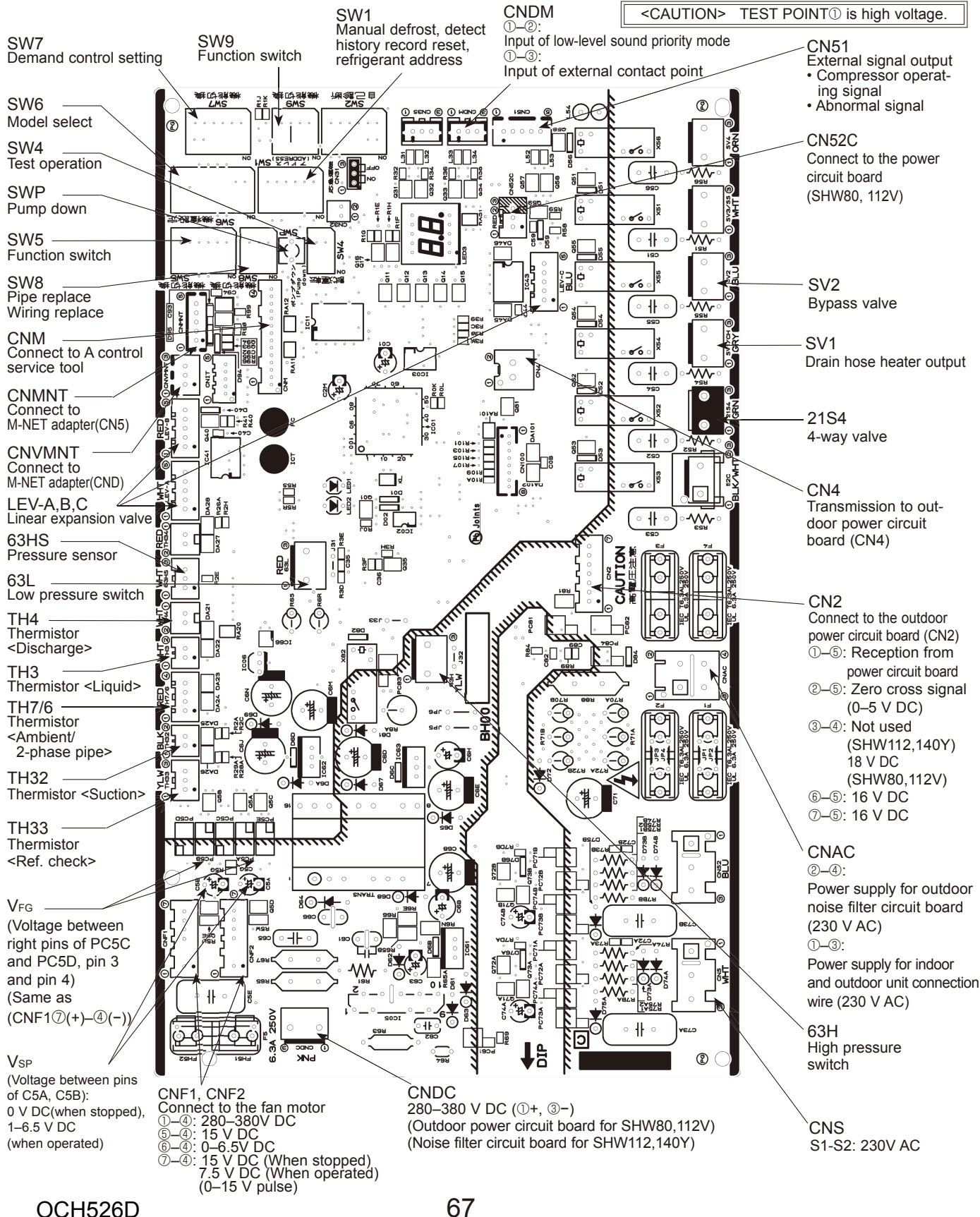

# Outdoor controller circuit board PUHZ-SHW80VHAR4.UK PUHZ-SHW80VHAR4-BS.UK PUHZ-SHW112YHAR4.UK PUHZ-SHW112YHAR4-BS.UK

# PUHZ-SHW112VHAR4.UK PUHZ-SHW112VHAR4-BS.UK PUHZ-SHW140YHAR4.UK PUHZ-SHW140YHAR4-BS.UK

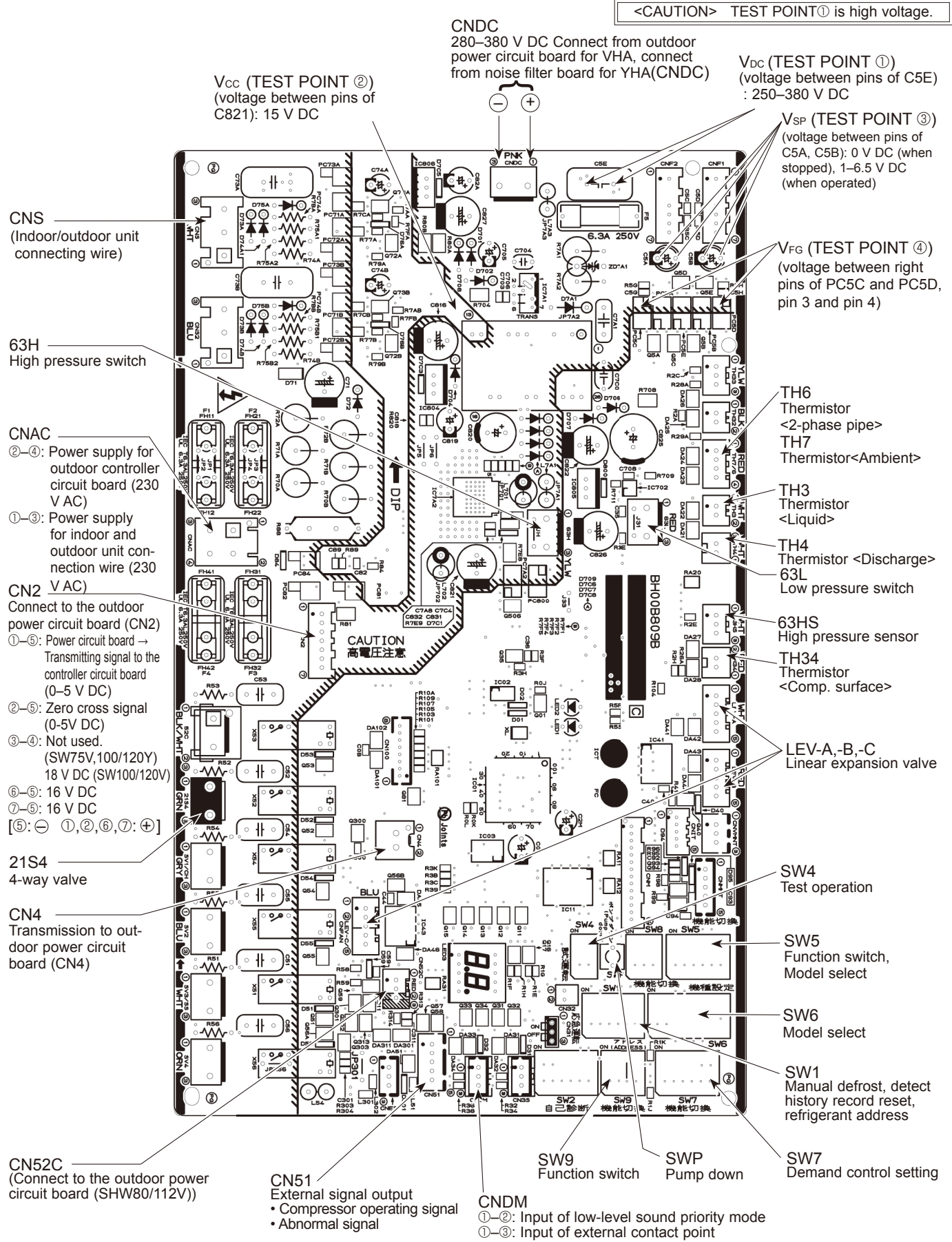

Outdoor noise filter circuit board PUHZ-SHW112YHA PUHZ-SHW112YHAR2-BS.UK PUHZ-SHW140YHA PUHZ-SHW140YHAR2-BS.UK

# PUHZ-SHW112YHAR1 PUHZ-SHW112YHAR3.UK PUHZ-SHW140YHAR1 PUHZ-SHW140YHAR3.UK

PUHZ-SHW112YHAR2.UK PUHZ-SHW112YHAR3-BS.UK PUHZ-SHW140YHAR2.UK PUHZ-SHW140YHAR3-BS.UK

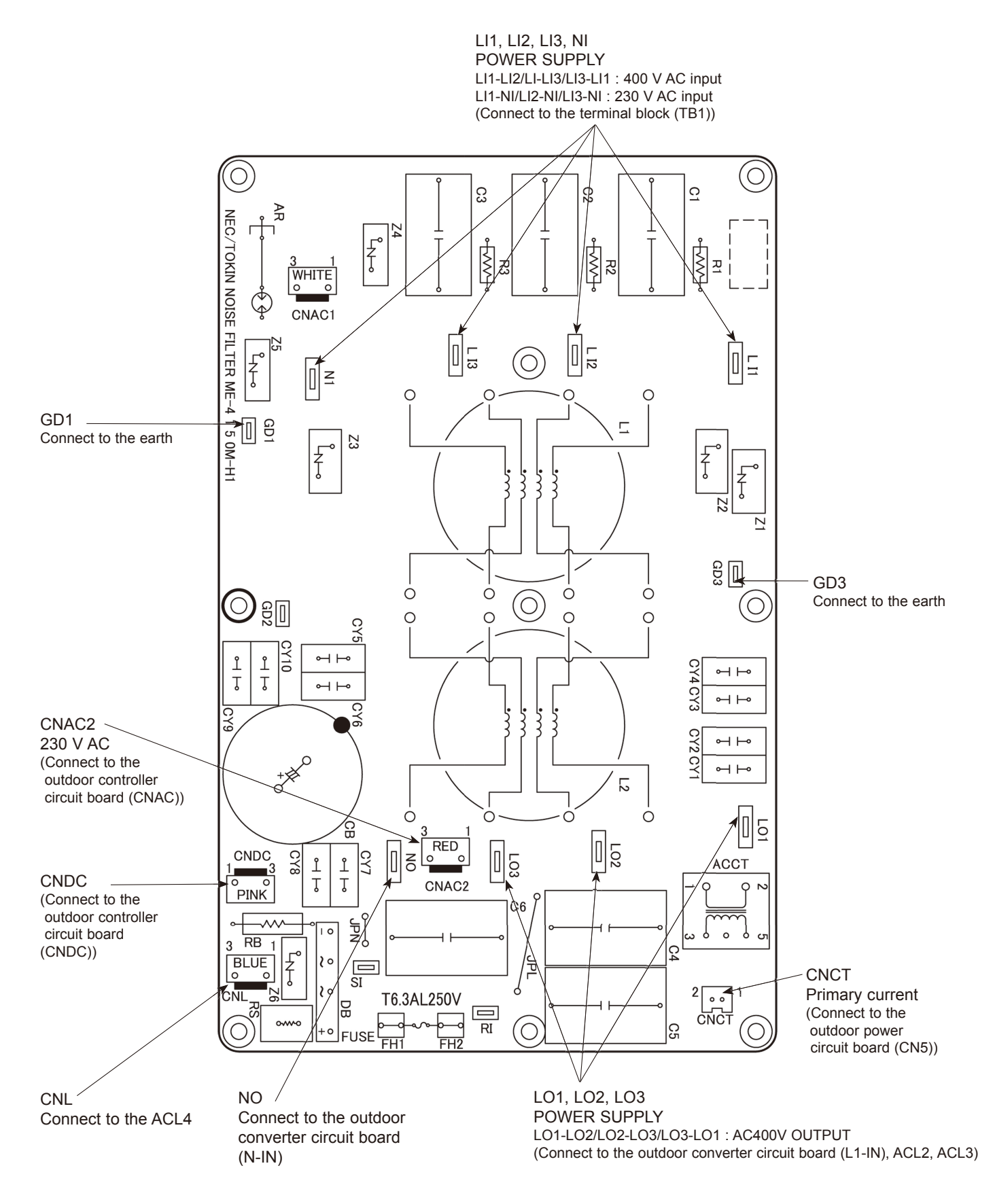

# Outdoor noise filter circuit board PUHZ-SHW112YHAR4.UK PUHZ-SHW112YHAR4-BS.UK

# PUHZ-SHW140YHAR4.UK PUHZ-SHW140YHAR4-BS.UK

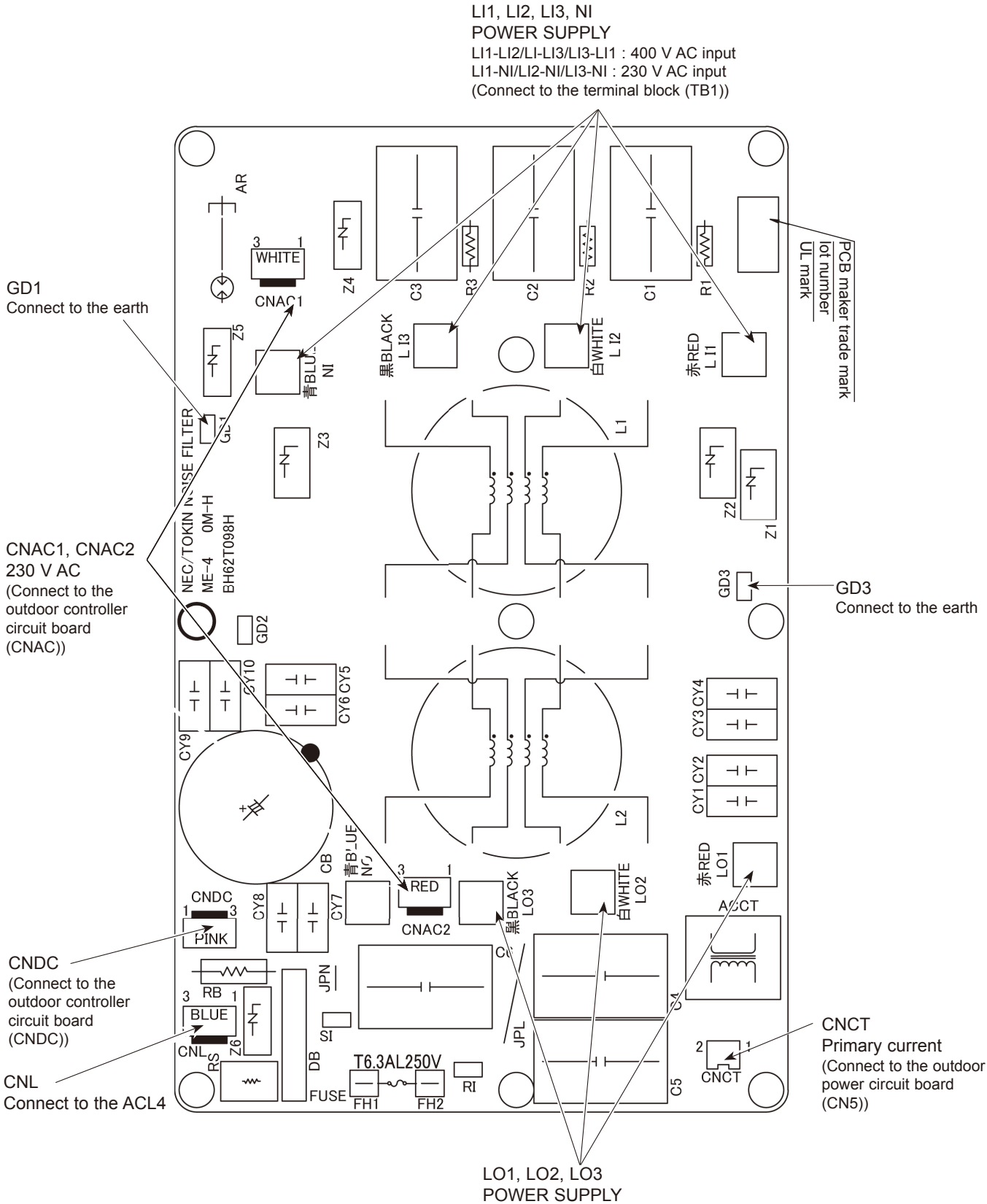

LO1-LO2/LO2-LO3/LO3-LO1: 400 V AC OUTPUT (Connect to the outdoor converter circuit board (L1-IN), ACL2, ACL3)

70

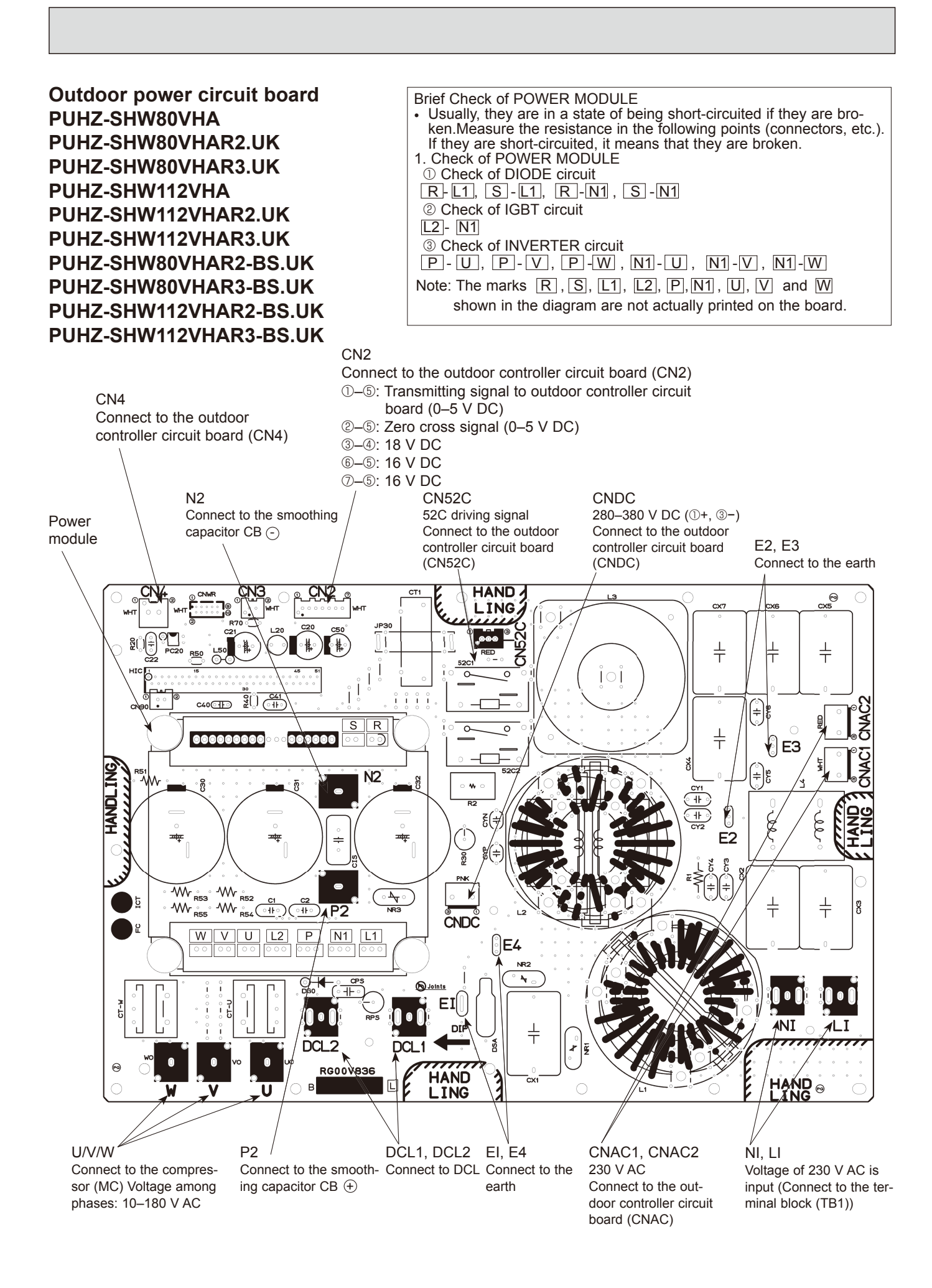

OCH526D

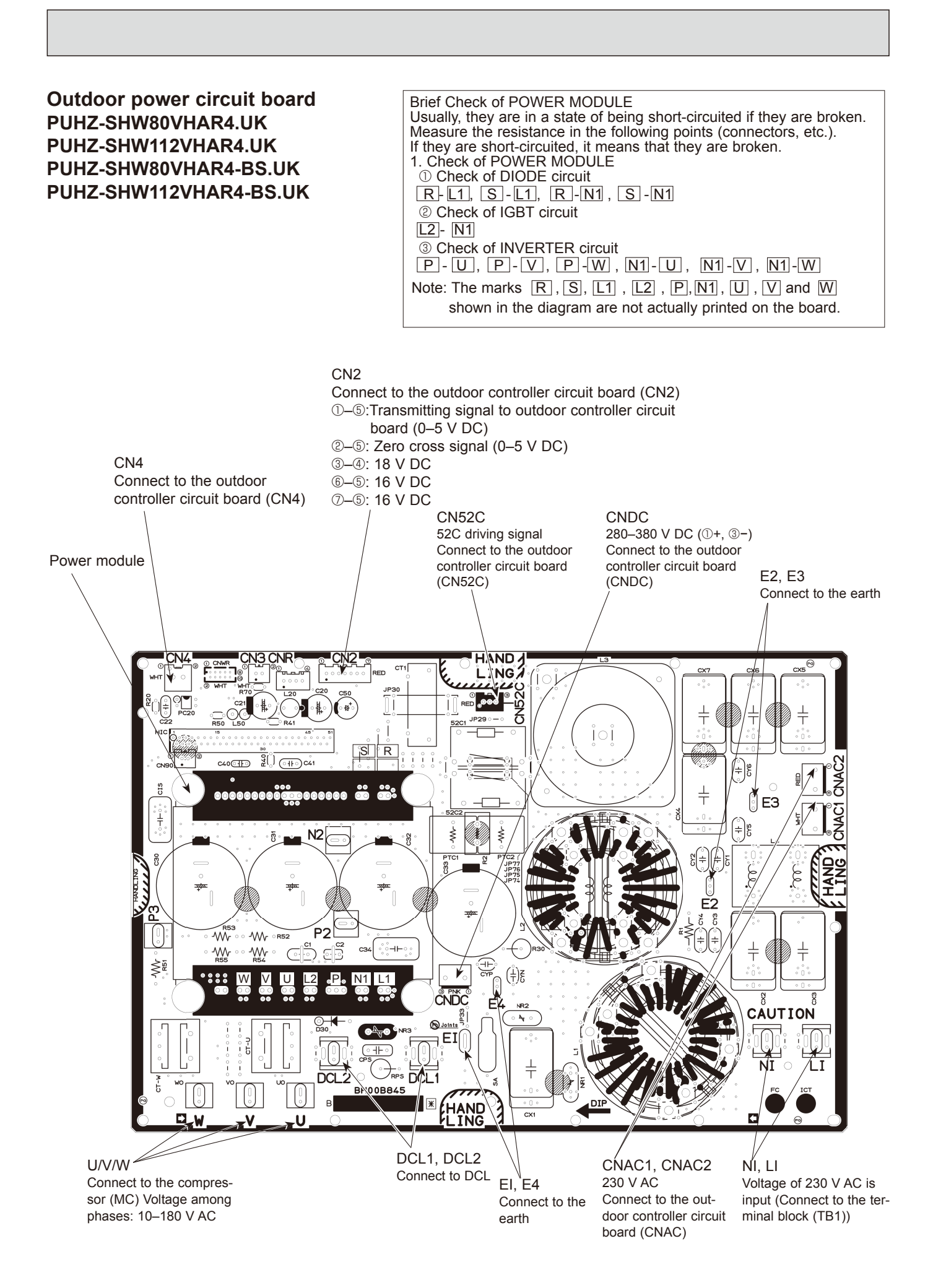
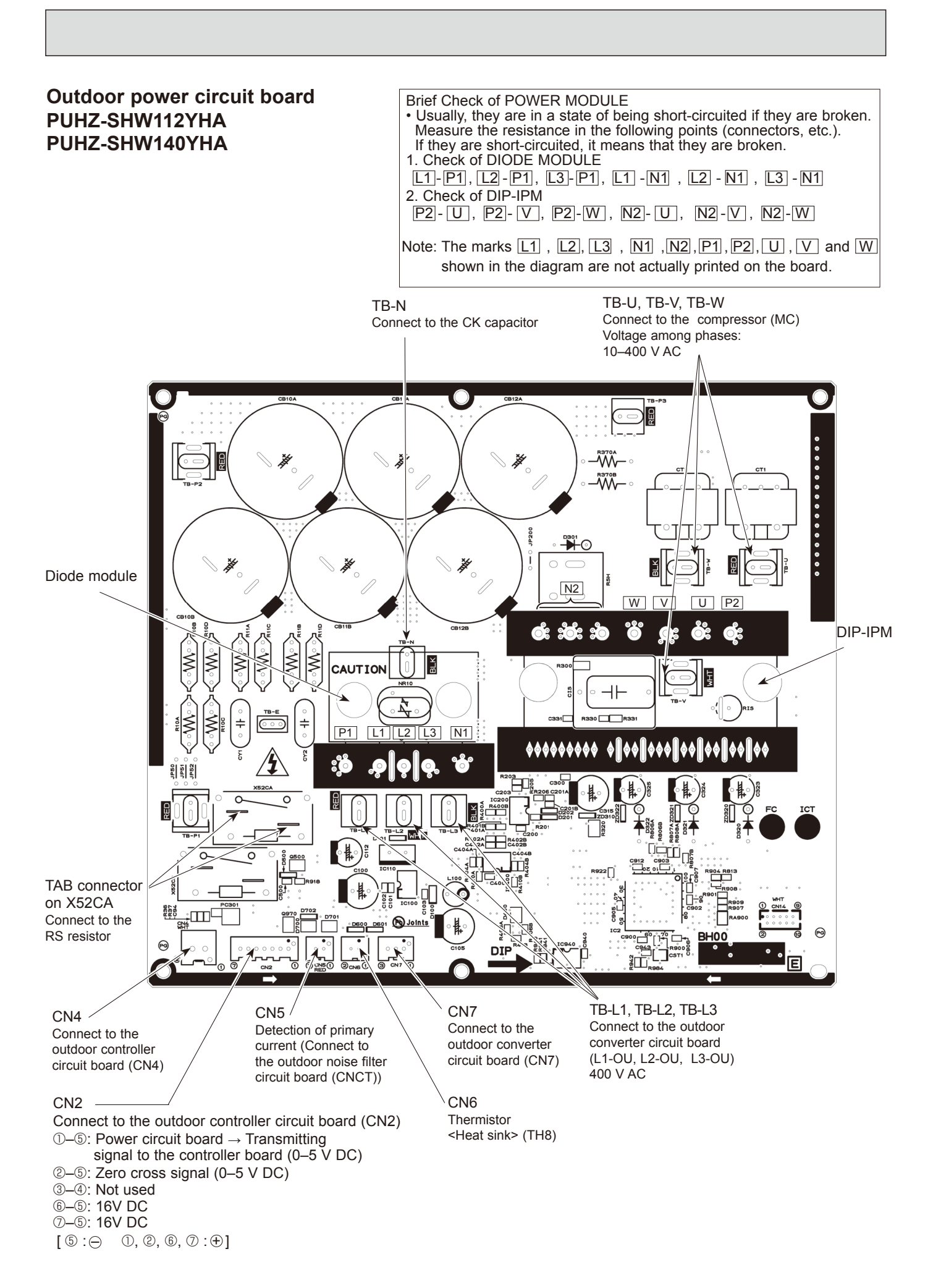

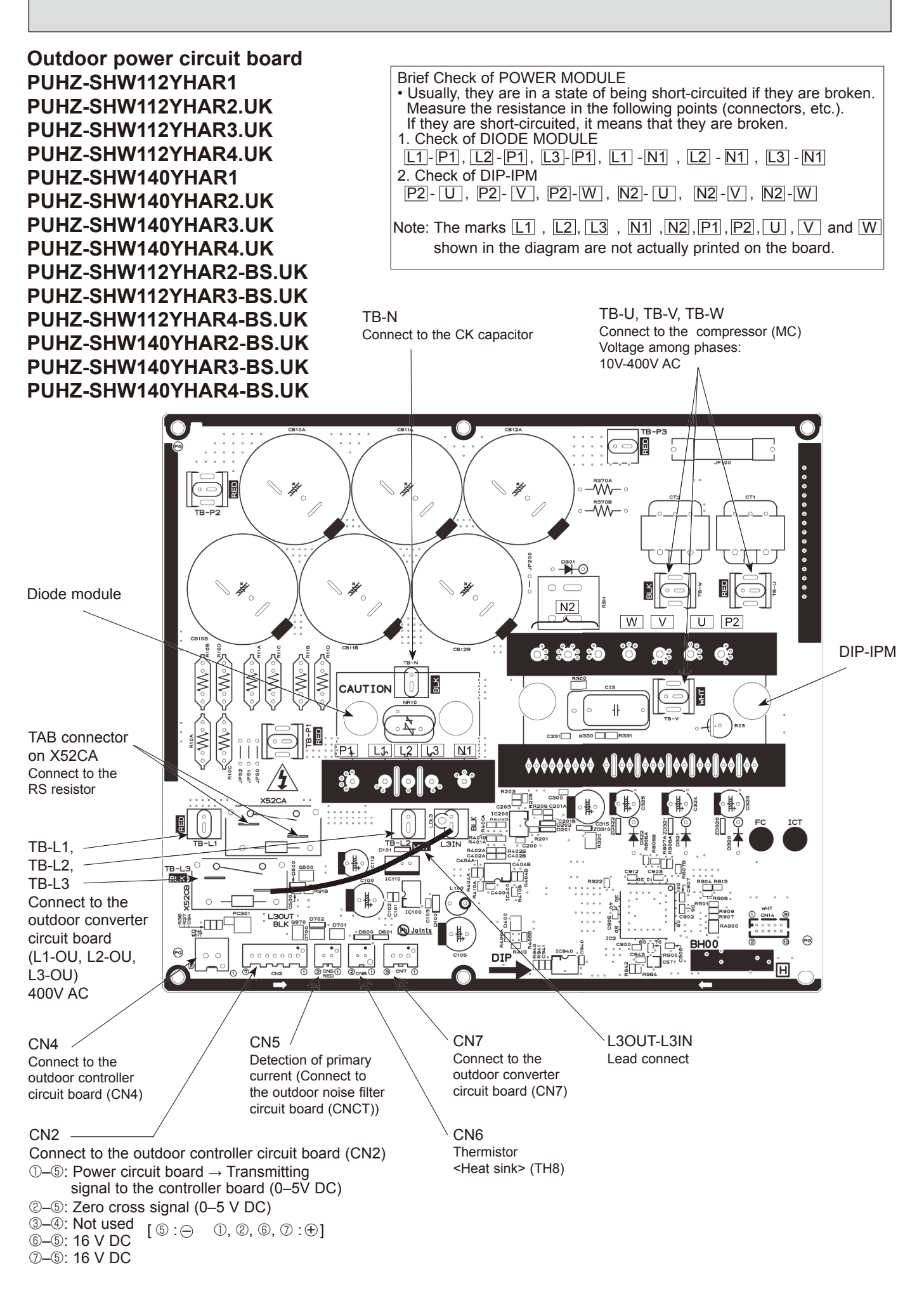

Outdoor converter circuit boardPUHZ-SHW112YHAPPUHZ-SHW112YHAR2-BS.UKPPUHZ-SHW140YHAPPUHZ-SHW140YHAR2-BS.UKP

PUHZ-SHW112YHAR1 PUHZ-SHW112YHAR3.UK PUHZ-SHW140YHAR1 PUHZ-SHW140YHAR3.UK

PUHZ-SHW112YHAR2.UK PUHZ-SHW112YHAR3-BS.UK PUHZ-SHW140YHAR2.UK PUHZ-SHW140YHAR3-BS.UK

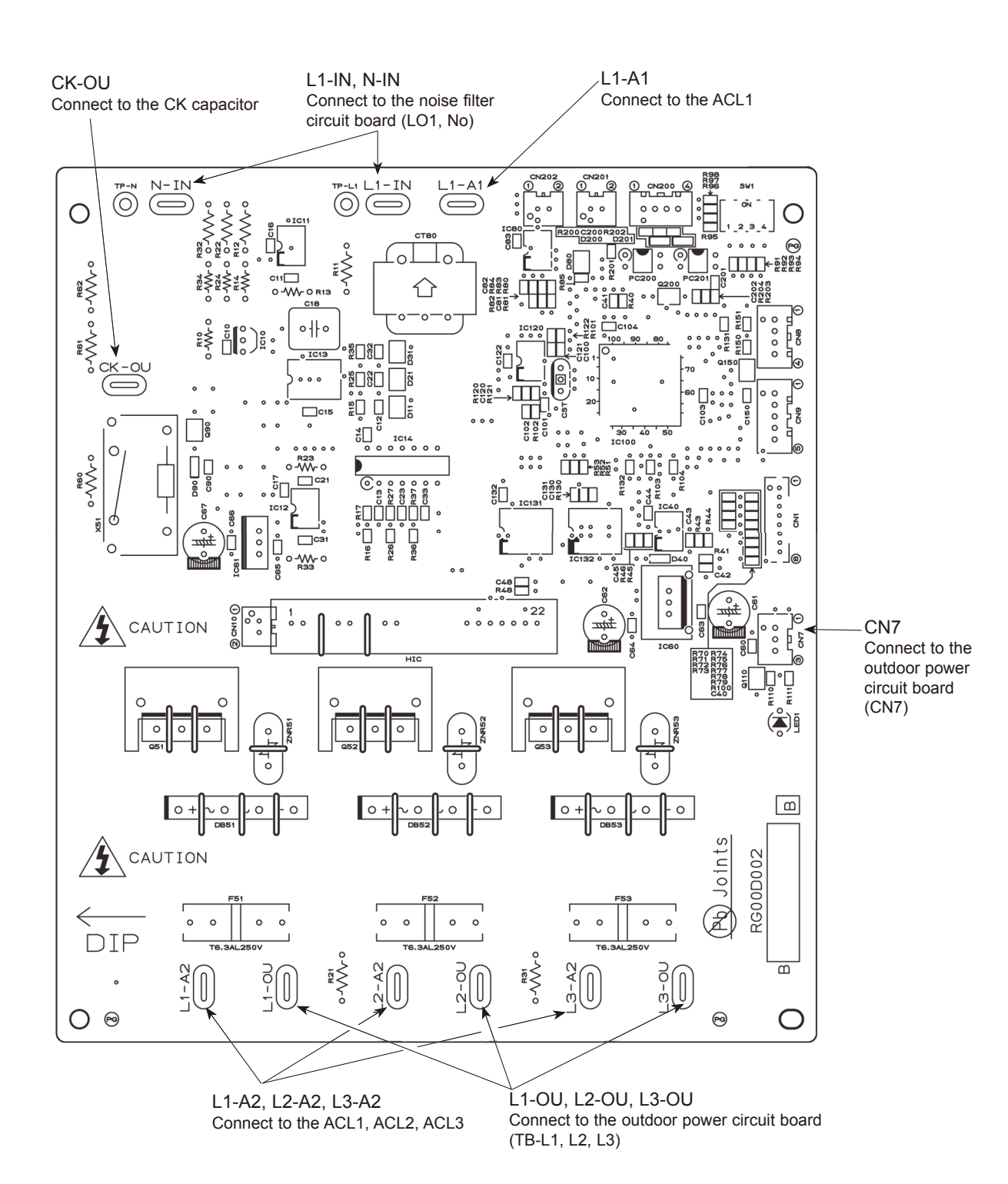

75

## Outdoor converter circuit board PUHZ-SHW112YHAR4.UK PUHZ-SHW112YHAR4-BS.UK

## PUHZ-SHW140YHAR4.UK PUHZ-SHW140YHAR4-BS.UK

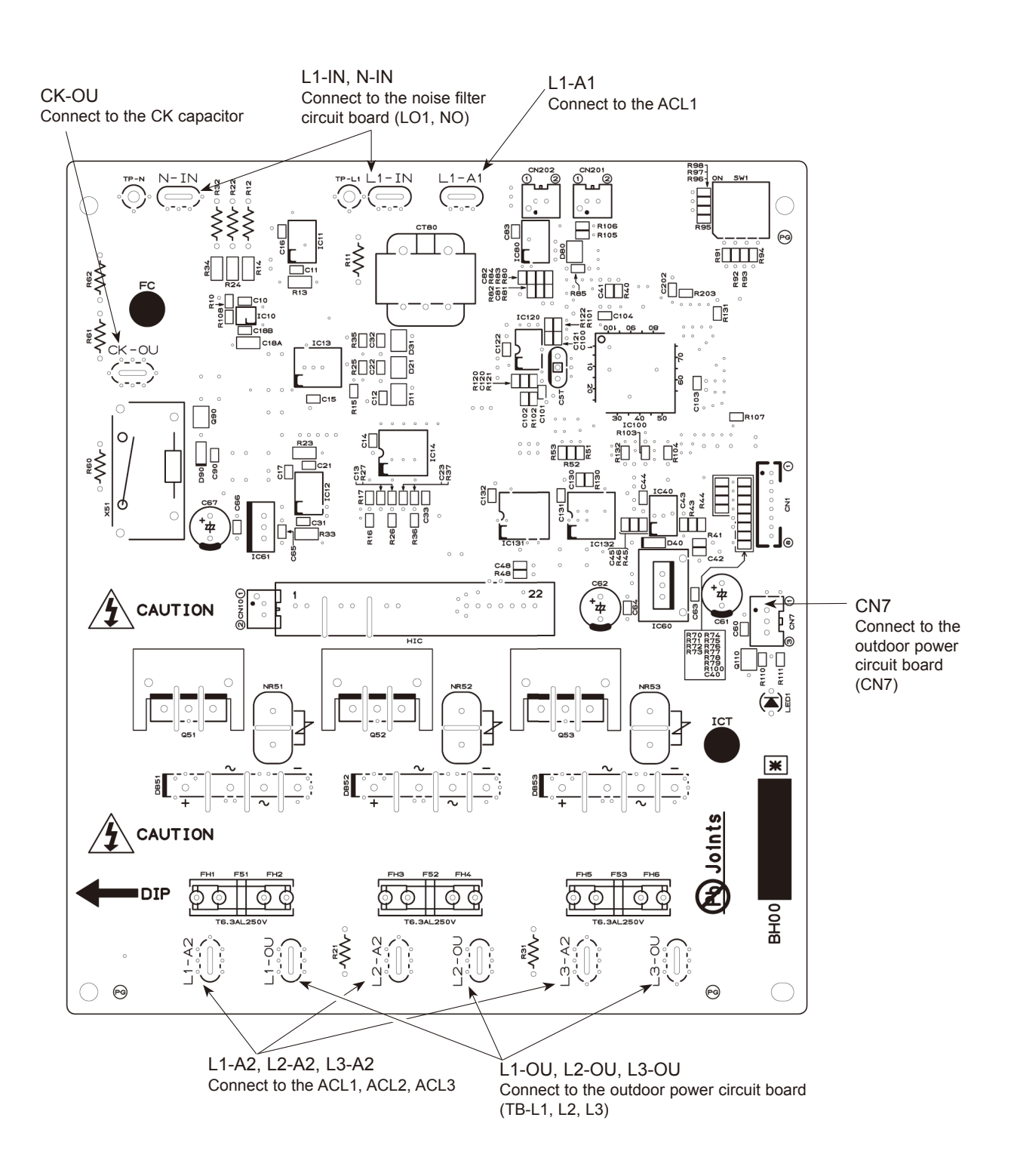

# 10-10. FUNCTION OF SWITCHES, CONNECTORS AND JUMPERS(1) Function of switchesPUHZ-SHW80VHAPUHZ-SHW80VHAR2.UKPUHZ-SHW80VHAR2.UKPUHZ-SHW80VHAR2.UKPUHZ-SHW80VHAR2.UK

PUHZ-SHW112VHA PUHZ-SHW112YHA PUHZ-SHW112YHAR1 PUHZ-SHW140YHA

PUHZ-SHW140YHAR1

PUHZ-SHW80VHAR2.UK PUHZ-SHW80VHAR2-BS.UK PUHZ-SHW112VHAR2.UK PUHZ-SHW112VHAR2-BS.UK PUHZ-SHW112YHAR2-UK PUHZ-SHW112YHAR2-BS.UK PUHZ-SHW140YHAR2.UK PUHZ-SHW80VHAR3.UK PUHZ-SHW80VHAR3-BS.UK PUHZ-SHW112VHAR3.UK PUHZ-SHW112VHAR3-BS.UK PUHZ-SHW112YHAR3.UK PUHZ-SHW112YHAR3-BS.UK PUHZ-SHW140YHAR3-BS.UK

The black square (■) indicates a switch position.

| Туре          | Curitab | No  | Eurotion                                       | Action by the s                                                | witch operation                                          | Effective timing                                   |  |
|---------------|---------|-----|------------------------------------------------|----------------------------------------------------------------|----------------------------------------------------------|----------------------------------------------------|--|
| switch        | Switch  | NO. | Function                                       | ON                                                             | OFF                                                      | Enective timing                                    |  |
|               |         | 1   | Manual defrost *1                              | Start                                                          | Normal                                                   | When compressor is working in heating operation.*1 |  |
|               |         | 2   | Abnormal history clear                         | Clear                                                          | Normal                                                   | off or operating                                   |  |
|               |         | 3   |                                                | ON<br>1 2 3 4 5 6<br>0<br>0<br>0<br>0<br>0<br>0<br>1 2 3 4 5 6 | ON<br>1 2 3 4 5 6<br>2 3                                 |                                                    |  |
| DIP<br>switch | SW1     | 4   | Definement of June                             | ON<br>1 2 3 4 5 6<br>4 5                                       | ON<br>1 2 3 4 5 6<br>6<br>0<br>0<br>1 2 3 4 5 6<br>7     |                                                    |  |
|               |         | 5   | setting *2                                     | ON<br>1 2 3 4 5 6<br>8 9                                       | ON<br>1 2 3 4 5 6<br>10<br>ON<br>1 2 3 4 5 6<br>11<br>11 | when power supply ON                               |  |
|               |         | 6   |                                                | ON<br>1 2 3 4 5 6<br>12 13                                     | ON<br>1 2 3 4 5 6<br>14 ON ON 1 2 3 4 5 6 15             |                                                    |  |
|               | CIA/A   | 1   | Test run                                       | Operating                                                      | OFF                                                      |                                                    |  |
|               | 5004    | 2   | Test run mode setting                          | Heating                                                        | Cooling                                                  | Under suspension                                   |  |
|               |         | 1   | Use of existing pipe                           | Used                                                           | Not used                                                 | Always                                             |  |
|               | SW8     | 2   | No function                                    | _                                                              | _                                                        | —                                                  |  |
|               |         | 3   | Separate indoor/outdoor<br>unit power supplies | Used                                                           | Not used                                                 | When power supply ON                               |  |
| Push          | h SWP   |     | Pump down                                      | Start                                                          | Normal                                                   | Under suspension                                   |  |

\*1 Manual defrost should be done as follows.

① Change the DIP SW1-1 on the outdoor controller board from OFF to ON.

② Manual defrost will start by the above operation ① if all these conditions written below are satisfied.

Heat mode setting

• 10 minutes have passed since compressor started operating or previous manual defrost finished.

• Pipe temperature is less than or equal to 8°C.

Manual defrost will finish if certain conditions are satisfied.

Manual defrost can be done if above conditions are satisfied when DIP SW1-1 is changed from OFF to ON.

After DIP SW1-1 is changed from OFF to ON, there is no problem if DIP SW1-1 is left ON or changed to OFF again. This depends on the service conditions.

\*2 When the air to water system is used, up to 6 refrigerant address (0 to 5) can be assigned.

The black square  $(\blacksquare)$  indicates a switch position.

| Type of | Switch | No    | Function                                       | Actio          | on by the  | switch opera                    | tion        |                      | Effective timing                                                                                                    |
|---------|--------|-------|------------------------------------------------|----------------|------------|---------------------------------|-------------|----------------------|----------------------------------------------------------------------------------------------------|
| Switch  | Switch | 110.  | FUNCTION                                       | ON             |            | C                               | )FF         |                      | Enective timing                                                                                                    |
|         |        | 1     | No function                                    |                | · ·        |                                 |             | —                    |                                                                                                    |
|         | SW5    | 2     | Power failure automatic recovery *1            | Auto reco      | No auto    | No auto recovery                |             | When power supply ON |                                                                                                    |
|         |        | 3,4,5 | No function                                    | _              |            |                                 |             |                      | _                                                                                                    |
|         |        | 6     | Model select                                   | Fo             | llowing SV | V5-6 referenc                   | е           |                      |                                                                                                    |
|         |        | 1     | Setting of demand                              | SW7-1          | SW7-2      | Power consump<br>(Demand switch | tion<br>ON) | ]                    |                                                                                                    |
|         |        |       | control *2                                     | OFF            | OFF        | 0% (Operation                   | stop)       |                      |                                                                                                    |
|         | *2     | 2     |                                                | ON             | OFF        | 50%                             |             |                      | Always                                                                                                    |
|         | SW7 "3 | 2     |                                                | OFF            | ON         | 75%                             |             |                      |                                                                                                    |
|         |        |       |                                                | L              |            |                                 |             | 1                    |                                                                                                    |
|         |        | 3     | Defrost Hz setting                             | Defrost Hz     | × 0.54     | No                              | rmal        |                      | Always                                                                                                    |
| סוס     |        | 4     | No function                                    | —              |            |                                 |             | _                    |                                                                                                    |
| Switch  |        | 5     | No function                                    | _              |            |                                 | _           |                      | _                                                                                                    |
| -       |        | 6     | Defrost setting                                | For high hu    | No         | Normal                          |             | Always               |                                                                                                    |
|         |        | 1     | No function                                    | —              |            |                                 |             | —                    |                                                                                                    |
|         |        | 2     | Function switch                                | Valid          | No         | Normal                          |             | Always               |                                                                                                    |
|         |        |       |                                                | SW9-3          | SW9-4      | Ambient ter                     | mp.         |                      |                                                                                                    |
|         | SW9    |       | 4 Starting Ambient temp.<br>of flash injection | OFF            | OFF        | ≤ 3°C (Initial se               | etting)     |                      |                                                                                                    |
|         |        | 3,4   |                                                | OFF            | ON         | ≤ 0°C                           |             |                      | Always                                                                                                    |
|         |        |       |                                                | ON             | OFF        | ≤ -3°C                          |             |                      |                                                                                                    |
|         |        |       |                                                | ON             | ON         | ≤ -6°C                          |             |                      |                                                                                                    |
|         |        | 1     |                                                |                |            |                                 |             |                      | 1)                                                                                                    |
|         |        | 2     |                                                | MODEL          | SW6        | SW5-6                           | MODEL       | SW                   | /6 SW5-6                                                                                                    |
|         |        | 3     |                                                | 80V OFF        |            |                                 | 112Y        |                      | ON<br>5 6 7 8<br>ON<br>0 FF<br>1 2 3 4 5 6                                                                                                    |
|         |        | 4     |                                                | 112V ON OFF    |            |                                 | 140Y        |                      |                                                                                                    |
|         | SW6    | F     |                                                | 123            | 45678      | 123456                          |             | 1234                 | 5 6 7 8 1 2 3 4 5 6                                                                                                    |
|         | 00     | 5     | Model select                                   | PUHZ-SHW·VHA   | R2/R3      |                                 | PUHZ        | -SHW·YHAR2           | 2/R3                                                                                                    |
|         |        | 6     |                                                |                | swe        |                                 | MODEL       |                      |                                                                                                    |
|         |        | 7     |                                                | 80V OFF 1 2 3  |            |                                 | 112Y        |                      | 0FF 1 2 3 4 5 6                                                                                                    |
|         |        | 8     |                                                | 112V OFF 1 2 3 | 4 5 6 7 8  | N<br>FF 1 2 3 4 5 6             | 140Y        | OFF                  | 0         0         0         0         0         0         0         0         0         0         0         0         0         0         0         0         0         0         0         0         0         0         0         0         0         0         0         0         0         0         0         0         0         0         0         0         0         0         0         0         0         0         0         0         0         0         0         0         0         0         0         0         0         0         0         0         0         0         0         0         0         0         0         0         0         0         0         0         0         0         0         0         0         0         0         0         0         0         0         0         0         0         0         0         0         0         0         0         0         0         0         0         0         0         0         0         0         0         0         0         0         0         0         0         0         0         0 |
|         | SW5    | 6     |                                                |                |            |                                 |             |                      |                                                                                                    |

\*1 "Power failure automatic recovery" can be set by either remote controller or this DIP SW. If one of them is set to ON, "Auto recovery" activates. Please set "Auto recovery" basically by remote controller because all units do not have DIP SW. Please refer to the indoor unit installation manual.

\*2 SW7-1,2 are used for demand control. SW7-1,2 are effective only at the demand control. (Refer to the next page : Special function (b)) \*<sup>3</sup> Please do not use SW7-3, 4 ,6 usually. Trouble might be caused by the usage condition.

#### (2) Function of connector

| Types     | Connector | Eurotion            | Action by open | Effective timing |                      |
|-----------|-----------|---------------------|----------------|------------------|----------------------|
|           | Connector | FUNCTION            | Short          | Open             | Ellective timing     |
| Connector | CN31      | Emergency operation | Start          | Normal           | When power supply ON |

#### **Special function**

(a) Low-level sound priority mode (Local wiring)

Unit enters into Low-level sound priority mode by external signal input setting.

Inputting external signals to the outdoor unit decreases the outdoor unit operation sound 3 to 4 dB lower than that of usual. Adding a commercial timer or on-off switch contactor setting to the CNDM connector which is optional contactor for demand input located on the outdoor controller board enables to control compressor operation frequency. The performance depends on the load of conditioned outdoor temperature.

#### NOTE: When the DIP SW 9-1 on the control board of the outdoor unit is ON, set DIP SW9-1 to OFF.

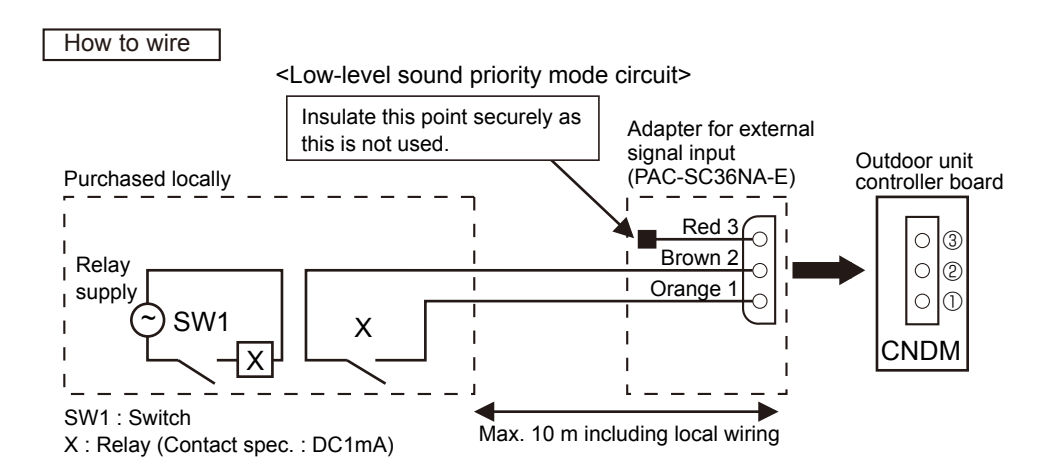

1) Make the circuit as shown above with adapter for external signal input (PAC-SC36NA-E).

2) Turn SW1 to on for Low-level sound priority mode.

Turn SW1 to off to release Low-level sound priority mode and normal operation.

(b) On demand control (Local wiring) only for air-conditioners Demand control is available by external input. In this mode, power consumption is decreased within the range of usual 0–100%.

How to wire

Basically, the wiring is same with (a).

Connect an SW 1 which is procured locally between Orange and Red (1 and 3) of the adapter for external signal input (PAC-SC36NA-E), and insulate the tip of the brown lead wire.

It is possible to set it to the following power consumption (compared with ratings) by setting the SW7-1, 2.

| SW7-1 | SW7-2 | Power consumption<br>(SW1 ON) |
|-------|-------|-------------------------------|
| OFF   | OFF   | 0 % (Operation stop)          |
| ON    | OFF   | 50 %                          |
| OFF   | ON    | 75 %                          |

## PUHZ-SHW80VHAR4.UK PUHZ-SHW80VHAR4-BS.UK PUHZ-SHW112YHAR4.UK PUHZ-SHW112YHAR4-BS.UK

## PUHZ-SHW112VHAR4.UK PUHZ-SHW112VHAR4-BS.UK PUHZ-SHW140YHAR4.UK PUHZ-SHW140YHAR4-BS.UK

| Type           | Type<br>of<br>switch         Switch         No.         Function         Action by t           Switch         ON         ON         ON         ON |    | Action by the s                                | witch operation                                                | Effective timing                                                 |                                                    |
|----------------|----------------------------------------------------------------------------------------------------|----|------------------------------------------------|----------------------------------------------------------------|------------------------------------------------------------------|----------------------------------------------------|
| switch         |                                                                                                    |    | Function                                       | ON                                                             | OFF                                                              | Enective tinning                                   |
|                |                                                                                                    | 1  | Manual defrost *1                              | Start                                                          | Normal                                                           | When compressor is working in heating operation.*1 |
|                |                                                                                                    | 2  | Abnormal history clear                         | Clear                                                          | Normal                                                           | off or operating                                   |
|                |                                                                                                    | 3  |                                                | ON<br>1 2 3 4 5 6<br>0<br>0<br>0<br>0<br>0<br>0<br>1 2 3 4 5 6 | ON<br>1 2 3 4 5 6<br>2 3                                         |                                                    |
| DIP            | SW1                                                                                                    | 4  |                                                | ON<br>1 2 3 4 5 6<br>4 5                                       | ON<br>1 2 3 4 5 6<br>6 7                                         |                                                    |
| switch         |                                                                                                    | 5  | setting *2                                     | ON<br>1 2 3 4 5 6<br>8<br>9                                    | ON<br>1 2 3 4 5 6<br>10<br>ON<br>1 2 3 4 5 6<br>11<br>12 3 4 5 6 | when power supply ON                               |
|                |                                                                                                    | 6  |                                                | ON<br>1 2 3 4 5 6<br>12 13                                     | ON<br>1 2 3 4 5 6<br>14 15                                       |                                                    |
|                | 0.44                                                                                                    | 1  | Test run                                       | Operating                                                      | OFF                                                              |                                                    |
|                | 5004                                                                                                    | 2  | Test run mode setting                          | Heating                                                        | Cooling                                                          | Under suspension                                   |
|                |                                                                                                    | 1  | Use of existing pipe                           | Used                                                           | Not used                                                         | Always                                             |
|                | SW8                                                                                                    | 2  | No function                                    | —                                                              | —                                                                | —                                                  |
|                |                                                                                                    | 3  | Separate indoor/outdoor<br>unit power supplies | Used                                                           | Not used                                                         | When power supply ON                               |
| Push<br>switch | SW                                                                                                    | /P | Pump down                                      | Start                                                          | Normal                                                           | Under suspension                                   |

\*1 Manual defrost should be done as follows.

① Change the DIP SW1-1 on the outdoor controller board from OFF to ON.

② Manual defrost will start by the above operation ① if all these conditions written below are satisfied.

Heat mode setting

• 10 minutes have passed since compressor started operating or previous manual defrost finished.

• Pipe temperature is less than or equal to  $8^\circ$ C.

Manual defrost will finish if certain conditions are satisfied.

Manual defrost can be done if above conditions are satisfied when DIP SW1-1 is changed from OFF to ON. After DIP SW1-1 is changed from OFF to ON, there is no problem if DIP SW1-1 is left ON or changed to OFF again. This depends on the service conditions.

\*2 When the air to water system is used, up to 6 refrigerant address (0 to 5) can be assigned.

| Type of       | Quuitah   | Na                                   | <b>E</b> urration                              | Action by the                                                                      | e switch operation                                                                                                    | Effe etine timine                                                                                                    |
|---------------|-----------|--------------------------------------|------------------------------------------------|------------------------------------------------------------------------------------|----------------------------------------------------------------------------------------------------|----------------------------------------------------------------------------------------------------|
| Switch        | Switch    | NO.                                  | Function                                       | ON                                                                                 | OFF                                                                                                    | Effective timing                                                                                                    |
|               |           | 1                                    | No function                                    | —                                                                                  | —                                                                                                    | —                                                                                                    |
|               | SW5       | 2                                    | Power failure automatic recovery <sup>*1</sup> | Auto recovery                                                                      | No auto recovery                                                                                                    | When power supply ON                                                                                                    |
|               |           | 3,4,5                                | No function                                    | _                                                                                  | _                                                                                                    | _                                                                                                    |
|               |           | 6                                    | Model select                                   |                                                                                    | Following SW5-6 refere                                                                                                    | ence                                                                                                    |
|               |           | 1                                    | Mode select *2                                 | Demand function                                                                    | Low noise mode                                                                                                    | Always                                                                                                    |
|               |           | 2                                    | No function                                    | _                                                                                  | _                                                                                                    |                                                                                                    |
|               | C) M/7 *3 | 3                                    | Defrost Hz setting                             | Defrost Hz × 0.54                                                                  | Normal                                                                                                    | Always                                                                                                    |
|               | 5007      | 4                                    | No function                                    | _                                                                                  | _                                                                                                    | _                                                                                                    |
|               |           | 5                                    | No function                                    | _                                                                                  | _                                                                                                    |                                                                                                    |
|               |           | 6                                    | Defrost setting                                | For high humidity                                                                  | Normal                                                                                                    | Always                                                                                                    |
|               |           | 1                                    | No function                                    | —                                                                                  | —                                                                                                    | —                                                                                                    |
| DIP<br>switch |           | 2                                    | Function switch                                | Valid                                                                              | Normal                                                                                                    | Always                                                                                                    |
|               | SW9       | 3,4                                  | Starting Ambient temp.<br>of flash injection   | SW9-3SW9-4OFFOFFOFFONONOFFONON                                                     | Ambient temp.<br>≤ 3°C (Initial setting)<br>≤ 0°C<br>≤ -3°C<br>≤ -6°C                                                                               | Always                                                                                                    |
|               | SW6       | 1<br>2<br>3<br>4<br>5<br>6<br>7<br>8 | Model select                                   | PUHZ-SHW-VHAR4<br>MODEL SW6<br>80V OFF 1 2 3 4 5 6 7 8<br>112V OFF 1 2 3 4 5 6 7 8 | SW5-6         MODEL           0FF         1 2 3 4 5 6         112Y         0FF           0FF         1 2 3 4 5 6         140Y         0FF         1 | V:YHAR4         SW6         SW5-6           2 $3$ $4$ $6$ $7$ $8$ $0^{N}$ 2 $3$ $4$ $6$ $7$ $8$ $0^{N}$ 2 $3$ $4$ $5$ $6$ $7$ $8$ $0^{N}$ 2 $3$ $4$ $5$ $6$ $7$ $8$ $0^{N}$ 2 $3$ $4$ $5$ $6$ $7$ $8$ $0^{N}$ |
|               | SW5       | 6                                    |                                                |                                                                                    |                                                                                                    |                                                                                                    |

The black square (■) indicates a switch position.

\*1 "Power failure automatic recovery" can be set by either remote controller or this DIP SW. If one of them is set to ON, "Auto recovery" activates. Please set "Auto recovery" basically by remote controller because all units do not have DIP SW. Please refer to the indoor unit installation manual.

\*2 SW7-1 is setting change over of Demand/Low noise. It is effective only in case of external input. (Local wiring is necessary. Refer to the next page: Special function.)

\*<sup>3</sup> Please do not use SW7-3, 4 ,6 usually. Trouble might be caused by the usage condition.

#### (2) Function of connector

| Types     | Connector | Function            | Action by open | Effective timing |                      |
|-----------|-----------|---------------------|----------------|------------------|----------------------|
|           | Connector | FUNCTION            | Short          | Open             | Ellective timing     |
| Connector | CN31      | Emergency operation | Start          | Normal           | When power supply ON |

#### Special function

(a) Low-level sound priority mode (Local wiring)

By performing the following modification, operation noise of the outdoor unit can be reduced by about 3-4 dB.

The low noise mode will be activated when a commercially available timer or the contact input of an ON/OFF switch is added to the CNDM connector (option) on the control board of the outdoor unit.

· The ability varies according to the outdoor temperature and conditions, etc.

OComplete the circuit as shown when using the external input adapter (PAC-SC36NA-E). (Option)

②SW7-1 (Outdoor unit control board): OFF

3 SW1 ON: Low noise mode

SW1 OFF: Normal operation

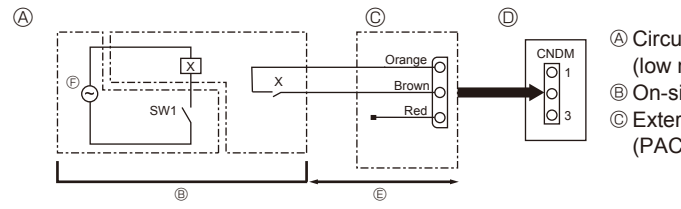

 © Circuit diagram example (low noise mode)
 © On-site arrangement
 © External input adapter (PAC-SC36NA-E) X: Relay © Outdoor unit control board © Maximum 10 m © Power supply for relay

#### (b) On demand control (Local wiring) only for air-conditioners

By performing the following modification, energy consumption can be reduced to 0–100% of the normal consumption. The demand function will be activated when a commercially available timer or the contact input of an ON/OFF switch is added to the CNDM connector (option) on the control board of the outdoor unit.

OComplete the circuit as shown when using the external input adapter (PAC-SC36NA-E). (Option)

②By setting SW7-1 on the control board of the outdoor unit, the energy consumption (compared to the normal consumption) can be limited as shown below.

|          | SW7-1 | SW2 | SW3 | Energy consumption |
|----------|-------|-----|-----|--------------------|
|          |       | OFF | OFF | 100%               |
| Demand   |       | ON  | OFF | 75%                |
| function | UN    | ON  | ON  | 50%                |
|          |       | OFF | ON  | 0% (Stop)          |

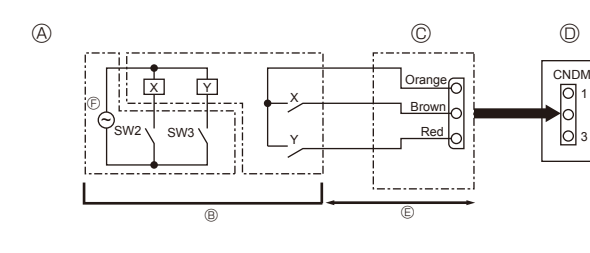

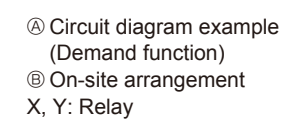

© External input adapter (PAC-SC36NA-E)

Outdoor unit control board

E Maximum 10 m

 $\ensuremath{\mathbb{E}}$  Power supply for relay

| PUHZ-SHW80VHA    | PUHZ-SHW80VHAR2.UK     | Ρl |
|------------------|------------------------|----|
|                  | PUHZ-SHW80VHAR2-BS.UK  | Ρl |
| PUHZ-SHW112VHA   | PUHZ-SHW112VHAR2.UK    | Pl |
|                  | PUHZ-SHW112VHAR2-BS.UK | Ρl |
| PUHZ-SHW112YHA   | PUHZ-SHW112YHAR2.UK    | Ρl |
| PUHZ-SHW112YHAR1 | PUHZ-SHW112YHAR2-BS.UK | Ρl |
| PUHZ-SHW140YHA   | PUHZ-SHW140YHAR2.UK    | Ρl |
| PUHZ-SHW140YHAR1 | PUHZ-SHW140YHAR2-BS.UK | Ρl |

## PUHZ-SHW80VHAR3.UK PUHZ-SHW80VHAR3-BS.UK PUHZ-SHW112VHAR3.UK PUHZ-SHW112VHAR3-BS.UK PUHZ-SHW112YHAR3-BS.UK PUHZ-SHW140YHAR3.UK PUHZ-SHW140YHAR3-BS.UK

PUHZ-SHW80VHAR4.UK PUHZ-SHW80VHAR4-BS.UK PUHZ-SHW112VHAR4.UK PUHZ-SHW112VHAR4-BS.UK PUHZ-SHW112YHAR4-BS.UK PUHZ-SHW112YHAR4-BS.UK PUHZ-SHW140YHAR4-BS.UK

#### <Display function of inspection for outdoor unit>

The blinking patterns of both LED1 (green) and LED2 (red) indicate the types of abnormality when it occurs. Types of abnormality can be indicated in details by connecting an optional part "A-Control Service Tool (PAC-SK52ST)" to connector CNM on outdoor controller board.

#### [Display]

(1)Normal condition

| Linit condition               | Outdoor con  | troller board | A-Control Service Tool |                              |  |
|-------------------------------|--------------|---------------|------------------------|------------------------------|--|
|                               | LED1 (Green) | LED2 (Red)    | Check code             | Indication of the display    |  |
| When the power is turned on   | Lighted      | Lighted       | $-\Leftrightarrow-$    | Alternately blinking display |  |
| When unit stops               | Lighted      | Not lighted   | 00, etc.               | Operation mode               |  |
| When compressor is warming up | Lighted      | Not lighted   | 08, etc.               |                              |  |
| When unit operates            | Lighted      | Lighted       | C5, H7, etc.           |                              |  |

#### (2)Abnormal condition

| Indication   |               | Error                                                                                                    |       |                                                                                                    |                    |  |  |
|--------------|---------------|----------------------------------------------------------------------------------------------------|-------|----------------------------------------------------------------------------------------------------|--------------------|--|--|
| Outdoor cor  | troller board | Contents                                                                                                    | Check | Inspection method                                                                                                    | Detailed reference |  |  |
| LED1 (Green) | LED2 (Red)    |                                                                                                    | code  |                                                                                                    | page               |  |  |
| 1 blinking   | 2 blinking    | Connector(63L) is open.                                                                                                    | F3    | ①Check if connector (63H or 63L) on the outdoor controller                                                                                                    | P.37               |  |  |
|              |               | Connector(63H) is open.                                                                                                    | F5    | board is not disconnected.                                                                                                    | P.37               |  |  |
|              |               | 2 connectors are open.                                                                                                    | F9    | ②Check continuity of pressure switch (63H or 63L) by tester.                                                                                                    | P.38               |  |  |
| 2 blinking   | 1 blinking    | Miswiring of indoor/outdoor unit conne-<br>cting wire, excessive number of indoor<br>units (4 units or more)                                                                                                    | -     | <ul> <li>①Check if indoor/outdoor connecting wire is connected correctly.</li> <li>②Check if 4 or more indoor units are connected to outdoor unit.</li> </ul>                                                                                                    | P.38<br>(FA)       |  |  |
|              |               | Miswiring of indoor/outdoor unit co-<br>nnecting wire (converse wiring or di-                                                                                                    | —     | ③Check if noise entered into indoor/outdoor connecting wire<br>or power supply.                                                                                                    | P.38<br>(Eb)       |  |  |
|              |               | Startup time over                                                                                                    |       | ④Re-check error by turning off power, and on again.                                                                                                    | P.38               |  |  |
|              | 2 blinking    | Indoor/outdoor unit communication error                                                                                                    | _     |                                                                                                    | (EC)<br>**         |  |  |
|              |               | (signal receiving error) is detected by indoor unit.                                                                                                    | E6    | Check if indoor/outdoor connecting wire is connected correctly.                                                                                                    |                    |  |  |
|              |               | Indoor/outdoor unit communication error<br>(transmitting error) is detected by indoor unit                                                                                                    | E7    | power supply.                                                                                                    | **                 |  |  |
|              |               | Indoor/outdoor unit communication error<br>(signal receiving error) is detected by<br>outdoor unit.                                                                                                    | _     | <ul> <li>③Check if noise entered into indoor/outdoor controller board.</li> <li>④Re-check error by turning off power, and on again.</li> </ul>                                                                                                    | P.44<br>(E8)       |  |  |
|              |               | Indoor/outdoor unit communication error (transmitting error) is detected by outdoor unit.                                                                                                    | -     |                                                                                                    | (E9)               |  |  |
|              | 3 blinking    | Remote controller signal receiving<br>error is detected by remote controller.                                                                                                    | E0    | OCheck if connecting wire of indoor unit or remote controller<br>is connected correctly.                                                                                                    | P.43               |  |  |
|              |               | Remote controller transmitting error is detected by remote controller.                                                                                                    | E3    | ©Check if noise entered into transmission wire of remote                                                                                                    | P.44               |  |  |
|              |               | Remote controller signal receiving error is detected by indoor unit.                                                                                                    | E4    | ③Re-check error by turning off power, and on again.                                                                                                    | P.43               |  |  |
|              |               | Remote controller transmitting error is detected by indoor unit.                                                                                                    | E5    |                                                                                                    |                    |  |  |
|              | 4 blinking    | g Check code is not defined.                                                                                                    | EF    | <ul> <li>①Check if remote controller is MA remote controller(PAR-21MAA).</li> <li>②Check if noise entered into transmission wire of remote controller.</li> <li>③Check if noise entered into indoor/outdoor connecting wire.</li> <li>④Re-check error by turning off power, and on again.</li> </ul>                 | P.44               |  |  |
|              |               |                                                                                                    | PL    | <ul> <li>①Be sure to replace the 4-way valve.</li> <li>②Check refrigerant pipes for disconnection or leakage.</li> <li>③After the recovery of refrigerant, vacuum dry the whole refrigerant circuit.</li> <li>④Refer to "10-6.HOW TO CHECK THE PARTS".</li> <li>⑤Check refrigerant circuit for operation.</li> </ul> | P.45               |  |  |
|              | 5 blinking    | Serial communication error<br><communication between="" outdoor<br="">controller board and outdoor power<br/>board&gt;<br/><communication between="" outdoor<br="">controller board and M-NET P.C. board&gt;</communication></communication> | Ed    | <ul> <li>①Check if connector (CN4) on outdoor controller board and<br/>outdoor power board is not disconnected.</li> <li>②Check if there is poor connection of connector on outdoor<br/>controller board(CNMNT and CNVMNT).</li> <li>③Check M NET communication sized.</li> </ul>                                    | P.44               |  |  |
|              |               | Communication error of M-NET system                                                                                                    | A0-A8 | WONCON WINE I COMMUNICATION SIGNAL.                                                                                                    | P.46–<br>P.49      |  |  |

\* Check code displayed on remote controller

\*\* Refer to service manual for indoor unit.

| Indic             | ation         |                                                                                         |                | Frror                                                                                                    |                   |
|-------------------|---------------|-----------------------------------------------------------------------------------------|----------------|----------------------------------------------------------------------------------------------------|-------------------|
| Outdoor.com       | troller board |                                                                                         |                |                                                                                                    | Detailed          |
| LED1 (Green)      | LED2 (Red)    | Contents                                                                                | Check<br>code* | Inspection method                                                                                                    | reference<br>page |
| 3 blinking        | 1 blinking    | Abnormality of discharging<br>temperature (TH4) and Comp.<br>surface temperature (TH34) |                | <ul> <li>①Check if stop valves are open.</li> <li>②Check if connectors (TH4, LEV-A, and LEV-B) on outdoor controller board are not disconnected.</li> <li>③Check if unit is filled with specified amount of refrigerant.</li> <li>④Measure resistance values among terminals on indoor valve and</li> </ul>                           | P.39              |
|                   |               | Abnormality of superheat due to low discharge temperature                               | U7             | outdoor linear expansion valve using a tester.                                                                                                    | P.40              |
|                   | 2 blinking    | Abnormal high pressure (High pressure switch 63H operated.)                             | U1             | <ul> <li>①Check if indoor/outdoor units have a short cycle on their air ducts.</li> <li>②Check if connector(63H)(63L) on outdoor controller board is not disconnected.</li> <li>③Check if heat exchanger and filter is not dirty.</li> </ul>                                                                                          | P.39              |
|                   |               | Abnormal low pressure (Low pressure switch 63L operated.)                               | UL             | Measure resistance values among terminals on linear expansion value<br>using a tester.                                                                                                    | P.42              |
| 3 H<br>4 H<br>5 H | 3 blinking    | Abnormality of outdoor fan<br>motor rotational speed                                    | U8             | <ul> <li>①Check the outdoor fan motor.</li> <li>②Check if connector (TH3) (63HS) on outdoor controller board is disconnected.</li> </ul>                                                                                                    | P.40              |
|                   |               | Protection from overheat<br>operation (TH3)                                             | Ud             |                                                                                                    | P.42              |
|                   | 4 blinking    | Compressor overcurrent<br>breaking(Start-up locked)                                     | UF             | <ul> <li>①Check if stop valves are open.</li> <li>②Check looseness, disconnection, and converse connection of compressor wiring.</li> </ul>                                                                                                    | P.42              |
|                   |               | Compressor overcurrent breaking<br>Abnormality of current sensor (P.B.)                 | UP<br>UH       | <ul> <li>Measure resistance values among terminals on compressor using a tester.</li> <li>Check if outdoor unit has a short cycle on its air duct.</li> <li>Check leakage of refrigerant.</li> </ul>                                                                                                    | P.43<br>P.42      |
|                   |               | Abnormality of power module                                                             | U6             |                                                                                                    | P.40              |
|                   | 5 blinking    | Open/short of outdoor<br>thermistors (TH4, TH34)                                        | U3             | Ocheck if connectors(TH3, TH32, TH33, TH4, TH34 and TH7/6) on outdoor<br>controller board and connector (CN3) on outdoor power board are not<br>disconnected                                                                                                    | P.39              |
|                   |               | Open/short of outdoor thermistors<br>(TH3, TH32, TH33, TH6, TH7<br>and TH8)             | U4             | <sup>®</sup> Measure resistance value of outdoor thermistors.                                                                                                    |                   |
|                   | 6 blinking    | Abnormality of heat sink temperature                                                    | U5             | <ul> <li>①Check if indoor/outdoor units have a short cycle on their air ducts.</li> <li>②Measure resistance value of outdoor thermistor(TH8).</li> </ul>                                                                                                    | P.40              |
|                   | 7 blinking    | Abnormality of voltage                                                                  | U9             | <ul> <li>①Check looseness, disconnection, and converse connection of compressor wiring.</li> <li>②Measure resistance value among terminals on compressor using a tester.</li> <li>③Check if power supply voltage decreases.</li> <li>④Check the wiring of CN52C.</li> <li>⑤Check the wiring of CNAF.</li> </ul>                       | P.41              |
| 4 blinking        | 1 blinking    | Abnormality of room temperature thermistor (TH1)                                        | P1             | ©Check if connectors (CN20, CN21, CN29 and CN44) on indoor                                                                                                    | **                |
|                   |               | Abnormality of pipe temperature thermistor /Liquid (TH2)                                | P2             | @Measure resistance value of indoor thermistors.                                                                                                    | **                |
|                   |               | Abnormality of pipe temperature                                                         | P9             |                                                                                                    |                   |
|                   | 2 blipking    | Inermision/Condenser-Evaporator                                                         |                | Charly if connector (CN21)(CN4E) on indeer controller board is not                                                                                                    | **                |
|                   |               | Float switch connector open (FS)                                                        | P4             | ©Check in connected.<br>@Measure resistance value of indoor thermistors.                                                                                                    |                   |
|                   |               | Indoor drain overflow protection                                                        | P5             | <ul> <li>(3) Measure resistance value among terminals on drain pump using<br/>a tester.</li> <li>(4) Check if drain pump works.</li> <li>(5) Check drain function.</li> </ul>                                                                                                    |                   |
|                   | 3 blinking    | Freezing (cooling)/overheating<br>(heating) protection                                  | P6             | <ul> <li>①Check if indoor unit has a short cycle on its air duct.</li> <li>②Check if heat exchanger and filter is not dirty.</li> <li>③Measure resistance value on indoor and outdoor fan motors.</li> <li>④Check if the inside of refrigerant piping is not clogged.</li> </ul>                                                      | P.45              |
|                   | 4 blinking    | Abnormality of pipe<br>temperature                                                      | P8             | <ul> <li>①Check if indoor thermistors(TH2 and TH5) are not disconnected from holder.</li> <li>②Check if stop valve is open.</li> <li>③Check converse connection of extension pipe. (on plural units connection)</li> <li>④Check if indoor/outdoor connecting wire is connected correctly.<br/>(on plural units connection)</li> </ul> | P.45              |

\* Check code displayed on remote controller \*\* Refer to service manual for indoor unit.

#### <Outdoor unit operation monitor function>

[When optional part "A-Control Service Tool (PAC-SK52ST)" is connected to outdoor controller board (CNM)]

Digital indicator LED1 displays 2 digit number or code to inform operation condition and the meaning of error code by controlling DIP SW2 on "A-Control Service Tool".

Operation indicator SW2 : Indicator change of self diagnosis

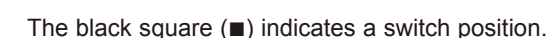

|                                                                                                    |                                       | inge of t  |                                      |                          | The black squ     | are ( ) indicat | es a switch position. |
|----------------------------------------------------------------------------------------------------|---------------------------------------|------------|--------------------------------------|--------------------------|-------------------|-----------------|-----------------------|
| SW2 setting                                                                                                    | Display d                             | etail      |                                      | E                        | xplanation for    | r display       | Unit                  |
| ON<br>1 2 3 4 5 6<br><digital indica<="" td=""><td>tor LED1 working deta</td><td>ils&gt;</td><td></td><td></td><td></td><td></td><td></td></digital>                                                                                                    | tor LED1 working deta                 | ils>       |                                      |                          |                   |                 |                       |
| (Be sure that 1                                                                                                    | to 6 in the SW2 are set               | to OFF     | =.)                                  |                          |                   |                 |                       |
| <ul> <li>(1) Display when the power supply ON<br/>When the power supply ON, blinking displays by turns.<br/>Wait for 4 minutes at the longest.</li> <li>(2) When the display lights (Normal operation)</li> <li>① Operation mode display.</li> </ul>                                                                                                    |                                       |            |                                      |                          | •                 |                 |                       |
| LED1 (Lighting) SW2<br>ON<br>1 2 3 4 5 6 (Initial setting)                                                                                                    |                                       |            |                                      | nitial setting)          |                   |                 |                       |
| The tens digit : Op                                                                                                    | peration mode                         |            | The ones digit : F                   | Relay output             |                   |                 |                       |
| Display                                                                                                    | Operation Model                       |            | Display                              | Warming-up<br>Compressor | Compressor        | 4-way valve     | Solenoid valve        |
| 0                                                                                                    | OFF / FAN                             |            | 0                                    |                          |                   |                 |                       |
| C                                                                                                    | COOLING / DRY *                       |            | 1                                    | _                        |                   | _               | ON                    |
| H                                                                                                    | HEATING                               |            | 2                                    |                          |                   | ON              | _                     |
|                                                                                                    | DEFRUSTING                            | <br>ration | 3                                    | _                        | _                 | ON              | ON                    |
| Considisplayed during replacement operation. 4 — ON — — —                                                                                                    |                                       |            |                                      |                          | —                 |                 |                       |
| C Display 0     Postpone                                                                                                    | © Display during error postponement 5 |            |                                      | _                        | ON                |                 | ON                    |
| compres                                                                                                    | compressor stops due to the work of   |            |                                      | —                        | ON                | ON              | _                     |
| protectio                                                                                                    | n device.                             |            | 7                                    | _                        | ON                | ON              | ON                    |
| Postpone                                                                                                    | ement code is displayed               | while      | 8                                    | ON                       |                   |                 | _                     |
| (3) When the display blinks<br>Inspection code is displayed when compressor stops due to the work of protection devices.         Display       Contents to be inspected (During operation)         U1       Abnormal high pressure (63H operated)         U2       Abnormal high discharge temperature, high comp. surface temperature,<br>shortage of refrigerant         U3       Open/short of outdoor unit thermistors (TH4, TH34)         U4       Open/short of outdoor unit thermistors (TH3, TH32, TH33, TH6, TH7 and TH8)         U5       Abnormal ting pressure (63 H operated)         U5       Abnormality of superheat due to low discharge temperature         U8       Abnormality in outdoor fam motor         U4       Overheat protection         UF       Compressor overcurrent interruption (When Comp. locked)         UH       Current sensor reror         U2       Abnormality of indoor units         P1-P8       Abnormality of refrigerant         AD-A7       Communication error of M-NET system         Display       Contents to be inspected (When power is turned on)         F3       63L connector(red) is open.         F5       63H connector(red) is open.         F9       2 connectors(63H/63L) are open.         F9       2 connectors(63H/63L) are open.         F9       2 connectors(63H/63L) are open. </td |                                       |            |                                      |                          |                   |                 |                       |
| E9 Indoor/c                                                                                                    | outdoor communication erro            | (Transr    | nitting error) (Ou                   | Itdoor unit)             | runito (4 unite - | r moro)         |                       |
| EA Wiswirin                                                                                                    | ng of indoor/outdoor unit cor         | necting    | wire, excessive i<br>wire(converse w | iring or disconne        | ection)           |                 |                       |
| EC Startup                                                                                                    | time over                             | door uni   | t                                    |                          |                   |                 |                       |
|                                                                                                    |                                       |            |                                      |                          |                   |                 | ]                     |

85

|                   | The black square (∎) indicates a switch p                  |                                                                                                    |                 |  |
|-------------------|------------------------------------------------------------|----------------------------------------------------------------------------------------------------|-----------------|--|
| SW2 setting       | Display detail                                             | Explanation for display                                                                                                    | Unit            |  |
| ON<br>1 2 3 4 5 6 | Pipe temperature/Liquid (TH3)<br>−40 to 90                 | -40 to 90<br>(When the coil thermistor detects 0°C or below, "–"<br>and temperature are displayed by turns.)<br>(Example) When -10°C;<br>0.5 s 0.5 s 2 s<br>$-\Box \rightarrow 10 \rightarrow \Box\Box$                                      | Ĵ               |  |
| ON<br>1 2 3 4 5 6 | Discharge temperature (TH4)<br>3 to 217                    | 3 to 217<br>(When the discharge thermistor detects 100°C or<br>more, hundreds digit, tens digit and ones digit are<br>displayed by turns.)<br>(Example) When 105°C;<br>0.5 s 0.5 s 2 s<br>□1 →05 → □□                                        | Ĉ               |  |
| ON<br>1 2 3 4 5 6 | Output step of outdoor FAN<br>0 to 10                      | 0 to 10                                                                                                    | Step            |  |
| ON<br>1 2 3 4 5 6 | The number of ON/OFF times of com-<br>pressor<br>0 to 9999 | 0 to 9999<br>(When the number of times is 100 or more,<br>hundreds digit, tens digit and ones digit are<br>displayed by turns.)<br>(Example) When 42500 times (425 ×100 times);<br>0.5 s 0.5 s 2 s<br>$14 \rightarrow 25 \rightarrow \Box$   | 100 times       |  |
| ON<br>1 2 3 4 5 6 | Compressor integrating operation times<br>0 to 9999        | 0 to 9999<br>(When it is 100 hours or more, hundreds digit, tens<br>digit and ones digit are displayed by turns.)<br>(Example) When 2450 hours (245 ×10 hours);<br>0.5 s 0.5 s 2 s<br>$\square 2 \rightarrow 45 \rightarrow \square \square$ | 10 hours        |  |
| ON<br>1 2 3 4 5 6 | Compressor operating current<br>0 to 50                    | 0 to 50<br>Note: Value after the decimal point will be truncated.                                                                                                    | A               |  |
| ON<br>1 2 3 4 5 6 | Compressor operating frequency<br>0 to 225                 | 0 to 255<br>(When it is 100 Hz or more, hundreds digit, tens<br>digit and ones digit are displayed by turns.<br>(Example) When 125 Hz;<br>0.5 s 0.5 s 2 s<br>$1 \rightarrow 25 \rightarrow \square$                                          | Hz              |  |
| ON<br>1 2 3 4 5 6 | LEV-A opening pulse<br>0 to 480                            | 0 to 480<br>(When it is 100 pulse or more, hundreds digit, tens<br>digit and ones digit are displayed by turns.<br>(Example) When 150 pulse;<br>0.5  s  0.5  s  2  s<br>$1 \rightarrow 50 \rightarrow \square$                               | Pulse           |  |
| ON<br>1 2 3 4 5 6 | Error postponement code history (1) of outdoor unit        | Postponement code display<br>Blinking: During postponement<br>Lighting: Cancellation of postponement<br>"00" is displayed in case of no postponement.                                                                                        | Code<br>display |  |
| ON<br>1 2 3 4 5 6 | Operation mode on error occurring                          | Operation mode of when operation stops due to<br>error is displayed by setting SW2 like below.<br>(SW2)                                                                                                    | Code<br>display |  |

|                   |                                                                                     | The black square (■) indicates a swite                                                                                                    | ch position.    |
|-------------------|-------------------------------------------------------------------------------------|----------------------------------------------------------------------------------------------------|-----------------|
| SW2 setting       | Display detail                                                                      | Explanation for display                                                                                                    | Unit            |
| ON<br>1 2 3 4 5 6 | Pipe temperature/Liquid (TH3) on error<br>occurring<br>-40 to 90                    | -40 to 90<br>(When the coil thermistor detects 0°C or below, "–"<br>and temperature are displayed by turns.)<br>(Example) When $-15^{\circ}$ C;<br>0.5 s 0.5 s 2 s<br>- $\Box \rightarrow 15 \rightarrow \Box \Box$     | °C              |
| ON<br>1 2 3 4 5 6 | Discharge temperature (TH4) on error<br>occurring<br>3 to 217                       | 3 to 217<br>(When the temperature is 100°C or more, the<br>hundreds digit, tens digit and ones digit are<br>displayed by turns.)<br>(Example) When 130°C;<br>0.5 s 0.5 s 2 s<br>□1 → 30 → □□                            | °C              |
| ON<br>1 2 3 4 5 6 | Compressor operating current on error<br>occurring<br>0 to 20                       | 0 to 20                                                                                                    | A               |
| ON<br>1 2 3 4 5 6 | Error history (1) (latest)<br>Alternate display of abnormal unit<br>number and code | When no error history,<br>" 0 " and "– –" are displayed by turns.                                                                                                    | Code<br>display |
| ON<br>1 2 3 4 5 6 | Error history (2)<br>Alternate display of error unit number<br>and code             | When no error history,<br>" 0 " and "– –" are displayed by turns.                                                                                                    | Code<br>display |
|                   | Thermo ON time<br>0 to 999                                                          | 0 to 999<br>(When it is 100 minutes or more, the hundreds digit,<br>tens digit and ones digit are displayed by turns.)<br>(Example) When 245 minutes;<br>0.5  s  0.5  s  2  s<br>$2 \rightarrow 45 \rightarrow \square$ | Minute          |
| 123456            | Test run elapsed time<br>0 to 120                                                   | 0 to 120<br>(When it is 100 minutes or more, the hundreds digit,<br>tens digit and ones digit are displayed by turns.)<br>(Example) When 105 minutes;<br>0.5 s 0.5 s 2 s<br>$1 \rightarrow 05 \rightarrow \square$      | Minute          |

The black square (■) indicates a switch position.

| SW2 setting       | Display detail                                                          | Explanation for display                                                                                                    |                 |  |
|-------------------|-------------------------------------------------------------------------|----------------------------------------------------------------------------------------------------|-----------------|--|
| ON<br>1 2 3 4 5 6 | The number of connected indoor units                                    | 0 to 3<br>(The number of connected indoor units are dis-<br>played.)                                                                                                    | Unit            |  |
| ON<br>1 2 3 4 5 6 | Capacity setting display                                                | Displayed as an outdoor capacity code.          Capacity       Code         SHW80V       14         SHW112V,112Y       20         SHW140Y       25                                                                                                    | Code<br>display |  |
| ON<br>1 2 3 4 5 6 | Outdoor unit setting information                                        | The tens digit (Total display for applied setting)     Setting details     Display details     H·P / Cooling only 0 : H·P 1 : Cooling only     Single phase / 3 phase 0 : Single phase 2 : 3 phase     The ones digit     Setting details     Display details     Defrosting switch 0 : Normal 1 : For high humidity     (Example) When heat pump, 3 phase and         defrosting (normal) are set up, "20" is         displayed. | Code<br>display |  |
| ON<br>1 2 3 4 5 6 | Indoor pipe temperature/Liquid (TH2(1))<br>Indoor 1<br>−39 to 88        | <ul> <li>−39 to 88</li> <li>(When the temperature is 0°C or less, "–" and<br/>temperature are displayed by turns.)</li> </ul>                                                                                                    | Ĉ               |  |
| ON<br>1 2 3 4 5 6 | Indoor pipe temperature/Cond./Eva.<br>(TH5(1))<br>Indoor 1<br>−39 to 88 | <ul> <li>−39 to 88</li> <li>(When the temperature is 0°C or less, "–" and temperature are displayed by turns.)</li> </ul>                                                                                                    | °C              |  |
| ON<br>1 2 3 4 5 6 | Indoor pipe temperature/Liquid (TH2(2))<br>Indoor 2<br>−39 to 88        | -39 to 88<br>(When the temperature is 0°C or less, "–" and<br>temperature are displayed by turns.)                                                                                                    | °C              |  |
| ON<br>1 2 3 4 5 6 | Indoor pipe temperature/Cond./Eva.<br>(TH5(2))<br>Indoor 2<br>−39 to 88 | −39 to 88<br>(When the temperature is 0°C or less, "–" and<br>temperature are displayed by turns.)                                                                                                    | Ĉ               |  |
| ON<br>1 2 3 4 5 6 | Indoor room temperature (TH1)<br>8 to 39                                | 8 to 39                                                                                                    | °C              |  |

|                   |                                                                                                    | The black square                                                                                                    | (■) indicates a swite                                                                       | ch position     |
|-------------------|----------------------------------------------------------------------------------------------------|----------------------------------------------------------------------------------------------------|---------------------------------------------------------------------------------------------|-----------------|
| SW2 setting       | Display detail                                                                                                 | Explanation for dis                                                                                                    | play                                                                                        | Unit            |
| ON<br>1 2 3 4 5 6 | Indoor setting temperature<br>17 to 30                                                                         | 17 to 30                                                                                                    |                                                                                             | ĉ               |
| ON<br>1 2 3 4 5 6 | Pressure saturation temperature (T <sub>63HS</sub> )<br>−39 to 88                                              | <ul> <li>−39 to 88</li> <li>(When the temperature is 0°C or le<br/>temperature are displayed by turr</li> </ul>                                                                                                    | ess, "–" and<br>ıs.)                                                                        | ĉ               |
| ON<br>1 2 3 4 5 6 | Outdoor outside temperature (TH7)<br>−39 to 88                                                                 | <ul> <li>−39 to 88</li> <li>(When the temperature is 0°C or less, "–" and temperature are displayed by turns.)</li> </ul>                                                                                                    |                                                                                             | ĉ               |
| ON<br>1 2 3 4 5 6 | Outdoor heat sink temperature (TH8)<br>−40 to 200                                                              | <ul> <li>-40 to 200</li> <li>(When the temperature is 0°C or less, "–" and temperature are displayed by turns.)</li> <li>(When the thermistor detects 100°C or more, hundreds digit, tens digit and ones digit are displayed by turns.)</li> </ul>                                                                                                    |                                                                                             | ĉ               |
| ON<br>1 2 3 4 5 6 | Discharge superheat SHd<br>0 to 255<br>[Cooling = TH4-T <sub>63HS</sub> ]<br>Heating = TH4-T <sub>63HS</sub> ] | 0 to 255<br>(When the temperature is 100°C of<br>digit, tens digit and ones digit are<br>turns.)                                                                                                    | or more, hundreds<br>displayed by                                                           | °C              |
| ON<br>1 2 3 4 5 6 | Number of defrost cycles<br>0 to FFFE                                                                          | 0 to FFFE (in hexadecimal notatio<br>(When more than FF in hex (255 in<br>number is displayed in order of 16<br>16 <sup>1</sup> 's and 16 <sup>0</sup> 's places.<br>(Example) When 5000 cycles;<br>0.5 s<br>□9                                                                                                    | on)<br>in decimal), the<br>$3^{3}$ 's and 16 <sup>2</sup> 's, and<br>0.5 s 2 s<br>→ C4 → □□ | 2 cycles        |
| ON<br>1 2 3 4 5 6 | Input current of outdoor unit                                                                                  | 0 to 500<br>(When it is 100 or more, hundreds digit, tens digit<br>and ones digit are displayed by turns.)                                                                                                    |                                                                                             | 0.1 A           |
| ON<br>1 2 3 4 5 6 | LEV-B opening pulse<br>0 to 480                                                                                | 0 to 480<br>(When it is 100 pulse or more, hundreds digit, tens<br>digit and ones digit are displayed by turns.)                                                                                                    |                                                                                             | Pulse           |
| ON<br>1 2 3 4 5 6 | U9 error detail history (latest)                                                                               | Description           Normal           Overvoltage error           Undervoltage error           Input current sensor error           L:-phase open error           Abnormal power synchronous signal           PFC/IGBT error (SHW80, 112V)           Undervoltage           • Display examples for multiple errors:           Overvoltage (01) + Undervoltage (02) = 03           Undervoltage (02) + Power-sync signal error           L: phase open error (04) + PFC/IGBT error | Display<br>00<br>01<br>02<br>04<br>08<br>20<br>or (08) = 0A<br>(20) = 24                    | Code<br>display |

|                   | The black square (■) indicates a switch                                                                                                    |                                                                                                    |                 |  |  |
|-------------------|----------------------------------------------------------------------------------------------------|----------------------------------------------------------------------------------------------------|-----------------|--|--|
| SW2 setting       | Display detail                                                                                                    | Explanation for display                                                                                                    | Unit            |  |  |
| ON<br>1 2 3 4 5 6 | DC bus voltage<br>180 to 370                                                                                                    | 180 to 370<br>(When it is 100 V or more, hundreds digit, tens<br>digit and ones digit are displayed by turns.)                                                                                                    | V               |  |  |
| ON<br>1 2 3 4 5 6 | Capacity save<br>0 to 255<br>When air conditioner is connected to<br>M-NET and capacity save mode is<br>demanded, "0" to "100" is displayed.<br>When there is no setting<br>of capacity save "100" is<br>displayed. | 0 to 255<br>(When the capacity is 100%, hundreds digit, tens<br>digit and ones digit are displayed by turns.)<br>(Example) When 100%;<br>0.5  s  0.5  s  2  s<br>$1 \rightarrow 00 \rightarrow \square$                                                                                                    | %               |  |  |
| ON<br>1 2 3 4 5 6 | Error postponement code history (2) of outdoor unit                                                                                                    | Postponement code display<br>Blinking: During postponement<br>Lighting: Cancellation of postponement<br>"00" is displayed in case of no postponement.                                                                                                    | Code<br>display |  |  |
| ON<br>1 2 3 4 5 6 | Error postponement code history (3)<br>of outdoor unit                                                                                                    | Postponement code display<br>Blinking: During postponement<br>Lighting: Cancellation of postponement<br>"00" is displayed in case of no postponement.                                                                                                    | Code<br>display |  |  |
| ON<br>1 2 3 4 5 6 | Error history (3) (Oldest)<br>Alternate display of abnormal unit<br>number and code                                                                                                    | When no error history, "0" and "– –" are displayed by turns.                                                                                                    | Code<br>display |  |  |
| ON<br>1 2 3 4 5 6 | Error thermistor display<br>[When there is no error thermistor,<br>"–" is displayed.                                                                                                    | <ul> <li>3: Liquid pipe temperature (TH3)</li> <li>4: Discharge pipe temperature (TH4)</li> <li>6: 2-phase pipe temperature (TH6)</li> <li>7: Ambient temperature (TH7)</li> <li>8: Heat sink temperature (TH8)</li> <li>32: Suction pipe temperature (TH32)</li> <li>34: Comp. surface temperature (TH34)</li> </ul> | Code<br>display |  |  |
| ON<br>1 2 3 4 5 6 | Operation frequency on error occurring<br>0 to 255                                                                                                    | 0 to 255<br>(When it is 100 Hz or more, hundreds digit, tens digit<br>and ones digit are displayed by turns.)<br>(Example) When 125 Hz;<br>0.5 s 0.5 s 2 s<br>$1 \rightarrow 25 \rightarrow \square$                                                                                                    | Hz              |  |  |
| ON<br>1 2 3 4 5 6 | Fan step on error occurring<br>0 to 10                                                                                                    | 0 to 10                                                                                                    | Step            |  |  |

|                   |                                                                                         | The black square (■) indicates a swite                                                                                                    | ch position |
|-------------------|-----------------------------------------------------------------------------------------|----------------------------------------------------------------------------------------------------|-------------|
| SW2 setting       | Display detail                                                                          | Explanation for display                                                                                                    | Unit        |
| ON<br>1 2 3 4 5 6 | LEV-A opening pulse on error occurring<br>0 to 480                                      | 0 to 480<br>(When it is 100 pulse or more, hundreds digit, tens<br>digit and ones digit are displayed by turns.)<br>(Example) When 130 pulse;<br>0.5 s 0.5 s 2 s<br>$\Box_1 \rightarrow 30 \rightarrow \Box_1$          | Pulse       |
| ON<br>1 2 3 4 5 6 | Indoor room temperature (TH1) on error<br>occurring<br>8 to 39                          | 8 to 39                                                                                                    | Ĉ           |
| ON<br>1 2 3 4 5 6 | Indoor pipe temperature/Liquid (TH2) on<br>error occurring<br>−39 to 88                 | -39 to 88<br>(When the temperature is 0°C or less, "–" and<br>temperature are displayed by turns.)<br>(Example) When −15°C;<br>0.5 s 0.5 s 2 s<br>-□ → 15 → □□                                                          | Ĉ           |
| ON<br>1 2 3 4 5 6 | Pressure saturation temperature (T <sub>63HS</sub> )<br>on error occurring<br>−39 to 88 | -39 to 88<br>(When the temperature is 0°C or less, "–" and<br>temperature are displayed by turns.)<br>(Example) When −15°C;<br>0.5 s 0.5 s 2 s<br>-□ → 15 → □□                                                          | Ĉ           |
| ON<br>1 2 3 4 5 6 | Outdoor pipe temperature/Cond./Eva.<br>(TH6) on error occurring<br>−39 to 88            | -39 to 88<br>(When the temperature is 0°C or less, "–" and<br>temperature are displayed by turns.)<br>(Example) When –15°C;<br>0.5 s 0.5 s 2 s<br>-□ → 15 → □□                                                          | Ĉ           |
| ON<br>1 2 3 4 5 6 | Outdoor outside temperature (TH7) on<br>error occurring<br>-39 to 88                    | -39 to 88<br>(When the temperature is 0°C or less, "-" and<br>temperature are displayed by turns.)<br>(Example) When −15°C;<br>0.5  s $0.5  s$ $2  s-\Box \rightarrow 15 \rightarrow \Box$                              | °C          |
| ON<br>1 2 3 4 5 6 | Outdoor heat sink temperature (TH8) on<br>error occurring<br>-40 to 200                 | -40 to 200<br>(When the temperature is 0°C or less, "–" and<br>temperature are displayed by turns.)<br>(When the temperature is 100°C or more, hundreds<br>digit, tens digit and ones digit are displayed by<br>turns.) | Ĉ           |

|                   | The black square (■) indicates a switch po                                                                                                    |                                                                                                    |                 |  |  |
|-------------------|----------------------------------------------------------------------------------------------------|----------------------------------------------------------------------------------------------------|-----------------|--|--|
| SW2 setting       | Display detail                                                                                                    | Explanation for display                                                                                                    | Unit            |  |  |
| ON<br>1 2 3 4 5 6 | Discharge superheat on error occurring<br>SHd<br>0 to 255<br>$\begin{bmatrix} Cooling = TH4-T_{63HS} \\ Heating = TH4-T_{63HS} \end{bmatrix}$ | 0 to 255<br>(When the temperature is 100°C or more, hundreds<br>digit, tens digit and ones digit are displayed by<br>turns.)<br>(Example) When 150°C;<br>0.5 s 0.5 s 2 s<br>$\Box_1 \rightarrow 50 \rightarrow \Box_1$                                                                                                    | Ĉ               |  |  |
| ON<br>1 2 3 4 5 6 | Sub cool on error occurring SC<br>0 to 130<br>[Cooling = $T_{63HS}$ -TH3<br>[Heating = $T_{63HS}$ -TH2]                                       | 0 to 130<br>(When the temperature is 100°C or more, hundreds<br>digit, tens digit and ones digit are displayed by<br>turns.)<br>(Example) When 115°C;<br>0.5 s 0.5 s 2 s<br>$\Box 1 \rightarrow 15 \rightarrow \Box \Box$                                                                                                    | Ĉ               |  |  |
| ON<br>1 2 3 4 5 6 | Thermo-on time until error stops<br>0 to 999                                                                                                  | 0 to 999<br>(When it is 100 minutes or more, hundreds digit, tens<br>digit and ones digit are displayed by turns.)<br>(Example) When 415 minutes;<br>0.5  s $0.5  s$ $2  s4 \rightarrow 15 \rightarrow \square$                                                                                                    | Minute          |  |  |
| ON<br>1 2 3 4 5 6 | Indoor pipe temperature/Liquid<br>(TH2 (3))<br>Indoor 3<br>−39 to 88                                                                          | <ul> <li>−39 to 88</li> <li>(When the temperature is 0°C or less, "–" and<br/>temperature are displayed by turns.)</li> </ul>                                                                                                    | Ĉ               |  |  |
| ON<br>1 2 3 4 5 6 | Indoor pipe temperature/Cond./Eva.<br>(TH5 (3))<br>Indoor 3<br>−39 to 88                                                                      | <ul> <li>-39 to 88</li> <li>(When the temperature is 0°C or less, "–" and temperature are displayed by turns.)</li> <li>When there is no indoor unit, "00" is displayed.</li> </ul>                                                                                                    | Ĉ               |  |  |
| ON<br>1 2 3 4 5 6 | Controlling status of compressor<br>operating frequency                                                                                       | The following code will be a help to know the operating status of unit.         •The tens digit         Display       Compressor operating frequency control         1       Primary current control         2       Secondary current control         •The ones digit (In this digit, the total number of activated control is displayed.)         Display       Compressor operating frequency control         1       Preventive control for excessive temp-<br>erature rise of discharge temperature         2       Preventive control for excessive temp-<br>erature rise of condensing temperature         2       Preventive control for excessive temp-<br>erature rise of radiator panel         (Example)       The following controls are activated.         • Primary current control       LED         • Preventive control for excessive tempe-<br>rature rise of condensing temperature         • Preventive control for excessive tempe-<br>rature rise of condensing temperature         • Preventive control for excessive tempe-<br>rature rise of condensing temperature         • Preventive control for excessive tempe-<br>rature rise of condensing temperature         • Preventive control for excessive tempe-<br>rature rise of condensing temperature         • Preventive control for excessive tempe-<br>rature rise of heat sink | Code<br>display |  |  |

|                   |                                                                 | The black square (                                                                                                    | <ul> <li>indicates a switc</li> </ul>                                             | h position.     |
|-------------------|-----------------------------------------------------------------|----------------------------------------------------------------------------------------------------|-----------------------------------------------------------------------------------|-----------------|
| SW2 setting       | Display detail                                                  | Explanation for displace                                                                                                    | play                                                                              | Unit            |
| ON<br>1 2 3 4 5 6 | Outdoor suction pipe temperature (TH32)<br>−39 to 88            | -39 to 88<br>(When the temperature is 0°C or le<br>temperature are displayed by turns<br>(Example) When −15°C;<br>0.5 s (<br>-□                                                                                                    | ess, "–" and<br>s.)<br>0.5 s 2 s<br>→ 15 → □□                                     | °C              |
| ON<br>1 2 3 4 5 6 | LEV-C opening pulse<br>0 to 480                                 | 0 to 480<br>(When it is 100 pulse or more, hun<br>digit and ones digit are displayed l                                                                                                    | ndreds digit, tens<br>by turns.)                                                  | Pulse           |
| ON<br>1 2 3 4 5 6 | Outdoor pipe temperature (TH33)<br>-39 to 88                    | <ul> <li>−39 to 88</li> <li>(When the temperature is 0°C or least temperature are displayed by turns</li> </ul>                                                                                                    | ss, "–" and<br>s.)                                                                | Ĉ               |
| ON<br>1 2 3 4 5 6 | Comp. surface thermistor (TH34)<br>−52 to 221                   | <ul> <li>-52 to 221</li> <li>(When the temperature is 0°C or least temperature are displayed by turns (When the discharge thermistor definition more, hundreds digit, tens digit and displayed by turns.)</li> <li>(Example) When 105°C;</li> <li>0.5 s</li> </ul>                                                                                                    | ss, "–" and<br>s.)<br>tects 100°C or<br>d ones digit are<br>0.5 s 2 s<br>→05 → □□ | Ĉ               |
| ON<br>1 2 3 4 5 6 | U9 error details (To be shown while<br>error call is deferred.) | Description           Normal           Overvoltage error           Undervoltage error           Input current sensor error           L-phase open error           Abnormal power synchronous signal           PFC/IGBT error (SHW80, 112V)           Undervoltage           • Display examples for multiple errors:           Overvoltage (01) + Undervoltage (02) = 03           Undervoltage (02) + Power-sync signal error           L <sub>1</sub> phase open error (04) + PFC/IGBT error (2 | Display<br>00<br>01<br>02<br>04<br>08<br>20<br>(08) = 0A<br>20) = 24              | Code<br>display |

## 11-1. UNIT FUNCTION SETTING BY THE REMOTE CONTROLLER

Each function can be set as necessary using the remote controller. The setting of function for each unit can only be done by the remote controller. Select function available from the table 1.

#### <Table 1> Function selections

(1) Functions are available when setting the unit number to 00 (Select 00 referring to ④ setting the indoor unit number.)

| Function             | Settings                                                            | Mode No. | Setting No. | • : Initial setting<br>(when sent from the factory) | Remarks          |
|----------------------|---------------------------------------------------------------------|----------|-------------|-----------------------------------------------------|------------------|
| Power failure        | OFF                                                                 | 0.4      | 1           |                                                     |                  |
| automatic recovery   | ON                                                                  | 01       | 2           |                                                     | The setting is   |
| Indoor temperature   | Average data from each indoor unit                                  |          | 1           |                                                     | applied to all   |
| detecting *          | Data from the indoor unit with remote controller                    | 02       | 2           |                                                     | the units in the |
| -                    | Data from main remote controller                                    |          | 3           |                                                     | same             |
| LOSSNAY              | Not supported                                                       |          | 1           |                                                     | refrigerant      |
| connectivity         | Supported (Indoor unit does not intake outdoor air through LOSSNAY) | 03       | 2           |                                                     | system.          |
|                      | Supported (Indoor unit intakes outdoor air through LOSSNAY)         |          | 3           |                                                     |                  |
| Power supply         | 240V                                                                | 0.4      | 1           |                                                     |                  |
| voltage              | 220V, 230V                                                          | 04       | 2           |                                                     |                  |
| Frost prevention     | 2°C (Normal)                                                        | 15       | 1           |                                                     |                  |
| temperature          | 3°C                                                                 | 15       | 2           |                                                     |                  |
| Humidifier control   | When the compressor operates, the humidifier also operates.         | 10       | 1           |                                                     |                  |
| (Heating mode)       | When the fan operates, the humidifier also operates.                | 10       | 2           |                                                     |                  |
| Change of defrosting | Standard                                                            | 47       | 1           |                                                     |                  |
| control              | For high humidity                                                   | 17       | 2           |                                                     |                  |
| Refrigerant leakage  | 80%                                                                 | 21       | 1           |                                                     |                  |
| setting (%)          | 60%                                                                 | 21       | 2           |                                                     |                  |

\* The function is available only when the wired remote controller is used. The function is not available for floor standing models.

#### Meaning of "Function setting"

Mode02:indoor temperature detecting

| No.  | Indoor temperature(ta)=                                                              |                    |            | OUTDOOR<br>INDOOR<br>INDOOR<br>INDOOR<br>INDOOR<br>INDOOR<br>INDOOR<br>INDOOR<br>INDOOR | OUTDOOR<br>INDOOR<br>REMOTE<br>(MAIN) |      |
|------|--------------------------------------------------------------------------------------|--------------------|------------|-----------------------------------------------------------------------------------------|---------------------------------------|------|
| No.1 | Average data of the sensor on all the indoor units                                   | Initial<br>setting | ta=(A+B)/2 | ta=(A+B)/2                                                                              | ta=A                                  | ta=A |
| No.2 | Data of the sensor<br>on the indoor unit that<br>connected<br>with remote controller |                    | ta=A       | ta=B                                                                                    | ta=A                                  | ta=A |
| No.3 | Data of the sensor<br>on main remote<br>controller                                   |                    | ta=C       | ta=C                                                                                    | ta=C                                  | ta=C |

(2) Functions are available when setting the unit number to 01-03 or AL (07 in case of wireless remote controller)

- When setting functions for an indoor unit in an independent system, set the unit number to 01 referring to ④ Set the indoor unit number of Operating Procedure.
- When setting functions for a simultaneous twin indoor unit system, set the unit number to 01 to 02 for each indoor unit in case of selecting different functions for each unit referring to ④ setting the indoor unit number of Operating Procedure.
- When setting the same functions for an entire simultaneous twin indoor unit system, set refrigerant address to AL (07 in case of wireless remote controller) referring to ④ setting the indoor unit number of Operating Procedure.

|                                                                                           | Settings                                                            |    | Setting<br>No. | ● : Initial setting (Factory setting)<br>- : Not available |                      |              |         |         |
|-------------------------------------------------------------------------------------------|---------------------------------------------------------------------|----|----------------|------------------------------------------------------------|----------------------|--------------|---------|---------|
| Function                                                                                  |                                                                     |    |                | 4-Way<br>cassette                                          | Ceiling<br>concealed | Wall mounted |         |         |
|                                                                                           |                                                                     |    |                | PLA-BA(2)(3)                                               | PEAD-JA(Q)           | PKA-FAL(2)   | PKA-HAL | PKA-KAL |
| Filter sign                                                                               | 100h                                                                |    | 1              |                                                            |                      |              | •       | •       |
| -                                                                                         | 2500h                                                               | 07 | 2              | •                                                          |                      |              |         |         |
|                                                                                           | No filter sign indicator                                            |    | 3              |                                                            | •                    |              |         |         |
| Air flow                                                                                  | Quiet                                                               |    | 1              |                                                            | Defer to the         | -            | -       |         |
| (Fan speed)                                                                               | Standard                                                            | 08 | 2              | •                                                          | below.               | -            | •       | •       |
|                                                                                           | High ceiling                                                        |    | 3              |                                                            |                      | -            |         | -       |
| No.of air outlets                                                                         | 4 directions                                                        |    | 1              | •                                                          | -                    | -            | -       | -       |
|                                                                                           | 3 directions                                                        | 09 | 2              |                                                            | -                    | -            | -       | -       |
|                                                                                           | 2 directions                                                        |    | 3              |                                                            | -                    | -            | -       | -       |
| Optional high efficiency                                                                  | Not supported                                                       | 10 | 1              | •                                                          | Refer to the         | -            | -       | -       |
| filter                                                                                    | Supported                                                           |    | 2              |                                                            | below.               | -            | -       | -       |
| Vane setting                                                                              | No vanes (Vane No.3 setting : PLA only)                             |    | 1              |                                                            | -                    | -            | -       | -       |
|                                                                                           | Vane No.1 setting                                                   | 11 | 2              |                                                            | -                    | -            | -       | -       |
| Vane No.2 setting                                                                         |                                                                     |    | 3              | •                                                          | -                    | -            | -       | -       |
| Optional humidifier                                                                       | Not supported Supported                                             |    | 1              | •                                                          | -                    | -            | -       | -       |
| (PLA only)                                                                                |                                                                     |    | 2              |                                                            | -                    | -            | -       | -       |
| Vane differential setting                                                                 | No.1 setting (TH5: 24-28°C)<br>No.2 setting (Standard, TH5:28-32°C) |    | 1              |                                                            | -                    |              |         |         |
| in heating mode                                                                           |                                                                     |    | 2              | •                                                          | -                    | •            | •       | •       |
| (cold wind prevention)                                                                    | No.3 setting (TH5: 32-38°C)                                         |    | 3              |                                                            | -                    |              |         |         |
| Swing                                                                                     | Not available Swing PLA                                             | 23 | 1              |                                                            | -                    |              |         |         |
|                                                                                           | Available Wave air flow                                             | 25 | 2              |                                                            | -                    | •            |         | •       |
| Set temperature in heating                                                                | Available Temperature correction: Valid PLA                         | 24 | 1              |                                                            | •                    | •            |         | •       |
| mode (4 deg up) *                                                                         | Not available Temperature correction: Invalid                       | 24 | 2              |                                                            |                      |              |         |         |
| Fan speed when the                                                                        | Extra low                                                           |    | 1              | •                                                          | •                    | •            | •       | •       |
| heating thermostat is OFF                                                                 | Stop                                                                | 25 | 2              |                                                            |                      |              |         |         |
|                                                                                           | Set fan speed                                                       |    | 3              |                                                            |                      |              |         |         |
| Fan speed when the         Set fan speed           cooling thermostat is OFF         Stop |                                                                     | 27 | 1              | •                                                          | •                    | •            |         | •       |
|                                                                                           |                                                                     |    | 2              |                                                            |                      |              |         |         |
| Detection of abnormality of                                                               | Detection of abnormality of Available                               |    | 1              | •                                                          |                      |              |         | •       |
| the pipe temperature (P8) Not available                                                   |                                                                     | 20 | 2              |                                                            |                      |              |         |         |

\* PKA-FAL/HAL/KAL : 2 deg up

#### Mode No.11

| Setting No. | Settings                      | PLA-BA(2)(3)                                             |
|-------------|-------------------------------|----------------------------------------------------------|
| 1           | Vane No.3 setting<br>No Vanes | Less smudging<br>( Downward position than the standard ) |
| 2           | Vane No.1 setting             | Standard                                                 |
| 3           | Vane No.2 setting             | Less draft *<br>( Upward position than the standard )    |

\* Be careful of the smudge on ceiling.

#### <Table 1>

| External static | Settir      | Initial setting |                   |
|-----------------|-------------|-----------------|-------------------|
| pressure        | Mode No. 08 | Mode No. 10     | (Factory setting) |
| 35Pa            | 2           | 1               |                   |
| 50Pa            | 3           | 1               | •                 |
| 70Pa            | 1           | 2               |                   |
| 100Pa           | 2           | 2               |                   |
| 150Pa           | 3           | 2               |                   |

## 11-1-1. Selecting functions using the wired remote controller <PAR-31MAA>

## <Service menu>

| Maintenance password is required                                                                                                    |                                                                     |
|----------------------------------------------------------------------------------------------------|---------------------------------------------------------------------|
| (1) Select "Service" from the Main menu, and press the $\bigodot$ button.                                                                                                    | Main Main menu 3/3<br>Maintenance                                   |
| Note: At the main display, the menu button and select "Service" to make the maintenance setting.                                                                                                    | Initial setting<br>▶Service                                         |
|                                                                                                    | Main display:<br>→ Cursor → Page →                                  |
|                                                                                                    |                                                                     |
| ② When the Service menu is selected, a window will appear asking for the pass-<br>word.                                                                                                    | Service menu                                                        |
| To enter the current maintenance password (4 numerical digits), move the cursor to the digit you want to change with the $\boxed{F1}$ or $\boxed{F2}$ button.                                                                                            | Select: ✓                                                           |
| Set each number (0 through 9) with the $\boxed{F3}$ or $\boxed{F4}$ button.                                                                                                    | F1 F2 F3 F4                                                         |
| Then, press the $\bigcirc$ button.                                                                                                    |                                                                     |
| Note: The initial maintenance password is "9999". Change the default password as necessary to prevent unauthorized access. Have the password available for those who need it.                                                                            |                                                                     |
| : If you forget your maintenance password, you can initialize the password to the default password "9999" by pressing and holding the $\boxed{F1}$ and $\boxed{F2}$ buttons simultaneously for three seconds on the maintenance password setting screen. |                                                                     |
|                                                                                                    |                                                                     |
| ③ If the password matches, the Service menu will appear.                                                                                                    | Service menu 1/2                                                    |
| The type of menu that appears depends on the connected indoor unit type.                                                                                                    | ► Test run<br>Input maintenance info.<br>Function setting           |
|                                                                                                    | Check<br>Self check<br>Main menu: S                                 |
|                                                                                                    |                                                                     |
| Note: Air conditioning units may need to be stopped to make certain set-<br>tings. There may be some settings that cannot be made when the<br>system is centrally controlled.                                                                            | Service menu 2/2<br>Maintenance password<br>Remote controller check |
|                                                                                                    | Main menu: <u>为</u>                                                 |
| A screen will appear that indicates the setting has been saved.                                                                                                    | Cursor                                                              |
|                                                                                                    | Service menu                                                        |
| Navigating through the screens                                                                                                    | Not available.<br>Please stop the unit.                             |
| To go back to the Main menu                                                                                                    | Service menu: 3                                                     |
|                                                                                                    |                                                                     |

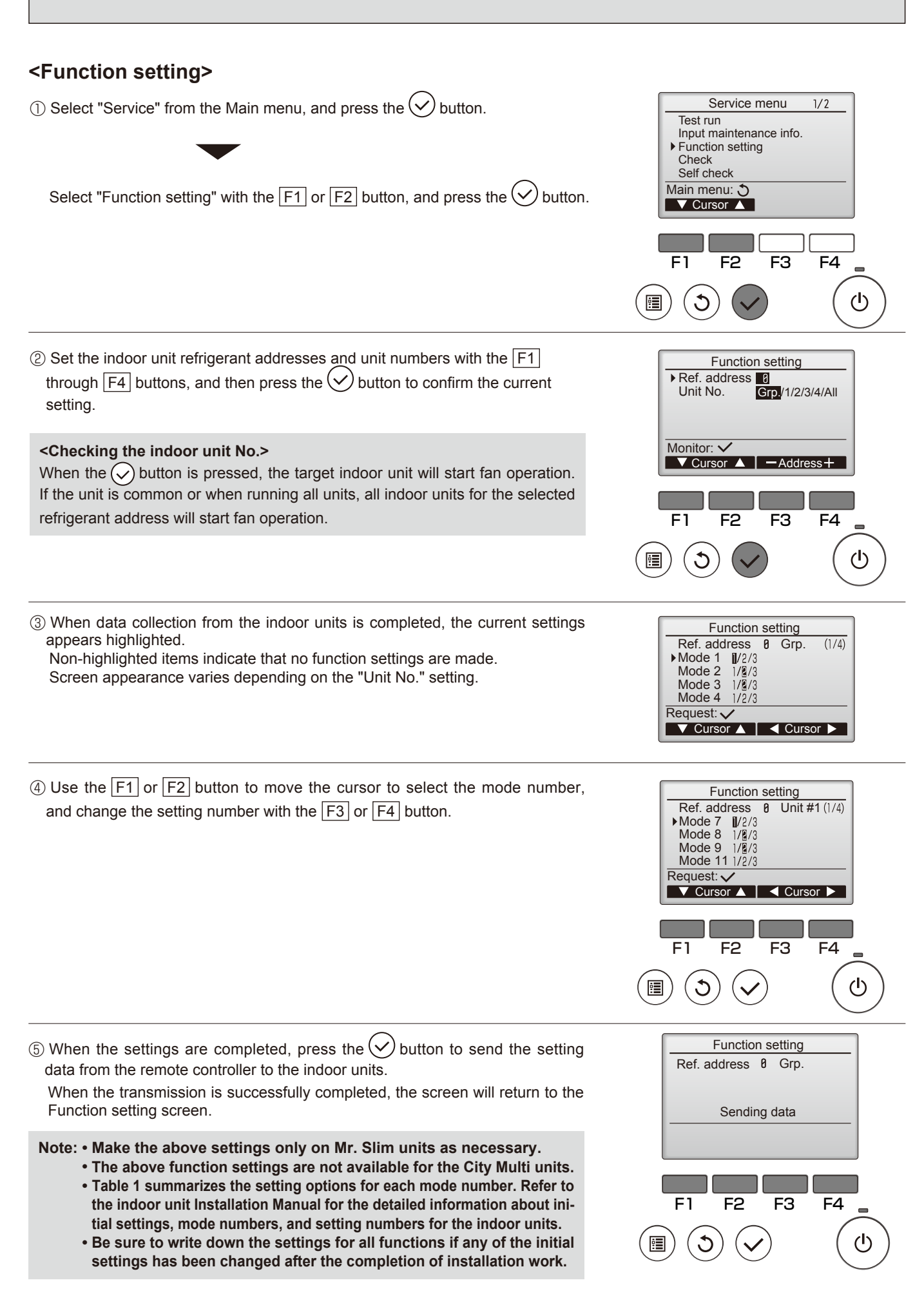

#### 11-1-2. Selecting functions using the wired remote controller <PAR-21MAA>

First, try to familiarize yourself with the flow of the function selection procedure. In this section, an example of setting the room temperature detection position is given.

For actual operations, refer to steps to .

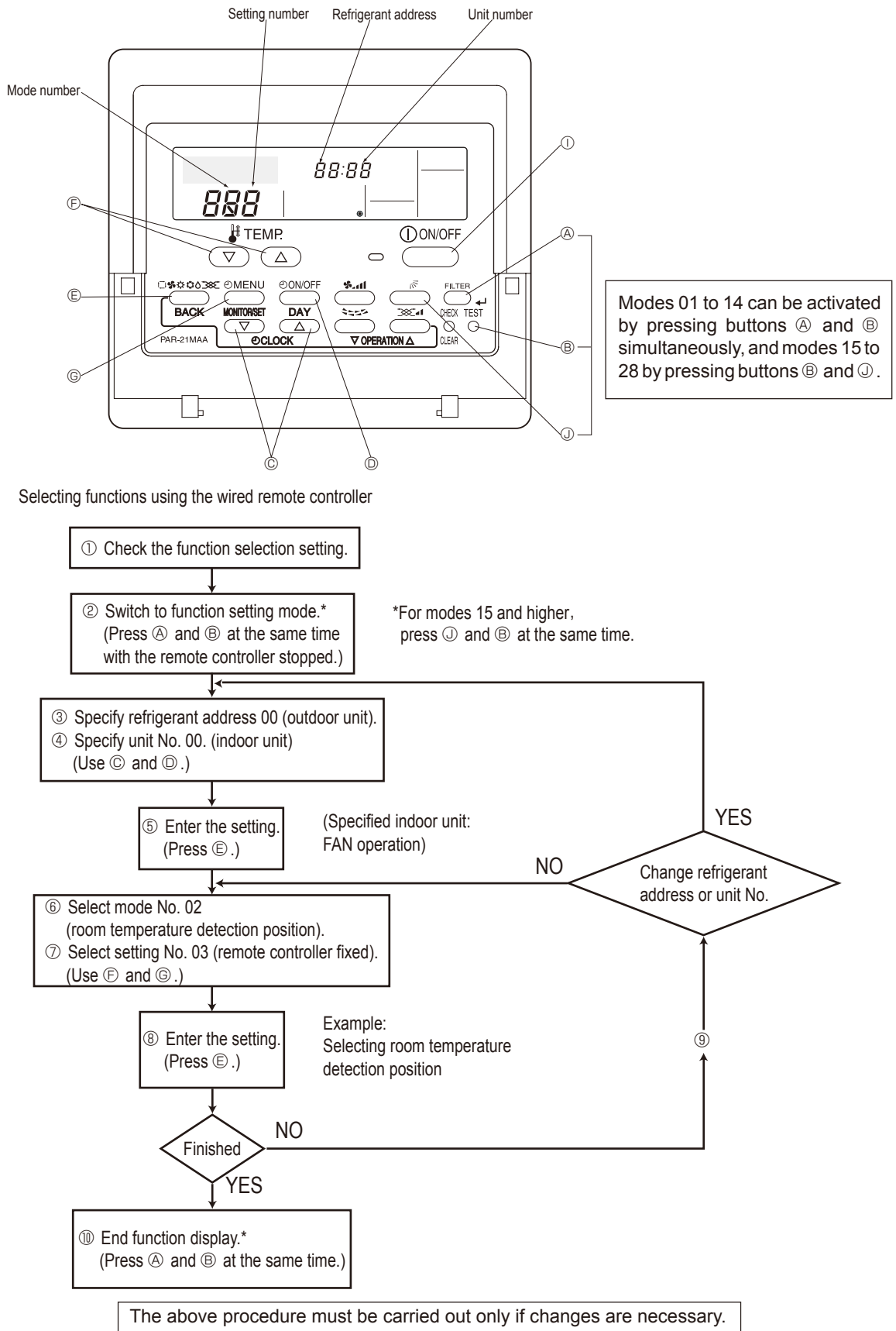

[Operating Procedure] ① Check the setting items provided by function selection. If settings for a mode are changed by function selection, the functions of that mode will be changed accordingly. Check all the current settings according to steps ② to ⑦, fill in the "Check" column in Table 1, then change them as necessary. For initial settings, refer to the indoor unit's installation manual.

| <ul> <li>Switch off the remote controller.</li> <li>Hold down the FILTER ( mode is 15 to 28)and ( TEST) buttons simultaneously for at least 2 seconds. FUNCTION will start to blink, then the remote controller's display content will change as shown below.</li> </ul>                                                                                                    | ③ Set the outdoor unit's refrigerant address.<br>◎ Press the [ OLOCK] buttons ( ○ and △) to select the desired<br>refrigerant address. The refrigerant address changes from "00" to "15".<br>(This operation is not possible for single refrigerant systems.)                                                                                                    |
|----------------------------------------------------------------------------------------------------|----------------------------------------------------------------------------------------------------|
| Refrigerant address                                                                                                    |                                                                                                    |
| If the unit stops after FUNCTION Stinked for 2 seconds or "88" blinks in the room terr Check to see if there are any sources of noise or interference near the transmiss                                                                                                    | aperature display area for 2 seconds, a transmission error may have occurred.<br>sion path.                                                                                                    |
| Note: If you have made operational mistakes during this procedure, exit function                                                                                                    | selection (see step (10)), then restart from step (2).                                                                                                    |
| <ul> <li>③ Set the indoor unit number.</li> <li>③ Press the ② ON/OFF button so that "" blinks in the unit number display area.</li> </ul>                                                                                                    | © Press the [ ② CLOCK] buttons ( ( ▽ and △)) to select the unit number<br>of the indoor unit for which you want to perform function selection. The unit<br>number changes to "00", "01", "02", "03", 04" and "AL" each time a button is<br>pressed.                                                                                                    |
| Unit number<br>display section                                                                                                    |                                                                                                    |
| To set modes 01 to 06 or 15 to 22, select unit number "00".<br>To set modes 07 to 14 or 23 to 28, carry out as follows:<br>To set each indoor unit individually, select "01" to "04".<br>To set all the indoor units collectively, select "AL".<br>(a) Confirm the refrigerant address and unit number.<br>(b) Press the <u>MODE</u> button to confirm the refrigerant address and unit<br>number.                                                                          | © When the refrigerant address and unit number are confirmed by pressing the MODE button, the corresponding indoor unit will start fan operation. This helps you find the location of the indoor unit for which you want to perform function selection. However, if "00" or "AL" is selected as the unit number, all the indoor units corresponding to the specified refrigerant address will start fan operation. Example: When the refrigerant address is set to 00 and the unit number is 02. |
| After a while, " " will start to blink in the mode number display area.                                                                                                    | 00 refrigerant address Outdoor unit                                                                                                    |
|                                                                                                    | Indoor unit Unit number 01 Unit number 02                                                                                                    |
| address does not exist in the system.<br>Furthermore, if "F" appears and blinks in the unit number display area and the<br>refrigerant address display area also blinks, there are no units that corre-<br>spond to the selected unit number. In this case, the refrigerant address and unit<br>number may be incorrect, so repeat steps ② and ③ to set the correct ones.<br>⑥ Select the mode number.<br>⑦ Press the [ ] TEMP] buttons ( ♡ and △)) to set the desired mode | When grouping different refrigerant systems, if an indoor unit other than the one to which the refrigerant address has been set to perform fan operation, there may be another refrigerant address that is the same as the specified one. In this case, check the DIP switch of the outdoor unit to see whether such a refrigerant address exists.         Mode number       FUNCTION       DIP bid         Mode number       SELECTION       DIP bid                                            |
| number.<br>(Only the selectable mode numbers can be selected.)                                                                                                    | Mode number 02 = Indoor temperature detection                                                                                                    |
| Select the setting content for the selected mode.     Select the setting number will blink, so check the currently set content.      FUNCTION     DD     DD     O                                                                                                    | © Press the [ ∯ TEMP] buttons (♥ and △) to select the desired setting number.                                                                                                    |
|                                                                                                    |                                                                                                    |
| Setting number display section Setting number 1 = Indoor u                                                                                                    | unit operating average Setting number 3 = Remote controller built-in sensor                                                                                                    |
| <ul> <li>® Register the settings you have made in steps ③ to ⑦.</li> <li>© Press the MODE button. The mode number and setting number will start to blink and registration starts.</li> </ul>                                                                                                    | The mode number and setting number will stop blinking and remain lit, indicating the<br>end of registration.                                                                                                    |
|                                                                                                    |                                                                                                    |
| If "" is displayed for both the mode number and setting number and "88" blink:<br>Check to see if there are any sources of noise or interference near the transmiss                                                                                                    | s in the room temperature display area, a transmission error may have occurred. sion path.                                                                                                    |
| If you wish to continue to select other functions, repeat steps ③ to ⑧.                                                                                                    |                                                                                                    |
| <ul> <li>© Complete function selection.</li> <li>( FILTER) ( mode is 15 to 28) and ( TEST) buttons simultaneously for at least 2 seconds.</li> <li>After a while, the function selection screen will disappear and the air conditioner OFF screen will reappear.</li> </ul>                                                                                                    | Do not operate the remote controller for at least 30 seconds after completing function selection. (No operations will be accepted even if they are made.)                                                                                                    |
| Note:<br>If a function of an indoor unit is changed by function selection after installation is of 1 to indicate the change.                                                                                                    | complete, make sure that a "O" mark, etc., is given in the "Check" column of Table                                                                                                    |

#### 11-1-3. Selecting functions using the wireless remote controller (Type C)

Functions can be selected with the wireless remote controller. Function selection using wireless remote controller is available only for refrigerant system with wireless function. Refrigerant address cannot be specified by the wireless remote controller.

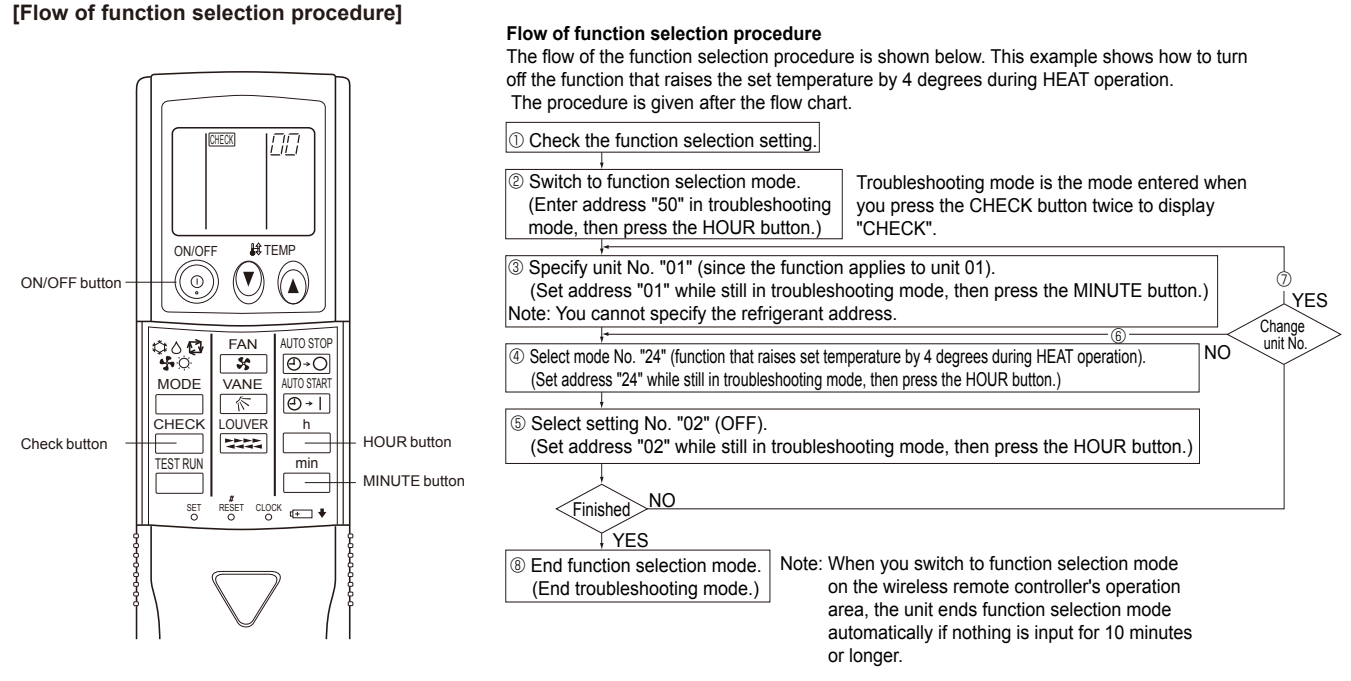

#### [Operating instructions]

#### ① Check the function settings.

② Press the  $\square$  button twice continuously.  $\rightarrow$  (CHECK) is lit and "00" blinks.

Press the temp button once to set "50". Direct the wireless remote controller toward the receiver of the indoor unit and press the  $\overset{h}{}$  button.

3 Set the unit number.

Press the temp 0 0 button to set the unit number. (Press "01" to specify the indoor unit whose unit number is 01.) Direct the wireless remote controller toward the receiver of the indoor unit and press the  $\square$  button.

By setting unit number with the  $\square$  button, specified indoor unit starts performing fan operation.

Detect which unit is assigned to which number using this function. If unit number is set to AL, all the indoor units in same refrigerant system start performing fan operation simultaneously.

#### Notes:

1. If a unit number that cannot be recognized by the unit is entered, 3 beeps of 0.4 seconds will be heard. Re-enter the unit number setting.

2. If the signal was not received by the sensor, you will not hear a beep or a "double beep" may be heard. Re-enter the unit number setting. ④ Select a mode.

Press the temp () button to set a mode. Press "24" to turn on the function that raises the set temperature by 4 degree during heat operation. Direct the wireless remote controller toward the sensor of the indoor unit and press the  $\square^{h}$  button.  $\rightarrow$  The sensor-operation indicator will blink and beeps will be heard to indicate the current setting number.

Current setting number: 1 = 1 beep (one second)

2 = 2 beeps (one second each)

3 = 3 beeps (one second each)

Notes:

1. If a mode number that cannot be recognized by the unit is entered, 3 beeps of 0.4 seconds will be heard. Re-enter the mode number. 2. If the signal was not received by the sensor, you will not hear a beep or a "double beep" may be heard. Re-enter the mode number.

5 Select the setting number.

Press the temp () button to select the setting number. (02: Not available)

Direct the wireless remote controller toward the receiver of the indoor unit and press the 🔲 button.

ightarrow The sensor-operation indicator will blink and beeps will be heard to indicate the the setting number.

- Setting number: 1 = 2 beeps (0.4 seconds each)
  - 2 = 2 beeps (0.4 seconds each, repeated twice)
  - 3 = 2 beeps (0.4 seconds each, repeated 3 times)

Notes:

1. If a setting number that cannot be recognized by the unit is entered, the setting will turn back to the original setting.

- 2. If the signal was not received by the sensor, you will not hear a beep or a "double beep" may be heard. Re-enter the setting number.
- 6 Repeat steps 4 and 5 to make an additional setting without changing unit number.
- $\oslash$  Repeat steps  $\circledast$  to  $\circledast$  to change unit number and make function settings on it.
- ⑧ Complete the function settings.

Press 💿 button.

\* Do not use the wireless remote controller for 30 seconds after completing the function setting.

## 11-2. FUNCTION SELECTION OF REMOTE CONTROLLER

## 11-2-1. PAR-30MAA/PAR-31MAA

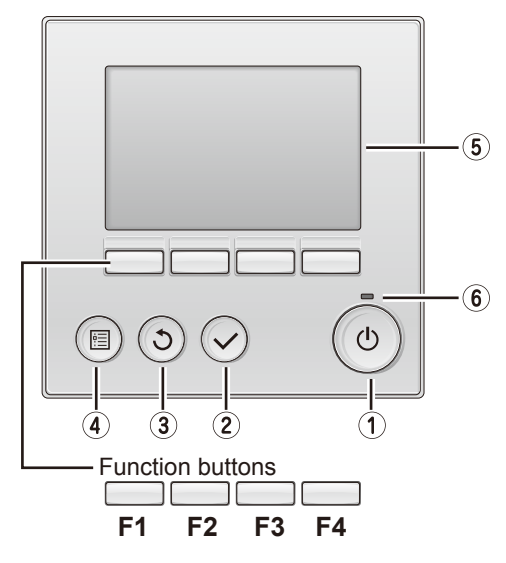

#### 1 ON/OFF button

Press to turn ON/OFF the indoor unit.

#### **2 SELECT** button

Press to save the setting.

#### **3 RETURN** button

Press to return to the previous screen.

#### **④ MENU** button

Press to bring up the Main menu.

#### ⑤ Backlit LCD

Operation settings will appear.

When the backlight is off, pressing any button turns the backlight on and it will stay lit for a certain period of time depending on the screen.

When the backlight is off, pressing any button turns the backlight on and does not perform its function. (except for the 0 (ON/OFF) button)

The functions of the function buttons change depending on the screen. Refer to the button function guide that appears at the bottom of the LCD for the functions they serve on a given screen.

When the system is centrally controlled, the button function guide that corresponds to the locked button will not appear.

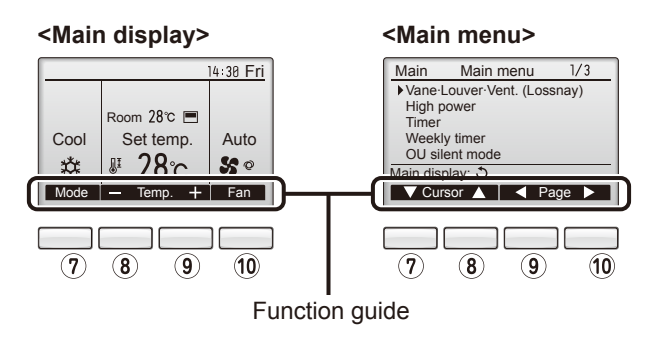

#### **6 ON/OFF lamp**

This lamp lights up in green while the unit is in operation. It blinks while the remote controller is starting up or when there is an error.

## **?** Function button **F1**

Main display : Press to change the operation mode. Main menu : Press to move the cursor down.

#### 8 Function button F2

Main display : Press to decrease temperature. Main menu : Press to move the cursor up.

## 9 Function button F3

Main display : Press to increase temperature. Main menu : Press to go to the previous page.

#### 10 Function button F4

Main display : Press to change the fan speed. Main menu : Press to go to the next page.

## <Menu structure of PAR-30MAA/PAR-31MAA>

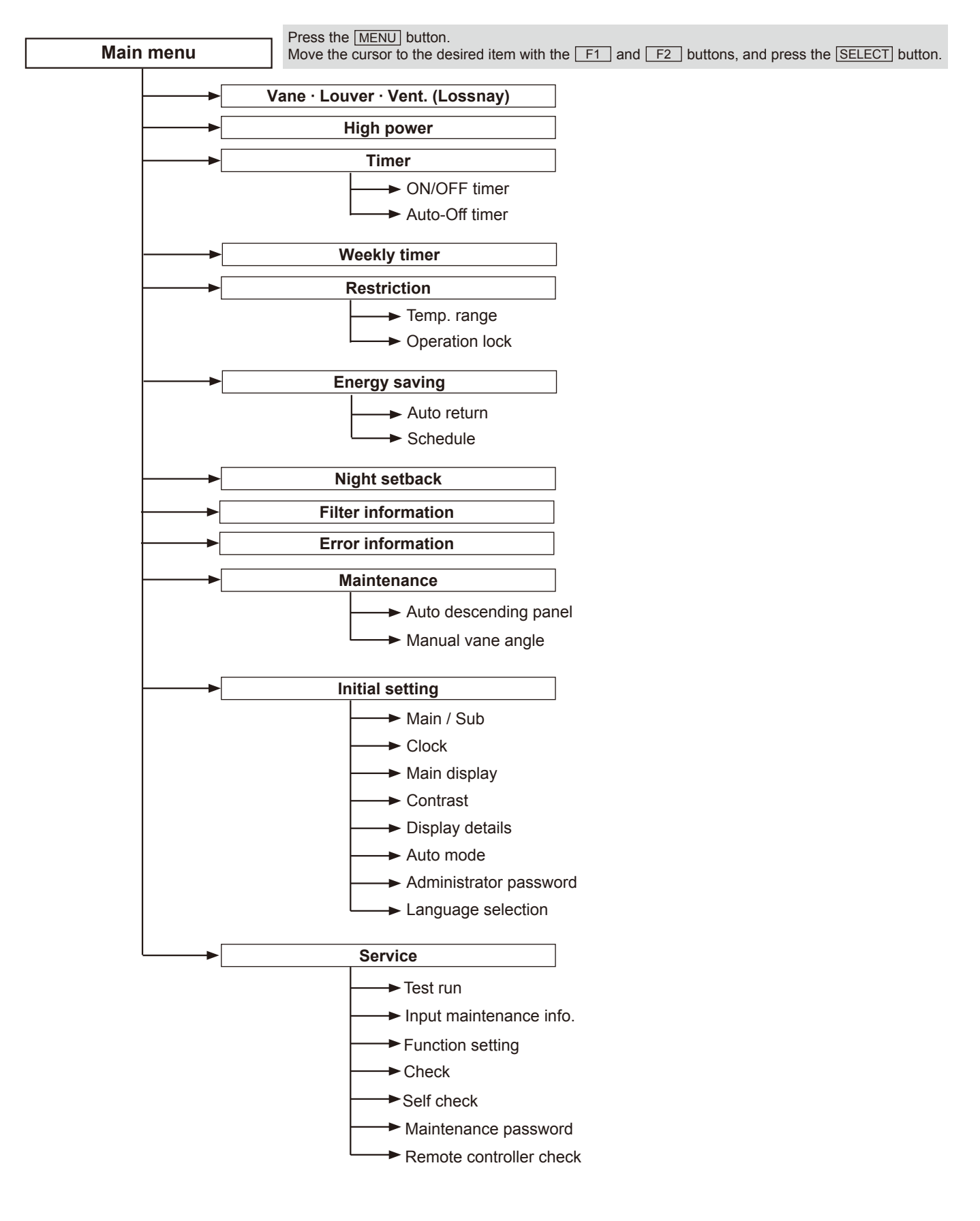

Not all functions are available on all models of indoor units.

## <Main menu list of PAR-30MAA/PAR-31MAA>

| Setting and display items       |                         | Setting details                                                                                                    |  |  |  |
|---------------------------------|-------------------------|----------------------------------------------------------------------------------------------------|--|--|--|
| Vane · Louver · Vent. (Lossnay) |                         | Use to set the vane angle.<br>• Select a desired vane setting from five different settings.<br>Use to turn ON/OFF the louver.<br>• Select a desired setting from "ON" and "OFF."<br>Use to set the amount of ventilation.<br>• Select a desired setting from "Off," "Low," and "High."                                                                                  |  |  |  |
| High power                      |                         | Use to reach the comfortable room temperature quickly.<br>• Units can be operated in the High-power mode for up to 30 minutes.                                                                                                    |  |  |  |
| Timer                           | ON/OFF timer*           | Use to set the operation ON/OFF times.<br>• Time can be set in 5-minute increments.                                                                                                    |  |  |  |
|                                 | Auto-Off timer          | Use to set the Auto-Off time.<br>• Time can be set to a value from 30 to 240 in 10-minute increments.                                                                                                    |  |  |  |
| Weekly timer*                   |                         | Use to set the weekly operation ON/OFF times.<br>• Up to 8 operation patterns can be set for each day.<br>(Not valid when the ON/OFF timer is enabled.)                                                                                                    |  |  |  |
| Restriction                     | Temp. range             | Use to restrict the preset temperature range. <ul> <li>Different temperature ranges can be set for different operation modes.</li> </ul>                                                                                                    |  |  |  |
|                                 | Operation lock          | Use to lock selected functions.  • The locked functions cannot be operated.                                                                                                    |  |  |  |
| Energy saving                   | Auto return             | Use to get the units to operate at the preset temperature after performing energy-save operation for a specified time period.  • Time can be set to a value from 30 and 120 in 10-minute increments. (This function will not be valid when the preset temperature ranges are restricted.)                                                                               |  |  |  |
|                                 | Schedule*               | <ul> <li>Set the start/stop times to operate the units in the energy-save mode for each day of the week, and set the energy-saving rate.</li> <li>Up to 4 energy-save operation patterns can be set for each day.</li> <li>Time can be set in 5-minute increments.</li> <li>Energy-saving rate can be set to a value from 0% or 50 to 90% in 10% increments.</li> </ul> |  |  |  |
| Night setback*                  |                         | Use to make Night setback settings.<br>• Select "Yes" to enable the setting, and "No" to disable the setting. The temperature range and the start/stop times can be set.                                                                                                    |  |  |  |
| Filter information              |                         | Use to check the filter status. • The filter sign can be reset.                                                                                                    |  |  |  |
| Error information               |                         | <ul> <li>Use to check error information when an error occurs.</li> <li>Check code, error source, refrigerant address, unit model, manufacturing number, contact information (dealer's phone number) can be displayed.</li> <li>(The unit model, manufacturing number, and contact information need to be registered in advance to be displayed.)</li> </ul>             |  |  |  |
| Maintenance                     | Auto descending panel   | Auto descending panel (Optional parts) Up/Down you can do.                                                                                                    |  |  |  |
|                                 | Manual vane angle       | Use to set the vane angle for each vane to a fixed position.                                                                                                    |  |  |  |
| Initial setting                 | Main/Sub                | When connecting two remote controllers, one of them needs to be designated as a sub controller.                                                                                                    |  |  |  |
|                                 | Clock                   | Use to set the current time.                                                                                                    |  |  |  |
|                                 | Main display            | Use to switch between "Full" and "Basic" modes for the Main display.<br>• The initial setting is "Full."                                                                                                    |  |  |  |
|                                 | Contrast                | Use to adjust screen contrast.                                                                                                    |  |  |  |
|                                 | Display details         | Make the settings for the remote controller related items as necessary.Clock: The initial settings are "Yes" and "24h" format.Temperature: Set either Celsius (°C) or Fahrenheit (°F).Room temp. : Set Show or Hide.Auto mode: Set the Auto mode display or Only Auto display.                                                                                          |  |  |  |
|                                 | Auto mode               | Whether or not to use the Auto mode can be selected by using the button.<br>This setting is valid only when indoor units with the Auto mode function are connected.                                                                                                    |  |  |  |
|                                 | Administrator password  | The administrator password is required to make the settings for the following items.<br>• Timer setting • Energy-save setting • Weekly timer setting<br>• Restriction setting • Outdoor unit silent mode setting • Night set back                                                                                                    |  |  |  |
|                                 | Language selection      | Use to select the desired language.                                                                                                    |  |  |  |
| Service                         | Test run                | Select "Test run" from the Service menu to bring up the Test run menu.                                                                                                    |  |  |  |
|                                 | Input maintenance       | Select "Input maintenance Info." from the Service menu to bring up the Maintenance information screen.<br>The following settings can be made from the Maintenance Information screen.<br>• Model name input • Serial No. input • Dealer information input                                                                                                    |  |  |  |
|                                 | Function setting        | Make the settings for the indoor unit functions via the remote controller as necessary.                                                                                                    |  |  |  |
|                                 | Check                   | Error history: Display the error history and execute "delete error history".<br>Refrigerant leak check: Refrigerant leaks can be judged.<br>Smooth maintenance: The indoor and outdoor maintenance data can be displayed.<br>Request code: Details of the operation data including each thermistor temperature and error history can be checked.                        |  |  |  |
|                                 | Self check              | Error history of each unit can be checked via the remote controller.                                                                                                    |  |  |  |
|                                 | Remote controller check | When the remote controller does not work properly, use the remote controller checking function to trouble-<br>shoot the problem.                                                                                                    |  |  |  |

\* Clock setting is required.

### 11-2-2. PAR-21MAA

The setting of the following remote controller functions can be changed using the remote controller function selection mode. Change the setting when needed.

| <u> </u>               |                                                                            |                                                                                        |  |  |  |
|------------------------|----------------------------------------------------------------------------|----------------------------------------------------------------------------------------|--|--|--|
| Item 1                 | Item 2                                                                     | Item 3 (Setting content)                                                               |  |  |  |
| 1.Change language      | Language setting to display                                                | <ul> <li>Display in multiple languages is possible.</li> </ul>                         |  |  |  |
| ("CHANGE LANGUAGE")    |                                                                            |                                                                                        |  |  |  |
| 2.Function limit       | (1) Operation function limit setting (operation lock) ("LOCKING FUNCTION") | Setting the range of operation limit (operation lock)                                  |  |  |  |
| ("FUNCTION SELECTION") | (2) Use of automatic mode setting ("SELECT AUTO MODE")                     | Setting the use or non-use of "automatic" operation mode                               |  |  |  |
|                        | (3) Temperature range limit setting ("LIMIT TEMP FUNCTION")                | Setting the temperature adjustable range (maximum, minimum)                            |  |  |  |
| 3.Mode selection       | (1) Remote controller main/sub setting ("CONTROLLER MAIN/SUB")             | Selecting main or sub remote controller                                                |  |  |  |
| ("MODE SELECTION")     |                                                                            | * When 2 remote controllers are connected to 1 group, 1 controller must be set to sub. |  |  |  |
|                        | (2) Use of clock setting ("CLOCK")                                         | Setting the use or non-use of clock function                                           |  |  |  |
|                        | (3) Timer function setting ("WEEKLY TIMER")                                | Setting the timer type                                                                 |  |  |  |
|                        | (4) Contact number setting for error situation ("CALL.")                   | Contact number display in case of error                                                |  |  |  |
|                        |                                                                            | Setting the telephone number                                                           |  |  |  |
| 4.Display change       | (1) Temperature display °C/°F setting ("TEMP MODE °C/°F")                  | <ul> <li>Setting the temperature unit (°C or °F) to display</li> </ul>                 |  |  |  |
| ("DISP MODE SETTING")  | (2) Room air temperature display setting ("ROOM TEMP DISP SELECT")         | Setting the use or non-use of the display of indoor (room) air temperature             |  |  |  |
|                        | (3) Automatic cooling/heating display setting ("AUTO MODE DISP C/H")       | Setting the use or non-use of the display of "Cooling" or "Heating" display            |  |  |  |
|                        |                                                                            | during operation with automatic mode                                                   |  |  |  |

[Function selection flowchart] Refer to next page.

[1] Stop the air conditioner to start remote controller function selection mode.  $\rightarrow$  [2] Select from item1.  $\rightarrow$  [3] Select from item2.  $\rightarrow$  [4] Make the setting. (Details are specified in item3)  $\rightarrow$  [5] Setting completed.  $\rightarrow$  [6] Change the display to the normal one. (End)

- [Detailed setting]
- [4] -1. CHANGE LANGUAGE setting
- The language that appears on the dot display can be selected.
- Press the [ @ MENU] button to change the language.
- ① Japanese (JP), ② English (GB), ③ German (D), ④ Spanish (E),
- 5 Russian (RU), 6 Italian (I), 7 Chinese (CH), 8 French (F)

#### [4] -2. Function limit

- (1) Operation function limit setting (operation lock)
- To switch the setting, press the [ON/OFF] button.
- 1 no1: All operation buttons except [100N/OFF] button are locked.
- ② no2: All operation buttons are locked.
- ③ OFF (Initial setting value) : Operation lock setting is not made
- \* To make the operation lock setting valid on the normal screen, it is necessary to press buttons (Press and hold down the [FILTER] and [① ON/OFF] buttons at the same time for 2 seconds.) on the normal screen after the above setting is made.

#### (2) Use of automatic mode setting

- When the remote controller is connected to the unit that has automatic operation mode, the following settings can be made.
- To switch the setting, press the [OON/OFF] button.
- ① ON (Initial setting value) : The automatic mode is displayed when the operation mode is selected.
- 2 OFF : The automatic mode is not displayed when the operation mode is selected.
- (3) Temperature range limit setting

After this setting is made, the temperature can be changed within the set range.

- To switch the setting, press the [ $\bigcirc$  ON/OFF] button.
- ① LIMIT TEMP COOL MODE :
- The temperature range can be changed on cooling/dry mode. ② LIMIT TEMP HEAT MODE :
- The temperature range can be changed on heating mode. 3 LIMIT TEMP AUTO MODE :
- The temperature range can be changed on automatic mode.
- ④ OFF (initial setting) : The temperature range limit is not active.
- \* When the setting, other than OFF, is made, the temperature range limit setting on cooling, heating and automatic mode is made at the same time. However the range cannot be limited when the set temperature range has not changed.
- To increase or decrease the temperature, press the [  $\mbox{HTEMP}(\bigtriangledown)$  or ( $\triangle$ )] button.
- To switch the upper limit setting and the lower limit setting, press the [ 51] button. The selected setting will flash and the temperature can be set.
- Settable range Automatic mode :

- [4] -3. Mode selection setting
- (1) Remote controller main/sub setting
  - To switch the setting, press the [OON/OFF] button.
- ① Main : The controller will be the main controller.
- ② Sub : The controller will be the sub controller.
- (2) Use of clock setting
- To switch the setting, press the [ ②ON/OFF] button.
- ON  $% \sub{}$  : The clock function can be used.
- ② OFF: The clock function cannot be used.
- (3) Timer function setting
- To switch the setting, press the [ ON/OFF] button. (Choose one of the followings.)
- WEEKLY TIMER (initial setting):
- The weekly timer can be used.
- ② AUTO OFF TIMER: The auto off timer can be used.
- ③ SIMPLE TIMER: The simple timer can be used.
- ④ TIMER MODE OFF: The timer mode cannot be used.
- When the use of clock setting is OFF, the "WEEKLY TIMER" cannot be used

- ① CALL OFF: The set contact numbers are not displayed in case of error.
- ② CALL \*\*\*\* \*\*\*\* : The set contact numbers are displayed in case of error.
- : The contact number can be set when the display CALL is as shown on the left.
- Setting the contact numbers
- To set the contact numbers, follow the following procedures.
- Move the flashing cursor to set numbers. Press the [  $\oiint$  TEMP. ( $\bigtriangledown$ ) and
- $(\triangle)$ ] button to move the cursor to the right (left). Press the [ $\bigcirc$ CLOCK
- $(\bigtriangledown)$  and  $(\triangle)$ ] button to set the numbers.
- [4] -4. Display change setting
- (1) Temperature display °C/°F setting
- To switch the setting, press the [ ON/OFF] button.
- ① ℃ : The temperature unit ℃ is used.
- ② °F: The temperature unit °F is used.
- (2) Room air temperature display setting
- To switch the setting, press the [ $\bigcirc$ ON/OFF] button.
- ① ON : The room air temperature is displayed.
- ② OFF : The room air temperature is not displayed.
- (3) Automatic cooling/heating display setting
- To switch the setting, press the [ ON/OFF] button.
- ① ON : One of "Automatic cooling" and "Automatic heating" is displayed under the automatic mode is running
- ② OFF: Only "Automatic" is displayed under the automatic mode.

|                     | Hold      | the E button and press the D button for 2 seconds.                                                                                                    | Press the operation mode button.                                                                                                    |
|---------------------|-----------|----------------------------------------------------------------------------------------------------|----------------------------------------------------------------------------------------------------|
| Г                   | Rem       | controller function selection mode                                                                                                    | Press theTIMER MENU button.                                                                                                    |
| Change<br>.anguage  | Item 1    | Item 2<br>FENGUAGE<br>English<br>C<br>ENGUAGE<br>C<br>ENGUAGE<br>C<br>English<br>C<br>C<br>C<br>C<br>C<br>C<br>C<br>C<br>C<br>C<br>C<br>C<br>C                                                                                                    |                                                                                                    |
|                     | Ē         | EANSUAGE Spanish<br>EANSUAGE Russian<br>EANSUAGE Russian<br>EANSUAGE Italian<br>EANSUAGE CHI<br>EANSUAGE CHI<br>EANSUAGE French<br>FRENCH (F) French<br>EANSUAGE Inconsee                                                                                                    |                                                                                                    |
|                     |           |                                                                                                    |                                                                                                    |
| unction<br>election |           | CKING<br>CKING<br>COPERTION<br>CINICAL<br>COPERTION<br>CINICAL<br>COPERTION<br>CINICAL<br>COPERTION<br>CINICAL<br>COPERTION<br>COPERTION<br>CINICAL<br>COPERTION<br>CINICAL<br>COPERTION<br>CINICAL<br>COPERTION<br>CINICAL<br>COPERTION<br>CINICAL<br>COPERTION<br>CINICAL<br>CINICAL<br>CIN | etting is not used.<br>lue)<br>tons except On/Off button are locked.                                                                                             |
|                     |           | All operation but                                                                                                    | tons are locked.                                                                                                    |
|                     | E         | ELECT The automatic mode is selected to the selected to the se                                                                                                    | node is displayed when the operation<br>d. (Initial setting value)                                                                                               |
|                     |           | G OFF The automatic mo                                                                                                    | de is not displayed when the operation mode                                                                                                    |
|                     |           | ■ LIMIT TEMP THE temperature I                                                                                                    | ange limit is not active. (Initial setting value)                                                                                                    |
|                     | E         | LIMIT TEMP<br>COOL MODE                                                                                                    | ange can be changed on cooling/dry mode.                                                                                                    |
|                     |           | G D LIMIT TEMP The temperature                                                                                                    | a range can be changed on heating mode.                                                                                                    |
|                     |           | SET III (G) Automatic filter (Not necessary to s<br>Optional Parts (Pa                                                                                                    | ange can be changed on automatic mode.<br>elevation panel up/down operation mode<br>et this mode. Refer to OPERATION MANUAL of<br>nel) for details on operation. |
|                     |           | SET LINE Fixed air flow di<br>Not necessary to s<br>indoor unit for deta                                                                                                    | ection mode<br>et this mode. Refer to OPERATION MANUAL of<br>ils on operation.                                                                                   |
| lection             | SELECTION |                                                                                                    | roller will be the sub controller.                                                                                                    |
|                     |           |                                                                                                    | on can be used (Initial setting value)                                                                                                    |
|                     | E         |                                                                                                    |                                                                                                    |
|                     |           |                                                                                                    | n be used. (Initial setting value)                                                                                                    |
|                     |           | FUIMER<br>FUTO OFF Auto off timer ca                                                                                                    | n be used.                                                                                                    |
|                     |           | © <u>IIMER</u> Simple timer ca                                                                                                    | n be used.                                                                                                    |
|                     |           | Timer mode car                                                                                                    | not be used.                                                                                                    |
|                     |           |                                                                                                    | mbers are not displayed in case of error.                                                                                                    |
|                     |           | (Initial setting value     Calle-     The set contact                                                                                                    | e)<br>numbers are displayed in case of error.                                                                                                    |
| splay               |           |                                                                                                    | e unit °C is used. (Initial setting value)                                                                                                    |
| ode setting         |           | © The temperature                                                                                                    | e unit °F is used.                                                                                                    |
|                     |           |                                                                                                    | rature is displayed. (Initial setting value)                                                                                                    |
|                     |           | © OFF Room air tempe                                                                                                    | rature is not displayed.                                                                                                    |
|                     |           | Disp C/H One of "Automatic<br>under the automa                                                                                                    | cooling" and "Automatic heating" is displayed<br>tic mode is running. (Initial setting value)                                                                    |

## 12

## MONITORING THE OPERATION DATA BY THE REMOTE CONTROLLER

## 12-1. HOW TO "MONITOR THE OPERATION DATA" 12-1-1. PAR-30MAA/PAR-31MAA

Details on the operation data including each thermistor temperature and error history can be confirmed with the remote controller.

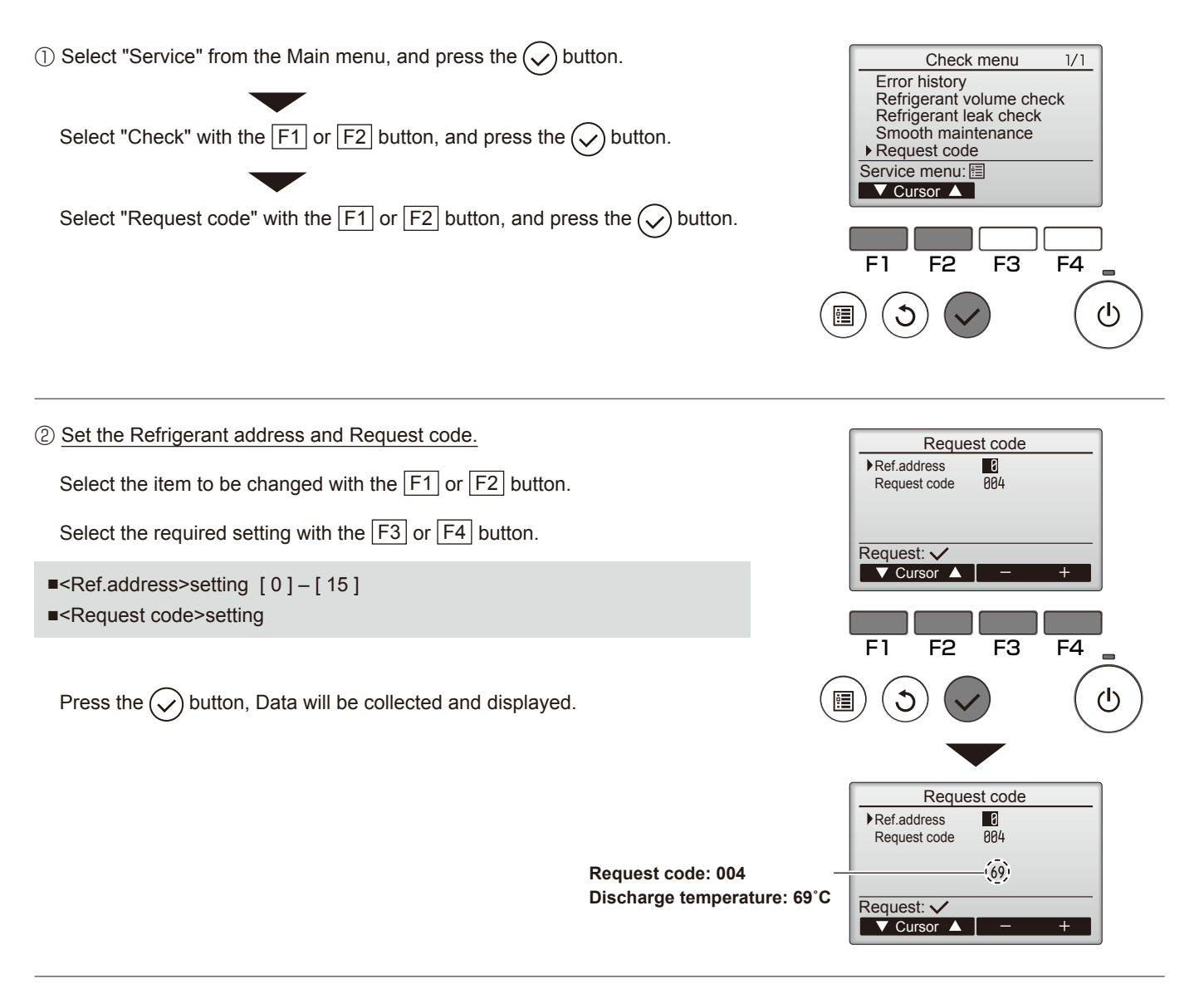

#### 12-1-2. PAR-21MAA

• Turn on the [Monitoring the operation data]

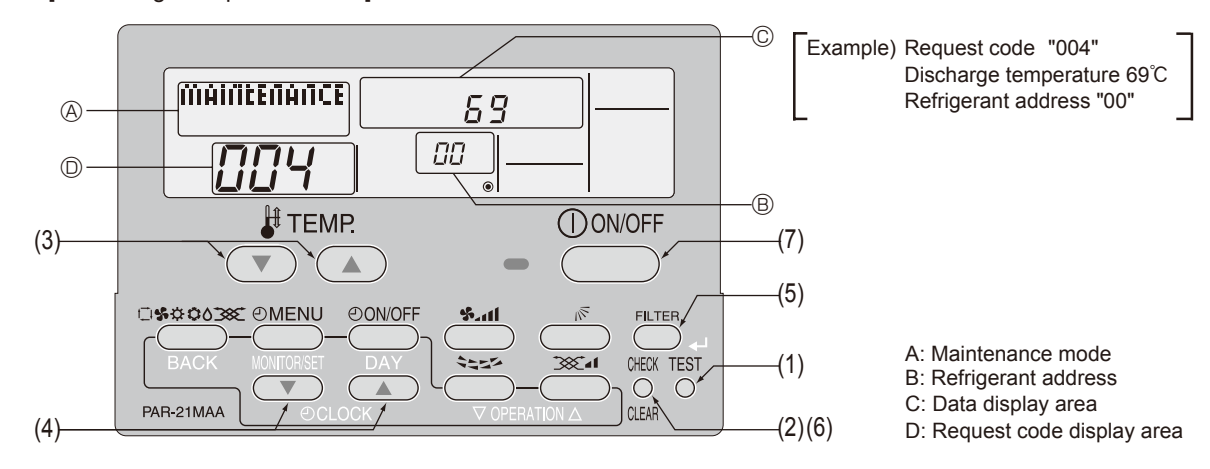

- (1) Press the TEST button for 3 seconds so that [Maintenance mode] appears on the screen (at (A)).
- (2) Press the CHECK button for 3 seconds to switch to [Maintenance monitor].
- Note) It is not possible to switch to [Maintenance monitor] during data request in maintenance mode (i.e., while "---" is blinking) since no buttons are operative.
- Operating the service inspection monitor
- [---] appears on the screen (at <sup>(D)</sup>) when [Maintenance monitor] is activated.
- (The display (at  ${\ensuremath{\mathbb O}}$  ) now allows you to set a request code No.)
- (3) Press the [TEMP] buttons ( $\bigcirc$ ) and  $\bigcirc$ ) to select the desired refrigerant address.

| [Screen ®] |  | $\longleftrightarrow$ | 01 🔶 | → ←→ | - 15 🗲 |
|------------|--|-----------------------|------|------|--------|
|------------|--|-----------------------|------|------|--------|

- (4) Press the [CLOCK] buttons ( $\bigcirc$ ) and  $\bigcirc$ )) to set the desired request code No.
- (5) Press the (FILTER) button to perform data request.

(The requested data will be displayed at © in the same way as in maintenance mode.)

Data collected during operation of the remote controller will be displayed. The collected data such as temperature data will not be updated automatically even if the data changes. To display the updated data, carry out step (4) again.

- Canceling the Monitoring the operation data
- (6) While [Maintenance monitor] is displayed, press the CHECK) button for 3 seconds to return to maintenance mode.
- (7) To return to normal mode, press the ON/OFF button.

## 12-2. REQUEST CODE LIST

Note: Certain indoor/outdoor combinations do not have the request code function; therefore, no request codes are displayed.

| Request code | Request content                                                              | Description<br>(Display range)                    | Unit      | Remarks                                                          |
|--------------|------------------------------------------------------------------------------|---------------------------------------------------|-----------|------------------------------------------------------------------|
| 0            | Operation state                                                              | Refer to 12-2-1. Detail Contents in Request Code. | _         |                                                                  |
| 1            | Compressor-Operating current (rms)                                           | 0 – 50                                            | А         |                                                                  |
| 2            | Compressor-Accumulated operating time                                        | 0 – 9999                                          | 10 hours  |                                                                  |
| 3            | Compressor-Number of operation times                                         | 0 – 9999                                          | 100 times |                                                                  |
| 4            | Discharge temperature (TH4)                                                  | 3 – 217                                           | °C        |                                                                  |
| 5            | Outdoor unit - Liquid pipe 1 temperature (TH3)                               | -40 - 90                                          | °C        |                                                                  |
| 6            | Outdoor unit - Liquid pipe 2 temperature                                     | -40 - 90                                          | °C        |                                                                  |
| 7            | Outdoor unit-2-phase pipe temperature (TH6)                                  | -39 – 88                                          | °C        |                                                                  |
| 8            | Outdoor unit-Suction pipe temperature (TH32)                                 | -39 – 88                                          | °C        |                                                                  |
| 9            | Outdoor unit-Outside air temperature (TH7)                                   | -39 – 88                                          | °C        |                                                                  |
| 10           | Outdoor unit-Heat sink temperature (TH8)                                     | -40 – 200                                         | °C        |                                                                  |
| 11           |                                                                              |                                                   |           |                                                                  |
| 12           | Discharge superheat (SHd)                                                    | 0 – 255                                           | °C        |                                                                  |
| 13           | Sub-cool (SC)                                                                | 0 – 130                                           | °C        |                                                                  |
| 14           | Pressure saturation temperature (Teshs)                                      | -39 – 88                                          | °C        |                                                                  |
| 15           |                                                                              |                                                   |           |                                                                  |
| 16           | Compressor-Operating frequency                                               | 0 – 255                                           | Hz        |                                                                  |
| 17           | Compressor-Target operating frequency                                        | 0 – 255                                           | Hz        |                                                                  |
| 18           | Outdoor unit-Fan output step                                                 | 0 - 10                                            | Step      |                                                                  |
|              | Outdoor unit-Fan 1 speed                                                     |                                                   |           |                                                                  |
| 19           | (Only for air conditioners with DC fan motor)                                | 0 – 9999                                          | rpm       |                                                                  |
|              | Outdoor unit-Ean 2 speed                                                     |                                                   |           | "". is displayed if the air conditioner is a single-fan          |
| 20           | (Only for air conditioners with DC fan motor)                                | 0 – 9999                                          | rpm       | type                                                             |
| 21           |                                                                              |                                                   |           |                                                                  |
| 22           | LEV (A) opening                                                              | 0 - 500                                           | Pulses    |                                                                  |
| 23           | LEV (R) opening                                                              | 0 - 500                                           | Pulses    |                                                                  |
| 24           |                                                                              | 0 - 500                                           | Pulses    |                                                                  |
| 25           | Primary current                                                              | 0 - 50                                            | A         |                                                                  |
| 26           | DC bus voltage                                                               | 180 – 370                                         | V         |                                                                  |
| 27           |                                                                              |                                                   | •         |                                                                  |
| 28           |                                                                              |                                                   |           |                                                                  |
| 29           | Number of connected indoor units                                             | 0-4                                               | Units     |                                                                  |
| 30           | Indoor unit-Setting temperature                                              | 17 – 30                                           | °C        |                                                                  |
| 31           | Indoor unit-Intake air temperature <thermo judge="" temperature=""></thermo> | 8 - 39                                            | ື<br>ຕໍ   |                                                                  |
|              | Indoor unit-Intake air temperature (Unit No. 1)                              | 8 - 39                                            |           | "0"is displayed if the target unit is not present                |
| 32           | <pre><heat correction="" mode-4-deg=""></heat></pre>                         |                                                   | C         |                                                                  |
|              | Indoor unit-Intake air temperature (Unit No. 2)                              | 8 - 39                                            |           |                                                                  |
| 33           | <pre><heat correction="" mode-4-deg=""></heat></pre>                         |                                                   | °C        | 1                                                                |
|              | Indoor unit-Intake air temperature (Unit No. 3)                              | 8 – 39                                            |           |                                                                  |
| 34           | <heat correction="" mode-4-deg=""></heat>                                    |                                                   | °C        | 1                                                                |
|              | Indoor unit-Intake air temperature (Unit No. 4)                              | 8 – 39                                            |           |                                                                  |
| 35           | <pre><heat correction="" mode-4-deg=""></heat></pre>                         |                                                   | °C        | 1                                                                |
| 36           |                                                                              |                                                   |           |                                                                  |
| 37           | Indoor unit - Liquid pipe temperature (Unit No. 1)                           | -39 – 88                                          | °C        | "0" is displayed if the target unit is not present.              |
| 38           | Indoor unit - Liquid pipe temperature (Unit No. 2)                           | -39 – 88                                          | C         | ↑ <u>5</u>                                                       |
| 39           | Indoor unit - Liquid pipe temperature (Unit No. 3)                           | -39 – 88                                          | °C        | <b>↑</b>                                                         |
| 40           | Indoor unit - Liquid pipe temperature (Unit No. 4)                           | -39 – 88                                          | C         | <b>↑</b>                                                         |
| 41           |                                                                              |                                                   |           |                                                                  |
| 42           | Indoor unit-Cond./Eva. pipe temperature (Unit No 1)                          | -39 – 88                                          | °C        | "0" is displayed if the target unit is not present               |
| 43           | Indoor unit-Cond./Eva. pipe temperature (Unit No. 2)                         | -39 – 88                                          | °C        | 1                                                                |
| 44           | Indoor unit-Cond./Eva. pipe temperature (Unit No. 3)                         | -39 - 88                                          | °C        | ↑                                                                |
| 45           | Indoor unit-Cond./Eva. pipe temperature (Unit No. 4)                         | -39 - 88                                          | °C        | <b>↑</b>                                                         |
| 46           |                                                                              |                                                   | -         |                                                                  |
| 47           |                                                                              |                                                   |           |                                                                  |
| 48           | Thermo ON operating time                                                     | 0 – 999                                           | Minutes   |                                                                  |
| 49           | Test run elapsed time                                                        | 0 – 120                                           | Minutes   | ← Not possible to activate maintenance mode during the test run. |
| Request code | Request content                                            | Description<br>(Display range)                    | Unit | Remarks |
|--------------|------------------------------------------------------------|---------------------------------------------------|------|---------|
| 50           | Indoor unit-Control state                                  | Pafor to 12.2.1 Datail Contanto in Paguant Codo   | _    |         |
| 50           |                                                            | Refer to 12-2-1. Detail Contents in Request Code. | -    |         |
| 51           | Outdoor unit-Control state                                 | Refer to 12-2-1.Detail Contents in Request Code.  | -    |         |
| 52           | Compressor-Frequency control state                         | Refer to 12-2-1. Detail Contents in Request Code. | -    |         |
| 53           | Outdoor unit-Fan control state                             | Refer to 12-2-1.Detail Contents in Request Code.  | _    |         |
| 54           | Actuator output state                                      | Refer to 12-2-1. Detail Contents in Request Code. | _    |         |
| 55           | Error content (10)                                         | Refer to 12-2-1 Detail Contents in Request Code   |      |         |
| 55           |                                                            | Reier to 12-2-1.Detail Contents in Request Code.  | _    |         |
| 56           |                                                            |                                                   |      |         |
| 57           |                                                            |                                                   |      |         |
| 58           |                                                            |                                                   |      |         |
| 50           |                                                            |                                                   |      |         |
| 00           |                                                            | 0.055                                             | 0/   |         |
| 60           | Signal transmission demand capacity                        | 0 – 255                                           | %    |         |
| 61           | Contact demand capacity                                    | Refer to 12-2-1. Detail Contents in Request Code. | -    |         |
| 62           | External input state (silent mode, etc.)                   | Refer to 12-2-1. Detail Contents in Request Code. | -    |         |
| 63           |                                                            |                                                   |      |         |
| C.A          |                                                            |                                                   |      |         |
| 04           |                                                            |                                                   |      |         |
| 65           |                                                            |                                                   |      |         |
| 66           |                                                            |                                                   |      |         |
| 67           |                                                            |                                                   |      |         |
| 69           |                                                            |                                                   |      |         |
| 00           |                                                            |                                                   |      |         |
| 69           |                                                            |                                                   |      |         |
| 70           | Outdoor unit-Capacity setting display                      | Refer to 12-2-1. Detail Contents in Request Code. | -    |         |
| 71           | Outdoor unit-Setting information                           | Refer to 12-2-1.Detail Contents in Request Code.  | _    |         |
| 72           |                                                            |                                                   |      |         |
| 72           | Outdoor unit SW/1 setting information                      | Pefer to 12.2.1 Detail Contents in Pequest Code   |      |         |
| 73           |                                                            | Defeate 40.0.4 Detail Contents in Demost Code.    | _    |         |
| /4           | Outdoor unit-SW2 setting information                       | Refer to 12-2-1. Detail Contents in Request Code. | _    |         |
| 75           |                                                            |                                                   |      |         |
| 76           | Outdoor unit-SW4 setting information                       | Refer to 12-2-1. Detail Contents in Request Code. | -    |         |
| 77           | Outdoor unit-SW5 setting information                       | Refer to 12-2-1. Detail Contents in Request Code. | _    |         |
| 70           | Outdoor unit CW/6 patting information                      | Refer to 12-2-1 Detail Contents in Request Code   |      |         |
| /8           | Outdoor unit-Swo setting information                       |                                                   | _    |         |
| 79           | Outdoor unit-SW7 setting information                       | Refer to 12-2-1.Detail Contents in Request Code.  | _    |         |
| 80           | Outdoor unit-SW8 setting information                       | Refer to 12-2-1. Detail Contents in Request Code. | -    |         |
| 81           | Outdoor unit-SW9 setting information                       | Refer to 12-2-1. Detail Contents in Request Code. | _    |         |
| 02           | Outdoor unit SW/10 setting information                     | Perfor to 12.2.1 Detail Contents in Perguest Code |      |         |
| 02           |                                                            | Neler to 12-2-1.Detail Contents in Nequest Code.  | _    |         |
| 83           |                                                            |                                                   |      |         |
| 84           | M-NET adapter connection (presence/absence)                | "0000": Not connected                             | _    |         |
|              |                                                            | "0001": Connected                                 |      |         |
| 85           |                                                            |                                                   |      |         |
| 86           |                                                            |                                                   |      |         |
| 00           |                                                            |                                                   |      |         |
| 87           |                                                            |                                                   |      |         |
| 88           |                                                            |                                                   |      |         |
| 00           | Display of evention of participations to the               | "0000": Not washed                                |      |         |
| 89           | Display of execution of replace/wash operation             | "0001": Washed                                    | _    |         |
| 00           | Outdoor unit-Microprocessor version information            | Examples) Ver 5.01 $\rightarrow$ "0501"           | Vor  |         |
| 90           |                                                            |                                                   | VEI  |         |
|              |                                                            | Auxiliary information (displayed after            |      |         |
| 91           | Outdoor unit-Microprocessor version information (sub No.)  | version information)                              | -    |         |
|              |                                                            | Examples) Ver 5.01 A000 $\rightarrow$ "A000"      |      |         |
| 92           |                                                            |                                                   |      |         |
| 02           |                                                            |                                                   |      |         |
| 93           |                                                            |                                                   |      |         |
| 94           |                                                            |                                                   |      |         |
| 95           |                                                            |                                                   |      |         |
| 96           |                                                            |                                                   |      |         |
| 07           |                                                            |                                                   |      |         |
| 91           |                                                            |                                                   |      |         |
| 98           |                                                            |                                                   |      |         |
| 99           |                                                            |                                                   |      |         |
|              |                                                            | Displays postponement code. (" " is               |      |         |
| 100          | Outdoor unit - Error postponement history 1 (latest)       | displayed if no postponement code is present)     | Code |         |
|              |                                                            | Displays nostronoment code (" " in                |      |         |
| 101          | Outdoor unit - Error postponement history 2 (previous)     | Displays postpoliement code. ( is                 | Code |         |
|              |                                                            | displayed if no postponement code is present)     |      |         |
| 102          | Outdoor unit - Error postnonement history 3 (last but one) | Displays postponement code. (" " is               | Code |         |
| 102          | Satasor and - Error postponement history 5 (last but one)  | displayed if no postponement code is present)     | Coue |         |

| Request code | Request content                                                                        | Description<br>(Display range)                                       | Unit             | Remarks                                                                                                    |
|--------------|----------------------------------------------------------------------------------------|----------------------------------------------------------------------|------------------|----------------------------------------------------------------------------------------------------|
| 103          | Error history 1 (latest)                                                               | Displays error history. (" " is displayed if no history is present.) | Code             |                                                                                                    |
| 104          | Error history 2 (second to last)                                                       | Displays error history. (" " is displayed if no history is present.) | Code             |                                                                                                    |
| 105          | Error history 3 (third to last)                                                        | Displays error history. (" " is displayed if no history is present.) | Code             |                                                                                                    |
| 106          | Abnormal thermistor display<br>(TH3/TH6/TH7/TH8)                                       | 3 : TH3<br>6 : TH6<br>7 : TH7<br>8 : TH8<br>0 : No thermistor error  | Sensor<br>number |                                                                                                    |
| 107          | Operation mode at time of error                                                        | Displayed in the same way as request code "0".                       | _                |                                                                                                    |
| 108          | Compressor-Operating current at time of error                                          | 0 – 50                                                               | А                |                                                                                                    |
| 109          | Compressor-Accumulated operating time at time of error                                 | 0 – 9999                                                             | 10 hours         |                                                                                                    |
| 110          | Compressor-Number of operation times at time of error                                  | 0 – 9999                                                             | 100 times        |                                                                                                    |
| 111          | Discharge temperature at time of error                                                 | 3 – 217                                                              | °C               |                                                                                                    |
| 112          | Outdoor unit - Liquid pipe 1 temperature (TH3) at time of error                        | -40 - 90                                                             | ີ<br>ເ           |                                                                                                    |
| 112          | Outdoor unit - Liquid pipe 2 temperature at time of error                              | -10 - 90                                                             | <u>َ</u>         |                                                                                                    |
| 114          | Outdoor unit 2 phase pipe temperature (TH6) at time of error                           | 30 88                                                                | <del>ت</del>     |                                                                                                    |
| 114          | outdoor unit-2-phase pipe temperature (100) at time of ellor                           | 00 - 00                                                              | C                |                                                                                                    |
| 115          | Outdoor unit Outoido airtemporaturo (TUZ) attimo of arres                              | 20 99                                                                | ~                |                                                                                                    |
| 116          |                                                                                        | -39 - 66                                                             | C                |                                                                                                    |
| 117          | Outdoor unit-Heat sink temperature (1H8) at time of error                              | -40 - 200                                                            | <u>ل</u>         |                                                                                                    |
| 118          | Discharge superheat (SHd) at time of error                                             | 0 – 255                                                              | C                |                                                                                                    |
| 119          | Sub-cool (SC) at time of error                                                         | 0 – 130                                                              | C                |                                                                                                    |
| 120          | Compressor-Operating frequency at time of error                                        | 0 – 255                                                              | Hz               |                                                                                                    |
| 121          | • Fan output step                                                                      | 0 – 10                                                               | Step             |                                                                                                    |
| 122          | Outdoor unit at time of error<br>• Fan 1 speed (Only for air conditioners with DC fan) | 0 – 9999                                                             | rpm              |                                                                                                    |
| 123          | Outdoor unit at time of error<br>• Fan 2 speed (Only for air conditioners with DC fan) | 0 – 9999                                                             | rpm              | "0" is displayed if the air conditioner is a single-<br>fan type.                                             |
| 124          |                                                                                        |                                                                      |                  |                                                                                                    |
| 125          | LEV (A) opening at time of error                                                       | 0 – 500                                                              | Pulses           |                                                                                                    |
| 126          | LEV (B) opening at time of error                                                       | 0 – 500                                                              | Pulses           |                                                                                                    |
| 127          |                                                                                        |                                                                      |                  |                                                                                                    |
| 128          |                                                                                        |                                                                      |                  |                                                                                                    |
| 129          | Pressure saturation temperature (T63HS) at time of error                               | -39 – 88                                                             | Ĵ                |                                                                                                    |
| 130          | Thermo ON time until operation stops due to error                                      | 0 – 999                                                              | Minutes          |                                                                                                    |
| 131          |                                                                                        |                                                                      |                  |                                                                                                    |
| 132          | Indoor - Liquid pipe temperature at time of error                                      | -39 – 88                                                             | C                | Average value of all indoor units is displayed if the air condi-<br>tioner consists of 2 indoor units (twin). |
| 133          | Indoor - Cond./Eva. temperature at time of error                                       | -39 – 88                                                             | Ĵ                | Average value of all indoor units is displayed if the air condi-<br>tioner consists of 2 indoor units (twin). |
| 134          | Indoor at time of error<br>• Intake air temperature < Thermo judge temperature >       | -39 – 88                                                             | C                |                                                                                                    |
| 135          |                                                                                        |                                                                      |                  |                                                                                                    |
| 136          |                                                                                        |                                                                      |                  |                                                                                                    |
| 137          |                                                                                        |                                                                      |                  |                                                                                                    |
| 138          |                                                                                        |                                                                      |                  |                                                                                                    |
| 139          |                                                                                        |                                                                      |                  |                                                                                                    |
| 140          |                                                                                        |                                                                      |                  |                                                                                                    |
| ~            |                                                                                        |                                                                      |                  |                                                                                                    |
| 146          |                                                                                        |                                                                      |                  |                                                                                                    |
| 147          |                                                                                        |                                                                      |                  |                                                                                                    |
| 1/19         |                                                                                        |                                                                      |                  |                                                                                                    |
| 1/10         |                                                                                        |                                                                      |                  |                                                                                                    |
| 150          | Indoor - Actual intake air temperature                                                 | -39 - 88                                                             | <del>°</del>     |                                                                                                    |
| 151          | Indoor - Liquid nine temperature                                                       | -39 - 88                                                             | <u>ີ</u>         |                                                                                                    |
| 152          | Indoor - Cond /Eva temperature                                                         | -39 - 88                                                             | ີ<br>ຕ           |                                                                                                    |
| 102          |                                                                                        |                                                                      | 0                |                                                                                                    |

| Request code | Request content                                          | Description<br>(Display range)                                                                              | Unit                                                                   | Remarks                               |  |
|--------------|----------------------------------------------------------|----------------------------------------------------------------------------------------------------|------------------------------------------------------------------------|---------------------------------------|--|
| 153          |                                                          |                                                                                                    |                                                                        |                                       |  |
| 154          | Indoor-Fan operating time<br>(After filter is reset)     | 0 – 9999                                                                                                    | 1 hour                                                                 |                                       |  |
| 155          | Indoor-Total operating time<br>(Fan motor ON time)       | 0 – 9999                                                                                                    | 10 hours                                                               |                                       |  |
| 156          |                                                          |                                                                                                    |                                                                        |                                       |  |
| 157          | Indoor fan output value (Sj value)                       | 0 – 255 Fan control data                                                                                    | -                                                                      | For indoor fan phase control          |  |
| 158          | Indoor fan output value<br>(Pulsation ON/OFF)            | "00 **" "**" indicates fan control data.                                                                    | -                                                                      | For indoor fan pulsation control      |  |
| 159          | Indoor fan output value (duty value)                     | "00 **" "**" indicates fan control data.                                                                    | -                                                                      | For indoor DC brushless motor control |  |
| 160          |                                                          |                                                                                                    |                                                                        |                                       |  |
| 161          |                                                          |                                                                                                    |                                                                        |                                       |  |
| 162          | Indoor unit-Model setting information                    | Refer to 12-2-1 Detail Contents in Request Code.                                                            | -                                                                      |                                       |  |
| 163          | Indoor unit-Capacity setting information                 | Refer to 12-2-1 Detail Contents in Request Code.                                                            | -                                                                      |                                       |  |
| 164          | Indoor unit-SW3 information                              | Undefined                                                                                                   | -                                                                      |                                       |  |
| 165          | Wireless pair No. (indoor control board side) setting    | Refer to 12-2-1 Detail Contents in Request Code.                                                            | _                                                                      |                                       |  |
| 166          | Indoor unit-SW5 information                              | Undefined                                                                                                   | -                                                                      |                                       |  |
| 167          |                                                          |                                                                                                    |                                                                        |                                       |  |
| ~            |                                                          |                                                                                                    |                                                                        |                                       |  |
| 189          |                                                          |                                                                                                    |                                                                        |                                       |  |
| 190          | Indoor unit-Microprocessor version information           | Examples) Ver 5.01 $\rightarrow$ "0501"                                                                     | Ver                                                                    |                                       |  |
| 191          | Indoor unit-Microprocessor version information (sub No.) | Auxiliary information (displayed after version information)<br>Examples) Ver 5.01 A000 $\rightarrow$ "A000" | -                                                                      |                                       |  |
| 192          |                                                          |                                                                                                    |                                                                        |                                       |  |
| ~            |                                                          |                                                                                                    |                                                                        |                                       |  |
| 764          |                                                          |                                                                                                    |                                                                        |                                       |  |
| 765          | Stable operation (Heat mode)                             | This request code is not provided to c                                                                      | collect data. It is used to fix the operation state.                   |                                       |  |
| 766          | Stable operation (Cool mode)                             | This request code is not provided to c                                                                      | o collect data. It is used to fix the operation state.                 |                                       |  |
| 767          | Stable operation cancellation                            | This request code is not provided to confixed by request codes "765" and "76                                | llect data. It is used to cancel the operation state that has been 5". |                                       |  |

## 12-2-1. Detail Contents in Request Code

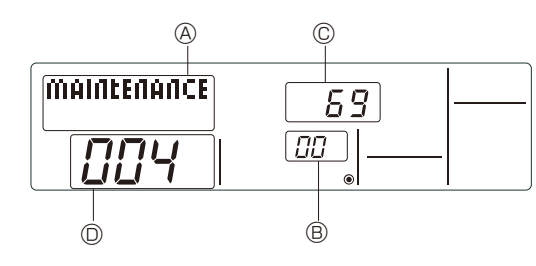

Relay output state

Example) Request code "004" Discharge temperature 69°C Refrigerant address "00"

A: Maintenance mode display

B: Refrigerant address

- C: Data display area
- D: Request code display area

## [Operation state] (Request code "0")

#### Data display

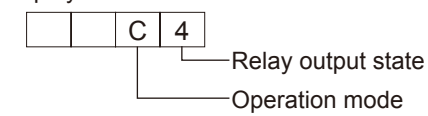

| Display | Power currently<br>supplied to compressor | Compressor | Four-way valve | Solenoid valve |
|---------|-------------------------------------------|------------|----------------|----------------|
| 0       | -                                         | -          | -              | -              |
| 1       |                                           |            |                | ON             |
| 2       |                                           |            | ON             |                |
| 3       |                                           |            | ON             | ON             |
| 4       |                                           | ON         |                |                |
| 5       |                                           | ON         |                | ON             |
| 6       |                                           | ON         | ON             |                |
| 7       |                                           | ON         | ON             | ON             |
| 8       | ON                                        |            |                |                |
| A       | ON                                        |            | ON             |                |

## Operation mode

| Display | Operation mode |
|---------|----------------|
| 0       | STOP • FAN     |
| С       | COOL • DRY     |
| Н       | HEAT           |
| d       | DEFROST        |

## [Indoor unit - Control state] (Request code "50")

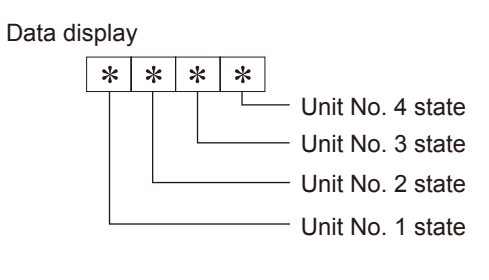

| Display | State                             |
|---------|-----------------------------------|
| 0       | Normal                            |
| 1       | Preparing for heat operation      |
| 2       | -                                 |
| 3       | _                                 |
| 4       | Heater is ON.                     |
| 5       | Anti-freeze protection is ON.     |
| 6       | Overheat protection is ON.        |
| 7       | Requesting compressor to turn OFF |
| F       | There are no corresponding units. |

## [Outdoor unit - Control state] (Request code "51")

| Data display |   |   | ıy | State                        |
|--------------|---|---|----|------------------------------|
| 0            | 0 | 0 | 0  | Normal                       |
| 0            | 0 | 0 | 1  | Preparing for heat operation |
| 0            | 0 | 0 | 2  | Defrost                      |

## [Compressor - Frequency control state] (Request code "52")

#### Data display

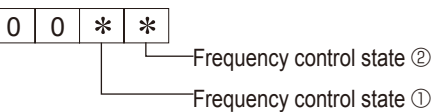

## Frequency control state ①

| Display | Current limit control                  |
|---------|----------------------------------------|
| 0       | No current limit                       |
| 1       | Primary current limit control is ON.   |
| 2       | Secondary current limit control is ON. |

#### Frequency control state 2

| . ,     |                       |                          |                    |                       |
|---------|-----------------------|--------------------------|--------------------|-----------------------|
| Dieplay | Discharge temperature | Condensation temperature | Anti-freeze        | Heat sink temperature |
| Display | overheat prevention   | overheat prevention      | protection control | overheat prevention   |
| 0       |                       |                          |                    |                       |
| 1       | Controlled            |                          |                    |                       |
| 2       |                       | Controlled               |                    |                       |
| 3       | Controlled            | Controlled               |                    |                       |
| 4       |                       |                          | Controlled         |                       |
| 5       | Controlled            |                          | Controlled         |                       |
| 6       |                       | Controlled               | Controlled         |                       |
| 7       | Controlled            | Controlled               | Controlled         |                       |
| 8       |                       |                          |                    | Controlled            |
| 9       | Controlled            |                          |                    | Controlled            |
| A       |                       | Controlled               |                    | Controlled            |
| b       | Controlled            | Controlled               |                    | Controlled            |
| С       |                       |                          | Controlled         | Controlled            |
| d       | Controlled            |                          | Controlled         | Controlled            |
| E       |                       | Controlled               | Controlled         | Controlled            |
| F       | Controlled            | Controlled               | Controlled         | Controlled            |
|         |                       |                          |                    |                       |

## [Fan control state] (Request code "53")

| Data display | 0 | 0 | * | : | * |
|--------------|---|---|---|---|---|
|              |   |   |   |   | T |

Fan step correction value by heat sink temperature overheat prevention control
 Fan step correction value by cool condensation temperature overheat prevention control

| Display   | Correction value |
|-----------|------------------|
| - (minus) | – 1              |
| 0         | 0                |
| 1         | +1               |
| 2         | +2               |

## [Actuator output state] (Request code "54")

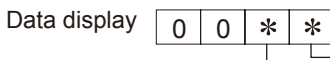

Actuator output state ①

-Actuator output state 2

Actuator output state ①

| Display | SV1 | Four-way valve | Compressor | Compressor is warming up |
|---------|-----|----------------|------------|--------------------------|
| 0       |     |                |            |                          |
| 1       | ON  |                |            |                          |
| 2       |     | ON             |            |                          |
| 3       | ON  | ON             |            |                          |
| 4       |     |                | ON         |                          |
| 5       | ON  |                | ON         |                          |
| 6       |     | ON             | ON         |                          |
| 7       | ON  | ON             | ON         |                          |
| 8       |     |                |            | ON                       |
| 9       | ON  |                |            | ON                       |
| Α       |     | ON             |            | ON                       |
| b       | ON  | ON             |            | ON                       |
| С       |     |                | ON         | ON                       |
| d       | ON  |                | ON         | ON                       |
| E       |     | ON             | ON         | ON                       |
| F       | ON  | ON             | ON         | ON                       |

| Actuator | output | state | 2 |
|----------|--------|-------|---|
|----------|--------|-------|---|

| Display | 52C | SV2 | SS |
|---------|-----|-----|----|
| 0       |     |     |    |
| 1       | ON  |     |    |
| 2       |     | ON  |    |
| 3       | ON  | ON  |    |
| 4       |     |     | ON |
| 5       | ON  |     | ON |
| 6       |     | ON  | ON |
| 7       | ON  | ON  | ON |

## [Error content (U9)] (Request code "55")

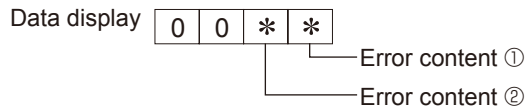

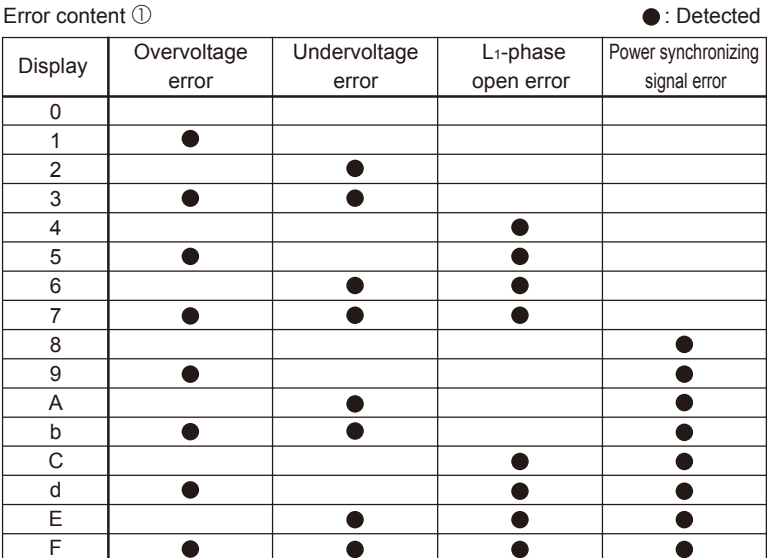

| ed       | Error | content   | 2 |
|----------|-------|-----------|---|
| <i>.</i> |       | 001100110 |   |

: Detected

| Display | Converter Fo | PAM error |
|---------|--------------|-----------|
| 0       |              |           |
| 1       |              |           |
| 2       |              |           |
| 3       | •            |           |

## [Contact demand capacity] (Request code "61")

| Da | ta | di | sp | ola | iy |
|----|----|----|----|-----|----|
|    |    |    |    |     |    |

0 0 0 \* Setting content

## Setting content

| Display | Setting value |  |
|---------|---------------|--|
| 0       | 0%            |  |
| 1       | 50%           |  |
| 2       | 75%           |  |
| 3       | 100%          |  |

## [External input state] (Request code "62")

Data display

0 0 0 \* Input state

| Input state   Input state  Input state |                |             |         |         |  |
|----------------------------------------|----------------|-------------|---------|---------|--|
| Diaplay                                | Contact demand | Silent mode | Spare 1 | Spare 2 |  |
| Display                                | input          | input       | input   | input   |  |
| 0                                      |                |             |         |         |  |
| 1                                      |                |             |         |         |  |
| 2                                      |                | •           |         |         |  |
| 3                                      |                | •           |         |         |  |
| 4                                      |                |             |         |         |  |
| 5                                      |                |             |         |         |  |
| 6                                      |                | •           |         |         |  |
| 7                                      |                | •           |         |         |  |
| 8                                      |                |             |         |         |  |
| 9                                      |                |             |         |         |  |
| A                                      |                | •           |         |         |  |
| b                                      |                | •           |         |         |  |
| С                                      |                |             |         |         |  |
| d                                      |                |             |         |         |  |
| E                                      |                | •           |         |         |  |
| F                                      |                | •           |         |         |  |
|                                        |                |             |         |         |  |

## [Outdoor unit - Capacity setting display] (Request code "70")

| Data display | Capacity |
|--------------|----------|
| 9            | 35       |
| 10           | 50       |
| 11           | 60       |
| 14           | 71       |
| 20           | 100      |
| 25           | 125      |
| 28           | 140      |
| 40           | 200      |
| 50           | 250      |

## [Outdoor unit - Setting information] (Request code "71")

Data display 0 0 \* \*

Setting information ①
Setting information ②

| Setting | information | 1 |
|---------|-------------|---|
|---------|-------------|---|

| Display | play Defrost mode |  |
|---------|-------------------|--|
| 0       | Standard          |  |
| 1       | For high humidity |  |

Setting information 2

|         | 0        |              |              |  |  |
|---------|----------|--------------|--------------|--|--|
| Diaplay | Single-/ | Heat pump/   |              |  |  |
|         | Display  | 3-phase      | cooling only |  |  |
|         | 0        | Singlo phaso | Heat pump    |  |  |
|         | 1        | Single-phase | Cooling only |  |  |
|         | 2        | 3 phase      | Heat pump    |  |  |
|         | 3        | 0-pila3e     | Cooling only |  |  |

## [Outdoor unit switch setting display (SW1 to SW10, except SW3)] Request codes "73" to "82"

## 0: Switch OFF 1: Switch ON

## 0: Switch OFF 1: Switch ON

| S۱ | W1, S | SW2, | SW6 | 6, SV | /7 | Data display |
|----|-------|------|-----|-------|----|--------------|
| 1  | 2     | 3    | 4   | 5     | 6  | Data display |
| 0  | 0     | 0    | 0   | 0     | 0  | 00 00        |
| 0  | 0     | 0    | 0   | 0     | 0  | 00 00        |
| 1  | 0     | 0    | 0   | 0     | 0  | 00 01        |
| 0  | 1     | 0    | 0   | 0     | 0  | 00 02        |
| 1  | 1     | 0    | 0   | 0     | 0  | 00 03        |
|    |       |      | 0   | 0     | 0  | 00 00        |
| 0  | 0     | 1    | 0   | 0     | 0  | 00 04        |
| 1  | 0     | 1    | 0   | 0     | 0  | 00 05        |
| 0  | 1     | 1    | 0   | 0     | 0  | 00 06        |
| 1  | 1     | 1    | 0   | 0     | 0  | 00 07        |
| 1  | 1     | 1    | 0   | 0     | 0  | 00 07        |
| 0  | 0     | 0    | 1   | 0     | 0  | 80 00        |
| 1  | 0     | 0    | 1   | 0     | 0  | 00 09        |
| 0  | 1     | 0    | 1   | 0     | 0  | A0 00        |
| 1  | 1     | 0    | 1   | 0     | 0  | 00.0b        |
| 1  | 1     | 0    | 1   | 0     | 0  | 40 00        |
| 0  | 0     | 1    | 1   | 0     | 0  | 00 0C        |
| 1  | 0     | 1    | 1   | 0     | 0  | 00 0d        |
| 0  | 1     | 1    | 1   | 0     | 0  | 00.0E        |
| 4  | 4     | 4    | 4   | 0     | 0  |              |
| 1  | 1     | 1    | 1   | 0     | 0  | 00 OF        |
| 0  | 0     | 0    | 0   | 1     | 0  | 00 10        |
| 1  | 0     | 0    | 0   | 1     | 0  | 00 11        |
| 0  | 1     | 0    | 0   | 1     | 0  | 00 12        |
| 0  |       | 0    | 0   |       | 0  | 00 12        |
| 1  | 1     | 0    | 0   | 1     | 0  | 00 13        |
| 0  | 0     | 1    | 0   | 1     | 0  | 00 14        |
| 1  | 0     | 1    | 0   | 1     | 0  | 00 15        |
|    | 1     | 1    | 0   | 1     | 0  | 00 10        |
| U  |       |      | 0   | 1     | 0  | 00 10        |
| 1  | 1     | 1    | 0   | 1     | 0  | 00 17        |
| 0  | 0     | 0    | 1   | 1     | 0  | 00 18        |
| 1  | 0     | 0    | 1   | 1     | 0  | 00 10        |
| 1  | 0     | 0    |     | 1     | 0  | 00 13        |
| 0  | 1     | 0    | 1   | 1     | 0  | 00 1A        |
| 1  | 1     | 0    | 1   | 1     | 0  | 00 1B        |
| 0  | 0     | 1    | 1   | 1     | 0  | 00 1C        |
| 1  | 0     |      |     |       | 0  | 00 10        |
| 1  | U     | 1    | 1   | 1     | 0  | 00 1D        |
| 0  | 1     | 1    | 1   | 1     | 0  | 00 1E        |
| 1  | 1     | 1    | 1   | 1     | 0  | 00 1F        |
| 0  | 0     | 0    | 0   | 0     | 1  | 00 20        |
| 4  | 0     | 0    | 0   | 0     | 4  | 00 20        |
| 1  | U     | 0    | 0   | 0     | 1  | 00 21        |
| 0  | 1     | 0    | 0   | 0     | 1  | 00 22        |
| 1  | 1     | 0    | 0   | 0     | 1  | 00 23        |
| 0  | 0     | 1    | 0   | 0     | 1  | 00 24        |
| 4  | 0     | 4    | 0   | 0     | 4  | 00 24        |
| 1  | 0     | 1    | 0   | 0     | 1  | 00 25        |
| 0  | 1     | 1    | 0   | 0     | 1  | 00 26        |
| 1  | 1     | 1    | 0   | 0     | 1  | 00 27        |
| 0  | 0     | 0    | 1   | 0     | 1  | 00.28        |
| 0  | 0     | 0    |     | 0     | 1  | 00 20        |
| 1  | 0     | 0    | 1   | 0     | 1  | 00 29        |
| 0  | 1     | 0    | 1   | 0     | 1  | 00 2A        |
| 1  | 1     | 0    | 1   | 0     | 1  | 00.2B        |
| 0  | 0     | 1    | 1   | 0     | 1  | 00.20        |
| 0  | 0     |      |     | 0     |    | 00 20        |
| 1  | 0     | 1    | 1   | 0     | 1  | 00 2D        |
| 0  | 1     | 1    | 1   | 0     | 1  | 00 2E        |
| 1  | 1     | 1    | 1   | 0     | 1  | 00.2F        |
| 0  |       | 0    |     | 4     | 4  | 00 20        |
| U  | U     | U    | U   |       |    | 00 30        |
| _1 | 0     | 0    | 0   | 1     | 1  | 00 31        |
| 0  | 1     | 0    | 0   | 1     | 1  | 00 32        |
| 1  | 1     | 0    | 0   | 1     | 1  | 00 33        |
| -  | -     | -    | -   |       |    | 00 00        |
| 0  | 0     | 1    | 0   | 1     | 1  | 00 34        |
| 1  | 0     | 1    | 0   | 1     | 1  | 00 35        |
| 0  | 1     | 1    | 0   | 1     | 1  | 00 36        |
| 1  |       | 1    | 0   | 1     | 1  | 00 27        |
| 1  |       | 1    | 0   | 1     |    | 00 37        |
| 0  | 0     | 0    | 1   | 1     | 1  | 00 38        |
| 1  | 0     | 0    | 1   | 1     | 1  | 00 39        |
| 0  | 1     | 0    | 1   | 1     | 1  | 00 3A        |
| 4  |       | 0    | 4   | 4     |    |              |
| 1  | 1     | U    | 1   | 1     | 1  | 00 3B        |
| 0  | 0     | 1    | 1   | 1     | 1  | 00 3C        |
| 1  | 0     | 1    | 1   | 1     | 1  | 00 3D        |
| Ω  | 1     | 1    | 1   | 1     | 1  | 00 3E        |
| 0  |       |      |     |       |    | 00 00        |
| 1  | 1     | 1    | 1   | 1     | 1  | I 00 3F      |

|   | S٧ | V5 |   | Data display |
|---|----|----|---|--------------|
| 1 | 2  | 3  | 4 | Data display |
| 0 | 0  | 0  | 0 | 00 00        |
| 1 | 0  | 0  | 0 | 00 01        |
| 0 | 1  | 0  | 0 | 00 02        |
| 1 | 1  | 0  | 0 | 00 03        |
| 0 | 0  | 1  | 0 | 00 04        |
| 1 | 0  | 1  | 0 | 00 05        |
| 0 | 1  | 1  | 0 | 00 06        |
| 1 | 1  | 1  | 0 | 00 07        |
| 0 | 0  | 0  | 1 | 00 08        |
| 1 | 0  | 0  | 1 | 00 09        |
| 0 | 1  | 0  | 1 | 00 0A        |
| 1 | 1  | 0  | 1 | 00 Ob        |
| 0 | 0  | 1  | 1 | 00 0C        |
| 1 | 0  | 1  | 1 | 00 Od        |
| 0 | 1  | 1  | 1 | 00 0E        |
| 1 | 1  | 1  | 1 | 00 0F        |
|   |    |    |   |              |

## 0: Switch OFF 1: Switch ON

|   | SW8 |   | Data display |
|---|-----|---|--------------|
| 1 | 2   | 3 | Data display |
| 0 | 0   | 0 | 00 00        |
| 1 | 0   | 0 | 00 01        |
| 0 | 1   | 0 | 00 02        |
| 1 | 1   | 0 | 00 03        |
| 0 | 0   | 1 | 00 04        |
| 1 | 0   | 1 | 00 05        |
| 0 | 1   | 1 | 00 06        |
| 1 | 1   | 1 | 00 07        |

| 0: Switch OFF | 1: Switch ON |
|---------------|--------------|
|               |              |

| SW4, SW | /9, SW10 | Data display |
|---------|----------|--------------|
| 1       | 2        | Data display |
| 0       | 0        | 00 00        |
| 1       | 0        | 00 01        |
| 0       | 1        | 00 02        |
| 1       | 1        | 00 03        |

## [Indoor unit - Model setting information] (Request code "162")

Data display

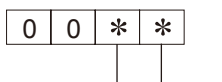

- See the table on the right.

| Display | Model setting state | Display | Model setting state  |
|---------|---------------------|---------|----------------------|
| 00      |                     | 20      |                      |
| 01      |                     | 21      | PKA-RP•FAL(2)        |
| 02      |                     | 22      | PLA-RP71-100BA2      |
| 03      |                     | 23      |                      |
| 04      |                     | 24      |                      |
| 05      |                     | 25      |                      |
| 06      |                     | 26      |                      |
| 07      |                     | 27      |                      |
| 08      |                     | 28      |                      |
| 09      |                     | 29      |                      |
| 0A      |                     | 2A      | PLA-ZRP35-125BA      |
| 0b      |                     | 2b      |                      |
| 0C      |                     | 2C      |                      |
| 0d      |                     | 2d      |                      |
| 0E      |                     | 2E      |                      |
| 0F      |                     | 2F      |                      |
| 10      |                     | 30      |                      |
| 11      |                     | 31      |                      |
| 12      |                     | 32      |                      |
| 13      |                     | 33      |                      |
| 14      |                     | 34      | PEAD-RP•JA(L)(Q)     |
| 15      |                     | 35      |                      |
| 16      |                     | 36      |                      |
| 17      |                     | 37      | PLA-RP100BA3, 140BA2 |
| 18      |                     | 38      |                      |
| 19      |                     | 39      |                      |
| 1A      |                     | 3A      |                      |
| 1b      |                     | 3b      |                      |
| 1C      |                     | 3C      |                      |
| 1d      |                     | 3d      |                      |
| 1E      |                     | 3E      |                      |
| 1F      |                     | 3F      |                      |
|         |                     |         |                      |

## [Indoor unit - Capacity setting information] (Request code "163")

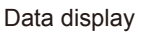

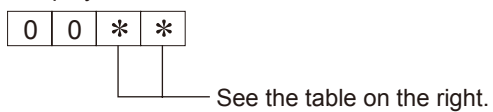

Display Display Capacity setting state Capacity setting state 35, 36 0A 1A 0b 1b 0C 1C 0d 1d 0E 1E 0F 1F

## [Wireless pair No. (indoor control board side) setting] (Request code "165")

| Data | display |
|------|---------|
|------|---------|

| 0 | 0 | * | * |
|---|---|---|---|
|   |   |   |   |

See the table on the right.

| Display | Pair No. setting state      |
|---------|-----------------------------|
| 00      | No. 0                       |
| 01      | No. 1 J41 disconnected      |
| 02      | No. 2 J42 disconnected      |
| 03      | No. 3 J41, J42 disconnected |

# **EASY MAINTENANCE FUNCTION**

## **13-1. SMOOTH MAINTENANCE**

## 13-1-1.PAR-30MAA/PAR-31MAA

13

Maintenance data, such as the indoor/outdoor unit's heat exchanger temperature and compressor operation current can be displayed with "Smooth maintenance".

This cannot be executed during test operation.

Depending on the combination with the outdoor unit, this may not be supported by some models.

| Select "Service" from the Main menu, and press the 🕟 button.<br>Select "Check" with the F1 or F2 button, and press the 🕥 button.<br>Select "Smooth maintenance" with the F1 or F2 button, and press the 父<br>button.                                       | $(1) \begin{tabular}{ c c c c } \hline Check menu & 1/1 \\ \hline Error history \\ Refrigerant Volume check \\ Refrigerant leak check \\ \bullet Smooth maintenance \\ Request code \\ \hline Service menu: E \\ \hline Cursor                                   $                                                                               |
|----------------------------------------------------------------------------------------------------|----------------------------------------------------------------------------------------------------|
| Set each item.<br>Select the item to be changed with the F1 or F2 button.<br>Select the required setting with the F3 or F4 button.<br><pre> •<ref.address>setting [0]~[15] •<stable mode="">setting [Cool]/ [Heat]/ [Normal] </stable></ref.address></pre> | ② Smooth maintenance Ref.address €<br>Stable mode Cool / Heat/ Normal Begin: ✓ Cursor ▲ -Address +                                                                                                    |
| Press the 😡 button, Fixed operation will start.<br>Note: Stable mode will take approx. 20 minutes.                                                                                                    | Smooth maintenance<br>▶Ref.address<br>Stable mode<br>Cool / Heat/ Normal<br>Stabilization→Collecting<br>Exit: ①                                                                                                    |
| The operation data will appear.<br>The Compressor-Accumulated operating (COMP. run) time is 10-hour unit,<br>and the Compressor-Number of operation times (COMP. ON/OFF) is a 100-<br>time unit (fractions discarded).                                     | 3 Smooth maintenance 1/3<br>Ref. address Ø Cool<br>COMP. current 12 A<br>COMP. run time 1000 Hr<br>COMP. On / Off 2000 times<br>COMP. frequency 80 Hz<br>Return: ⑦<br>▼ Page ▲          Smooth maintenance 2/3<br>Ref.address Ø Cool<br>Sub cool 3 °C<br>OU TH4 temp. 60 °C<br>OU TH4 temp. 38 °C<br>OU TH7 temp. 30 °C<br>Return: ⑦<br>▼ Page ▲ |
| <ul> <li>Navigating through the screens</li> <li>To go back to the Main menu b button</li> <li>To return to the previous screen b button</li> </ul>                                                                                                    | Smooth maintenance       3/3         Ref.address       0       Cool         IU air temp.       28       °C         IU HEX temp.       10       °C         IU filter time       120       Hr         Return: ③       ▼       Page                                                                                                    |

## 13-1-2. PAR-21MAA

1

2

3

Operating

- Reduces maintenance work drastically.
- Enables you to check operation data of the indoor and outdoor units by remote controller.
- Furthermore, use of maintenance stable-operation control that fixes the operating frequency, allows smooth inspection, even for inverter models.

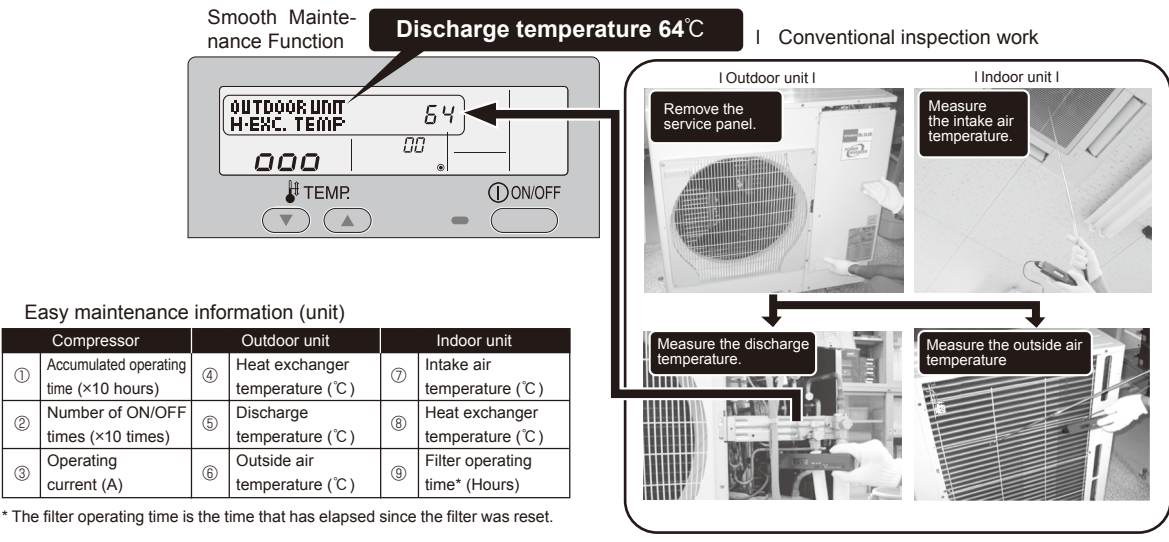

## **13-2. MAINTENANCE MODE OPERATION METHOD**

Note: If you are going to use 13-3. "GUIDE FOR OPERATION CONDITION", set the airflow to "High" before activating maintenance mo

#### Switching to maintenance mode

Maintenance mode can be activated either when the air conditioner is operated or stopped.

- It cannot be activated during test run.
- \* Maintenance information can be viewed even if the air conditioner is stopped.

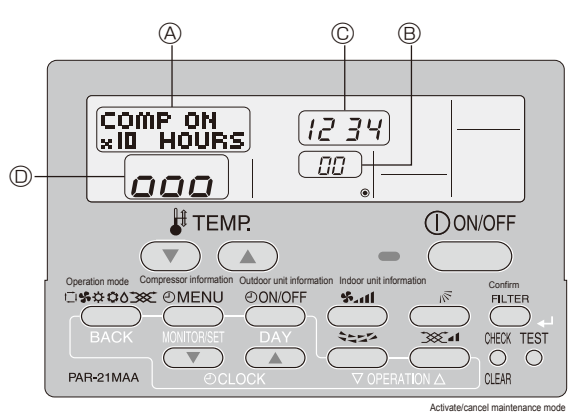

n Remote controller button information

(1) Press the TEST button for 3 seconds to switch to maintenance mode. [Display (A)] MAINTENANCE

If stable operation is unnecessary or if you want to check the data with the air conditioner stopped, skip to step (4).

#### **Fixed Hz operation** •

The operating frequency can be fixed to stabilize operation of inverter model. If the air conditioner is currently stopped, start it by this operation.

(2) Press the (MODE) button to select the desired operation mode.

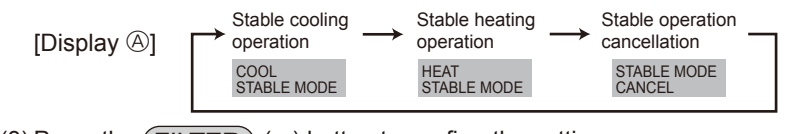

(3) Press the (FILTER) (,) button to confirm the setting.

[Display <sup>(D)</sup>] Waiting for stabilization

00

000

After 10 to 20 minutes

Stabilized 000

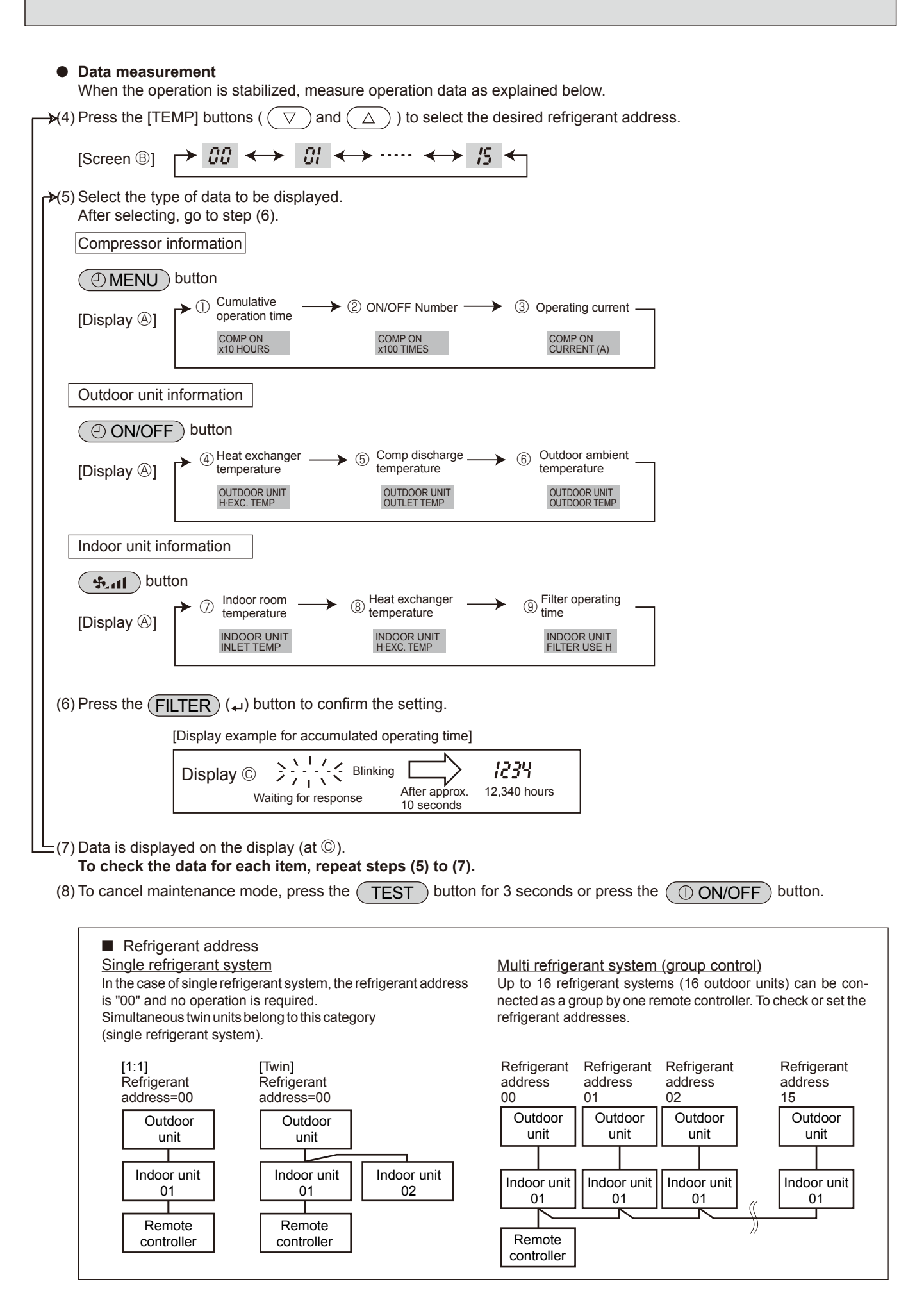

## **13-3. GUIDE FOR OPERATION CONDITION**

|                                                                    |                             | Inspection ite         | m                   |      | Res | sult     |          |
|--------------------------------------------------------------------|-----------------------------|------------------------|---------------------|------|-----|----------|----------|
| ~                                                                  | -uo                         |                        | Breaker             | Good |     | Retigh   | ntened   |
| lddr                                                               | se c<br>tion                | Terminal block         | Outdoor Unit        | Good |     | Retigh   | ntened   |
| sr SL                                                              | Loo<br>nec                  |                        | Indoor Unit         | Good |     | Retigh   | ntened   |
| OWe                                                                |                             | (Insulation resista    | ance)               |      |     |          | MΩ       |
| ď.                                                                 |                             | (Voltage)              |                     |      |     |          | V        |
| Com                                                                |                             | ① Accumulated o        | perating time       |      |     |          | Time     |
| Droc                                                               | eor                         | ② Number of ON/        | OFF times           |      |     |          | Times    |
| pies                                                               | 501                         | ③ Current              |                     |      |     |          | А        |
|                                                                    | ع (4) Refrigerant/heat exch |                        | hanger temperature  | COOL | °C  | HEAT     | °C       |
|                                                                    | ratu                        | ⑤ Refrigerant/discha   | arge temperature    | COOL | °C  | HEAT     | °C       |
| -<br>-<br>-<br>-<br>-<br>-<br>-<br>-<br>-<br>-<br>-<br>-<br>-<br>- | npe                         | ⑥ Air/outside air t    | emperature          | COOL | °C  | HEAT     | °C       |
| oor                                                                | Ter                         | (Air/discharge t       | emperature)         | COOL | °C  | HEAT     | °C       |
| Dutd                                                               | : <u>-</u>                  | Appearance             |                     | Good |     | Cleaning | required |
|                                                                    | ean<br>ss                   | Heat exchanger         |                     | Good |     | Cleaning | required |
|                                                                    | ne.<br>Cl                   | Sound/vibration        |                     | None |     | Pres     | sent     |
|                                                                    | re                          | ⑦ Air/intake air te    | mperature           | COOL | °C  | HEAT     | °C       |
|                                                                    | ratu                        | (Air/discharge t       | emperature)         | COOL | °C  | HEAT     | °C       |
|                                                                    | npe                         | ⑧ Refrigerant/heat exc | changer temperature | COOL | °C  | HEAT     | °C       |
| Unit                                                               | Ter                         | Iter operating         | time*               |      |     |          | Time     |
| or l                                                               |                             | Decorative panel       |                     | Good |     | Cleaning | required |
| pdn                                                                | less                        | Filter                 |                     | Good |     | Cleaning | required |
|                                                                    | anlir                       | Fan                    |                     | Good |     | Cleaning | required |
|                                                                    | Clea                        | Heat exchanger         |                     | Good |     | Cleaning | required |
|                                                                    |                             | Sound/vibration        |                     | None |     | Pres     | sent     |

\* The filter operating time is the time that has elapsed since the filter was reset.

## **Check Points**

Enter the temperature differences between (5), (4), (7) and (8) into the graph given below.

Operation state is determined according to the plotted areas on the graph.

For data measurements, set the fan speed to "Hi" before activating maintenance mode.

| С  | lassification | Item                                       | Re     | esult    |  |
|----|---------------|--------------------------------------------|--------|----------|--|
|    | Inspection    | Is "D000" displayed stably on the remote   | Ctoble | Unotoblo |  |
|    |               | controller?                                | Stable | Unstable |  |
| ō  | Temperature   | (⑤ Discharge temperature) – (④ Outdoor     |        | ŝ        |  |
| 3  | difference    | heat exchanger temperature)                |        | C        |  |
|    |               | (⑦ Indoor intake air temperature) - (⑧     |        | Ŷ        |  |
|    |               | Indoor heat exchanger temperature)         |        | C        |  |
|    | Inspection    | Is "D000" displayed stably on the remote   | Stable | Unotabla |  |
|    |               | controller?                                | Stable | Unstable |  |
| at | Temperature   | (5) Discharge temperature) - (8) Indoor    |        | ŝ        |  |
| Ĕ  | difference    | heat exchanger temperature)                |        |          |  |
|    |               | (     Indoor heat exchanger temperature) – |        | Ŷ        |  |
|    |               | (⑦ Indoor intake air temperature)          |        |          |  |

Note: 1. Fixed Hz operation may not be possible under the following tem ture ranges.

- A)In cool mode, outdoor intake air temperature is 40 °C or high indoor intake air temperature is 23°C or lower.
- B)In heat mode, outdoor intake air temperature is  $20^\circ$ C or high indoor intake air temperature is 25 ℃ or lower.
- 2. If the air conditioner is operated at a temperature range other tha ones above but operation is not stabilized after 30 minutes or more elapsed, carry out inspection.
- 3. In heat mode, the operation state may vary due to frost forming c outdoor heat exchanger.

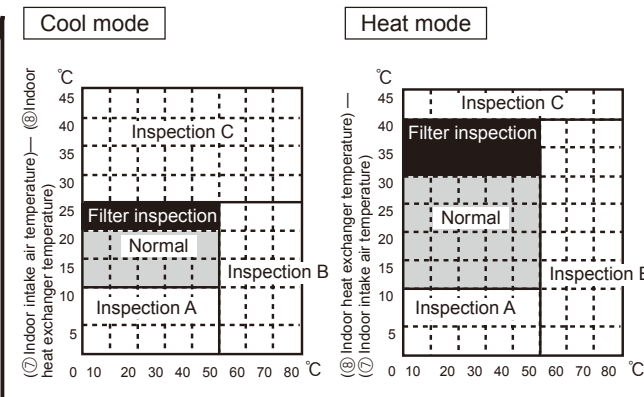

[⑤ Discharge temperature] – [④ Outdoor heat exchanger temperature)

[5] Discharge temperature] – [8] Indoor heat exchanger temperature)

Inspection B

| Area              | Check item                             | Judg | ment |
|-------------------|----------------------------------------|------|------|
| Alou              |                                        | Cool | Heat |
| Normal            | Normal operation state                 |      |      |
| Filter inspection | Filter may be clogged. *               |      |      |
| Inspection A      | Performance has dropped. Detailed in-  |      |      |
|                   | spection is necessary.                 |      |      |
| Inspection B      | Refrigerant amount is dropping.        |      |      |
| Inspection C      | Filter or indoor heat exchanger may be |      |      |
|                   | clogged.                               |      |      |

Note: The above judgment is just guide based on Japanese standard conditions.

It may be changed depending on the indoor and outdoor temperature. It may be judged as "filter inspection" due to the outdoor and indoor temperature, even though it is not clogged.

# 13-4. INITIAL SETTINGS FOR REFRIGERANT LEAKAGE DETECTION FUNCTION 13-4-1. PAR-30MAA/PAR-31MAA

Refrigerant leakage is detected after a long time.

To enable this function, the refrigerant volume must be saved (initial learning) after installation. Always operate this function in the following manner after installation.

• Always perform test run before using this function, and confirm that the air conditioner operates normally.

• To accurately detect refrigerant leaks, set the wind speed to strong, and execute this operation.

#### "Refrigerant leak check" is valid only with models which support the refrigerant leak check function.

| (1) Select "Service" from the Main menu, and press the $\bigodot$ button.                                      | Check menu 1/1<br>Error history                                                                           |
|----------------------------------------------------------------------------------------------------|----------------------------------------------------------------------------------------------------|
| Select "Check" with the $F1$ or $F2$ button, and press the $\bigcirc$ button.                                  | Refrigerant volume check ► Refrigerant leak check Smooth maintenance Request code Service menu:  Cursor ▲ |
| Select "Refrigerant leak check" with the $\boxed{F1}$ or $\boxed{F2}$ button, and press the $\bigcirc$ button. | F1 F2 F3 F4                                                                                               |
|                                                                                                    |                                                                                                    |
| ② <u>Stable mode will start.</u>                                                                               | Refrigerant leak check                                                                                    |
| Press the $(\checkmark)$ button, stable mode will start.                                                       | Start refrigerant leak check                                                                              |

Stable mode will take approx. 20 minutes.

Refrigerant leak check 1/2 Add Cond Add Cond OK 4 OK 0 OK 5 NG 2 OK 6 \_ NG Check menu: 3

Approx. 20minutes

Begin: 🗸

Page

③ The operation data will appear.

The following value is the reference for the refrigerant volume check. If the refrigerant is leaking, "NG" will appear.

The refrigerant volume check reference value can be changed with the function selection. **Default value RP71 – :** 80% – **RP50 :** 70%

#### <Resetting the initial learning data>

If the unit has been relocated or if refrigerant has been additionally charged, the initial learning data must be reset and learning performed again.

- How to reset the data:
- 1. Turn the main power OFF.
- 2. Attach the short-circuit pin for the emergency operation connector (CN31) on the outdoor controller board to the ON side.
- 3. Turn ON the test run switch (SW4-1) on the outdoor controller board.
- 4. The data will be reset when the main power is turned ON.
- 5. Turn the main power OFF.
- 6. Turn OFF the test run switch (SW4-1).
- 7. Return the short-circuit pin for the emergency operation connector (CN31) to the OFF side.

\* Under the following conditions, it may not be possible to carry out stable operation or accurately detect refrigerant leaks.

- When the outdoor intake temperature is 40°C or higher, or when the indoor intake temperature is 23°C or less.
- When the indoor fan speed is not set to strong.

## 13-4-2. PAR-21MAA

Remote controller button position

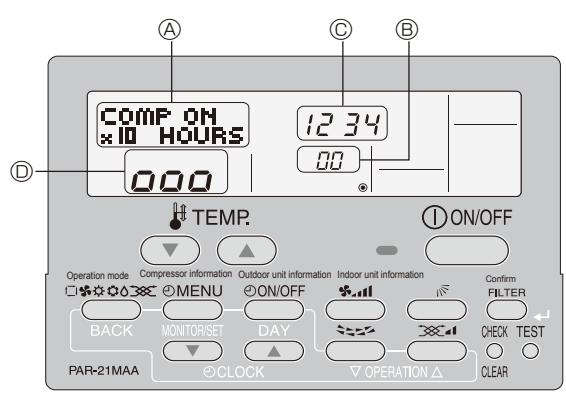

This air conditioner (Outdoor unit) can detect refrigerant leakage which may happen during a long period of use. In order to enable the leakage detection, the following settings are required to let the unit memorize the initial condition (initial refrigerant amount).

## ⚠ Caution :

Make sure to perform the "test run" and confirm the unit works without any problems, before starting the following setting. For more precise detection, make sure to set the airflow at "High notch" before enabling this setting.

## [Display (A)]

## 1. How to select the "Refrigerant Leakage Detection" mode

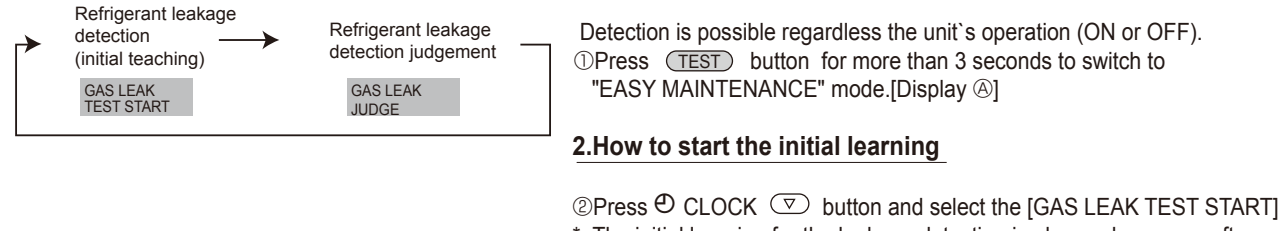

\* The initial learning for the leakage detection is always done once after the new installation or the data reset.

## [Display D] Waiting for stabilization

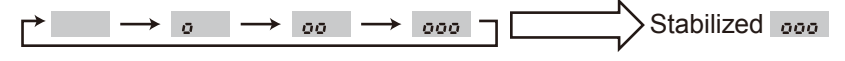

After 45 minutes

③Press (FILTER) (↔)button to confirm.

## ▶ How to finish the initial learning

Once the unit's operation is stabilized, the initial learning is completed. ④ Press TEST button for more than 3 seconds to cancel the initial learning. The initial learning can also be cancelled by pressing (CON/OFF) button.

## 3. How to start "Judgment of refrigerant leakage " mode.

To know the current condition of refrigerant amount, same operation must be performed. Please repeat the same procedure  $0\sim3$  as when "Initial learning operation" for "Checking operation".

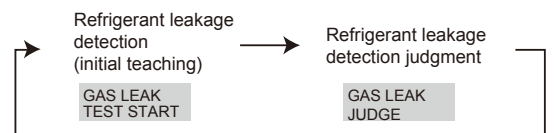

Display © 
$$2 + \frac{1}{2} + \frac{1}{2} + \frac{1}{2}$$
 Flashing   
Waiting for response Loading Judgment

| Display[C] indication | Meaning (% setting)                                        |
|-----------------------|------------------------------------------------------------|
| " 0 "                 | Refrigerant leakage is less than 20% of initial condition. |
| " 20 "                | Refrigerant leakage is more than 20% of initial condition. |
| " 8888 "              | "Error"=No initial data is available.                      |
|                       |                                                            |

<Note>

% for judgment can be changed by "Unit function setting of remote controller".

Selectable either 80% (initial setting) or 60%

Refer to "Mode No.21" on <Table 1> Function selections in ch.11-1.

(When the "%" for judgment is changed, please start "Initial learning  $\mathbb{O}\sim3$ " about 1 minute (3) and cancel 4.)

Then, please start "Judgment of refrigerant leakage" mode( $\bigcirc$ ~ $\bigcirc$ ).

<How to reset the initial condition (data) >

When the unit is removed and installed again or refrigerant is charged additionally, the "Initial learning" must be performed again by following procedure.

(1)Turn "Main Power" OFF.

(2)Connect the pin of CN31 to ON position on the outdoor controller board.

(3)Turn SW4-1 on the outdoor controller board to ON.

(4)Turn "Main Power" ON to reset the initial data.

After reset the data, please turn pin of CN31 and SW4-1 to original(OFF) position.

<Caution>

1. On the following condition, the operation cannot be stabillized and judgment of checking operation may not be accurate.

(a)Outdoor temperature  $\geq$  40°C or Room temperature  $\leq$  23°C

(b)Air flow setting is not "High-notch".

2. Please check the operation and unit status, when the operation is not stabilized after more than 45 minutes.

#### DISASSEMBLY PROCEDURE 14 PUHZ-SHW80VHA PUHZ-SHW80VHAR2.UK PUHZ-SHW80VHAR3.UK PUHZ-SHW80VHAR4.UK PUHZ-SHW80VHAR2-BS.UK PUHZ-SHW80VHAR3-BS.UK PUHZ-SHW80VHAR4-BS.UK PUHZ-SHW112VHA PUHZ-SHW112VHAR2.UK PUHZ-SHW112VHAR3.UK PUHZ-SHW112VHAR4.UK PUHZ-SHW112VHAR3-BS.UK PUHZ-SHW112VHAR2-BS.UK PUHZ-SHW112VHAR4-BS.UK OPERATING PROCEDURE PHOTOS Photo 1 Top panel fixing screws 1. Removing the service panel and top panel Top panel (1) Remove 3 service panel fixing screws (5 × 12) and slide the hook on the right downward to remove the service Service panel panel. fixing screw (2) Remove screws (2 for front, 3 for rear/5 × 12) of the top Fan grille Grille panel and remove it. fixing Service panel screws Slide Grille fixing Service panel screws fixing screws 2. Removing the fan motor (MF1, MF2) (1) Remove the service panel. (See Photo 1) (2) Remove the top panel. (See Photo 1) (3) Remove 5 fan grille fixing screws (5 $\times$ 12) to detach the Photo 2-1 Photo 2-2 fan grille. (Top and bottom) (See Photo 1) Front panel Fan motor fixing screws Propeller Fan (4) Remove a nut (for right handed screw of M6) to detach the motor (MF1) propeller. (Top and bottom) (See Photo 2-1) (5) Disconnect the connectors, CNF1, CNF2 on controller circuit board in electrical parts box. (6) Remove 4 fan motor fixing screws $(5 \times 20)$ to detach the fan motor. (Top and bottom) (See Photo 2-2) (7) Loosen the clamp for lead wires on the motor support. Nut Note: Due to a parts-sharing, the fan motor for service has longer lead wires. Upon replacement, tie up any excessive lead wires in a bundle, then fix it with a clamp in the electrical parts box. Fan motor Hook (R4 model only) fixing screw 3. Removing the electrical parts box Photo 3 (1) Remove the service panel. (See Photo 1) Controller circuit board (2) Remove the top panel. (See Photo 1) (C.B.) (3) Disconnect the indoor/outdoor connecting wire and the power supply wire from terminal block. Electrical (4) Disconnect the connector CNF1, CNF2, LEV-A, LEV-B parts box 6.6.6.6 and LEV-C on the controller circuit board. <Symbols on the board> Electrical CNF1. CNF2 : Fan motor parts box fixing screw • LEV-A, LEV-B, LEV-C : LEV (5) Disconnect the pipe-side connections of the following parts. Terminal block Thermistor <Liquid>(TH3) (TB1) Thermistor <Discharge>(TH4) Thermistor <2-phase pipe>(TH6) Thermistor <Ambient>(TH7) Thermistor <Suction> (TH32) Thermistor <Ref. check> (TH33) Valve bed • Thermistor <Comp. surface> (TH34) • High pressure switch (63H) • Low pressure switch (63L) High pressure sensor (63HS) Screw 4-way valve coil (21S4) (6) Remove the terminal cover and disconnect the compressor lead wire. Terminal cover (7) Loosen the clamp for lead wires on the separator. (8) Remove 2 electrical parts box fixing screws (4 × 10) and Compressor detach the electrical parts box by pulling it upward. (MC) The electrical parts box is fixed with 2 hooks on the left

and 1 hook on the right.

|                                                                                                    | Βμοτος                                                                                                    |
|----------------------------------------------------------------------------------------------------|----------------------------------------------------------------------------------------------------|
| <ul> <li>4. Removing the thermistor &lt;2-phase pipe&gt; (TH6) and thermistor <ambient>(TH7) <ol> <li>Remove the service panel. (See Photo 1)</li> <li>Remove the top panel. (See Photo 1)</li> <li>Disconnect the connectors TH7/6 (red) on the controller circuit board in the electrical parts box.</li> <li>Loosen 3 fasteners for lead wires in the electrical parts box.</li> </ol> </ambient></li> <li>(4) Loosen the cable strap for lead wires in the rear of the electrical parts box.</li> <li>Pull out the thermistor &lt;2-phase pipe&gt; (TH6) and thermistor <ambient> (TH7) from the sensor holder.</ambient></li> </ul> Note: When replacing thermistor <2-phase pipe> (TH6) or thermistor <ambient> (TH7), replace it together.</ambient>                                                                             | Photo 4-1<br>Electrical parts box<br>Thermistor<br><2-phase pipe> (TH6)<br>Cable strap<br>Cable strap<br>Cable strap                                                                                                    |
|                                                                                                    | Photo 4-2<br>Lead wire of<br>thermistor<br><ambient><br/>(TH7)<br/>Sensor holder</ambient>                                                                                                    |
| <ul> <li>5. Removing the thermistor <discharge> (TH4) and thermistor <comp. surface=""> (TH34)</comp.></discharge></li> <li>(1) Remove the service panel. (See Photo 1)</li> <li>(2) Disconnect the connector TH4 (white) and TH34 (red) on the controller circuit board in the electrical parts box.</li> <li>(3) Loosen clamps for lead wires on the separator. (See Photo 5)</li> <li>Loosen 3 fasteners and the cable strap for lead wires in the electrical parts box.</li> <li>(4) Pull out the thermistor <discharge> (TH4) from the sensor holder.</discharge></li> <li>[Removing the thermistor<comp. surface=""> (TH34)]</comp.></li> <li>(5) Remove the sound proof cover (upper) for compressor.</li> <li>(6) Pull out the thermistor <comp. surface=""> (TH34) from the holder of the compressor shell.</comp.></li> </ul> | Photo 5 Thermistor<br><comp. surface=""> Thermistor<br/><suction> (TH32)<br/>Muffler<br/>Clamp<br/>High pressure<br/>sensor (63HS)<br/>Separator<br/>Compressor<br/>(MC)<br/>Thermistor <discharge> (TH4)</discharge></suction></comp.>                                                                                                    |
| <ul> <li>6. Removing the thermistor <liquid> (TH3), thermistor</liquid></li> <li><suction> (TH32) and thermistor <ref. check=""> (TH33)</ref.></suction></li> <li>(1) Remove the service panel. (See Photo 1)</li> <li>(2) Disconnect the connectors, TH3 (white) and TH32 (black), TH33 (yellow) on the controller circuit board in the electrical parts box.</li> <li>(3) Loosen clamps for lead wires on the separator (See Photo 5).<br/>Loosen 3 fasteners and the cable strap for lead wires in the electrical parts box.</li> <li>(4) Loosen clamp for the lead wire for TH3.</li> <li>(5) Pull out the thermistor <liquid> (TH3), thermistor <suction> (TH32) and thermistor <ref. check=""> (TH33) from the sensor holder.</ref.></suction></liquid></li> <li>(TH32 : See Photo 5) (TH33 : See Photo 7)</li> </ul>             | Photo 6<br>Clamp<br>(for TH3)<br>Thermistor<br>Liquid><br>(TH3)<br>Clamp<br>(TH3)<br>Thermistor<br>Clamp<br>(TH3)<br>Thermistor<br>(TH3)<br>Thermistor<br>(TH3)<br>Thermistor<br>(T |

| [                                                                                                    |                                                                                                    |
|----------------------------------------------------------------------------------------------------|----------------------------------------------------------------------------------------------------|
| OPERATING PROCEDURE                                                                                                    | PHOTOS                                                                                                    |
| <ul> <li>7. Removing the 4-way valve coil (21S4), and linear expansion valve coil (LEV-A, LEV-B, LEV-C) <ul> <li>(1) Remove the service panel. (See Photo 1)</li> <li>(2) Remove the top panel. (See Photo 1)</li> </ul> </li> <li>[Removing the 4-way valve coil] <ul> <li>(3) Remove 4-way valve coil fixing screw (M5 × 6).</li> <li>(4) Remove the 4-way valve coil by sliding the coil toward you. Loosen the clamp for lead wires on the separator. Loosen a fastener and the cable strap for lead wires in the electrical parts box.</li> <li>(5) Disconnect the connector 21S4 (green) on the controller circuit board in the electrical parts box.</li> </ul> </li> <li>[Removing the linear expansion valve coil] <ul> <li>(3) Remove the linear expansion valve coil and LEV-C (blue) on the controller circuit board in the electrical parts box.</li> </ul> </li> </ul> | Photo 7-1<br>High pressure Linear expansion Linear expansion<br>switch (63H) valve coil (LEV-C) valve coil (LEV-A)<br>Linear<br>expansion<br>valves<br>Thermistor<br><ref. check=""><br/>(TH33)<br/>4-way valve<br/>Linear expansion<br/>valve coil (LEV-B)<br/>Low pressure<br/>switch (63L)<br/>Linear<br/>expansion</ref.> |
| <ul> <li>8. Removing the 4-way valve <ul> <li>(1) Remove the service panel. (See Photo 1)</li> <li>(2) Remove the top panel. (See Photo 1)</li> <li>(3) Remove 3 valve bed fixing screws (4 × 10) and 4 ball valve and stop valve fixing screws (5 × 16) then remove the valve bed.</li> <li>(4) Remove 5 side panel (R) fixing screws (5 × 12) in the rear of the unit then remove the side panel (R).</li> <li>(5) Remove the 4-way valve coil.</li> <li>(6) Recover refrigerant.</li> <li>(7) Remove the welded part of 4-way valve.</li> </ul> </li> <li>Note : When installing the 4-way valve, cover it with a wet cloth to prevent it from heating (120°C or more), then braze the pipes so that the inside of pipes are not oxidized.</li> </ul>                                                                                                    | vaive<br>With valve coil<br>with the sensor (63HS) 4-way valve coil<br>with the sensor (63HS) (21S4)<br>Photo 7-2: VHAR2 type<br>High pressure<br>with (63H) Linear expansion expansion<br>valve coil (LEV-C)coil (LEV-A)                                                                                                    |
| <ul> <li>9. Removing linear expansion valve <ul> <li>(1) Remove the service panel. (See Photo 1)</li> <li>(2) Remove the top panel. (See Photo 1)</li> <li>(3) Remove the valve bed. (Refer to procedure 8)</li> <li>(4) Remove the side panel (R). (Refer to procedure 8)</li> <li>(5) Remove the linear expansion valve coil.</li> <li>(6) Recover refrigerant.</li> <li>(7) Remove the welded part of linear expansion valve.</li> </ul> Note : When installing the linear expansion valve, cover it with a wet cloth to prevent it from heating (120°C or more), then braze the pipes so that the inside of pipes are not oxidized. </li> </ul>                                                                                                    | Linear<br>expansion<br>valves<br>Thermistor<br><ref. check=""><br/>(TH33)<br/>4-way valve<br/>Linear expansion<br/>valve coil (LEV-B)<br/>Low pressure<br/>switch (63L)</ref.>                                                                                                    |
| <ul> <li>10. Removing the high pressure switch (63H), the low pressure switch (63L) and the pressure sensor (63HS)</li> <li>(1) Remove the service panel. (See Photo 1)</li> <li>(2) Remove the top panel. (See Photo 1)</li> <li>(3) Remove the valve bed. (Refer to procedure 8)</li> <li>(4) Remove the side panel (R). (Refer to procedure 8)</li> <li>(5) Pull out the lead wire of high pressure switch and low pressure switch.</li> <li>(6) Recover refrigerant.</li> <li>(7) Remove the welded part of high pressure switch, low pressure switch, and the pressure sensor (63HS).</li> </ul>                                                                                                    | High pressure sensor (63HS)       4-way valve coil (21S4)                                                                                                    |
| Note : When installing the high pressure switch, cover it<br>with a wet cloth to prevent it from heating (100°C<br>or more), then braze the pipes so that the inside of<br>pipes are not oxidized.                                                                                                    | <ul> <li>Note 1: Recover refrigerant without spreading it in the air.</li> <li>Note 2: The welded part can be removed easily by removing the right side panel.</li> </ul>                                                                                                    |

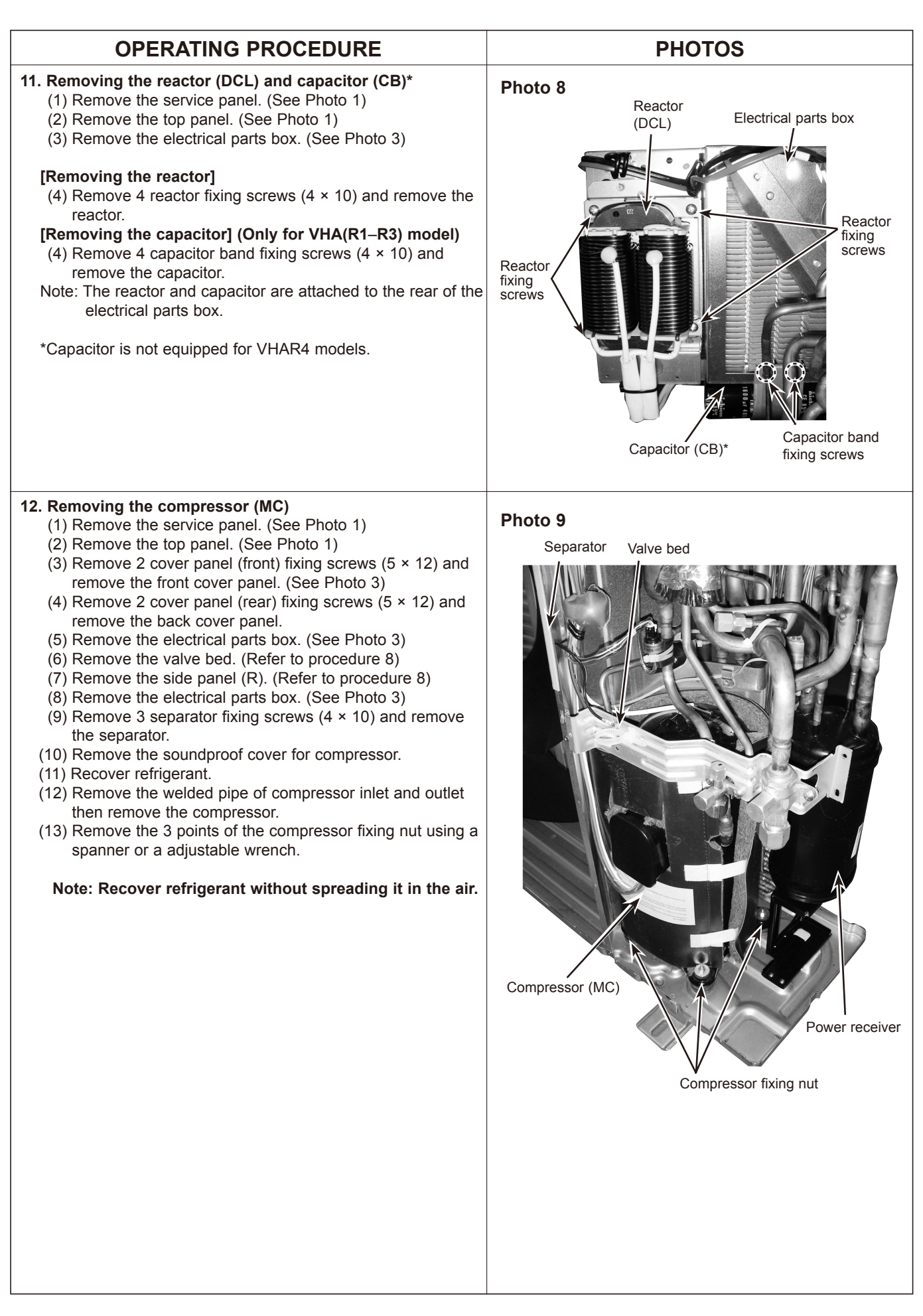

## **OPERATING PROCEDURE**

## 13. Removing the power receiver

- (1) Remove the service panel. (See Photo 1)
- (2) Remove the top panel. (See Photo 1)
- (3) Remove the cover panel (front). (Refer to procedure 12)
- (4) Remove the cover panel (rear). (Refer to procedure 12)
- (5) Remove the electrical parts box. (See Photo 3)
- (6) Remove the valve bed. (Refer to procedure 8)
- (7) Remove the side panel (R). (Refer to procedure 8)
- (8) Recover refrigerant.
- (9) Remove 4 welded pipes of power receiver inlet and outlet.
- (10) Remove 2 receiver leg fixing screws ( $4 \times 10$ ).

Note: Recover refrigerant without spreading it in the air.

## PHOTOS

Photo 10

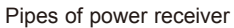

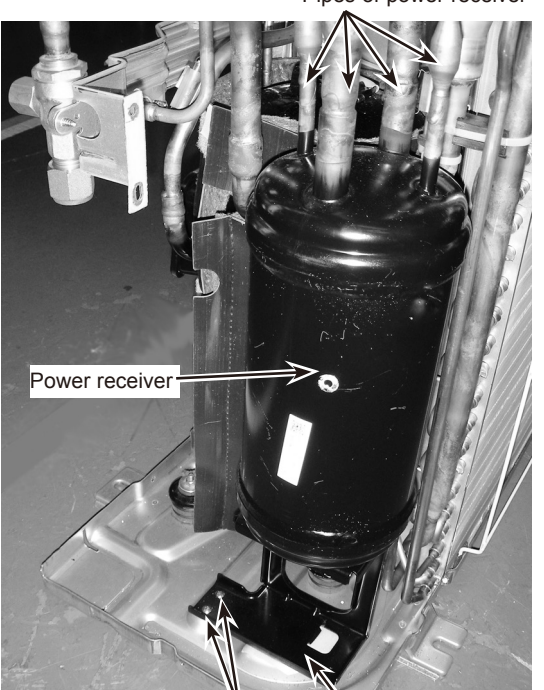

Receiver leg fixing screws

Receiver leg

PUHZ-SHW112YHA PUHZ-SHW112YHAR1 PUHZ-SHW140YHA PUHZ-SHW140YHAR1

## PUHZ-SHW112YHAR2.UK PUHZ-SHW112YHAR2-BS.UK PUHZ-SHW140YHAR2.UK PUHZ-SHW140YHAR2-BS.UK

## PUHZ-SHW112YHAR3.UK PUHZ-SHW112YHAR3-BS.UK PUHZ-SHW140YHAR3.UK PUHZ-SHW140YHAR3-BS.UK

PUHZ-SHW112YHAR4.UK PUHZ-SHW112YHAR4-BS.UK PUHZ-SHW140YHAR4.UK PUHZ-SHW140YHAR4-BS.UK

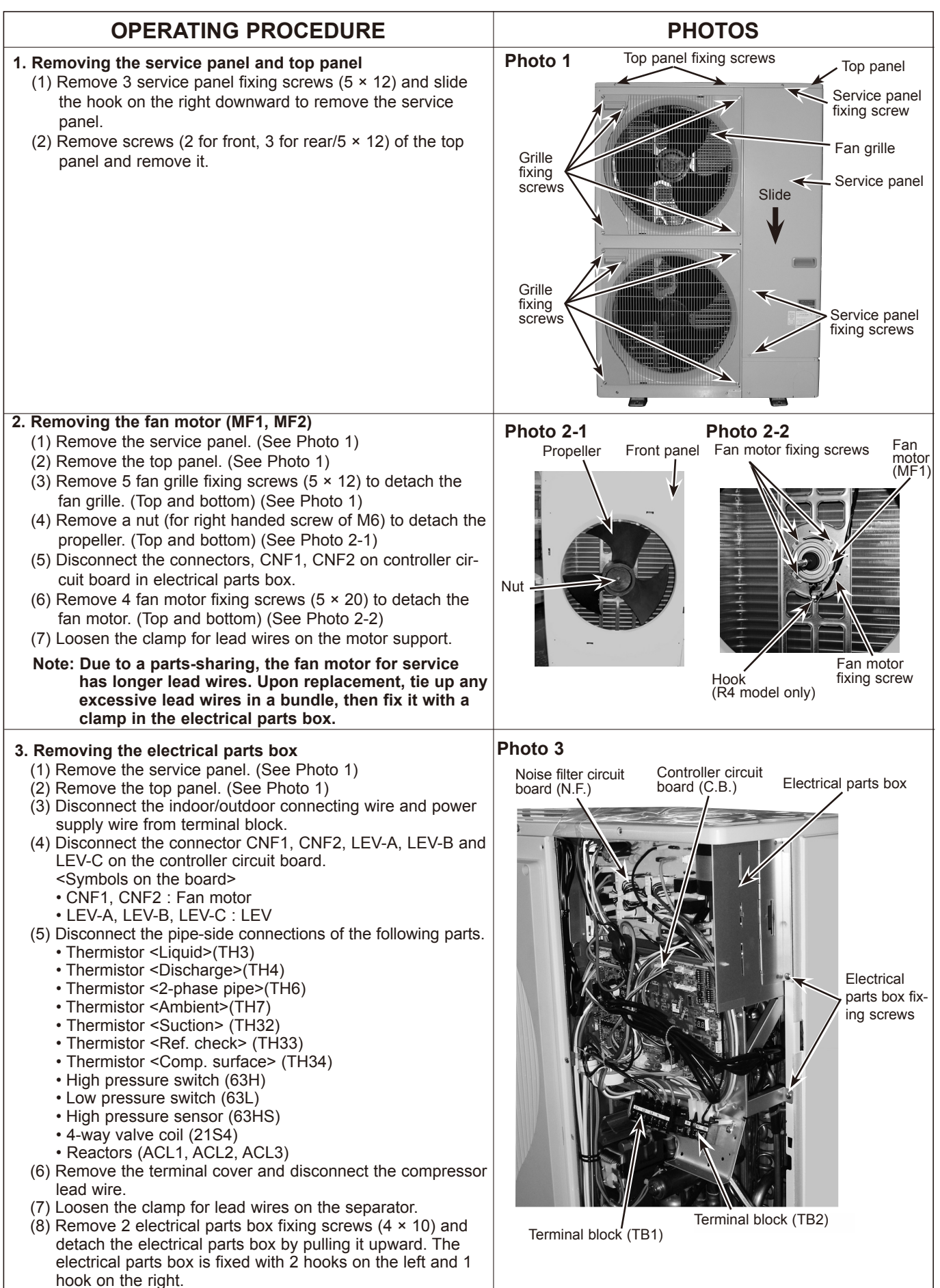

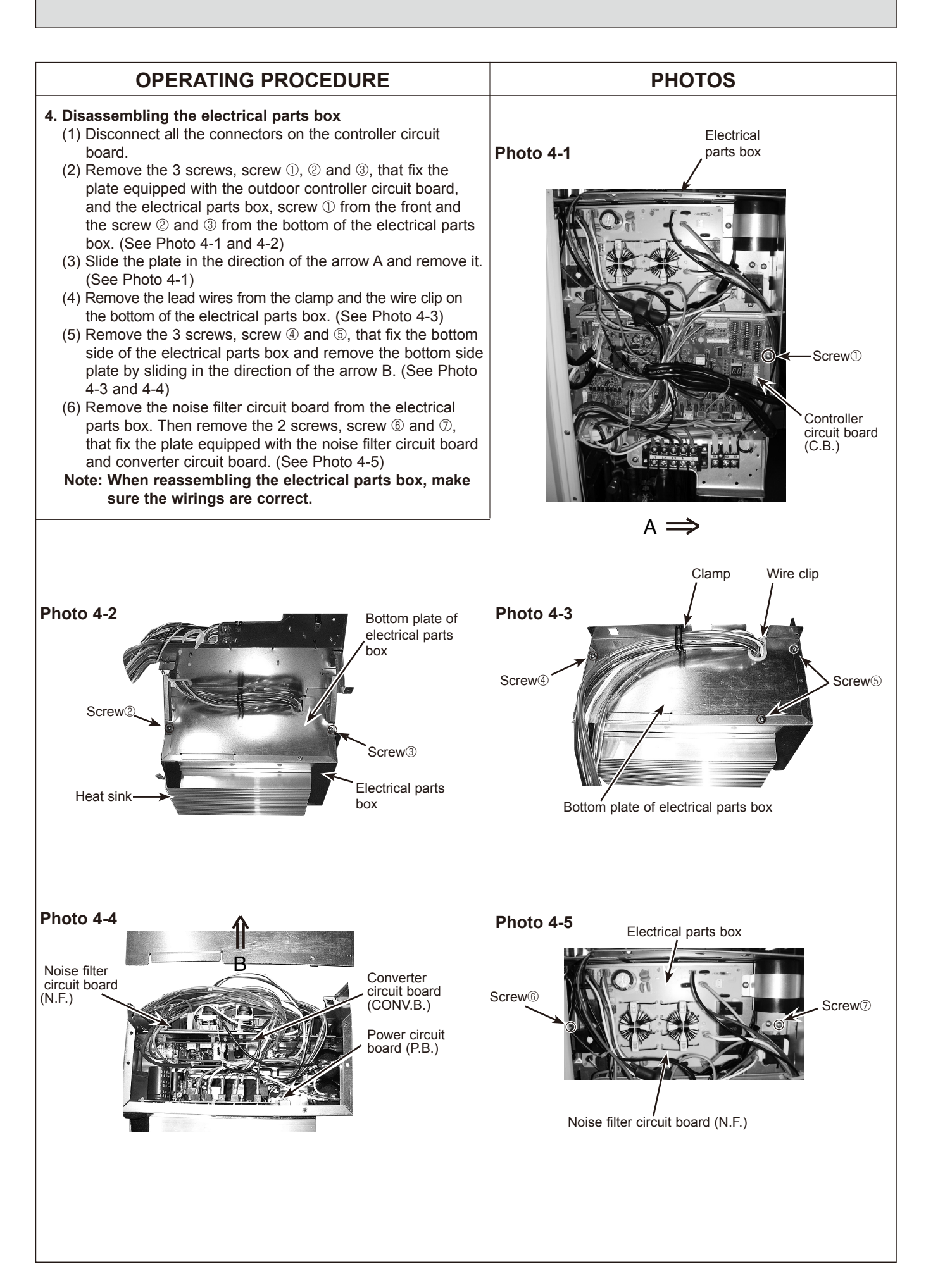

| OPERATING PROCEDURE                                                                                                    | PHOTOS                                                                                                    |
|----------------------------------------------------------------------------------------------------|----------------------------------------------------------------------------------------------------|
| <ul> <li>5. Removing the thermistor &lt;2-phase pipe&gt; (TH6) and thermistor <ambient>(TH7) <ul> <li>(1) Remove the service panel. (See Photo 1)</li> <li>(2) Remove the top panel. (See Photo 1)</li> <li>(3) Disconnect the connectors TH7/6 (red) on the controller circuit board in the electrical parts box.</li> <li>Loosen a fastener for lead wires in the electrical parts box.</li> <li>(4) Loosen the clamp for lead wires in the rear of the electrical parts box.</li> <li>(5) Pull out the thermistor &lt;2-phase pipe&gt; (TH6) and thermistor <ambient> (TH7) from the sensor holder.</ambient></li> </ul> </ambient></li> <li>Note: When replacing thermistor &lt;2-phase pipe&gt; (TH6) or thermistor <ambient> (TH7), replace it together.</ambient></li> </ul>                                                                 | Photo 5-1<br>Electrical parts box<br>Thermistor<br><2-phase pipe> (TH6)<br>Cable strap<br>Cable strap<br>Cable strap                                                                                                    |
|                                                                                                    | Photo 5-2<br>Lead wire of<br>thermistor<br><ambient><br/>(TH7)<br/>Sensor holder</ambient>                                                                                                    |
| <ul> <li>6. Removing the thermistor <discharge> (TH4) and thermistor <comp. surface=""> (TH34)</comp.></discharge></li> <li>(1) Remove the service panel. (See Photo 1)</li> <li>(2) Disconnect the connector TH4 (white) and TH34 (red) on the controller circuit board in the electrical parts box.</li> <li>(3) Loosen clamps for lead wires on the separator. (See Photo 5) <ul> <li>Loosen 3 fasteners and the cable strap for lead wires in the electrical parts box.</li> </ul> </li> <li>(4) Pull out the thermistor <discharge> (TH4) from the sensor holder.</discharge></li> <li>[Removing the thermistor<comp. surface=""> (TH34)]</comp.></li> <li>(5) Remove the sound proof cover (upper) for compressor.</li> <li>(6) Pull out the thermistor <comp. surface=""> (TH34) from the holder of the compressor shell.</comp.></li> </ul> | Photo 6 Thermistor<br><comp. surface=""> Thermistor<br/><suction> (TH32)<br/>Muffler<br/>Clamp<br/>High pressure<br/>sensor (63HS)<br/>Separator<br/>Compressor<br/>(MC)<br/>Thermistor <discharge> (TH4)</discharge></suction></comp.>                                                                                                    |
| <ul> <li>7. Removing the thermistor <liquid> (TH3), thermistor</liquid></li> <li><suction> (TH32) and thermistor <ref. check=""> (TH33)</ref.></suction></li> <li>(1) Remove the service panel. (See Photo 1)</li> <li>(2) Disconnect the connectors, TH3 (white) and TH32 (black), TH33 (yellow) on the controller circuit board in the electrical parts box.</li> <li>(3) Loosen clamps for lead wires on the separator (See Photo 5).<br/>Loosen 3 fasteners and the cable strap for lead wires in the electrical parts box.</li> <li>(4) Loosen clamp for the lead wire for TH3.</li> <li>(5) Pull out the thermistor <liquid> (TH3), thermistor <suction> (TH32) and thermistor <ref. check=""> (TH33) from the sensor holder.</ref.></suction></liquid></li> <li>(TH32 : See Photo 6) (TH33 : See Photo 8)</li> </ul>                         | Photo 7<br>Clamp<br>(for TH3)<br>Thermistor<br>cliquid><br>(TH3)<br>Thermistor<br>cliquid><br>(TH3)<br>Thermistor<br>cliquid><br>cliquid><br>(TH3)<br>Thermistor<br>cliquid><br>cliquid><br>cliqu |

#### **OPERATING PROCEDURE** PHOTOS 8. Removing the 4-way valve coil (21S4), and linear expansion Photo 8-1 valve coil (LEV-A, LEV-B, LEV-C) High pressure Linear expansion Linear expansion (1) Remove the service panel. (See Photo 1) switch (63H) valve coil (LEV-C) valve coil (LEV-A) (2) Remove the top panel. (See Photo 1) [Removing the 4-way valve coil] (3) Remove 4-way valve coil fixing screw (M5 × 6). (4) Remove the 4-way valve coil by sliding the coil toward you. Loosen the clamp for lead wires on the separator. Linear Loosen 2 fasteners and the cable strap for lead wires in the expansion valves electrical parts box. (5) Disconnect the connector 21S4 (green) on the controller cir-Thermistor cuit board in the electrical parts box. <Ref. check> (TH33) 4-way valve [Removing the linear expansion valve coil] (3) Remove the linear expansion valve coil by sliding the coil Linear expansion upward. valve coil (LEV-B) Loosen the clamp for lead wires on the separator. Low pressure (4) Disconnect the connectors, LEV-A (white), LEV-B (red) and switch (63L) LEV-C(blue) on the controller circuit board in the electrical parts box. Linear expansion valve 9. Removing the 4-way valve (1) Remove the service panel. (See Photo 1) (2) Remove the top panel. (See Photo 1) (3) Remove 3 valve bed fixing screws (4 × 10) and 4 ball valve and stop valve fixing screws (5 × 16) then remove the valve High pressure bed. 4-way valve coil sensor (63HS) (21S4) (4) Remove 5 side panel (R) fixing screws (5 × 12) in the rear of the unit then remove the side panel (R). Photo 8-2: YHAR2 type (5) Remove the 4-way valve coil. High pressure switch (63H) (6) Recover refrigerant. Linear expansion valve coil (LEV-A) (7) Remove the welded part of 4-way valve. Note : When installing the 4-way valve, cover it with a wet cloth to prevent it from heating (120°C or more), then braze the pipes so that the inside of pipes are not oxidized. l inear expansion 10. Removing linear expansion valve valves (1) Remove the service panel. (See Photo 1) (2) Remove the top panel. (See Photo 1) Thermistor (3) Remove the valve bed. (Refer to procedure 9) <Ref. check> (TH33) (4) Remove the side panel (R). (Refer to procedure 9) 4-way valve (5) Remove the linear expansion valve coil. (6) Recover refrigerant. Linear expansion (7) Remove the welded part of linear expansion valve. valve coil (LEV-B) Note : When installing the linear expansion valve, cover Low pressure it with a wet cloth to prevent it from heating (120°C switch (63L) or more), then braze the pipes so that the inside of pipes are not oxidized. 11. Removing the high pressure switch (63H), the low pressure switch (63L) and the pressure sensor (63HS) (1) Remove the service panel. (See Photo 1) Linear expansion valve (2) Remove the top panel. (See Photo 1) (3) Remove the valve bed. (Refer to procedure 9) (4) Remove the side panel (R). (Refer to procedure 9) (5) Pull out the lead wire of high pressure switch and low pressure switch. (6) Recover refrigerant. High pressure 4-way valve coil sensor (63HS) (21S4) (7) Remove the welded part of high pressure switch, low pressure switch, and the pressure sensor (63HS). Note 1: Recover refrigerant without spreading it in Note : When installing the high pressure switch, cover it with a wet cloth to prevent it from heating (100°C the air.

OCH526D

pipes are not oxidized.

or more), then braze the pipes so that the inside of

Note 2: The welded part can be removed easily by

removing the right side panel.

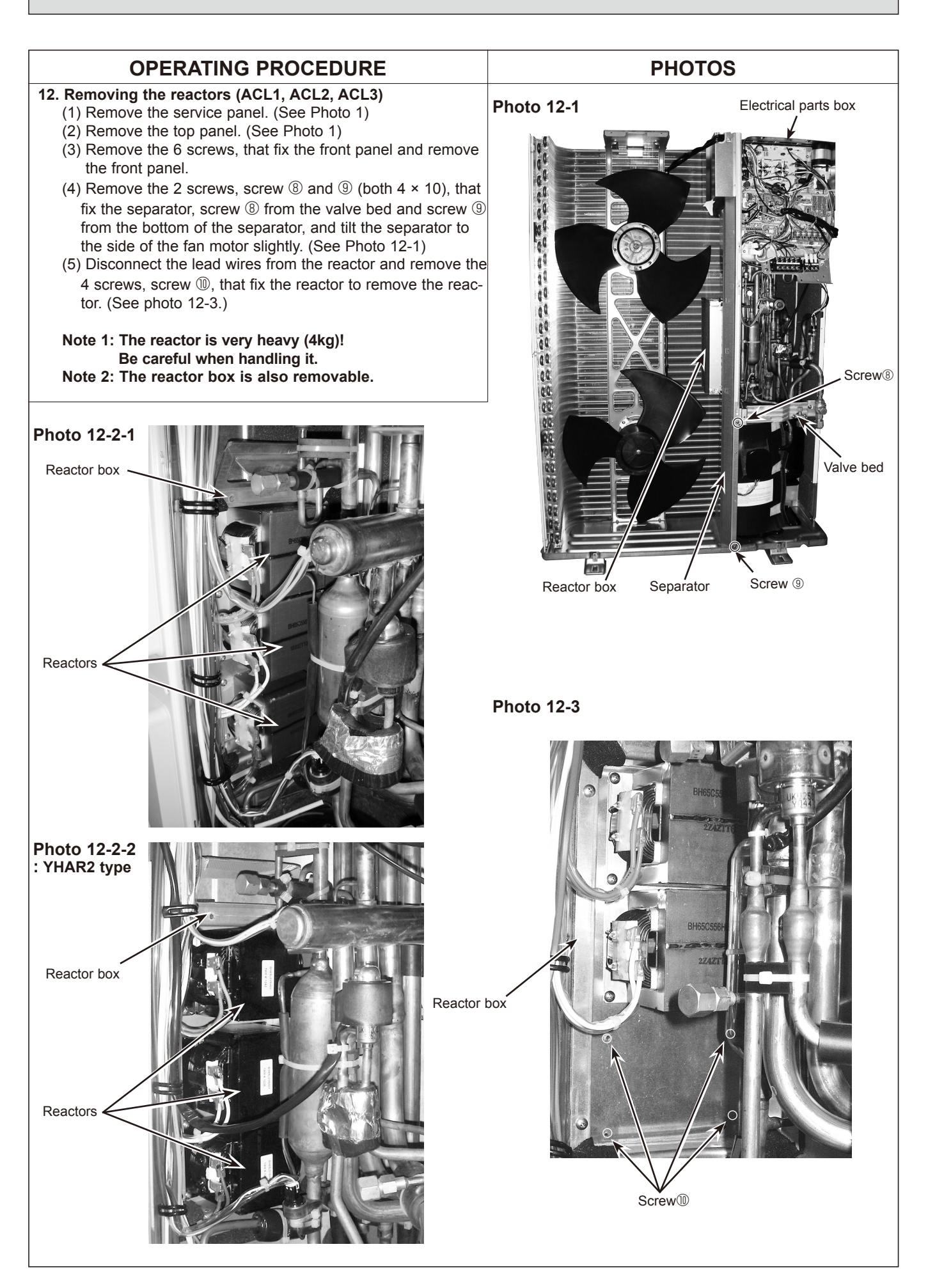

## **OPERATING PROCEDURE**

#### 13. Removing the compressor (MC)

- (1) Remove the service panel. (See Photo 1)
- (2) Remove the top panel. (See Photo 1)
- (3) Remove 2 cover panel (front) fixing screws (5 × 12) and remove the cover panel (front). (See Photo 3)
- (4) Remove 2 cover panel (rear) fixing screws (5 × 12) and remove the cover panel (rear).
- (5) Remove the electrical parts box. (See Photo 3)
- (6) Remove the valve bed. (Refer to procedure 9)
- (7) Remove the side panel (R). (Refer to procedure 9)
- (8) Remove 3 separator fixing screws (4 × 10) and remove the separator.
- (9) Remove the soundproof cover for compressor.
- (10) Recover refrigerant.
- (11) Remove the welded pipe of compressor inlet and outlet then remove the compressor.
- (12) Remove the 3 points of the compressor fixing nut using a spanner or a adjustable wrench.

#### Note: Recover refrigerant without spreading it in the air.

## PHOTOS

## Photo 13

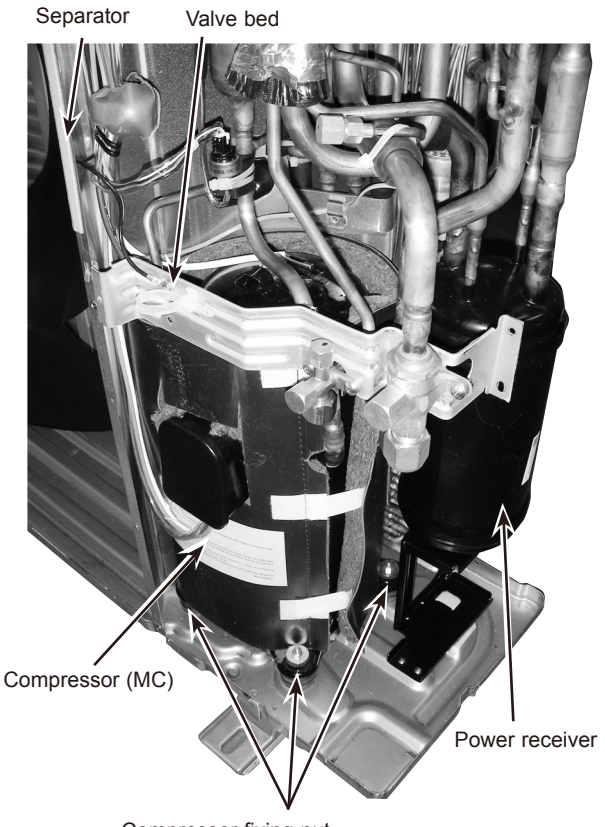

Compressor fixing nut

## 14. Removing the power receiver

- (1) Remove the service panel. (See Photo 1)
- (2) Remove the top panel. (See Photo 1)
- (3) Remove the cover panel (front). (Refer to procedure 13)
- (4) Remove the cover panel (rear). (Refer to procedure 13)
- (5) Remove the electrical parts box. (See Photo 3)
- (6) Remove the valve bed. (Refer to procedure 9)
- (7) Remove the side panel (R). (Refer to procedure 9)
- (8) Recover refrigerant.
- (9) Remove 4 welded pipes of power receiver inlet and outlet.
- (10) Remove 2 receiver leg fixing screws  $(4 \times 10)$ .

## Note: Recover refrigerant without spreading it in the air.

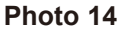

Pipes of power receiver

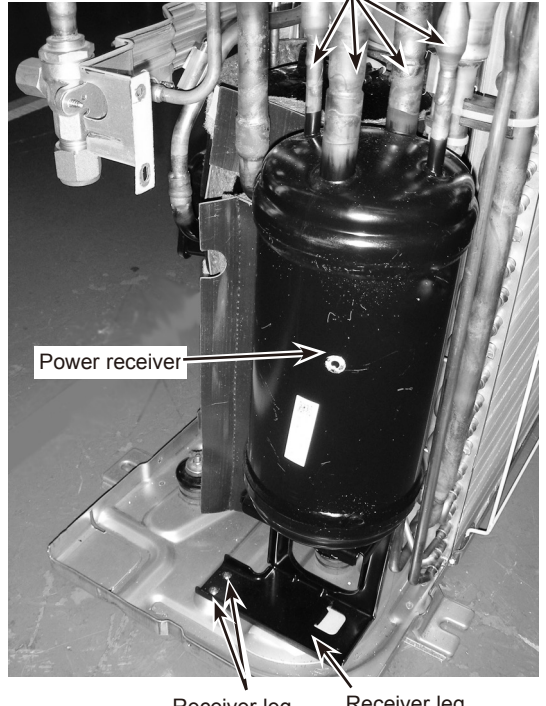

Receiver leg Receiver leg fixing screws

# Mr.SLIM

## MITSUBISHI ELECTRIC CORPORATION

HEAD OFFICE : TOKYO BLDG., 2-7-3, MARUNOUCHI, CHIYODA-KU, TOKYO 100-8310, JAPAN

©Copyright 2012 MITSUBISHI ELECTRIC CORPORATION Distributed in Aug. 2015 No.OCH526 REVISED EDITION-D Distributed in Nov. 2014 No.OCH526 REVISED EDITION-C Distributed in Dec. 2013 No.OCH526 REVISED EDITION-B Distributed in Jul. 2013 No.OCH526 REVISED EDITION-A Distributed in Sep. 2012 No.OCH526 Made in Japan

New publication, effective Aug. 2015 Specifications are subject to change without notice.